**IBM Netcool Operations Insight** 

バージョン 1 リリース 4.0.2

# インテグレーション・ガイド

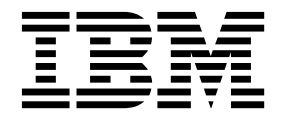

SC43-3300-02

- 注記 -

本書および本書で紹介する製品をご使用になる前に、 323 ページの『特記事項』に記載されている情報をお読みください。

本書は、IBM Netcool Operations Insight (製品番号 5725-Q09) バージョン 1、リリース 4、および新しい版で明記 されていない限り、以降のすべてのリリースおよびモディフィケーションに適用されます。

お客様の環境によっては、資料中の円記号がバックスラッシュと表示されたり、バックスラッシュが円記号と表示さ れたりする場合があります。

本書は下記原典を翻訳したものです。

- 原典: SC27-8601-02 IBM Netcool Operations Insight Version 1 Release 4.0.2 Integration Guide
- 発行: 日本アイ・ビー・エム株式会社
- 担当: トランスレーション・サービス・センター

© Copyright IBM Corporation 2014, 2016.

# 目次

| 本書について...............                    | v   |
|------------------------------------------|-----|
| オンライン用語集へのアクセス                           | v   |
| Tivoli 技術研修                              | v   |
| 書体の規則...................                 | v   |
| ソリューションの概要                               | 1   |
| サポートされる製品とコンポーネント                        | 4   |
| デプロイメントに関する考慮事項                          | 9   |
| Netcool/OMNIbus のデプロイメントに関する考            |     |
| 慮事項と Operations Analytics - Log Analysis |     |
| への接続                                     | 9   |
| Networks for Operations Insight フィーチャー   |     |
| のデプロイメントに関する考慮事項 1                       | 6   |
| データ・フロー                                  | 6   |
| 基本 Netcool Operations Insight ソリューション    |     |
| のデータ・フロー                                 | 7   |
| Networks for Operations Insight のデータ・フ   | -   |
|                                          | 9   |
| が要な資料 2                                  | 4   |
|                                          | . I |

# Netcool Operations Insight ${\it O}{\it f}{\it v}{\it z}{\it k}$

| ール                                         | 7 |
|--------------------------------------------|---|
| インストールのためのクイック・リファレンス2                     | 7 |
| フレッシュ・インストールの実行 32                         | 2 |
| 前提条件の確認                                    | 5 |
| IBM Installation Manager の入手 36            | 6 |
| Installation Manager のインストール (GUI また       |   |
| はコンソールの例)                                  | 8 |
| Netcool/OMNIbus および Netcool/Impact のイ      |   |
| ンストール                                      | 0 |
| DB2 のインストールと REPORTER スキーマの                |   |
| 構成 42                                      | 2 |
| IBM Operations Analytics - Log Analysis のイ |   |
| ンストール                                      | 3 |
| Gateway for JDBC および Gateway for           |   |
| Message Bus の構成 44                         | 4 |
| Dashboard Application Services Hub および UI  |   |
| コンポーネントのインストール.......4                     | 5 |
| Networks for Operations Insight フィーチャー     |   |
| のインストール                                    | 8 |
| Insight Pack $O(1) \times N \to N$         | 7 |
| シングル・サインオンの構成 <u>.</u>                     | 0 |
| Netcool Operations Insight の開始 9           | 1 |
|                                            |   |

# 最新の Netcool Operations Insight へのアップグレード ロマ

| のアッノクレード                          |     | . 93 |
|-----------------------------------|-----|------|
| アップグレードのためのクイック・リファ               | レンス | 94   |
| Netcool Operations Insight のアップグレ | ード  | 95   |

| イベント検索                                                                    | 99  |
|---------------------------------------------------------------------------|-----|
| イベント検索の構成                                                                 | 100 |
| イベント検索機能のためのシングル・サインオンの                                                   |     |
| 構成                                                                        | 104 |
| イベント管理ツールのカスタマイズ                                                          | 105 |
| 「テーブル・ビュー」ツールバーへのカスタム・ア                                                   |     |
| プリケーションの追加                                                                | 108 |
| イベントの検索                                                                   | 109 |
| イベント検索ワークフロー (オペレーター向け)                                                   | 113 |
| イベント検索のトラブルシューティング                                                        | 114 |
| Event Analytics                                                           | 110 |
| Event Analytics Offen                                                     | 110 |
| Event Analytics $\mathcal{O}(MQ)$ .                                       | 11) |
| トール                                                                       | 120 |
| 前提条件                                                                      | 120 |
| Event Analytics $\mathcal{O}\mathcal{I}\mathcal{I}\mathcal{I}\mathcal{I}$ | 121 |
| Event Analytics $0$ $7 > 1 > 2$ $> 1 > 1 > 2$                             | 149 |
| 「分析の構成」ポートレット                                                             | 151 |
| Impact のデータ・プロバイダー設定およびその                                                 |     |
| 他のポートレット設定                                                                | 153 |
| 現在の分析構成の表示                                                                | 154 |
| 新規分析構成の作成または既存の分析構成の変更                                                    | 156 |
| 予定外の分析構成の手動実行                                                             | 159 |
| 分析構成の停止                                                                   | 160 |
| 分析構成の削除                                                                   | 160 |
| 関連イベント・グループの有効期限の変更.                                                      | 161 |
| イベント ID のフィールドの選択の変更                                                      | 162 |
| 「季節性イベントの表示」ポートレット                                                        | 163 |
| 季節性イベント構成およびイベントのリストの表                                                    |     |
| 示                                                                         | 164 |
| 季節性イベントのレビュー                                                              | 164 |
| 「季節性イベントの表示」ポートレットでの列の                                                    |     |
|                                                                           | 165 |
| 特定の構成についてのすべての季節性イベントの                                                    |     |
| Microsoft Excel $\land O I / Z / Z / Z / Z / Z / Z / Z / Z / Z /$         | 166 |
| 特定の構成についての選択した李即性イベントの                                                    | 1.4 |
| Microsoft Excel へのエクスホート                                                  | 167 |
| 学即性1 ヘント・ルール                                                              | 168 |
| 字即性1 ハント・ルールの作成                                                           | 100 |
| デフォルトの季節性イベント・ルールの有効期限                                                    | 175 |
| ククオルトの子即住トマント ル ルの有効対応<br>の変重                                             | 173 |
| ~ ~ ~ ~ ~ ~ ~ ~ ~ ~ ~ ~ ~ ~ ~ ~ ~ ~ ~                                     | 175 |
| 表示                                                                        | 175 |
| 既存の季節性イベント・ルールの変更                                                         | 176 |
| 状態別にグループ化された季節性イベント・ルー                                                    | •   |
| ルの表示                                                                      | 177 |
| 季節性イベント・ルール状態の変更.....                                                     | 177 |
| イベントのリストへのルール・アクションの適用                                                    | 178 |
| イベントの列値の設定                                                                | 179 |
|                                                                           |     |

| イベントの抑止および抑止解除のための                                                                                                    |       |
|----------------------------------------------------------------------------------------------------|-------|
| NOI_DefaultValues プロパティー・ファイルの                                                                                                    |       |
| 更新                                                                                                    | 180   |
| 季節性イベント・グラフ                                                                                                    | 181   |
| 季節性イベントの季節性イベント・グラフの表示                                                                                                    | 182   |
| 季節性グラフからの履歴上のイベントの表示                                                                                                    | 183   |
| 特定の季節性イベントについての季節性イベン                                                                                                    |       |
| ト・グラフの Microsoft Excel へのエクスポー                                                                                                    |       |
| Ъ                                                                                                    | 184   |
| 季節性イベント・グラフの信頼性しきい値の編集                                                                                                    | 185   |
| 履歴上のイベント                                                                                                    | 186   |
| 季節性イベントの履歴上のイベントの表示                                                                                                    | 187   |
| テ即止 - シーの液正工の - シーのなか<br>履歴上のイベント・データのエクスポート                                                                                                    | 188   |
| 履圧エット・シー ノークのエノハホート・・・<br>時空の季節批イベントについての層厥上のイベン                                                                                                    | 100   |
| 行足の字即任1 ベンドについての腹虚上の1 ベン                                                                                                    |       |
| Not solution and the second second se | 100   |
|                                                                                                    | 189   |
|                                                                                                    | 190   |
|                                                                                                    | 191   |
| 関連イベントに関する追加の評細                                                                                                    | 201   |
| 相関ルールおよび関連イベント                                                                                                    | 206   |
| パターンの作成                                                                                                    | 211   |
| 「イベント・パターン」ポートレットの開始                                                                                                    | 212   |
| イベント・パターンの作成.........                                                                                                    | 213   |
| パターン基準への正規表現の適用......                                                                                                    | 216   |
| パターン基準の正規表現の編集                                                                                                    | 217   |
| 「イベント・パターン」ポートレットでの関連イ                                                                                                    |       |
| ベントの詳細の表示                                                                                                    | 218   |
| 既存のパターンの編集                                                                                                    | 218   |
| 既存のパターンの削除                                                                                                    | 219   |
| パターン汎用化テスト結果の Microsoft Excel                                                                                                    |       |
| へのエクスポート.............                                                                                                    | 219   |
| Netcool/Impact でイベント・パターンの作成に                                                                                                    |       |
| 使用するタイプのプロパティーの構成                                                                                                    | 220   |
| リファレンス                                                                                                    | 227   |
| Netcool/Impact のインストール・コンポーネン                                                                                                    |       |
| k                                                                                                    | 227   |
| Event Analytics ObjectServer の構成                                                                                                    | 228   |
| Impact での Oracle データベース接続の構成                                                                                                    | 220   |
| Impact 内の DB2 データベース接続の構成                                                                                                    | 221   |
| Impact での MS SOI データベース接続の構成                                                                                                    | 231   |
| Mipact CO Wis SQL ) 大、 大阪紀の神风<br>Nataoal /Impact 川エート接結                                                                                                    | 235   |
| NetCool/ Impact ノビート按応                                                                                                    | 235   |
| 主成されたノロハノイー・ノノイル                                                                                                    | 230   |
| Netcool/Impact 環境へのクラスターの迫加                                                                                                    | 242   |
|                                                                                                    | 243   |
| 1 ヘント・ヒューナーでの腹歴上の1 ヘントの表                                                                                                    | • • • |
| 示                                                                                                    | 244   |
| タイムフイン・チャートについて                                                                                                    | 245   |
| Event Analytics のトラブルシューティング                                                                                                    | 245   |

| 親イベントと子イベントがフィルターに一致する              |       |
|-------------------------------------|-------|
| 場合にのみイベント・ビューアーにイベント関係              |       |
| が表示される.............                 | . 255 |
|                                     |       |
| IBM Networks for Operations Insight | 259   |
| ネットワーク・ヘルス・ダッシュボード の管理              | 259   |
| ネットワーク・ヘルス・ダッシュボード の構成              | 260   |
| ネットワーク・ヘルス・ダッシュボード のトラ              |       |

- ネットワーク・ヘルス・ダッシュボードを使用した
- トポロジー検索
   291

   サポートされる製品とコンポーネント
   292

   トポロジー検索の構成
   293

   トポロジー検索機能のためのシングル・サインオ
   295

   トポロジーの検索
   295

| IBM Connections への統合の構成3  | 801 |
|---------------------------|-----|
| IBM Connections の概要       | 302 |
| IBMConnections 関数のパラメーター  | 302 |
| IBMConnections プロジェクトと成果物 | 305 |
| 自動トピック管理...............   | 306 |
| イベント管理ツールによる自動トピック管理...   | 307 |
| 履歴上のイベントの有効化..........    | 307 |
| リリース情報3                   | 809 |
| 「マイ・コレクション」を使用したトピ        |     |
| ックのサブセットを含む独自 PDF の作      |     |

| 成  | •  | • | •  | • | • | - | • | - | • |  | • | - | I | • | • |   | • | - | <br>321 |
|----|----|---|----|---|---|---|---|---|---|--|---|---|---|---|---|---|---|---|---------|
| 特証 | 3事 | 戼 | ₹. |   |   |   |   | - | - |  |   | - | ı |   |   | , |   |   | <br>323 |
| 商標 |    |   |    |   |   |   |   |   |   |  |   |   |   |   |   |   |   |   | 324     |

# 本書について

本書には、IBM Netcool Operations Insight ソリューションのコンポーネントの統 合方法が記載されています。

本書はシナリオ別に編集されており、全体を通して読まれることは想定していません。必要とするシナリオのみを参照してください。詳しくは、 24 ページの『必要な資料』を参照してください。

# オンライン用語集へのアクセス

IBM Terminology Web サイトには、IBM 製品ライブラリーからの用語が 1 つの 便利なロケーションに統合されています。以下の Web アドレスにある用語 Web サイトにアクセスできます。

http://www.ibm.com/software/globalization/terminology.

# Tivoli 技術研修

以下は英語のみの対応となります。Tivoli<sup>®</sup> 技術研修については、IBM<sup>®</sup> Tivoli Education Web サイト http://www.ibm.com/software/tivoli/education を参照し てください。

## 書体の規則

本書では、書体について以下の規則を使用しています。

#### 太字

- 周囲のテキストから区別しづらい小文字および大/小文字混合のコマンド
- インターフェース・コントロール (チェック・ボックス、プッシュボタン、ラジオ・ボタン、スピン・ボタン、フィールド、フォルダー、アイコン、リスト・ボックス、リスト・ボックス内の項目、マルチカラム・リスト、コンテナー、メニュー選択、メニュー名、タブ、プロパティー・シート)、ラベル (ヒントおよびオペレーティング・システムの考慮事項など)
- テキスト内のキーワードおよびパラメーター

### イタリック

- 引用 (例: 資料、ディスケット、および CD のタイトル)
- 本文中で定義される語 (例: 非交換回線は Point-to-Point 回線 と呼ばれ ます)
- 単語および文字の強調(単語自体を強調する例:「that という単語は、制限節を導入します。」、文字自体を強調する例:「LUN アドレスは L という文字で始まっていなければなりません。」)
- 本文中の新規用語 (定義リスト内を除く): ビュー は、データが含まれた ワークスペース内のフレームです。

 指定する必要のある変数および値 (例: ... ここで myname は ... を表し ます)

モノスペース

- 例およびコード例
- 周囲のテキストと区別しづらいファイル名、プログラミング・キーワード、およびその他のエレメント
- ユーザー宛てのメッセージ・テキストおよびプロンプト
- ユーザーが入力する必要があるテキスト
- 引数またはコマンド・オプションの値

### 太字モノスペース

- コマンド名、およびコマンドとして入力できるマクロおよびユーティリ ティーの名前
- 本文中の環境変数名
- キーワード
- 本文中のパラメーター名: API 構造パラメーター、コマンドのパラメー ターおよび引数、および構成パラメーター
- プロセス名
- 本文中のレジストリー変数名
- スクリプト名

# ソリューションの概要

IBM Netcool Operations Insight は、アラームとアラートのリアルタイムの分析 を、より広範な履歴データ分析と組み合わせて利用します。Netcool Operations Insight は、 IBM Tivoli Netcool/OMNIbus の障害管理機能と、 IBM Operations Analytics - Log Analysis 内の IBM の優れたビッグデータ・テクノロジーによっ て強化されており、強力なイベント検索および履歴分析を単一ソリューションで提 供します。

Netcool Operations Insight は、アプリケーション・モニター環境の管理と分析を 行う基本ソリューションと、Networks for Operations Insight というオプションの 拡張機能から構成されています。この拡張機能は、その対象をネットワーク・ディ スカバリー、視覚化、イベント相関、トポロジー・ベースの根本原因分析、および 構成とコンプライアンスの管理まで拡大します。Networks for Operations Insight の機能は Network Manager 製品および Netcool Configuration Manager 製品に よって提供されます。

さらに、Netcool Operations Insight ソリューションの一部として IBM Network Performance Insight をセットアップしてネットワーク・トラフィック・パフォーマ ンスをモニターできるほか、IBM Alert Notification や IBM Runbook Automation などの他のソリューションと統合することもできます。

Netcool Operations Insight は、各種ビジネス・アプリケーション、仮想化サーバ ー、ネットワーク・デバイスとプロトコル、インターネット・プロトコル、および セキュリティー・デバイスとストレージ・デバイスのインフラストラクチャー管理 と運用管理を、単一の一貫性のある構造に統合します。

Netcool Operations Insight には、以下の各機能があります。

### イベント検索

イベント検索は、Operations Analytics - Log Analysis の検索機能と分析 機能を、Tivoli Netcool/OMNIbus がモニターおよび管理するイベントに適 用します。イベントは、Gateway for Message Bus 経由で Operations Analytics - Log Analysis に転送され、ここでデータ・ソースに取り込まれ て、検索対象として索引付けされます。イベントに索引が付けられると、リ アルタイム・イベントと履歴上のイベントのすべてのオカレンスを検索でき るようになります。Tivoli Netcool/OMNIbus Insight Pack は、 Operations Analytics - Log Analysis にインストールされ、さまざまな基 準に基づいてイベントを検索するカスタム・アプリケーションを提供しま す。これらのカスタム・アプリケーションでは、イベント情報を表示し、モ ニタリング環境のパフォーマンスを経時的に示すダッシュボードを生成でき ます。キーワード検索機能と動的ドリルダウン機能を使用すると、イベン ト・データを掘り下げて、詳細な情報を調べることができます。これらのア プリケーションは、Operations Analytics - Log Analysis から実行できま す。これらのアプリケーションを、イベント・ビューアーおよびアクティ ブ・イベント・リストの右クリック・メニューから起動するツールを、Web GUI にインストールできます。イベントの分析と量の削減に役立つ情報や

アプリケーションを提供する「イベント削減ウィザード」も用意されていま す。イベントの量を削減することにより、モニター対象環境内の「ノイズ」 を最小限に減らすことができます。

詳しくは、 99 ページの『イベント検索』を参照してください。

#### **Event Analytics**

Event Analytics は、Tivoli Netcool/OMNIbus の履歴上のイベント・デー タの統計分析を実行します。

- 分析では、季節性パターン (イベントがいつ発生するか、どのような頻度 で発生するか)を判別できます。季節性パターンを見つけることができる ように、季節性の分析はレポートおよびグラフに出力されます。例え ば、予定外の特定の時刻に定期的に発生するイベントが強調表示されま す。この季節性レポートからの情報を使用して、ネットワーク、デバイ ス、または抑止に関するルールを作成することで、イベント数を削減で きます。
- 分析では、どのイベントが統計的に同時に発生する傾向にあるかを判別でき、この結果を定期的にイベント・グループとして出力できます。有効なイベント・グループを Netcool/Impact 相関ルールとしてデプロイできます。これらのルールはイベント・データに対して適用され、イベント・グループから単一の親イベントを表示し、グループ内のその他のすべてのイベントを子として表示します。これにより、オペレーターに表示されるイベントの数を減らすことができます。

Event Analytics は、2 つの別個のパッケージとしてインストールされま す。1 つは Netcool/Impact にインストールされ、もう 1 つは Netcool/OMNIbus Web GUI にインストールされます。 Event Analytics が機能するためには、両方のパッケージが必要です。

詳しくは、 119 ページの『Event Analytics』を参照してください。

### Networks for Operations Insight

Networks for Operations Insight は、基本 Netcool Operations Insight ソ リューションのデプロイメントに追加できるオプション・フィーチャーで、 動的ネットワーク・インフラストラクチャーにおけるサービス保証を実現し ます。Networks for Operations Insight の機能には、ネットワーク・ディ スカバリー、可視化、イベント相関と根本原因分析、および構成とコンプラ イアンスの管理があります。このフィーチャーを使用することで、アプリケ ーションおよびネットワークのパフォーマンス管理に対する包括的な運用上 の洞察を得ることができます。Networks for Operations Insight の機能 は、Network Manager 製品および Netcool Configuration Manager 製品 によって提供されます。

詳しくは、 259 ページの『IBM Networks for Operations Insight』を参照 してください。

#### トポロジー検索

トポロジー検索機能は、Networks for Operations Insight フィーチャーの 拡張機能です。これは、Operations Analytics - Log Analysis の検索機能 と分析機能を適用して、ネットワーク・パフォーマンスに対する洞察を提供 します。ネットワーク・データによってエンリッチされたイベントは、 Network Manager Insight Pack によって分析され、ネットワーク・トポロ ジー上の 2 つのエンドポイント間の経路について一定期間において最もコ ストが低いものを計算するために使用されます。指定された期間にそれらの 経路上で発生したイベントが識別され、重大度別に表示されます。トポロジ ー検索を使用するには、Networks for Operations Insight のフィーチャー をインストールして構成することが必要です。

詳しくは、 291 ページの『トポロジー検索』を参照してください。

### **IBM Connections** との統合

Netcool/Impact は、主要な関係者に自動的に更新を提供することで、IBM Connections を介したソーシャル・コラボレーションを可能にします。 Netcool/Impact IBMConnections アクション関数を使用することで、IBM Connections への統合を提供します。IBMConnections アクション関数を使 用すると、ユーザーは、フォーラム・リストおよびトピック・リストの照 会、新しいフォーラムの作成、新しいトピックの作成、既存のトピックの更 新を行うことができます。IBM Connections は、組織が優秀な人材と接触 し、技術革新を加速化し、成果を上げていくための先進的なソーシャル・ソ フトウェア・プラットフォームです。セキュリティーの高いこの統合プラッ トフォームを使用することにより、重要なビジネス・プロセスにおいて専門 家のネットワークと連携できます。だれもが自信をもって新たなビジネス・ チャンスを予測し、そのようなチャンスに的確に対応できるようになりま す。

詳しくは、 301 ページの『IBM Connections への統合の構成』を参照して ください。

### ネットワーク・パフォーマンス・モニター

Network Performance Insight は、フロー・ベースのネットワーク・トラ フィック・パフォーマンス・モニター・システムです。複雑で複数ベンダー かつ複数テクノロジーのネットワークのネットワーク・パフォーマンス・デ ータを視覚化し、レポートすることにより、ネットワーク・トラフィックに 関する包括的でスケーラブルな可視性を提供します。詳しくは、 http://www-01.ibm.com/support/knowledgecenter/SSCVHB/welcomeを 参照してください。

### **IBM Alert Notification**

IBM Alert Notification には、複数のモニター・ツールにわたって重大な IT 問題のアラートを即座に通知する機能が用意されています。IT スタッフ には、IT 運用環境内の問題についてのアラートが即座に通知されます。詳 しくは、http://www-01.ibm.com/support/knowledgecenter/SSY487/ com.ibm.netcool\_OMNIbusaas.doc\_1.2.0/landingpage/ product\_welcome\_alertnotification.htmlを参照してください。

### **IBM Runbook Automation**

IBM Runbook Automation は、IT 運用チームが効率よく効果的に作業す るのに役立ちます。オペレーターは、本当に必要なことに集中でき、推奨さ れるアクションと事前設定されたコンテキストによる最適な解決策への指針 を受け取ることができます。 Runbook Automation を使用して実行できる 内容は次のとおりです。

- 迅速かつ効率よく問題を調べて担当者を割り当てます。
- 迅速に問題を診断して修正し、運用上の知見を構築します。

- 運用手順書と自動化を簡単に作成、公開、および管理します。
- 成果を追跡し、改善の機会を見つけるために、スコアを保持します。

詳しくは、http://www-01.ibm.com/support/knowledgecenter/SSZQDR/ com.ibm.rba.doc/RBA\_welcome.htmlを参照してください。

関連資料:

309 ページの『リリース情報』

# サポートされる製品とコンポーネント

Netcool Operations Insight に含まれる製品およびコンポーネントについて説明します。

#### Tivoli Netcool/OMNIbus V8.1.0.8 のコア・コンポーネント

この製品には以下のコンポーネントが含まれています。これは、Installation Manager でインストールされます。これは Netcool Operations Insight ソ リューション基盤の一部であるため、インストールして構成した上で実行し ておかなければ Networks for Operations Insight 機能のセットアップを開 始できません。

- サーバー・コンポーネント (ObjectServer を含む)
- プローブとゲートウェイの機能
- 加速イベント通知 (AEN) クライアント

システム要件については、https://ibm.biz/BdRNaTを参照してください。

重要: イベント・データを管理する ObjectServer は、V8.1 でなければなり ません。

#### **DB2<sup>®</sup> V10.5 Enterprise Server Edition** データベース

DB2 は、Netcool Operations Insight ソリューションに使用されるデフォ ルトのデータベースです。他のタイプのデータベースも使用可能です。詳し くは、http://ibm.biz/SysReqsNOI14を参照してください。

#### Gateway for JDBC

この製品は、基本 Netcool Operations Insight ソリューションで必須で す。これは、Installation Manager でインストールされます。システム要件 は、Tivoli Netcool/OMNIbus V8.1 の場合と同じです。これは、イベン ト・データを ObjectServer から IBM DB2 データベースに転送するために 必要です。

### Netcool/Impact V7.1.0.6

この製品には以下のコンポーネントが含まれています。これは、基本 Netcool Operations Insight ソリューションに含まれています。これは、 Installation Manager でインストールされます。

- Impact サーバー
- GUI サーバー
- Impact サーバー 拡張機能: Event Analytics のアルゴリズムと IBM Connections への統合の作成に使用されるポリシーが含まれています。

重要: Event Analytics 機能が動作するためには、Impact サーバー拡張 機能と Web GUI 拡張機能の両方がインストールされている必要があり ます。

システム要件については、https://ibm.biz/BdRNLFを参照してください。

### IBM Operations Analytics - Log Analysis V1.3.2 および V1.3.3

Netcool Operations Insight V1.4.0.1 は IBM Operations Analytics - Log Analysis V1.3.2 および V1.3.3 と連動して機能します。IBM Operations Analytics - Log Analysis は、基本 Netcool Operations Insight ソリュー ションに含まれています。これは、Installation Manager でインストールさ れます。システム要件については、http://www-01.ibm.com/support/ knowledgecenter/SSPFMY\_1.3.2/com.ibm.scala.doc/install/ iwa\_hardware\_software\_reqs\_c.htmlを参照してください。

注: Operations Analytics - Log Analysis V1.3.2 Standard Edition は Netcool Operations Insight に付属しています。 Operations Analytics -Log Analysis のエディションについて詳しくは、http://www-01.ibm.com/support/knowledgecenter/SSPFMY\_1.3.2/com.ibm.scala.doc/ iwa\_editions\_oview\_c.htmlを参照してください。

IBM Operations Analytics - Log Analysis 用の OMNIbusInsightPack\_v1.3.0.2 この製品は、基本 Netcool Operations Insight ソリューションに含まれて います。これは、Operations Analytics - Log Analysis でイベント検索機 能を使用可能にするために必須です。この Insight Pack は Operations Analytics - Log Analysis 内にインストールされます。

### Gateway for Message Bus V7.0

この製品は、基本 Netcool Operations Insight ソリューションに含まれて います。これは、Installation Manager でインストールされます。システム 要件は、Tivoli Netcool/OMNIbus V8.1 の場合と同じです。これは、イベ ント・データを IBM Operations Analytics - Log Analysis 製品に転送す るために使用されます。

### Jazz for Service Management V1.1.2.1

このコンポーネントは Netcool Operations Insight ソリューションの GUI フレームワークを提供します。Installation Manager によってインストール され、以下のサブコンポーネントを含んでいます。

- Dashboard Application Services Hub V3.1.2.1
- Reporting Services (以前の名称は Tivoli Common Reporting V3.1)

Dashboard Application Services Hub のシステム要件については、 https://ibm.biz/BdHSYG を参照してください。Dashboard Application Services Hub のインスタンスが、V8.1 Web GUI と季節性イベント・レポ ート・ポートレットをホストします。Jazz for Service Management は、 Web GUI のインストール・パッケージに含まれていますが、個別のフィー チャーとしてインストールされます。

Network Manager と Netcool Configuration Manager のそれぞれのレポ ートを製品のインストール時にインストールすることで、それらが Reporting Services と連携して動作するようにセットアップできます。 Netcool/OMNIbus V8.1 以降を Reporting Services V3.1 と統合して、イ ベントのレポートをサポートすることができます。この統合を構成するに は、Reporting Services をゲートウェイ経由でリレーショナル・データベー スに接続します。次に、Netcool/OMNIbus で提供されているレポート・パ ッケージを Reporting Services にインポートします。イベント・レポート について詳しくは、http://www-01.ibm.com/support/knowledgecenter/ SSSHTQ\_8.1.0/com.ibm.netcool\_OMNIbus.doc\_8.1.0/omnibus/wip/ install/task/omn\_con\_ext\_deploytcreports.htmlを参照してください。

### Tivoli Netcool/OMNIbus Web GUI V8.1.0.6

このコンポーネントには、以下のサブコンポーネントとアドオンが含まれて います。これは、Installation Manager でインストールされます。これは、 基本 Netcool Operations Insight ソリューションに含まれています。以下 に示す Web GUI の拡張機能は、Netcool Operations Insight で提供され ています。

- Operations Analytics Log Analysis との統合のためのツールおよびメ ニュー。
- Netcool Operations Insight の拡張機能: これは Event Analytics 機能 をサポートしています。

重要: Event Analytics 機能が動作するためには、Impact サーバー拡張 機能と Web GUI 拡張機能の両方がインストールされている必要があり ます。

Web GUI は、Jazz for Service Management の一部である Dashboard Application Services Hub にインストールされます。Jazz for Service Management は、Installation Manager で個別のインストール・フィーチ ャーとして提供されます。システム要件については、https://ibm.biz/ BdRNatを参照してください。

### Network Manager V4.2

この製品には、オプションの Networks for Operations Insight 機能のため のコア・コンポーネントおよび GUI コンポーネントが含まれています。

システム要件については、http://www-01.ibm.com/support/ knowledgecenter/SSSHRK\_4.2.0/itnm/ip/wip/install/task/ nmip\_pln\_planninginst.htmlを参照してください。

# IBM Operations Analytics - Log Analysis 用の Network Manager Insight Pack V1.3.0.0

この製品は、Networks for Operations Insight フィーチャーに含まれてい ます。これは、Operations Analytics - Log Analysis でトポロジー検索機 能を使用可能にするために必須です。この Insight Pack は Operations Analytics - Log Analysis 内にインストールされます。これを使用するに は、OMNIbusInsightPack\_v1.3.0.2 がインストールされている必要がありま す。

注: Network Manager Insight Pack V1.3.0.0 は、 OMNIbusInsightPack\_v1.3.0.2 とのみデータ・ソースを共有できます。以前 のバージョンの Tivoli Netcool/OMNIbus Insight Pack とはデータ・ソー スを共有できません。

### Probe for SNMP

この製品は、基本 Netcool Operations Insight ソリューションではオプシ ョンです。これは、SNMP トラップを持つ環境で使用されます。これは、 Networks for Operations Insight フィーチャーで必須です。Tivoli Netcool/OMNIbus V8.1 サーバー上のプローブのインストールの場合は、 IBM Installation Manager によってインストールされるプローブのインス タンスを使用してください。

### Syslog プローブ

この製品は、基本 Netcool Operations Insight ソリューションではオプシ ョンです。これは、Networks for Operations Insight フィーチャーで必須 です。Tivoli Netcool/OMNIbus V8.1 サーバー上のプローブのインストー ルの場合は、IBM Installation Manager によってインストールされるプロ ーブのインスタンスを使用してください。

#### Netcool Configuration Manager V6.4.2.1

この製品には以下のコンポーネントが含まれています。これは、オプション の Networks for Operations Insight フィーチャーに含まれています。

- コア・コンポーネント
- ドライバー
- OOBC コンポーネント

システム要件については、ワーカー・サーバーの場合は https://ibm.biz/BdRNaN、GUI サーバーの場合は https://ibm.biz/ BdRNGF を参照してください。

### **IBM Network Performance Insight V1.1.1**

Network Performance Insight は、フロー・ベースのネットワーク・トラフィック・パフォーマンス・モニター・システムです。複雑で複数ベンダーかつ複数テクノロジーのネットワークのネットワーク・パフォーマンス・データを視覚化し、レポートすることにより、ネットワーク・トラフィックに関する包括的でスケーラブルな可視性を提供します。詳しくは、 http://www-01.ibm.com/support/knowledgecenter/SSCVHB/welcomeを参照してください。

#### **IBM Alert Notification**

IBM Alert Notification には、複数のモニター・ツールにわたって重大な IT 問題のアラートを即座に通知する機能が用意されています。IT スタッフ には、IT 運用環境内の問題についてのアラートが即座に通知されます。詳 しくは、http://www-01.ibm.com/support/knowledgecenter/SSY487/ com.ibm.netcool\_OMNIbusaas.doc\_1.2.0/landingpage/ product\_welcome\_alertnotification.htmlを参照してください。

### **IBM Runbook Automation**

IBM Runbook Automation は、IT 運用チームが効率よく効果的に作業す るのに役立ちます。オペレーターは、本当に必要なことに集中でき、推奨さ れるアクションと事前設定されたコンテキストによる最適な解決策への指針 を受け取ることができます。 Runbook Automation を使用して実行できる 内容は次のとおりです。

- 迅速かつ効率よく問題を調べて担当者を割り当てます。
- 迅速に問題を診断して修正し、運用上の知見を構築します。

- 運用手順書と自動化を簡単に作成、公開、および管理します。
- 成果を追跡し、改善の機会を見つけるために、スコアを保持します。

詳しくは、http://www-01.ibm.com/support/knowledgecenter/SSZQDR/ com.ibm.rba.doc/RBA\_welcome.htmlを参照してください。

### 追加情報

Netcool Operations Insight のコンポーネント製品について詳しくは、以下の表に リストされた Web サイトを参照してください。

| 表 1 | 製品情報 |
|-----|------|
|-----|------|

| 製品                                            | Web サイト                                                                                                    |
|-----------------------------------------------|----------------------------------------------------------------------------------------------------|
| IBM Netcool Operations                        | http://www.ibm.com/support/knowledgecenter/SSTPTP/                                                          |
| Insight                                       | welcome                                                                                                    |
| IBM Tivoli<br>Netcool/OMNIbus およ<br>び Web GUI | http://www-01.ibm.com/support/knowledgecenter/SSSHTQ/<br>landingpage/NetcoolOMNIbus.html                    |
| IBM Tivoli                                    | http://www-01.ibm.com/support/knowledgecenter/SSSHYH/                                                       |
| Netcool/Impact                                | welcome                                                                                                    |
| IBM Operations                                | http://www-01.ibm.com/support/knowledgecenter/SSPFMY/                                                       |
| Analytics - Log Analysis                      | welcome                                                                                                    |
| Netcool/OMNIbus                               | http://www.ibm.com/developerworks/servicemanagement/                                                        |
| Insight Pack                                  | ioa/log/downloads.html                                                                                      |
| Netcool/OMNIbus ゲー                            | http://www-01.ibm.com/support/knowledgecenter/SSSHTQ/                                                       |
| トウェイ                                          | omnibus/gateways/common/Gateways.html                                                                       |
| Jazz for Service                              | http://www.ibm.com/support/knowledgecenter/SSEKCU/                                                          |
| Management                                    | welcome                                                                                                    |
| IBM Tivoli Network                            | http://www-01.ibm.com/support/knowledgecenter/SSSHRK/                                                       |
| Manager                                       | welcome                                                                                                    |
| IBM Tivoli Netcool                            | http://www-01.ibm.com/support/knowledgecenter/SS7UH9/                                                       |
| Configuration Manager                         | welcome                                                                                                    |
| Network Performance                           | http://www-01.ibm.com/support/knowledgecenter/SSCVHB/                                                       |
| Insight                                       | welcome                                                                                                    |
| Runbook Automation                            | http://www-01.ibm.com/support/knowledgecenter/SSZQDR/<br>com.ibm.rba.doc/RBA_welcome.html                   |
| Alert Notification                            | http://www-01.ibm.com/support/knowledgecenter/SSY487/<br>landingpage/product_welcome_alertnotification.html |

# デプロイメントに関する考慮事項

Netcool/OMNIbus で想定されるイベント・ボリュームに対応し、かつ IBM Operations Analytics - Log Analysis 用に計画する容量を反映するように、デプロ イメントをモデル化する方法、および Networks for Operations Insight フィーチ ャーのデプロイを計画する場合に考慮すべき事項。 関連タスク:

27 ページの『Netcool Operations Insight のインストール』

# Netcool/OMNIbus のデプロイメントに関する考慮事項と Operations Analytics - Log Analysis への接続

デプロイメントを計画する場合は、Netcool/OMNIbus でサポートされるイベント の量と、イベントを分析するための Operations Analytics - Log Analysis の容量 との関係を考慮することが重要です。イベントの量により、デプロイされるアーキ テクチャーの種類 (基本アーキテクチャー、フェイルオーバー・アーキテクチャ ー、デスクトップ・アーキテクチャー、複数階層アーキテクチャー) が決まりま す。Gateway for Message Bus は、イベントの挿入だけをサポートするように構成 することも、イベントの挿入と再挿入の両方をサポートするように構成することも できます。

- 『Netcool/OMNIbus と Operations Analytics Log Analysis に関する考慮事項の説明』
- 10 ページの『デプロイメント・シナリオ』
- 12 ページの『アーキテクチャーの図』

### Netcool/OMNIbus と Operations Analytics - Log Analysis に関 する考慮事項の説明

ここでは、アーキテクチャー、イベント量、Operations Analytics - Log Analysis のイベント分析容量について詳しく説明します。

注: Operations Analytics - Log Analysis V1.3.2 Standard Edition は Netcool Operations Insight に付属しています。 Operations Analytics - Log Analysis の エディションについて詳しくは、http://www-01.ibm.com/support/knowledgecenter/SSPFMY\_1.3.2/com.ibm.scala.doc/iwa\_editions\_oview\_c.htmlを 参照してください。

### イベント量

イベントの挿入は各イベントの最初の発生で行われ、再挿入は各イベントの すべての発生で行われます。デフォルトでは、Gateway for Message Bus は、ObjectServer からのイベントの挿入のみを IDUC チャネルを通じて受 け入れるように構成されています。イベントの挿入と再挿入をサポートする には、加速イベント通知 (AEN) クライアントによるイベント転送を構成し ます。詳しくは、IBM Tivoli Netcool/OMNIbus Gateway for Message Busの リファレンス・ガイド で、Operations Analytics - Log Analysis との統合 に関する説明を参照してください。

#### Netcool/OMNIbus のアーキテクチャー

基本アーキテクチャー、フェイルオーバー・アーキテクチャー、デスクトッ プ・アーキテクチャーは、低レベルから中レベルのイベント分析容量をサポ ートします。複数階層アーキテクチャーは、高レベルの Operations Analytics - Log Analysis 容量をサポートします。複数階層アーキテクチャ ーの場合、Gateway for Message Bus に接続すると、集約層よりも収集層 において、より高い容量がサポートされます。

これらのアーキテクチャーについて詳しくは、「IBM Tivoli Netcool/OMNIbus インストールとデプロイメント・ガイド」に加えて 「Netcool/OMNIbus Best Practices Guide」も参照してください。

### Operations Analytics - Log Analysis の容量

イベント・ボリュームを処理するための Operations Analytics - Log Analysis 製品の容量。予期されるイベント・ボリュームに対して必要なハ ードウェア・レベルについては、http://www-01.ibm.com/support/ knowledgecenter/SSPFMY/welcome で Operations Analytics - Log Analysis の資料を参照してください。容量に制限がある場合は、削除ツー ルを使用して、古いデータを削除することができます。

#### 接続層

接続層とは、Gateway for Message Busの接続先となる、複数階層アーキテ クチャーの層です。Netcool/OMNIbus 製品を複数階層アーキテクチャーで デプロイしている場合にのみ、考慮事項として適用します。接続層は、 Operations Analytics - Log Analysis の容量により異なります。複数階層 アーキテクチャーについて詳しくは、「*IBM Tivoli Netcool/OMNIbus イン* ストールとデプロイメント・ガイド」に加えて「*Netcool/OMNIbus Best Practices Guide*」も参照してください。

### デプロイメント・シナリオ

ここでは、9 ページの『Netcool/OMNIbus と Operations Analytics - Log Analysis に関する考慮事項の説明』に記載した相違点に関する考慮事項を組み合わ せて、デプロイメント・アーキテクチャーを作成する方法について説明します。こ れらの要因の考えられる組み合わせ、およびそれらの組み合わせでサポートされる イベントの量と Operations Analytics - Log Analysis の容量については、これ以 降の各セクションで説明します。

- 11 ページの『デプロイメント・シナリオ 1』
- 11 ページの『デプロイメント・シナリオ 2』
- 11 ページの『デプロイメント・シナリオ 3』
- 12 ページの『デプロイメント・シナリオ 4』
- 12 ページの『デプロイメント・シナリオ 5』
- 12 ページの『デプロイメント・シナリオ 6』

# デプロイメント・シナリオ 1

表 2. デプロイメント・シナリオ 1: 挿入のみ、標準的なアーキテクチャー、低容量

| イベント量 | Netcool/ | Operations  | 接続層    | IDUC または | このアーキテ  |
|-------|----------|-------------|--------|----------|---------|
|       | OMNIbus  | Analytics - |        | AEN      | クチャーの図  |
|       | のアーキテ    | Log         |        |          |         |
|       | クチャー     | Analysis の  |        |          |         |
|       |          | 容量          |        |          |         |
| 挿入のみ  | 基本、フェ    | 低           | 適用されない | IDUC     | 13 ページの |
|       | イルオーバ    |             |        |          | 図 1を参照し |
|       | ー、および    |             |        |          | てください。  |
|       | デスクトッ    |             |        |          | 項目 1 の再 |
|       | プ・アーキ    |             |        |          | 挿入に関する  |
|       | テクチャー    |             |        |          | 記述は無視し  |
|       |          |             |        |          | てください。  |

# デプロイメント・シナリオ 2

表 3. デプロイメント・シナリオ 2: 挿入と再挿入、標準的なアーキテクチャー、低容量

| イベント量 | Netcool/ | Operations  | 接続層    | IDUC または | このアーキテ  |
|-------|----------|-------------|--------|----------|---------|
|       | OMNIbus  | Analytics - |        | AEN      | クチャーの図  |
|       | のアーキテ    | Log         |        |          |         |
|       | クチャー     | Analysis の  |        |          |         |
|       |          | 容量          |        |          |         |
| 挿入と再挿 | 基本、フェ    | 中           | 適用されない | AEN      | 13 ページの |
| 入     | イルオーバ    |             |        |          | 図 1を参照し |
|       | ー、および    |             |        |          | てください。  |
|       | デスクトッ    |             |        |          |         |
|       | プ・アーキ    |             |        |          |         |
|       | テクチャー    |             |        |          |         |

# デプロイメント・シナリオ 3

表 4. デプロイメント・シナリオ 3: 挿入のみ、複数階層アーキテクチャー、中程度の容量

| イベント量 | Netcool/ | Operations  | 接続層 | IDUC または | このアーキテ  |
|-------|----------|-------------|-----|----------|---------|
|       | OMNIbus  | Analytics - |     | AEN      | クチャーの図  |
|       | のアーキテ    | Log         |     |          |         |
|       | クチャー     | Analysis の  |     |          |         |
|       |          | 容量          |     |          |         |
| 挿入のみ  | 複数階層     | 中           | 集約層 | IDUC     | 14 ページの |
|       |          |             |     |          | 図 2を参照し |
|       |          |             |     |          | てください。  |
|       |          |             |     |          | 項目 1 の再 |
|       |          |             |     |          | 挿入に関する  |
|       |          |             |     |          | 記述は無視し  |
|       |          |             |     |          | てください。  |

# デプロイメント・シナリオ 4

| イベント量 | Netcool/ | Operations        | 接続層 | IDUC または |         |
|-------|----------|-------------------|-----|----------|---------|
|       | OMNIbus  | Analytics -       |     | AEN      |         |
|       | のアーキテ    | Log               |     |          |         |
|       | クチャー     | <b>Analysis</b> の |     |          |         |
|       |          | 容量                |     |          |         |
| 挿入のみ  | 複数階層     | 高                 | 収集層 | IDUC     | 15 ページの |
|       |          |                   |     |          | 図 3を参照し |
|       |          |                   |     |          | てください。  |
|       |          |                   |     |          | 項目 1 の再 |
|       |          |                   |     |          | 挿入に関する  |
|       |          |                   |     |          | 記述は無視し  |
|       |          |                   |     |          | てください。  |

表 5. デプロイメント・シナリオ 4: 挿入のみ、複数階層アーキテクチャー、高容量

# デプロイメント・シナリオ 5

表 6. デプロイメント・シナリオ 5: 挿入と再挿入、複数階層アーキテクチャー、高容量

| イベント量 | Netcool/ | Operations  | 接続層 | IDUC または |         |
|-------|----------|-------------|-----|----------|---------|
|       | OMNIbus  | Analytics - |     | AEN      |         |
|       | のアーキテ    | Log         |     |          |         |
|       | クチャー     | Analysis の  |     |          |         |
|       |          | 容量          |     |          |         |
| 挿入と再挿 | 複数階層     | 高           | 集約層 | AEN      | 14 ページの |
| 入     |          |             |     |          | 図 2を参照し |
|       |          |             |     |          | てください。  |

### デプロイメント・シナリオ 6

表 7. デプロイメント・シナリオ 6: 挿入と再挿入、複数階層アーキテクチャー、非常に高 い容量

| イベント量 | Netcool/ | Operations  | 接続層 | IDUC または |         |
|-------|----------|-------------|-----|----------|---------|
|       | OMNIbus  | Analytics - |     | AEN      |         |
|       | のアーキテ    | Log         |     |          |         |
|       | クチャー     | Analysis の  |     |          |         |
|       |          | 容量          |     |          |         |
| 挿入と再挿 | 複数階層     | 非常に高        | 収集層 | AEN      | 15 ページの |
| 入     |          |             |     |          | 図 3を参照し |
|       |          |             |     |          | てください。  |

### アーキテクチャーの図

以下のセクションでは、Operations Analytics - Log Analysis デプロイメントのア ーキテクチャーとこれらのデプロイメントが、Gateway for Message Busを含む Netcool/OMNIbus デプロイメントの各種アーキテクチャーにどのように適合する かについて説明します。 図に示すデータ・ソースは、Operations Analytics - Log Analysis 製品によって取 り込まれた生データです。これは、Operations Analytics - Log Analysis 製品と Netcool/OMNIbus 製品間の統合を構成するときに定義します。

- 『基本、フェイルオーバー、およびデスクトップ・アーキテクチャー』
- 15 ページの『複数階層アーキテクチャーの場合、イベントは収集層から送信されます。』
- 14 ページの『複数階層アーキテクチャーの場合、イベントは集約層から送信されます。』

### 基本、フェイルオーバー、およびデスクトップ・アーキテクチャー

以下の図は、Netcool/OMNIbus の基本、フェイルオーバー、またはデスクトッ プ・アーキテクチャーにおける統合の仕組みを示しています。この図は、 11 ペー ジの表 2 と 11 ページの表 3 に記載したアーキテクチャーを示したものです。 11 ページの表 2 に記載されているアーキテクチャーの場合、この図の項目 **1** は 無視してください。

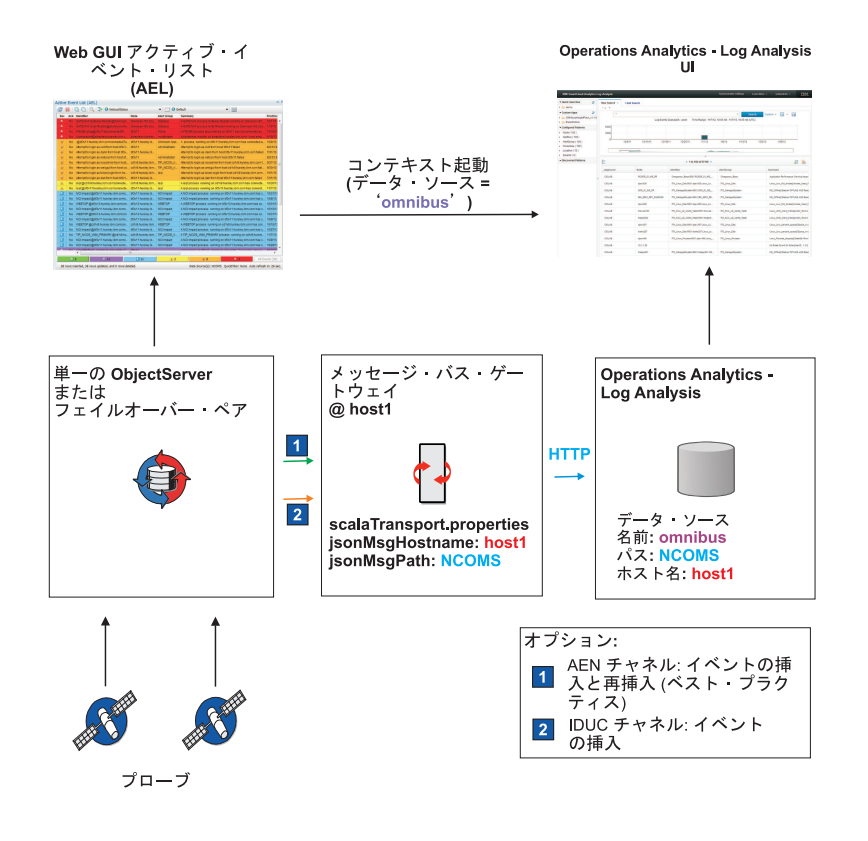

図 1. 基本、フェイルオーバー、およびデスクトップ・デプロイメント・アーキテクチャー

# 複数階層アーキテクチャーの場合、イベントは集約層から送信されま す。

以下の図は、イベントが集約層から送信される Netcool/OMNIbus 複数階層アーキ テクチャーにおける統合の仕組みを示しています。この図は、 11 ページの表 4 と 12 ページの表 6 に記載したアーキテクチャーを示したものです。 11 ページの表 4 に記載されているアーキテクチャーの場合、この図の項目 1 は無視してくだ さい。

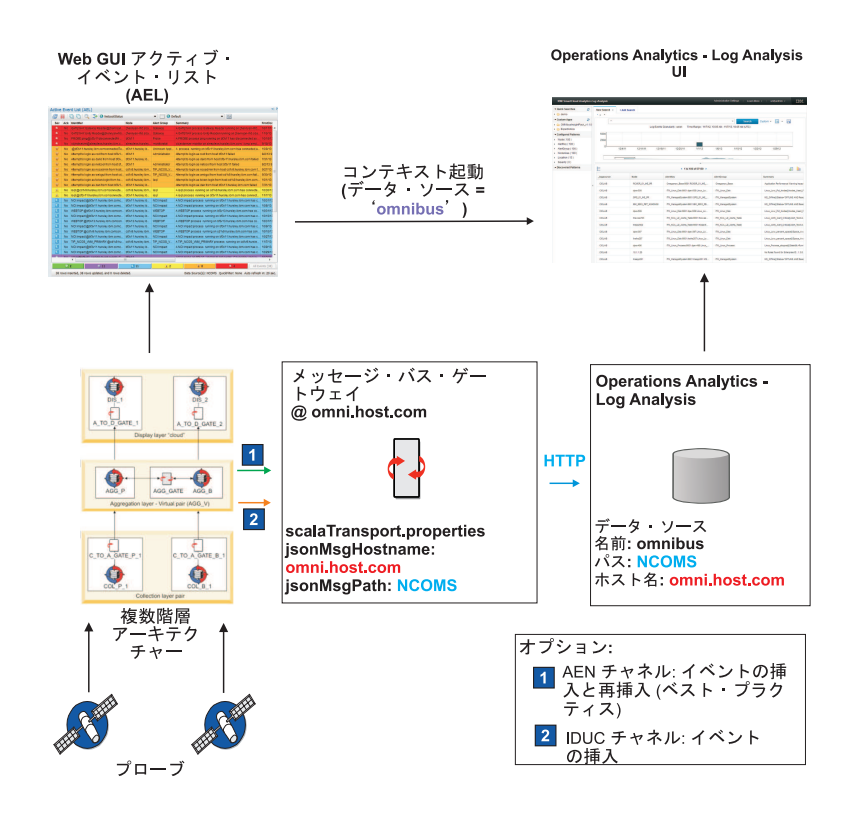

図 2. 複数階層アーキテクチャー・デプロイメント - 集約層

## 複数階層アーキテクチャーの場合、イベントは収集層から送信されま す。

以下の図は、イベントが収集層から送信される Netcool/OMNIbus 複数階層アーキ テクチャーにおける統合の仕組みを示しています。これがコンポーネント統合のベ スト・プラクティスです。この図は、 12 ページの表 5 と 12 ページの表 7 に記 載したアーキテクチャーを示したものです。 12 ページの表 5 に記載されているア ーキテクチャーの場合、この図の項目 **1** は無視してください。

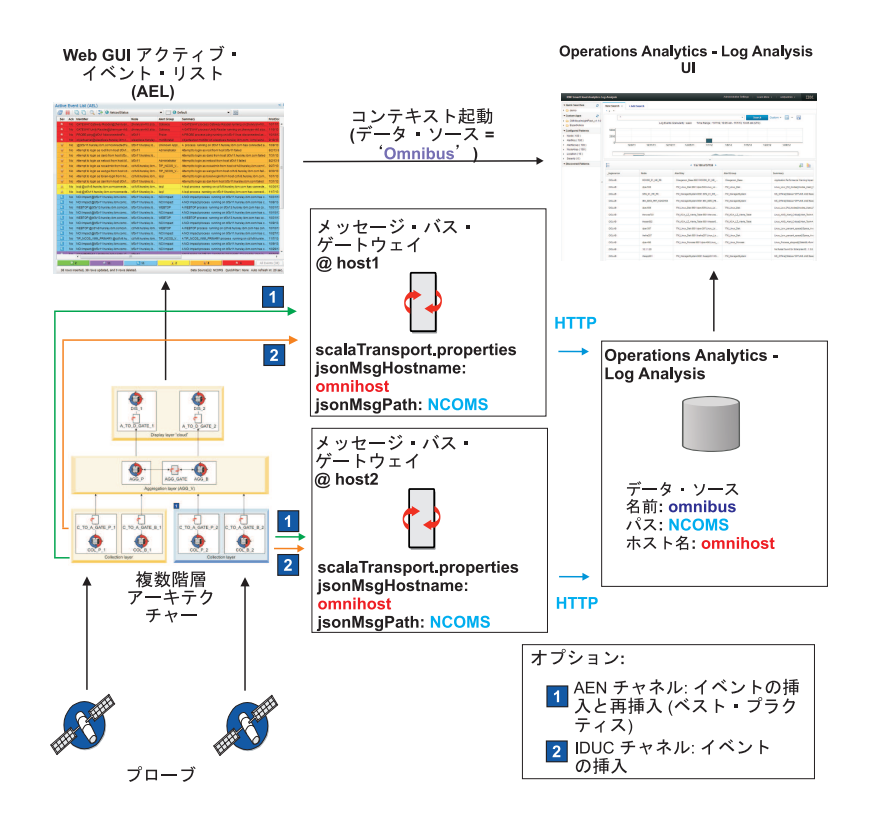

図 3. 複数階層アーキテクチャー・デプロイメント - 収集層 (ベスト・プラクティス)

関連概念:

▶ 標準的な複数階層アーキテクチャーの概要

▶ AEN クライアントの概要

関連タスク:

➡ Tivoli Netcool/OMNIbus デプロイメントのサイジング

▶ 複数階層アーキテクチャーの構成およびデプロイ

40 ページの『Netcool/OMNIbus および Netcool/Impact のインストール』 関連資料:

🕩 フェイルオーバー構成

➡ サンプルの Tivoli Netcool/OMNIbus インストール・シナリオ (基本、フェイ ルオーバー、およびデスクトップのアーキテクチャー) 関連情報:

🖙 メッセージ・バス・ゲートウェイ資料

- 🕩 IBM Operations Analytics Log Analysis 資料
- Tivoli Netcool/OMNIbus Best Practices

# Networks for Operations Insight フィーチャーのデプロイメン トに関する考慮事項

Networks for Operations Insight は、ネットワーク管理製品を基本 Netcool Operations Insight ソリューションの製品に統合するオプションのフィーチャーで す。

Networks for Operations Insight のフィーチャーには、Network Manager と Netcool Configuration Manager が含まれます。これらの製品をデプロイするかど うかは、ご使用の環境およびネットワークの規模や複雑さによって決まります。デ プロイのオプションについて詳しくは、各製品の資料に記載されているガイダンス を参照してください。

- Network Manager: http://www-01.ibm.com/support/knowledgecenter/ SSSHRK\_4.2.0/itnm/ip/wip/overview/concept/ nmip\_ovr\_deploymentofitnm.html
- Netcool Configuration Manager: http://www-01.ibm.com/support/ knowledgecenter/SS7UH9\_6.4.2/ncm/wip/planning/concept/ ncm\_plan\_planninginstallation.html

# データ・フロー

イベント・データがモニター対象の環境からどのように取得され、Netcool Operations Insight の製品およびコンポーネント間で分析のためにどう転送される か。2 組のデータ・フローが用意されています。1 つは基本の Netcool Operations Insight のデータ・フローで、モニター対象のアプリケーション環境からイベント・ データが取得され、製品およびコンポーネント間で転送される仕組みを示していま す。もう 1 つは、オプションの Networks for Operations Insight フィーチャーと の統合を示し、ネットワーク・イベント・データがどのように取得、分析、視覚化 されるかを説明しています。

### 関連タスク:

27 ページの『Netcool Operations Insight のインストール』

# 基本 Netcool Operations Insight ソリューションのデータ・フ ロー

イベント・データがモニター対象のアプリケーション環境からどのように取得さ れ、基本 Netcool Operations Insight の製品およびコンポーネント間でどう転送さ れるか。データ・フローの説明は、理解を助けるために単純化されています。 Networks for Operations Insight フィーチャーと Reporting Services は省略され ています。

以下の図は、基本 Netcool Operations Insight ソリューションの製品間のデータ・フローを簡略化して示しています。

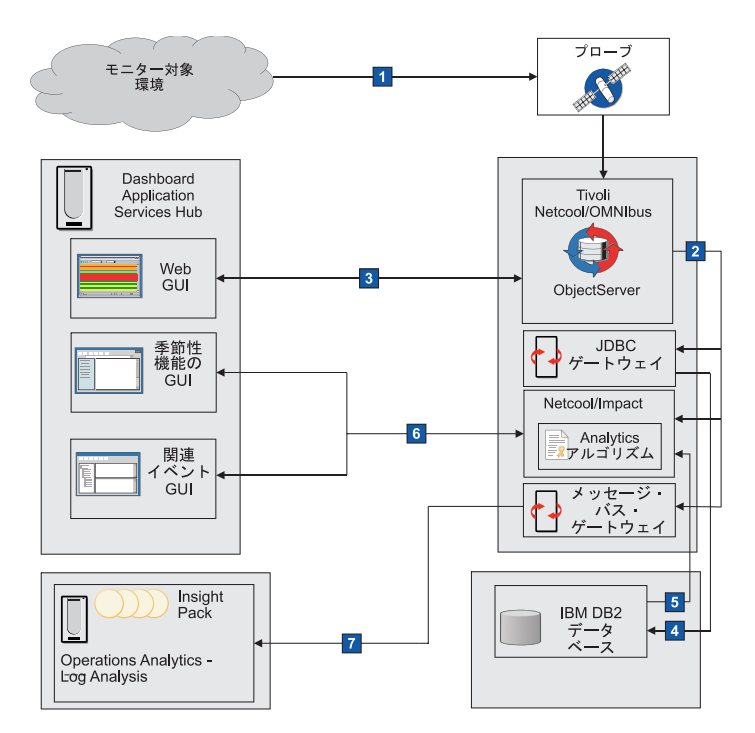

図 4. モニター対象の環境から、基本 Netcool Operations Insight ソリューションの製品およびコンポーネントへのイベ ント・データの転送。

このデータ・フローの各ステージを以下で説明します。各ステージは図中の番号 (例えば、1)によって示されています。

- アプリケーションやデバイスからアラートが受け取られます。 プローブは、環境内のデバイスやアプリケーションをモニターします。アラ ート・データは、プローブによって取り込まれ、ObjectServer に転送されま す。
- 2:イベント・データがゲートウェイおよび Netcool/Impact に転送されます。 イベントは、ObjectServer から Gateway for JDBC およびメッセージ・バ ス・ゲートウェイによって読み取られます。Netcool/Impact では、 ObjectServer からイベント・データも読み取られます。Netcool/Impact で は、ポリシーによって取得された情報でイベント・データがエンリッチされ ます。
- 3: イベント・データが Web GUI で視覚化され、管理されます。 Tivoli Netcool/OMNIbus Web GUI には、ObjectServer に保管されてい るアプリケーション・イベントが表示されます。イベント・リストから、イ ベント・データを変更するツールを実行できます。変更内容は、 ObjectServer 内のデータと同期化されます。
- **4**:イベント・データがアーカイブされます。
  - Gateway for JDBC は、イベント・データを HTTP インターフェースを介 してデータベースに送信します。この図には、IBM DB2 データベースが示 されていますが、サポートされる任意のデータベースを使用できます。ゲー トウェイはレポート・モードで構成されている必要があります。このデー タ・フローは、イベント分析機能の前提条件です。

**5**: アーカイブされたイベント・データに対して、Event Analytics アルゴリズム が実行されます。

ー連の履歴上のアラートがアーカイブされると、Netcool/Impact ポリシー の季節性アルゴリズムが季節性レポートを生成できます。関連イベント機能 は、Tivoli Netcool/OMNIbus の履歴上のイベント・データを分析して、統 計的にどのイベントが同時に発生する傾向にあるかを判別します。

6:分析データが視覚化され、管理されます。

季節性機能は、イベントのモニターおよび管理中に、季節性トレンドを特定 して調べるために役立ちます。この機能は、Dashboard Application Services Hub 内の季節性イベント・レポート・ポートレットで提供されま す。このポートレットには既存の季節性レポートが含まれており、このレポ ートを使用して、イベント・ビューアーでイベントの季節性パターンを特定 することができます。新規の季節性レポートの作成と、既存のレポートの編 集が可能です。統計的に関連のあるグループを「関連イベント」GUI で分 析することができます。検証されたイベント・グループは、Netcool/Impact 相関ルールとしてデプロイできます。

**2**: イベント・データが、索引付けのために Operations Analytics - Log Analysis に転送されます。

Gateway for Message Bus は、イベント・データを HTTP インターフェ ースを介して Operations Analytics - Log Analysis 製品に送信します。こ の製品で、イベント・データへの索引付けが行われます。Tivoli Netcool/OMNIbus Insight Pack V1.3.0.0 では、イベント・データが Operations Analytics - Log Analysis での使用に適したフォーマットに解 析されます。 17 ページの図 4 では、イベントの挿入のみを送信するデフ ォルトの IDUC の接続が示されています。イベントの挿入と再挿入に対応 するには、大量のイベントの処理が可能になる、加速イベント通知クライア ントをデプロイできます。 9 ページの『Netcool/OMNIbus のデプロイメ ントに関する考慮事項と Operations Analytics - Log Analysis への接続』 を参照してください。

関連情報:

- ➡ Tivoli Netcool/OMNIbus アーキテクチャー
- IBM Operations Analytics Log Analysis アーキテクチャー
- ➡ Netcool/Impact デプロイメントの概要

# **Networks for Operations Insight** のデータ・フロー

イベント・データがどのようにネットワークから取得され、Networks for Operations Insight フィーチャーの製品およびコンポーネント間で転送されるか。 データ・フローの説明は、理解を助けるために単純化されています。基本 Netcool Operations Insight ソリューションのすべての製品について説明しているわけでは ありません。

データ・フローは、ネットワークに関する情報の取得から始まります。イベント は、プローブによって、および Network Manager 製品と Netcool Configuration Manager 製品によって検出されます。イベント・データは ObjectServer に保管さ れ、集約されます。ネットワーク・イベントは、ネットワーク・トポロジーからの データで補強 (エンリッチ) されます。イベントはイベント・リストに表示され、ネ ットワーク・トポロジーは Dashboard Application Services Hub を通じて Network Manager GUI に表示されます。イベント・データはデータベース内にア ーカイブされます。このアーカイブは、分析に使用されるデータ・セットです。デ ータは IBM Operations Analytics - Log Analysis 製品によって取り込まれ、イベ ント検索機能と季節性機能に使用されるメタデータが作成されます。イベント・リ ストとネットワーク GUI の間で起動することができます。コンテキスト起動ツー ルによって、Operations Analytics - Log Analysis 内のアプリケーションおよびネ ットワークのイベント・データの分析に、イベント・リストからアクセスできま す。季節性機能は、トレンドを示して、定期的に発生するイベントが特定されるよ うにします。

製品間でどのようにデータがフローするか、およびどのように製品が統合されてい るかを理解するために役立つ情報を、以下のセクションで提供します。

- 20 ページの『イベント取得のデータ・フロー』:アプリケーション・イベント、ネットワーク・イベント、および構成変更イベントとポリシー違反イベントが、どのように取得、保管、視覚化されるかについて説明しています。
- 2. 22 ページの『イベントのアーカイブのデータ・フロー』: イベント・データを 分析のためにアーカイブして取り込む方法を説明しています。

### イベント取得のデータ・フロー

以下の図に、Netcool Operations Insight ソリューションの製品によってイベント がどのように受信、エンリッチ、保管、および視覚化されるかを示します。デー タ・フローの順序は、番号付きのセクション (例えば 1)によって示されます。そ れぞれのセクションについては、この図の後にリストで説明しています。このデー タ・フローは、理解しやすいように単純化されています。一部の製品およびコンポ ーネントは省略されています。それらについては、『図 5 の注』のセクションで説 明されています。

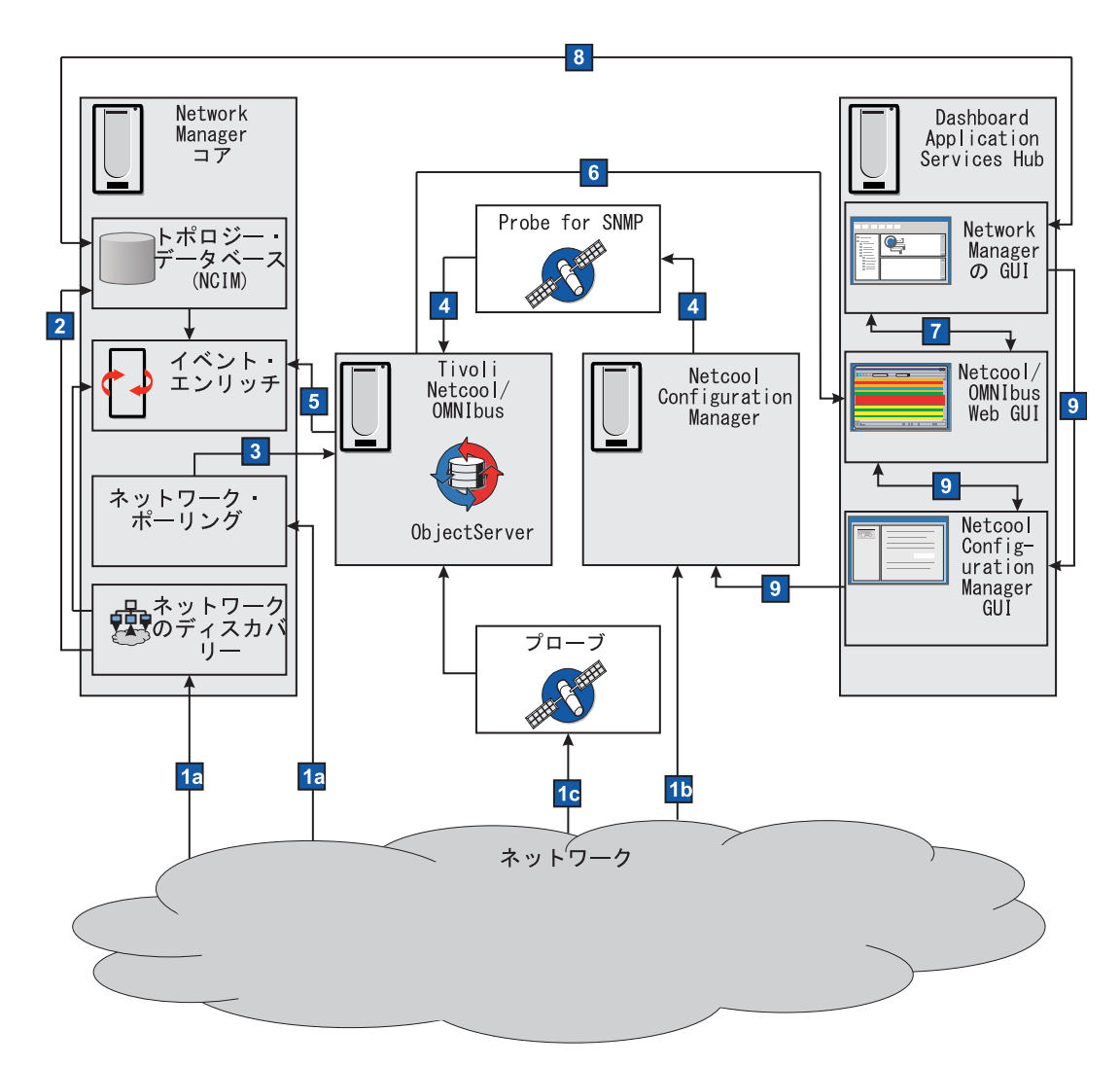

#### 図 5. 単純化されたデータ・フロー

図 5 の最も重要な点を以下に説明します。

 ネットワーク・ディスカバリーおよびネットワークのポーリング Network Manager は、ネットワークに関するデータを収集します。ディス カバリー機能は、どのようなエンティティー (例えばルーターやスイッチな ど)がネットワーク上にあるかを特定し、接続情報などについてそれらのエ ンティティーに問い合わせます。ネットワークのトポロジーが生成されま す。ネットワーク・ポーリングは、ネットワーク・デバイスが稼働中である かダウンしているか、およびキー・パフォーマンス・パラメーターを超えて いないかを判別し、デバイス間リンクに障害がないかを確認します。

- デバイス構成への変更とポリシー違反の検出 Netcool Configuration Manager は、ネットワーク・エンティティーで発生 した構成変更とポリシー違反に関するデータを受け取って保管します。
- 1c プローブによる、モニター対象のデバイスに関するアラートの送信 ネットワーク上のデバイスをモニターしている Tivoli Netcool/OMNIbus プローブは、ObjectServer にアラートを送信します。
- ネットワーク・トポロジーの保管 Network Manager は、ステップ 1a でディスカバーされたネットワー ク・トポロジーを分類してNCIM トポロジー・データベースに保管しま す。
- 3 ネットワーク・アラートの生成

Network Manager は、ネットワークのポーリング (ステップ **La**) が失敗 した場合、障害アラートを生成します。Network Manager は、関連するポ ーリングの結果をイベントに変換し、それらのネットワーク・イベントを ObjectServer に送信します。

4 構成変更イベントおよびポリシー違反イベントの生成

Netcool Configuration Manager は、ステップ **1b** で検出された構成変更 とポリシー違反のイベント (これ以降はネットワーク構成イベント と呼ぶ) を生成します。構成変更イベントおよびポリシー違反イベントは、Probe for SNMP を介して ObjectServer に送信されます。

5 イベント・エンリッチ

ネットワーク・イベントおよびネットワーク構成イベント (ステップ 3a およびステップ 3b で生成されたもの) はイベント・ゲートウェイに渡さ れ、イベント・ゲートウェイでネットワーク・トポロジー・データによって エンリッチされます。例えば、システム・ロケーション、連絡先情報、およ び製品のシリアル番号をイベントに追加することができます。そのイベント が ObjectServer に返されます。

これで、ObjectServer には、プローブからのアプリケーション・イベント、 Network Manager からのネットワーク・イベント、および Netcool Configuration Manager からのネットワーク構成イベントが含まれるよう になります。

6 イベントの視覚化およびモニタリング

Tivoli Netcool/OMNIbus Web GUI には、ObjectServer 内にあるアプリ ケーション・イベント、ネットワーク・イベント、およびネットワーク構成 イベントが表示されます。<sup>1</sup>

## 2 さまざまなイベント・ビュー イベント情報は、Web GUI と Network Manager GUI (例えば「ネットワ ーク・ビュー」と「ホップ・ビュー」など)の間で共有されます。

8 ネットワーク・トポロジーの視覚化および分析 Network Manager GUI は、NCIM データベース内に存在するネットワー ク・トポロジー・データを表示します。このデータは、ObjectServer からの 構成変更イベント情報およびポリシー・イベント情報によって拡張されま す。

 ネットワーク構成イベントの分析 構成変更およびポリシー違反が、今後の分析のために、Network ManagerGUI および Web GUI や、Netcool Configuration Manager アク ティビティー・ビューアー、ウィザード、およびその他の Netcool Configuration Manager UI に表示されます<sup>2</sup>。

### 20 ページの図 5 の注

- Tivoli Netcool/OMNIbus ゲートウェイは、ヘルプ・デスクまたはカスタマ ー・リレーションシップ・マネージメント (CRM) システム、およびリレーショ ナル・データベース管理システム (RDBMS) などの他のアプリケーションにア ラートを転送するように構成できます。ゲートウェイは、この図に示されていま せん。JDBC ゲートウェイは、履歴上のイベントをデータベースにアーカイブす るように構成することができます。Networks for Operations Insight フィーチ ャー用に、履歴上のイベントのアーカイブを構成します。詳しくは、 23 ページ の図 6を参照してください。
- オペレーターは、必要に応じて、右クリック・メニューを使用して Reporting Services のコンテキスト起動を行うことができます (この製品がインストールさ れている場合)。Reporting Services は、この図には示されていません。

### イベントのアーカイブのデータ・フロー

以下の図は、Networks for Operations Insight フィーチャーの製品とコンポーネン ト間のイベント・データのフローを示しています。図を理解しやすくするため、 Netcool Operations Insight ソリューションの一部の製品およびコンポーネントは 省略されています。このデータ・フローが最初に完了したときに、一連のイベント (すなわちアプリケーション・イベント、ネットワーク・イベント、構成変更イベン ト、およびポリシー違反イベント)は、視覚化および分析できるようになっていま す。データ・フローの順序は、番号付きのセクション (例えば 1)によって示され ます。それぞれのセクションについては、この図の後にリストで説明しています。

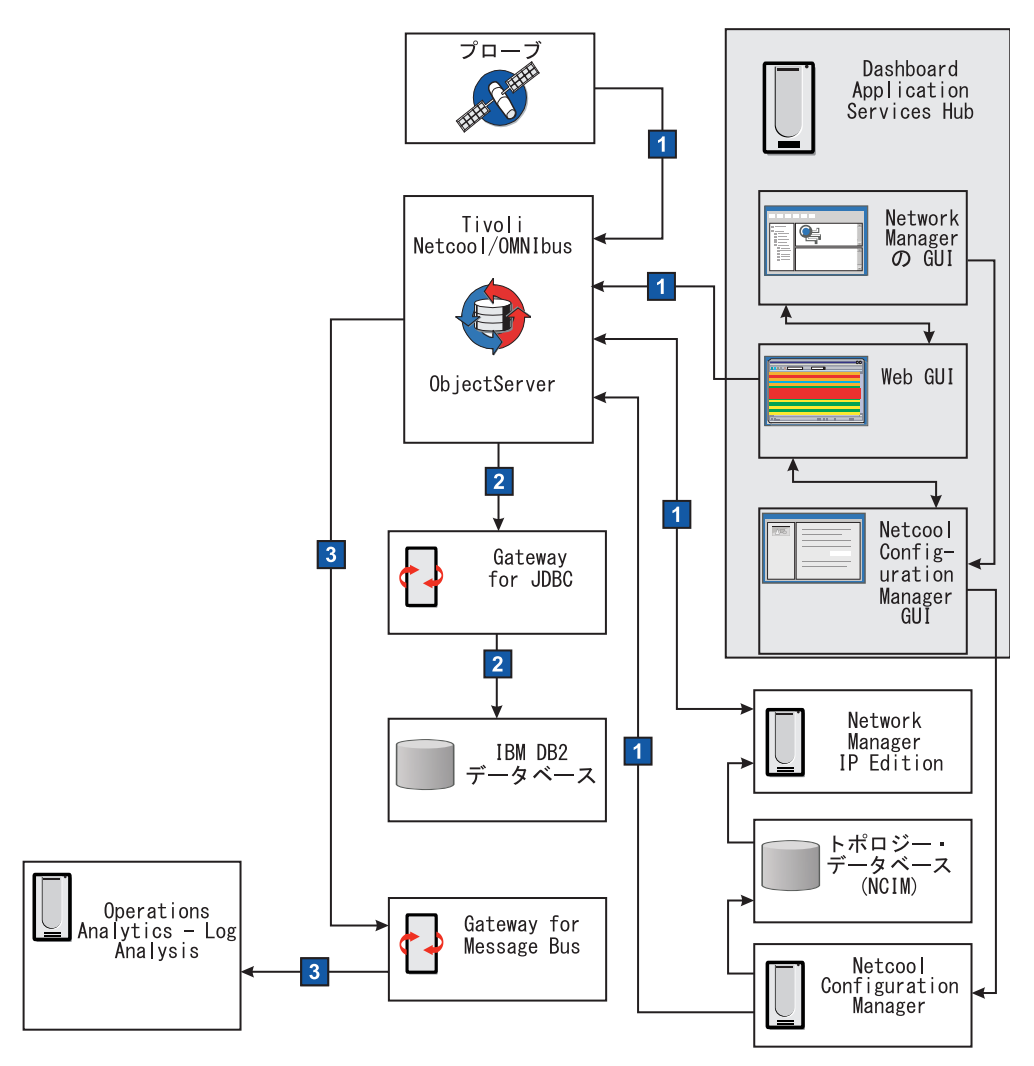

図 6. Networks for Operations Insight フィーチャーのデータ・フロー

図 6 の最も重要な点を以下に説明します。

### 1 イベントの取得

プローブ、Network Manager、および Web GUI から ObjectServer への イベント・データのフローを示します。Netcool Configuration Manager イ ベント・リストを使用するオペレーターによってイベント・データが変更さ れた場合、その変更内容は ObjectServer と同期化されます。このデータ・ フローは、 20 ページの図 5 で説明されています。

### 2 イベント・データのアーカイブ Gateway for JDBC は、ObjectServer からイベントを読み取り、HTTP イ ンターフェースを通じてそれらを ObjectServer に送信します。この図に は、IBM DB2 データベースが示されていますが、サポートされる任意のデ ータベースを使用できます。ゲートウェイはレポート・モードで構成されて いる必要があります。 Netcool Operations Insight ソリューションでゲー トウェイおよびデータベースは必須です。それらは、Networks for Operations Insight フィーチャーに固有ではありません。このデータ・フロ ーは、イベント分析機能の前提条件です。一連の履歴上のアラートがアーカ

イブされると、Netcool/Impact ポリシーのアルゴリズムによって、季節性 レポートを生成し、統計上の同時発生の可能性に基づいて、イベントをグル ープ化することができます。

Gateway for JDBC がサポートするデータベース、およびゲートウェイをレ ポート・モード用に構成する方法について詳しくは、「*IBM Tivoli Netcool/OMNIbus Gateway for JDBC* リファレンス・ガイド」を参照してく ださい。

 3 IBM Operations Analytics - Log Analysis へのイベント・データの転送 このデータ・フローは、イベント検索機能、およびオプションでトポロジー 検索機能の前提条件です。Gateway for Message Bus は、ObjectServer か らイベントを読み取り、それらを Operations Analytics - Log Analysis に 送信します。ここでは、これらのイベントに索引が付けられます。 Dashboard Application Services Hub のイベント・リスト内の右クリッ ク・ツールを使用すると、Operations Analytics - Log Analysis 製品を起 動できます。現行のイベントおよび履歴上のイベントに対してコンテキスト 検索 (イベント検索) を実行できるほか、ネットワーク・トポロジーでネッ トワーク上の経路を検索 (トポロジー検索)することもできます。

イベント検索をサポートするには、OMNIbusInsightPack\_v1.3.0.2 が必要で す。また、トポロジー検索を実行するには、Network Manager Insight Pack V1.3.0.0 が必要です。

IBM Operations Analytics - Log Analysis について詳しくは、 http://www-01.ibm.com/support/knowledgecenter/SSPFMY/welcome を 参照してください。Tivoli Netcool/OMNIbus Insight Pack について詳し くは、*Tivoli Netcool/OMNIbus Insight Pack*の*README*を参照してくださ い。Network Manager Insight Pack について詳しくは、*Network Manager Insight Pack*の*README*を参照してください。Gateway for Message Bus について詳しくは、「IBM Tivoli Netcool/OMNIbus Gateway for Message Bus リファレンス・ガイド」を参照してください。

Network Manager および Tivoli Netcool/OMNIbus のデータ・フローについて詳 しくは、Network Manager 資料 (http://www-01.ibm.com/support/ knowledgecenter/SSSHRK/landingpage/product\_welcome\_itnm.html) の製品概要 を参照してください。

関連概念:

🕩 Netcool Configuration Manager のイベント

## 必要な資料

Netcool Operations Insight ソリューションに関する資料には、フレッシュ・イン ストールと各種既存環境からのアップグレードの各シナリオについて、概要から詳 細情報に至るまでの説明が記載されています。資料を全部読まなくても、Netcool Operations Insight を使い始めるための方法を理解することができます。ご使用の 環境に最も適した資料をこのセクションで確認して、有用な資料だけを参照してく ださい。 本資料で示されているインストールおよびアップグレードのシナリオと、各セクシ ョンへのリンクを、以下の表に示します。

表 8. インストール・シナリオとアップグレード・シナリオの資料のセクション

| インストールまたはアップグ          |                                                                                                    |                                                     |
|------------------------|----------------------------------------------------------------------------------------------------|-----------------------------------------------------|
| レード                    | シナリオ                                                                                                    | 説明箇所                                                |
| フレッシュ・インストール。          | PoC (概念検証) の概要                                                                                            | クイック・スタート・ガイド                                       |
| 環境内に既存の製品がない状<br>態。    | Netcool Operations Insight<br>のインストールに必要なタス<br>クをより詳しく理解するため<br>のクイック・リファレンス                              | 27 ページの『インストール<br>のためのクイック・リファレ<br>ンス』              |
|                        | Netcool Operations Insight<br>に含まれるすべての製品およ<br>びコンポーネントをインスト<br>ールする手順のエンドツーエ<br>ンドの概要 (推奨順)              | 32 ページの『フレッシュ・<br>インストールの実行』                        |
| 以前のバージョンからのアッ<br>プグレード | Netcool Operations Insight<br>のアップグレードのためのク<br>イック・リファレンス                                                 | 94 ページの『アップグレー<br>ドのためのクイック・リファ<br>レンス』             |
|                        | Netcool Operations Insight<br>に含まれるすべての製品およ<br>びコンポーネントを V1.2 か<br>らアップグレードする手順の<br>エンドツーエンドの概要 (推<br>奨順) | 95 ページの『Netcool<br>Operations Insight のアップ<br>グレード』 |

Netcool Operations Insight に含まれるいずれかの機能を個別にセットアップする 方法を知りたい場合の参照資料を、以下の表に示します。

表 9. Netcool Operations Insight の機能をセットアップするためのシナリオ

| 機能                                 | シナリオ                                               | リンク                                                                    |
|------------------------------------|----------------------------------------------------|------------------------------------------------------------------------|
| イベント検索                             | Insight Pack のインストール<br>またはアップグレード                 | Insight Pack のインストール                                                   |
|                                    | 機能の構成                                              | 100 ページの『イベント検<br>索の構成』                                                |
| Event Analytics                    | 既存の環境への新しい Event<br>Analytics の追加                  | 121 ページの『Event<br>Analytics のインストール』                                   |
|                                    | 既存の Event Analytics のア<br>ップグレード                   | 127 ページの『Event<br>Analytics 用の Netcool<br>Operations Insight への更<br>新』 |
| Networks for Operations<br>Insight | 既存の環境への Networks<br>for Operations Insight の追<br>加 | 48 ページの『Networks for<br>Operations Insight フィーチ<br>ャーのインストール』          |
| トポロジー検索                            | Insight Pack のインストール                               | Insight Pack のインストール                                                   |
|                                    | 機能の構成                                              | 293 ページの『トポロジー<br>検索の構成』                                               |

| 機能                             | シナリオ                                                                                                    | リンク                                      |  |  |  |  |
|--------------------------------|----------------------------------------------------------------------------------------------------|------------------------------------------|--|--|--|--|
| IBM Connections との統合           | 機能の構成                                                                                                    | 301 ページの『IBM<br>Connections への統合の構<br>成』 |  |  |  |  |
| Network Performance<br>Insight | Network Performance Insight は、フロー・ベースのネット<br>ワーク・トラフィック・パフォーマンス・モニター・システ<br>ムです。複雑で複数ベンダーかつ複数テクノロジーのネット<br>ワークのネットワーク・パフォーマンス・データを視覚化<br>し、レポートすることにより、ネットワーク・トラフィック<br>に関する包括的でスケーラブルな可視性を提供します。詳し<br>くは、http://www-01.ibm.com/support/knowledgecenter<br>SSCVHB/welcomeを参照してください。 |                                          |  |  |  |  |
| IBM Alert Notification         | IBM Alert Notification には、複数のモニター・ツールにわたって重大な IT 問題のアラートを即座に通知する機能が用意されています。IT スタッフには、IT 運用環境内の問題についてのアラートが即座に通知されます。詳しくは、http://www-01.ibm.com/support/knowledgecenter/SSY487/com.ibm.netcool_OMNIbusaas.doc_1.2.0/landingpage/product_welcome_alertnotification.htmlを参照           |                                          |  |  |  |  |
| IBM Runbook Automation         | <ul> <li>IBM Runbook Automation は、IT 運用チームが効率よく効果的に作業するのに役立ちます。オペレーターは、本当に必要なことに集中でき、推奨されるアクションと事前設定されたコンテキストによる最適な解決策への指針を受け取ることができます。Runbook Automationを使用して実行できる内容は次のとおりです。</li> <li>迅速かつ効率よく問題を調べて担当者を割り当てます。</li> <li>迅速に問題を診断して修正し、運用上の知見を構築しま</li> </ul>                     |                                          |  |  |  |  |
|                                | <ul> <li>す。</li> <li>運用手順書と自動化を簡単に作成、公開、および管理します。</li> <li>成果を追跡し、改善の機会を見つけるために、スコアを保持します。</li> <li>詳しくは、http://www-01.ibm.com/support/<br/>knowledgecenter/SSZQDR/com.ibm.rba.doc/<br/>RBA_welcome.htmlを参照してください。</li> </ul>                                                       |                                          |  |  |  |  |

表 9. Netcool Operations Insight の機能をセットアップするためのシナリオ (続き)

関連概念:

4 ページの『サポートされる製品とコンポーネント』

# **Netcool Operations Insight** のインストール

Netcool Operations Insight の製品およびコンポーネントを、既存のソフトウェア を持たない新しい環境にインストールする方法を示します。ここにはインストール のためのクイック・リファレンスを提供するシナリオのほか、単純なシステム体系 におけるエンドツーエンドのシナリオが提供されています。

### このタスクについて

注: 使用されているシナリオおよび例は、UNIX システムでのデプロイメントを前 提としています。

関連概念:

9ページの『デプロイメントに関する考慮事項』

16 ページの『データ・フロー』

## インストールのためのクイック・リファレンス

Netcool Operations Insight を初めて使用する方が、インストールを初めから実行 する場合に、ここに示す情報をクイック・リファレンスとして使用できます。この 概要では、Netcool Operations Insight に含まれている各製品についての詳細な知 識が前提となっています。ここでは詳細な情報がすべて提供されるわけではありま せん。Netcool Operations Insight の資料内、または Netcool Operations Insight を構成する製品の製品資料内には、詳細情報へのリンクが提供されています。

以下の表に、Netcool Operations Insight をインストールするための手順の概要を リストします。手順 1 から 12 は、基本 Netcool Operations Insight ソリューシ ョンでは必須です。手順 13 から 17 は、Networks for Operations Insight 機能に は必須です。ステップ 18 と 20 は、Networks for Operations Insight を使用し、 トポロジー検索機能をデプロイする場合に必要です。ステップ 21 から 23 は、 Netcool Operations Insight 環境でセットアップできる追加機能を対象としていま す。PDF ファイルの形での資料をダウンロードできる場所について詳しくは、 32 ページの『PDF 資料の入手先』を参照してください。

ヒント: インストール済みパッケージのバージョンを確認するには、IBM Installation Manager のメイン画面で「ファイル」メニューから「インストール済 みパッケージの表示 (View Installed Packages)」を選択します。

| 表 10. | Netcool | Operations | Insight | のイ | ンス | トール | ^のため | のク | イ | ック | · | リ | ファ | ・レ | ン. | ス |
|-------|---------|------------|---------|----|----|-----|------|----|---|----|---|---|----|----|----|---|
|-------|---------|------------|---------|----|----|-----|------|----|---|----|---|---|----|----|----|---|

| 項目 | アクション                       | 追加情報                                                                                                    |
|----|-----------------------------|----------------------------------------------------------------------------------------------------|
| 1  | 前提条件を確認してインストールの準備を<br>します。 | 各コンポーネントのハードウェアおよびソフトウェアの互換性と詳<br>細なシステム要件については、「IBM Software Product<br>Compatibility Reports」Web サイト (http://www-969.ibm.com/<br>software/reports/compatibility/clarity/index.html) を参照してく<br>ださい。 |
|    |                             | 35 ページの『前提条件の確認』                                                                                                    |

表 10. Netcool Operations Insight のインストールのためのクイック・リファレンス (続き)

| 項目 | アクション                                                                                                    | 追加情報                                                                                                    |
|----|----------------------------------------------------------------------------------------------------|----------------------------------------------------------------------------------------------------|
| 2  | Netcool Operations Insight のコンポーネ                                                                                                    | http://www.ibm.com/support/fixcentral/                                                                                                    |
|    | ントがインストールされている各ホストに<br>IBM Installation Manager をインストー<br>ルします。<br>Installation Manager は、IBM Tivoli<br>Netcool/OMNIbus および Operations<br>Analytics - Log Analysis の圧縮ファイル<br>配布に含まれています。 IBM リポジトリ<br>ーまたはローカル・リポジトリーから直接<br>インストールする場合は、Installation<br>Manager を別途ダウンロードしてくださ<br>い。Installation Manager を別個にインス<br>トールする必要がある場合は、IBM Fix<br>Central からダウンロードすることができ<br>ます。 | 36 ページの『IBM Installation Manager の入手』<br>38 ページの『Installation Manager のインストール (GUI また<br>はコンソールの例)』                                               |
| 3  | Netcool/OMNIbus コア・コンボーネント<br>をインストールし、V8.1.0.8 (フィックス<br>パック 8) を適用します。関連タスクとし<br>て、ObjectServer の作成と始動、およびフ<br>ェイルオーバーまたは複数階層アーキテク<br>チャーのセットアップなどがあります。                                                                                                    | 40 ページの『Netcool/OMNIbus およひ Netcool/Impact のイ<br>ンストール』<br>「 <i>IBM Tivoli Netcool/OMNIbus</i> インストールとデプロイメント・<br>ガイド」を参照してください。                  |
| 4  | DB2 データベースをインストールしま<br>す。 REPORTER スキーマを適用しま<br>す。                                                                                                    | 42 ページの『DB2 のインストールと REPORTER スキーマの構成』                                                                                                    |
| 5  | Gateway for JDBC と Gateway for<br>Message Bus をインストールします。                                                                                                    | 「IBM Tivoli Netcool/OMNIbus Gateway for JDBC リファレンス・<br>ガイド」および 「IBM Tivoli Netcool/OMNIbus Gateway for<br>Message Bus Reference Guide」を参照してください。 |
| 6  | Netcool/Impact および V7.1.0.6 (フィッ<br>クスパック 6) をインストールします。                                                                                                    | 40 ページの『Netcool/OMNIbus および Netcool/Impact のイ<br>ンストール』<br>「IBM Tivoli Netcool/Impact Netcool/Impact Installation Guide」を<br>参照してください。            |
| 7  | ObjectServer が Event Analytics 機能の<br>関連イベント機能をサポートするように構<br>成します。nco_sql ユーティリティーを<br>relatedevents_objectserver.sql ファイ<br>ル (Netcool/Impact で提供される) に対<br>して実行します。                                                                                                    | 228 ページの『Event Analytics ObjectServer の構成』                                                                                                    |
| 8  | IBM Operations Analytics - Log<br>Analysis V1.3.2 をインストールします。<br>「omnibus」という名前のデータ・ソース<br>を作成します。                                                                                                    | http://www-01.ibm.com/support/knowledgecenter/SSPFMY/<br>welcome<br>100 ページの『イベント検索の構成』のステップ 3 (101 ページ)<br>を参照してください。                            |

表 10. Netcool Operations Insight のインストールのためのクイック・リファレンス (続き)

| 項目 | アクション                                                                                                    | 追加情報                                                                                                    |
|----|----------------------------------------------------------------------------------------------------|----------------------------------------------------------------------------------------------------|
| 9  | Gateway for Message Bus を、<br>ObjectServer と Operations Analytics -<br>Log Analysis 間のインターフェースとし<br>て構成します。デフォルトの IDUC チャ<br>ネルを使用しない場合は、オプションで加<br>速イベント通知クライアントを構成しま<br>す。                                                                                                    | 44 ページの『Gateway for JDBC および Gateway for Message<br>Bus の構成』<br>「IBM Tivoli Netcool/OMNIbus Gateway for Message Bus Reference<br>Guide」を参照してください。                                                                               |
| 10 | OMNIbusInsightPack_v1.3.0.2 をインスト<br>ールします。                                                                                                    | <i>OMNIbusInsightPack_v1.3.0.2 README</i> を参照してください。<br>注: いずれの Insight Pack も後からインストールできます。ステ<br>ップ 18 を参照してください。                                                                                                    |
| 11 | <ul> <li>Netcool/OMNIbus Web GUI をインスト<br/>ールします。</li> <li>注: Web GUI V8.1.0.6 (フィックスパック<br/>6) のインストールの前に、Installation<br/>Manager V1.8.2.1 以降が必要です。</li> <li>インストール時には、以下のコンポーネン<br/>トも一緒に選択されていることを確認しま<br/>す。</li> <li>IBM WebSphere<sup>®</sup> Application Server<br/>V8.5.0.1 (またはそれ以降) for Jazz for<br/>Service Management。</li> <li>IBM WebSphere SDK Java<br/>Technology Edition V7.0.x。</li> <li>Jazz for Service Management<br/>V1.1.2.1。Installation Manager は、<br/>Jazz<sup>™</sup> リポジトリー内の 2 つの必要な<br/>パッケージをディスカバーします。</li> <li>IBM WebSphere V8.5 用の Jazz for<br/>Service Management 拡張機能のパッ<br/>ケージと、 Dashboard Application<br/>Services Hub V3.1.2.1 のパッケージを<br/>インストール対象として選択します。</li> <li>Web GUI V8.1.0.6 (フィックスパック<br/>6) を適用します。</li> <li>Netcool Operations Insight<br/>Extensions for IBM Tivoli<br/>Netcool/OMNIbus Web GUI フィー<br/>チャーをインストールします。 Event<br/>Analytics を季節性レポートとともにイ<br/>ンストールするには、「Event<br/>Analytics のインストール」が選択され<br/>ていることを確認します。</li> </ul> | 46 ページの『Dashboard Application Services Hub および UI<br>コンポーネントのインストール』<br>46 ページの『Dashboard Application Services Hub および UI<br>コンポーネントのインストール』および 「 <i>IBM Tivoli</i><br><i>Netcool/OMNIbus</i> インストールとデプロイメント・ガイド」を参照<br>してください。 |

表 10. Netcool Operations Insight のインストールのためのクイック・リファレンス (続き)

| 項目 | アクション                                                                                                    | 追加情報                                                                                                    |
|----|----------------------------------------------------------------------------------------------------|----------------------------------------------------------------------------------------------------|
| 12 | Web GUI を Operations Analytics - Log<br>Analysis との統合用に構成します。<br>server.init ファイルで、scala.* プロパ<br>ティーを適切に設定します。                                                                                                    | 46 ページの『Dashboard Application Services Hub および UI<br>コンポーネントのインストール』および 「 <i>IBM Tivoli</i><br><i>Netcool/OMNIbus</i> インストールとデプロイメント・ガイド」を参照<br>してください。                                                                                                    |
| 13 | Network Manager 用の Probe for SNMP<br>および Syslog プローブをインストールし<br>ます。                                                                                                    | 50 ページの『Probe for SNMP および Syslog プローブのイン<br>ストール』                                                                                                    |
| 14 | オプション: ObjectServer を Network<br>Manager との統合用に構成するために、<br>Network Manager インストール・パッケ<br>ージから ConfigOMNI スクリプトを取得し<br>て、このスクリプトを ObjectServer に対<br>して実行します。                                                                                                 | 51 ページの『オプション: Network Manager と統合するための<br>ObjectServer の準備』および 「 <i>IBM Tivoli Network Manager IP</i><br><i>Edition Installation and Configuration Guide</i> 」を参照してくださ<br>い。<br><b>重要:</b> 既に Tivoli Netcool/OMNIbus、Netcool/OMNIbus<br>Knowledge Library、および Probe for SNMP を正常にインスト<br>ールしてある場合は、この時点で Network Manager をインスト<br>ールできます。このタスクの手順に従う必要はありません。<br>Network Manager インストーラーにより、インストール・プロセ<br>ス中に Tivoli Netcool/OMNIbus が自動的に構成されます。<br>Network Manager および Tivoli Netcool/OMNIbus をインスト<br>ールして構成した後に ObjectServer のセットアップが変更された<br>場合は、このトピックでの説明に従って ObjectServer を Network<br>Manager と統合する必要があります。 |
| 15 | Network Manager で使用するトポロジ<br>ー・データベースを準備します。                                                                                                    | 52 ページの『Network Manager 用データベースの準備』                                                                                                    |
| 16 | Network Manager V4.2 のコア・コンポ<br>ーネントと GUI コンポーネントをインス<br>トールします。                                                                                                    | 53 ページの『Network Manager および Netcool Configuration<br>Manager のインストール』<br>詳細情報: 『』<br>「IBM Tivoli Network Manager IP Edition Installation and<br>Configuration Guide」を参照してください。                                                                                                    |
| 17 | Netcool Configuration Manager V6.4.2<br>をインストールし構成します。このタスク<br>には、Network Manager との統合の構成<br>が含まれます。<br>6.4.2.1 (フィックスパック 1) をインスト<br>ールします。http://www.ibm.com/<br>support/knowledgecenter/SS7UH9_6.4.2/<br>ncm/wip/relnotes/ncm_rn_6421.html を<br>参照してください。 | 53 ページの『Network Manager および Netcool Configuration<br>Manager のインストール』<br>59 ページの『Netcool Configuration Manager との統合の構<br>成』<br>詳細情報: 『』<br>「IBM Tivoli Netcool Configuration Manager Installation and<br>Configuration Guide」および「IBM Tivoli Netcool Configuration<br>Manager Integration Guide」を参照してください。                                                                                                    |
| 18 | Network Manager Insight Pack V1.3.0.0<br>をインストールし、NCIM トポロジー・<br>データベースへの接続を構成します。                                                                                                    | Network Manager Insight Pack<br>Network Manager Insight Pack V1.3.0.0 README を参照してくだ<br>さい。<br>注: この段階で両方の Insight Pack をインストールするには、サ<br>マリー・タスク 87 ページの『Insight Pack のインストール』を<br>参照してください。                                                                                                    |
表 10. Netcool Operations Insight のインストールのためのクイック・リファレンス (続き)

| 項目 | アクション                                     | 追加情報                                                        |
|----|-------------------------------------------|-------------------------------------------------------------|
| 19 | トポロジー検索機能を構成します。                          | 293 ページの『トポロジー検索の構成』                                        |
|    | nco_sq1 を                                 |                                                             |
|    | scala_itnm_configuration.sql ファイル         |                                                             |
|    | (Netcool/OMNIbus フィックスパックで                |                                                             |
|    | 提供される) に対して実行します。                         |                                                             |
|    | Web GUI から Operations Analytics -         |                                                             |
|    | Log Analysis UI 内の Network Manager        |                                                             |
|    | Insight Pack のカスタム・アプリケーショ                |                                                             |
|    | ンを起動するツールおよびメニューをイン                       |                                                             |
|    | ストールします。                                  |                                                             |
| 20 | イベント・リストから Network Manager                | 293 ページの『トポロジー検索の構成』のステップ 3 (294 ペー                         |
|    | Insight Pack のカスタム・アプリケーショ                | ジ) を参照してください。                                               |
|    | ンを起動するように、Web GUI を構成し                    |                                                             |
|    | ます。                                       |                                                             |
| 21 | ネットワーク・パフォーマンス・モニター                       | Network Performance Insight は、フロー・ベースのネットワー                 |
|    | 機能を追加するには、Network                         | ク・トラフィック・パフォーマンス・モニター・システムです。複                              |
|    | Performance Insight をセットアップした             | 雑で複数ベンダーかつ複数テクノロジーのネットワークのネットワ                              |
|    | 後、Netcool/OMNIbus と統合するための<br>エ順に従ってくざさい。 | ーク・ハフォーマンス・ナータを視覚化し、レホートすることによ                              |
|    | 于順に促つしください。                               |                                                             |
|    |                                           | 可聞住を提供します。 #+O 、は、http://www-oi.lon.com/                    |
|    |                                           | Support Riowiedgeenier/SSE VIID/ welconie 2 # 3% 0 e (7.2 e |
| 22 | Netcool/OMNIbus および                       | IBM Alert Notification には 複数のチニター・ツールにわたって                  |
|    | Netcool/Impact から Alert Notification      | 重大な IT 問題のアラートを即座に通知する機能が用意されていま                            |
|    | サービスを通じて転送されるイベント・デ                       | す。IT スタッフには、IT 運用環境内の問題についてのアラートが                           |
|    | ータをセットアップできます。                            | 即座に通知されます。詳しくは、http://www-01.ibm.com/                       |
|    |                                           | support/knowledgecenter/SSY487/                             |
|    |                                           | com.ibm.netcool_OMNIbusaas.doc_1.2.0/landingpage/           |
|    |                                           | product_welcome_alertnotification.htmlを参照してください。            |
| 23 | Netcool/OMNIbus および                       | IBM Runbook Automation は、IT 運用チームが効率よく効果的                   |
|    | Netcool/Impact をセットアップして IBM              | に作業するのに役立ちます。オペレーターは、本当に必要なことに                              |
|    | Runbook Automation と統合できます。               | 集中でき、推奨されるアクションと事前設定されたコンテキストに                              |
|    |                                           | よる最適な解決策への指針を受け取ることかできます。 Runbook                           |
|    |                                           | Automation を使用して美行できる内谷は次のとおりです。                            |
|    |                                           | • 迅速かつ効率よく问題を調べて担当者を割り当てよう。                                 |
|    |                                           | <ul> <li>・ 迅速に問題を診断して修正し、運用上の知見を構築します。</li> </ul>           |
|    |                                           | • 運用手順書と自動化を簡単に作成、公開、および管理します。                              |
|    |                                           | • 成果を追跡し、改善の機会を見つけるために、スコアを保持し                              |
|    |                                           | ます。                                                         |
|    |                                           | 詳しくは、http://www-01.ibm.com/support/knowledgecenter/         |
|    |                                           | SSZQDR/com.ibm.rba.doc/RBA_welcome.htmlを参照してくださ             |
|    |                                           | \` <u>`</u>                                                 |

## PDF 資料の入手先

Netcool Operations Insight の PDF 形式の資料 (Insight Pack README を含む) は、http://www-01.ibm.com/support/knowledgecenter/SSTPTP\_1.4.0.1/soc/ integration/reference/soc\_ref\_PDFbooks.html から入手できます。

IBM Tivoli Netcool/OMNIbus および Web GUI の資料は、FTP ダウンロード・ サイト (ftp://public.dhe.ibm.com/software/tivoli/Netcool/NetcoolOmnibus/) か ら入手できます。

IBM Tivoli Netcool/OMNIbus のゲートウェイの資料は、IBM Knowledge Center (https://ibm.biz/BdE7Lv) から入手できます。目次で、必要とするゲートウェイの 項目 (例えば、「Gateway for JDBC」) をクリックし、次に「PDF バージョン」 をクリックします。

Netcool/Impact の資料は、Netcool/Impact の Wiki (https://ibm.biz/BdE79r) か ら入手できます。

Operations Analytics - Log Analysis の資料は、IBM Knowledge Center のみか ら入手できます。ただし、「マイ・コレクション」機能を使用すると、資料を保存 して、PDF としてダウンロードすることができます。これを行う方法の例について は、 321 ページの『「マイ・コレクション」を使用したトピックのサブセットを含 む独自 PDF の作成』を参照してください。

Network Manager の資料は、http://www-01.ibm.com/support/ knowledgecenter/SSSHRK\_4.2.0/itnm/ip/wip/common/reference/ nmip\_ref\_pdfbookset.html から入手できます。

Netcool Configuration Manager の資料は、IBM Knowledge Center (http://www-01.ibm.com/support/knowledgecenter/SS7UH9\_6.4.2/ncm/wip/ common/reference/ncm\_ref\_PDFdocset.dita) から入手できます。

# フレッシュ・インストールの実行

このインストールのシナリオでは、Netcool Operations Insight のフレッシュ・イ ンストールについて説明します。 4 台のサーバーからなるシステム体系の例が示さ れています。これは分かりやすくするための簡素化された例です。フェイルオーバ ー、複数階層アーキテクチャー、ロード・バランシング、およびクラスタリングの ために拡大および拡張することができます。

このシナリオでは、Netcool Operations Insight 製品が環境内に存在しないものと 仮定しています。したがって、バックアップ、リストア、アップグレードについて の情報は示されていません。このシナリオでは、概要的な情報を示し、Netcool Operations Insight に固有の最も注意を要する事項、および発生する可能性の高い 問題について説明しています。Networks for Operations Insight フィーチャーをイ ンストールするステップが含まれていますが、基本ソリューションのみインストー ルする場合はこれらのステップをスキップしてください。このシナリオは順を追っ て示されているため、記載されたタスクは指定された順序どおりに実行する必要が あります。 このシナリオの各タスクについて詳しくは、このページの末尾にある関連概念、関 連タスク、および関連情報のリンクを参照してください。

以下の図は、このシナリオの基になるインストール・アーキテクチャーを簡略化したものです。

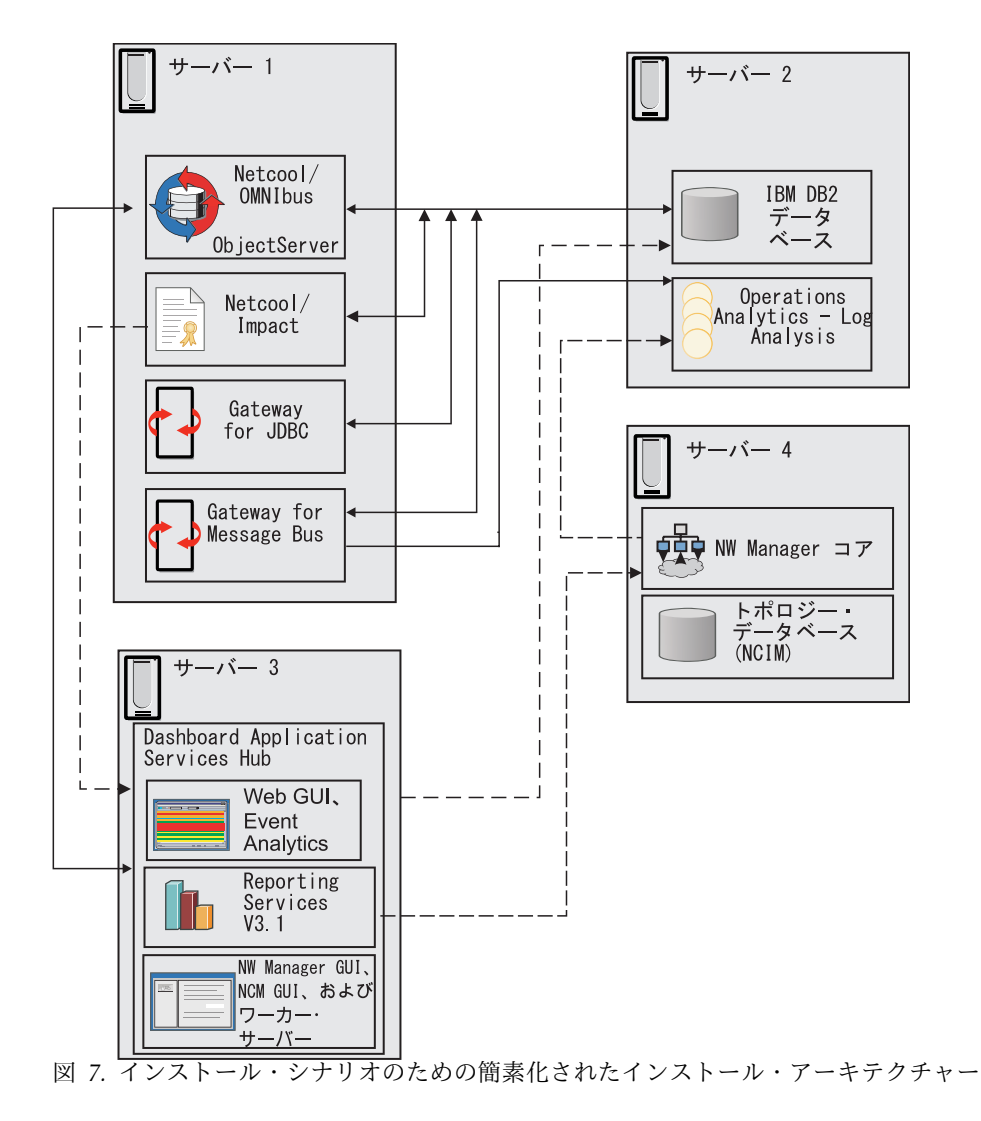

サーバー 1

Netcool/OMNIbus V8.1.0.8 コア・コンポーネント、Gateway for JDBC、Gateway for Message Bus V7.0、および Netcool/Impact V7.1.0.6 をホストします。イベント分析機能およびトポロジー検索機能をサポートす るための構成が ObjectServer に適用されます。イベント分析は、基本の Netcool Operations Insight ソリューションの一部です。トポロジー検索 は、Networks for Operations Insight フィーチャーの一部です。 Gateway for Message Bus のデフォルト構成は、イベントの挿入を IDUC チャネル 経由で Operations Analytics - Log Analysis に転送することです。この接 続は、加速イベント通知クライアントを介してイベントの再挿入または挿入 を転送するように変更できます。

IBM DB2 データベースおよび Operations Analytics - Log Analysis

V1.3.2 または V1.3.3 をホストします。OMNIbusInsightPack\_v1.3.0.2 およ び Network Manager Insight Pack V1.3.0.0 が Operations Analytics -Log Analysis にインストールされます。 OMNIbusInsightPack\_v1.3.0.2 は、基本の Netcool Operations Insight ソリューションの一部です。 Network Manager Insight Pack V1.3.0.0 は、Networks for Operations Insight フィーチャーの一部です。イベントを Gateway for JDBC から転 送できるようにするために、REPORTER スキーマが DB2 データベースに 適用されます。DB2 についてはさまざまなインストール方式が可能です。 詳しくは、https://ibm.biz/BdEWtmを参照してください。

#### サーバー 3

Dashboard Application Services Hub (Jazz for Service Management のコ ンポーネント)をホストします。 Jazz for Service Management は、GUI フレームワークおよび Reporting Services コンポーネントを提供します。 Netcool/OMNIbus V8.1.0.6 Web GUI および Event Analytics コンポーネ ントが Dashboard Application Services Hub にインストールされます。 このセットアップでは、そのほかに Networks for Operations Insight のフ ィーチャーの一部である Network Manager GUI コンポーネントおよび Netcool Configuration Manager とともに Reporting Services がこのサー バーにインストールされます。この場合は GUI サーバーの構成が単純にな り、製品によって提供されるレポート・エンジンおよびレポート・テンプレ ートが 1 つのホストで提供されます。

注: Network Manager と Netcool Configuration Manager のそれぞれの レポートを製品のインストール時にインストールすることで、それらが Reporting Services と連携して動作するようにセットアップできます。 Netcool/OMNIbus V8.1 以降を Reporting Services V3.1 と統合して、イ ベントのレポートをサポートすることができます。この統合を構成するに は、Reporting Services をゲートウェイ経由でリレーショナル・データベー スに接続します。次に、Netcool/OMNIbus で提供されているレポート・パ ッケージを Reporting Services にインポートします。イベント・レポート について詳しくは、http://www-01.ibm.com/support/knowledgecenter/ SSSHTQ\_8.1.0/com.ibm.netcool\_OMNIbus.doc\_8.1.0/omnibus/wip/ install/task/omn\_con\_ext\_deploytcrreports.htmlを参照してください。

## サーバー 4

Networks for Operations Insight フィーチャーの最終的なコンポーネント である Network Manager コア・コンポーネントと NCIM トポロジー・ データベースをホストします。このセットアップでは大規模ネットワークを 想定しており、ネットワークのディスカバーおよびネットワーク・トポロジ ーの作成と維持に多くのシステム・リソースが必要になる場合があります。

### 関連情報:

🕩 Tivoli Common Reporting へのイベント要約レポートのインポート

# 前提条件の確認

各製品をインストールする前に、IBM Prerequisite Scanner (PRS) を実行して、タ ーゲット・ホストが最適であること、およびインストール上の予測可能な問題がな いことを確認してください。また、構成するサーバーの maxproc と ulimit の設定 を調べて、適切な最小値に設定されていることを確認してください。

## 始める前に

 各コンポーネントのハードウェアおよびソフトウェアの互換性と詳細なシステム 要件については、「IBM Software Product Compatibility Reports」Web サイト (http://www-969.ibm.com/software/reports/compatibility/clarity/ index.html)を参照してください。

ヒント: レポートを作成するときは、Netcool Operations Insight を探して、ご 使用のバージョン (例えば、V1.4) を選択してください。レポートでは、吹き出 しヘルプおよび追加のリンクによって役立つ追加情報が使用可能です。 例えば、各コンポーネントのオペレーション・システムとの互換性を確認するに は、「オペレーティング・システム」タブに移動してご使用のオペレーション・ システムの行を探し、「コンポーネント」列内のアイコンにカーソルを移動しま す。制限事項について詳しくは、「詳細」列の「表示」リンクをクリックしてく ださい。

- IBM Prerequisite Scanner を IBM Fix Central (http://www.ibm.com/ support/fixcentral/) からダウンロードします。「IBM Prerequisite Scanner」を 検索してください。
- 使用可能な最新バージョンをダウンロードした後、.tar アーカイブをすべての ホスト上のターゲット・ディレクトリーに解凍します。
- IBM Tivoli Netcool/Impact ホスト上で、Impact サーバーおよび GUI サーバ ーの両方についてホストがスキャンされるように環境変数 IMPACT\_PREREQ\_BOTH=True を設定します。

すべての製品コードのリストについては、http://www.ibm.com/support/ docview.wss?uid=swg27041454を参照してください

## このタスクについて

Operations Analytics - Log Analysis および IBM DB2 は、IBM Prerequisite Scanner でサポートされていません。これらの製品のインストールおよびシステム 要件については、資料を参照してください。

## 手順

IBM Prerequisite Scanner の使用

• IBM Tivoli Netcool/OMNIbus および IBM Tivoli Netcool/Impact ホスト上 で、IBM Prerequisite Scanner を次のように実行します。

| 製品                         | コマンド                         |
|----------------------------|------------------------------|
| IBM Tivoli Netcool/OMNIbus | prereq_checker.sh NOC detail |
| IBM Tivoli Netcool/Impact  | prereq_checker.sh NCI detail |

• GUI コンポーネントのホストの場合、次のようにします

| 製品                                 | コマンド                         |
|------------------------------------|------------------------------|
| Jazz for Service Management        | prereq_checker.sh ODP detail |
| Dashboard Application Services Hub | prereq_checker.sh DSH detail |
| IBM Tivoli Netcool/OMNIbus Web GUI | prereq_checker.sh NOW detail |

• Networks for Operations Insight ホスト上で、以下のようにします。

| 製品                               | コマンド                         |
|----------------------------------|------------------------------|
| IBM Tivoli Network Manager       | prereq_checker.sh TNM detail |
| IBM Tivoli Netcool Configuration | prereq_checker.sh NCM detail |
| Manager                          |                              |
| Tivoli Common Reporting          | prereq_checker.sh TCR detail |

maxproc の設定を確認します。

- 次のファイルを開きます。/etc/security/limits.d/90-nproc.conf
- nproc を 131073 の値に設定します。
   ulimit の設定を確認します。
- 次のファイルを開きます。/etc/security/limits.conf
- nofile を 131073 の値に設定します。

関連タスク:

- ➡ Operations Analytics Log Analysis のインストール前提条件
- ▶ DB2 製品のシステム要件
- ▶ DB2 製品のインストール要件

# IBM Installation Manager の入手

IBM リポジトリーまたはローカル・リポジトリーから直接インストールを行う場合 にのみ、このタスクを実行します。Netcool/OMNIbus、Netcool/ Impact、Operations Analytics - Log Analysis、および Dashboard Application Services Hub をベースとする製品とコンポーネントをホストする各コンピューター 上に、IBM Installation Manager をインストールする必要があります。このシナリ オでは、これはサーバー 1、サーバー 2、およびサーバー 3 を意味します。これら の製品のインストール・パッケージには、Installation Manager が含まれていま す。

## 始める前に

http://www.ibm.com で、IBM ID を作成します。 IBM Fix Central からソフト ウェアをダウンロードするには、IBM ID が必要です。

注:

Red Hat Enterprise Linux では、Installation Manager の GUI モードで libcairo UI ライブラリーを使用します。RHEL 6 の最新の更新には既知の問題があり、そのために Installation Manager が異常終了してしまいます。Red Hat Enterprise Linux 6 に Installation Manager をインストールする前に、技術情報

http://www.ibm.com/support/docview.wss?uid=swg21690056 の説明に従って、libcairo UI ライブラリーをサポート対象バージョンに構成してください。

更新できない場合の、この問題の回避策は、技術情報 http://www.ibm.com/ support/docview.wss?uid=swg21688528 に記載されています。

要確認: IBM パスポート・アドバンテージおよび DVD から入手できる Netcool/OMNIbus 8.1 のインストール・イメージには、Installation Manager が含 まれています。Netcool/OMNIbus を IBM リポジトリーまたはローカル・リポジ トリーから直接インストールしている場合は、Installation Manager を別途ダウン ロードするだけで済みます。

Installation Manager は、管理者モード、非管理者モード、グループ・モードの 3 つのユーザー・モードのうちのいずれかでインストールすることができます。ユー ザー・モードによって、Installation Manager を実行できるユーザーと、製品デー タを保管する場所が決まります。以下の表に、IBM Netcool Operations Insight に 含まれる各製品でサポートされる、Installation Manager のユーザー・モードを示 します。

| 製品                | 管理者モード | 非管理者モード | グループ・モード |
|-------------------|--------|---------|----------|
| IBM Tivoli        |        |         |          |
| Netcool/          |        |         |          |
| OMNIbus           |        |         |          |
| (OMNIbus ⊐        | Х      | Х       | Х        |
| ア、Web GUI、        |        |         |          |
| ゲートウェイを含          |        |         |          |
| みます。)             |        |         |          |
| IBM Tivoli        | Y      | Y       | Y        |
| Netcool/Impact    | Λ      | Λ       | Λ        |
| IBM Operations    |        |         |          |
| Analytics - Log   |        |         |          |
| Analysis (Insight |        |         |          |
| Pack は、           |        |         |          |
| Operations        |        |         |          |
| Analytics - Log   |        | Х       |          |
| Analysis の        |        |         |          |
| pkg_mgmt ⊐マ       |        |         |          |
| ンドによってイン          |        |         |          |
| ストールされま           |        |         |          |
| す。)               |        |         |          |

表 11. Installation Manager のサポートされるユーザー・モード

## 手順

IBM Fix Central Web サイトでは、製品ファイルを見つけるための方法として、 「製品の選択」と「製品の検索」の2とおりの方法があります。以下に、「製品の 検索」オプションを使用した場合の手順を説明します。

1. IBM Fix Central (http://www.ibm.com/support/fixcentral/) にアクセスして、IBM Installation Manager を検索します。

- a. 「製品の検索」タブで、「製品セレクター」フィールドに IBM Installation Manager と入力します。
- b. 「インストール済みバージョン」のリストから、V1.8.2.1 以降を選択しま す。
- c. 「プラットフォーム」のリストから、目的のホスト・オペレーティング・シ ステムを選択して、「次へ進む」をクリックします。
- 「フィックスの特定」ページで、「フィックスの参照」と「このバージョンに適用するフィックスの表示 (1.7.2.0)」を選択します。「続行」をクリックします。
- 3. 「フィックスの選択」ページで、目的のホスト・オペレーティング・システムに 適合するインストール・ファイルを選択して、「次へ進む」をクリックします。
- 4. プロンプトが出されたら、IBM ID とパスワードを入力します。
- 5. ブラウザーが Java<sup>™</sup> 対応である場合は、「Download Director」オプションを 選択します。そうでない場合は、「HTTP」ダウンロード・オプションを選択し ます。
- インストール・ファイルのダウンロードを開始します。ダウンロードの場所を書 き留めておきます。

#### 次のタスク

Installation Manager をインストールします。http://www.ibm.com/support/ docview.wss?uid=swg24034941を参照してください。 関連情報:

🕩 IBM Installation Manager の概要

# **Installation Manager** のインストール (GUI またはコンソールの例)

この例に示すように、ウィザード・スタイルの GUI または対話式のコンソールで Installation Manager をインストールすることができます。

#### 始める前に

以下のアクションを実行します。

- Installation Manager インストール・ファイルの内容を適切な一時ディレクトリーに解凍します。
- 対象のインストール済み環境、データ、および共有ディレクトリーに対して、必要なユーザー権限があることを確認します。
- コンソール・インストーラーは必要なディスク・スペースを報告しません。コン ソール・インストールを開始する前に、十分な空き領域があることを確認してく ださい。

Installation Manager インストーラーを実行する前に、以下のターゲット・ディレ クトリーを作成して、Installation Manager の実行時および以降の製品インストー ル時に指定するユーザーおよびグループのファイル権限を設定します。

メイン・インストール・ディレクトリー 製品バイナリーのインストール先。 データ・ディレクトリー

Installation Manager がインストール済み製品に関する情報を格納する場所。

共有ディレクトリー

Installation Manager がロールバックに使用するダウンロード済みパッケー ジを格納する場所。

これらのディレクトリーが同じであってはなりません。例えば、次のようにします。

mkdir /opt/IBM/NetcoolIM mkdir /opt/IBM/NetcoolIM/IBMIM mkdir /opt/IBM/NetcoolIM/IBMIMData mkdir /opt/IBM/NetcoolIM/IBMIMShared chown -R netcool:ncoadmin /opt/IBM/NetcoolIM

## このタスクについて

使用するユーザー・モードに応じて、最初のインストール・ステップが異なりま す。インストールを完了するためのステップは、すべてのユーザー・モードとオペ レーティング・システムに共通です。

Installation Manager は、インストールしたファイルおよびディレクトリーの許可 モードを設定するときに、現在の umask 設定を考慮に入れます。グループ・モー ドを使用すると、Installation Manager は、設定されているすべてのグループ・ビ ットを無視し、結果として値が 0 の場合は umask として 2 を使用します。

#### 手順

- 1. グループ・モードでインストールするには、以下のようにします。
  - a. id ユーティリティーを使用して、現在有効なユーザー・グループがインス トールに適しているかどうかを検証します。必要に応じて、以下のコマンド を使用して、適切かつ有効なグループで新しいシェルを開始します。 newgrp group\_name
  - b. umask ユーティリティーを使用して umask 値を確認します。必要な場合 は、umask 値を変更します。
  - c. Installation Manager のインストール・ファイルがある一時ディレクトリー に移動します。
  - d. 以下のコマンドを使用して、インストールを開始します。

GUI インストール

./groupinst -dL data\_location

コンソール・インストール

./groupinstc -c -dL data\_location

ここで、data\_location では、データ・ディレクトリーを指定しま す。グループのすべてのメンバーがアクセスできるデータ・ディレ クトリーを指定する必要があります。

要確認: Installation Manager の各インスタンスのデータ・ディレ クトリーは異なっている必要があります。

- 2. インストーラーの指示に従って、インストールを完了します。インストールのさ まざまな段階で、インストーラーに以下の項目を入力する必要があります。
  - GUI インストール
    - 最初のパネルで、Installation Manager パッケージを選択します。
    - ご使用条件を読み、同意します。
    - プロンプトが出されたら、インストール・ディレクトリーを入力する か、デフォルト・ディレクトリーを受け入れます。
    - インストール・サイズの合計が、使用可能なディスク・スペースを超 えないことを確認します。
    - プロンプトが表示されたら、Installation Manager を再始動します。
  - コンソール・インストール
    - ご使用条件を読み、同意します。
    - プロンプトが出されたら、インストール・ディレクトリーを入力する
       か、デフォルト・ディレクトリーを受け入れます。
    - 必要に応じて、応答ファイルを生成します。ディレクトリー・パスおよび.xmlの拡張子を持つファイル名を入力します。応答ファイルは、インストールが完了する前に生成されます。
    - プロンプトが表示されたら、Installation Manager を再始動します。

## タスクの結果

Installation Manager がインストールされ、IBM Netcool Operations Insight をイ ンストールするために使用できるようになりました。

## 次のタスク

必要に応じて、Installation Manager のインストール・ディレクトリー・パスを PATH 環境変数に追加します。

# Netcool/OMNIbus および Netcool/Impact のインストール

Netcool/OMNIbus のコア・コンポーネント、Netcool/Impact、および Gateway for JDBC と Gateway for Message Bus を入手して、インストールします。これ らの製品はすべて、IBM Installation Manager によってインストールされます。 IBM Installation Manager を使用して、これらの製品のインストール・パッケージ をダウンロードし、1 つのフローでインストールすることができます。インストー ル後に、製品ごとの追加構成を行う必要があります。

#### 手順

- Netcool/OMNIbus V8.1 のコア・コンポーネントをインストールします。 イン ストール後に、初期構成ウィザード (nco\_icw) を使用して、製品を構成したり (例えば、ObjectServer の作成と始動など)、自動フェイルオーバーや複数階層ア ーキテクチャーを構成できます。Netcool/OMNIbus のインストールに関する説 明は、後述の関連リンクを参照してください。
- Netcool/Impact GUI サーバーおよび Impact サーバーをインストールします。 Netcool/Impact のインストールに関する説明は、後述の関連リンクを参照して ください。

- Netcool/OMNIbus コア 8.1.0.8 (フィックスパック 8) と Netcool/Impact 7.1.0.6 (フィックスパック 6)、および IBM Tivoli Netcool/Impact Server Extensions for Netcool Operations Insight\_7.1.0.6 フィーチャー (Netcool/Impact フィックスパックで提供) を適用します。 IBM Tivoli Netcool/Impact Server Extensions for Netcool Operations Insight\_7.1.0.6 フィ ーチャーは、イベント分析機能に必要です。フィックスパックは IBM Fix Central から入手できます。http://www.ibm.com/support/fixcentral/ を参照 してください。
- Netcool/Impact から DB2 データベースへの接続を作成します。 231 ページの 『Impact 内の DB2 データベース接続の構成』を参照してください。
- ObjectServer が Event Analytics 機能の関連イベント機能をサポートするように 構成します。 この構成では、alerts.status テーブルに ParentIdentifier 列が必要 です。 228 ページの『Event Analytics ObjectServer の構成』 で説明されてい るように、SQL ユーティリティーを使用して列を追加します。
- ObjectServer が トポロジー検索機能をサポートするように構成します。
   \$NCHOME/omnibus/extensions で、nco\_sql ユーティリティーを scala itnm configuration.sql ファイルに対して実行します。

```
./nco_sql -user root -password myp4ss -server NCOMS
< /opt/IBM/tivoli/netcool/omnibus/extensions/scala/scala_itnm_configuration.sql</pre>
```

NCIM データベースからの Network Manager データによってイベントが拡張 されるまでイベントの保管を遅延するトリガーが ObjectServer に適用されま す。

- Gateway for JDBC と Gateway for Message Bus をインストールします。 イ ンストール後に、サーバー・エディター (nco\_xigen) で ObjectServer とゲート ウェイ間の接続を作成します。サーバー・エディターでの接続の作成に関する説 明は、後述の関連リンクを参照してください。
- Netcool/Impact と IBM Connections 間の統合を構成します。 この構成では、 \$IMPACT\_HOME/add-ons/IBMConnections/importData プロジェクトを Netcool/Impact にインポートします。また、IBM Connections のプロパティー を \$IMPACT\_HOME/etc/NCI\_server.props ファイルに追加する必要があります。 このファイルを編集した後、Netcool/Impact サーバーを再始動します。IBM Connections への統合の構成と、Impact サーバーの再始動に関する説明は、後 述の関連リンクを参照してください。

## 次のタスク

IBM Fix Central で、使用可能な暫定修正を探して適用します。 http://www.ibm.com/support/fixcentral/を参照してください。 関連概念:

サーバー・エディターでの接続

関連タスク:

➡ Tivoli Netcool/OMNIbus の インストール

➡ ObjectServer の作成および実行

231 ページの『Impact 内の DB2 データベース接続の構成』

228 ページの『Event Analytics ObjectServer の構成』
301 ページの『IBM Connections への統合の構成』

Impact サーバーの再始動
関連資料:
9 ページの『Netcool/OMNIbus のデプロイメントに関する考慮事項と
Operations Analytics - Log Analysis への接続』

✓ 初期構成ウィザード

関連情報:

为定旧报.

Image: Netcool/Impact のインストール

# DB2 のインストールと REPORTER スキーマの構成

Netcool Operations Insight には、履歴上のイベントのアーカイブのために、 REPORTER スキーマを適用した DB2 データベースが必要です。

ヒント: DB2 の履歴イベント・データのハウスキーピングやサンプル SQL スクリ プトについては、Netcool/OMNIbus ベスト・プラクティス Wiki (http://ibm.biz/nco\_bps) の「Netcool/OMNIbus *Best Practices Guide*」に記載さ れているセクション『Historical event archive sizing guidance』を参照してくださ い。

## 手順

- DB2 データベースとゲートウェイ構成スクリプトのパッケージを入手して、ダウンロードします。
- パッケージを解凍します。次に、root システム・ユーザーとして db2setup コマンドを実行し、ホストに DB2 データベースをインストールします。db2setup コマンドを実行すると、DB2 セットアップ・ウィザードが開始します。このセットアップ・ウィザードでは、進行中にいくつかのユーザーを作成する必要があるため、root システム・ユーザーとしてインストールしてください。
- Netcool/OMNIbus ホスト上で IBM Installation Manager を実行し、ゲートウェイ構成スクリプトをインストールします。REPORTER スキーマの作成に必要な SQL ファイルが、\$OMNIHOME/gates/reporting/db2/db2.reporting.sql にインストールされます。
- db2.reporting.sql ファイルで、以下の変更を行います。
  - CREATE DATABASE 行のコメントを外します。
  - デフォルトのユーザー名とパスワードを、DB2 のインストールと一致するように設定します。次のように入力します。

CREATE DATABASE reporter @ CONNECT TO reporter USER db2inst1 USING db2inst1 @

 以下の行のコメントを外して、対応するアラートが削除されたときに、関連 付けられているジャーナル行と詳細行がデータベースから削除されるように します。 -- Uncomment the line below to enable foreign keys
 -- This helps pruning by only requiring the alert to be
 -- deleted from the status table
 , CONSTRAINT eventref FOREIGN KEY (SERVERNAME, SERVERSERIAL) REFERENCES
 REPORTER\_STATUS (SERVERNAME, SERVERSERIAL) ON DELETE CASCADE)

この SQL は、SQL ファイル内に 2 回出現します。1 つは詳細テーブル定義 内で、もう 1 つはジャーナル・テーブル定義内です。両方のインスタンスの コメントを外してください。

• DB2 データベースに対してこの SQL ファイルを実行するために、次のコマンド を db2inst1 システム・ユーザーとして実行します。

\$ db2 -td@ -vf db2.reporting.sq1

## 結果

DB2 インストーラーにより、db2inst1 を含むいくつかのユーザーが作成されます。 関連情報:

DB2 セットアップ・ウィザードによる DB2 サーバーのインストール (Linux および UNIX)

➡ Gateway for JDBC のレポート・モード用の構成スクリプト

# **IBM Operations Analytics - Log Analysis** のインストール

Operations Analytics - Log Analysis では、GUI およびコンソールによるインス トールと、サイレント・インストールがサポートされます。64 ビット・オペレーテ ィング・システムと z/OS オペレーティング・システムでは、インストール・プロ セスが異なります。

## 手順

Operations Analytics - Log Analysis は、IBM Installation Manager を使用して インストールできます。あるいは、install.sh ラッパー・スクリプトを実行するこ ともできます。

ヒント: ベスト・プラクティスでは、Web GUI および Operations Analytics - Log Analysis を別々のホストにインストールします。

制約事項: Operations Analytics - Log Analysis は、IBM Installation Manager の グループ・モードでのインストールをサポートしません。

## 次のタスク

- ホストのロケールが英語 (米国) に設定されていない場合は、Operations Analytics - Log Analysis のスクリプトを実行する前に、コマンド・シェルのロ ケールを export LANG=en\_US.UTF-8 に設定します。
- 基本 Netcool Operations Insight ソリューションのみをデプロイする予定の場合は、Tivoli Netcool/OMNIbus Insight Pack をインストールします。 87 ページの『Insight Pack のインストール』を参照してください。Tivoli Netcool/OMNIbus Insight Pack について記述したステップのみを実行します。
- IBM Fix Central で、使用可能な暫定修正を探して適用します。 http://www.ibm.com/support/fixcentral/を参照してください。

```
関連タスク:

→ Operations Analytics - Log Analysis のインストール

関連資料:

→ インストールの計画
```

# Gateway for JDBC および Gateway for Message Bus の構成

Gateway for JDBC をレポート・モードで実行するように構成して、Gateway for JDBC がイベント・データを DB2 データベースに転送してアーカイブできるよう にします。Gateway for Message Bus ゲートウェイがイベント・データを Operations Analytics - Log Analysis に転送するように構成し、Gateway for Message Bus ゲートウェイを Operations Analytics - Log Analysis モードで実行 します。

## 始める前に

- DB2 データベースをインストールし、REPORTER スキーマを構成して、 Gateway for JDBC が接続できるようにします。
- Tivoli Netcool/OMNIbus のコア・コンポーネントと同じホスト (つまり、サー バー 1) にゲートウェイをインストールします。
- Operations Analytics Log Analysis をインストールし、Gateway for Message Bus との接続のための URL を取得します。

## 手順

- Gateway for JDBCを構成します。 このタスクには、次の手順が含まれます。
  - ターゲット・データベース用の JDBC ドライバーをデータベース・ベンダー から入手し、ベンダーの指示に従ってインストールします。ドライバーは通 常、.jar ファイルの形で提供されます。
  - ゲートウェイがターゲット・データベースと通信できるようにするために、
     \$0MNIHOME/etc/G\_JDBC.props ファイルの Gate.Jdbc.\* プロパティーにそれ ぞれの値を指定する必要があります。これは、ゲートウェイに付属している デフォルトのプロパティー・ファイルです。このファイルがレポート・モー ド用に構成されます。

Gateway for JDBC のプロパティー・ファイルのサンプルを以下に示します。

```
# Reporting mode properties
Gate.Jdbc.Mode: 'REPORTING'
# Table properties
Gate.Jdbc.StatusTableName: 'REPORTER STATUS'
Gate.Jdbc.JournalTableName: 'REPORTER JOURNAL'
Gate.Jdbc.DetailsTableName: 'REPORTER DETAILS'
# JDBC Connection properties
Gate.Jdbc.Driver: 'com.ibm.db2.jcc.DB2Driver'
Gate.Jdbc.Url: 'jdbc:db2://server3:50000/REPORTER'
Gate.Jdbc.Username: 'db2inst1'
Gate.Jdbc.Password: 'db2inst1'
Gate.Jdbc.ReconnectTimeout: 30
Gate.Jdbc.InitializationString: ''
# ObjectServer Connection properties
Gate.RdrWtr.Username: 'root'
Gate.RdrWtr.Password: 'netcool'
Gate.RdrWtr.Server: 'AGG V'
```

- Gateway for Message Bus がイベント・データを Operations Analytics Log Analysis に転送するように構成します。 このタスクには、次の手順が含まれま す。
  - Netcool/OMNIbus インターフェース・ファイル内でのゲートウェイ・サー バーの作成
  - G\_SCALA.props プロパティー・ファイルの構成 (.map マッピング・ファイル の指定を含む)
  - scalaTransformers.xml ファイル内でのエンドポイントの構成
  - SSL 接続の構成 (必要な場合)
  - scalaTransport.properties ファイル内でのトランスポート・プロパティーの構成
- Gateway for Message Bus のデフォルトの構成 (ObjectServer と Operations Analytics - Log Analysis 間の IDUC チャネル、およびイベントの挿入のみを サポート)を使用しない場合は、AEN クライアントを介したイベント転送を構 成します。 この構成では、イベントの挿入と再挿入がサポートされます。この タスクには次の手順が含まれます。
  - Gateway for Message Bus で AEN イベント転送を構成する。
  - 挿入後トリガーおよびトリガー・グループを有効にして、各 ObjectServer の AEN チャネルとトリガーを構成する。
- Gateway for Message Bus を Operations Analytics Log Analysis モードで 始動します。 例えば、次のようにします。

\$OMNIHOME/bin/nco\_g\_xml -propsfile \$OMNIHOME/etc/G\_SCALA.props

ゲートウェイにより、Tivoli Netcool/OMNIbus から Operations Analytics - Log Analysis へのイベントの送信が開始されます。

• Gateway for JDBC を reporter モードで始動します。 例えば、次のようにしま す。

\$OMNIHOME/bin/nco\_g\_jdbc -jdbcreporter

 コマンド行インターフェースからゲートウェイを始動する代わりに、ゲートウェ イをプロセス制御下に置きます。 プロセス制御について詳しくは、「IBM Tivoli Netcool/OMNIbus 管理ガイド」を参照してください。

関連概念:

Tivoli Netcool/OMNIbus プロセス・コントロール 関連情報:

Gateway for JDBC 資料

Gateway for Message Bus 資料

# **Dashboard Application Services Hub** および **UI** コンポーネン トのインストール

Dashboard Application Services Hub とすべての UI コンポーネントをインスト ールします。これは、Netcool/OMNIbus Web GUI、Event Analytics コンポーネ ント、フィックスパック、およびオプションで Reporting Services に当てはまりま す。

UI コンポーネントは 2 段階でインストールされます。最初に、IBM WebSphere Application Server および Jazz for Service Management がインストールされ、こ れらは基礎となる UI テクノロジーを提供します。次に、Event Analytics コンポ ーネントおよびイベント検索機能をサポートする Web GUI および拡張パッケージ がインストールされます。インストール後に、Operations Analytics - Log Analysis と統合してトポロジー検索機能をサポートするように Web GUI を構成し ます。

オプションで、Reporting Services V3.1 を Dashboard Application Services Hub にインストールすることができます。Network Manager と Netcool Configuration Manager のそれぞれのレポートを製品のインストール時にインストールすること で、それらが Reporting Services と連携して動作するようにセットアップできま す。Netcool/OMNIbus V8.1 以降を Reporting Services V3.1 と統合して、イベン トのレポートをサポートすることができます。この統合を構成するには、Reporting Services をゲートウェイ経由でリレーショナル・データベースに接続します。次 に、Netcool/OMNIbus で提供されているレポート・パッケージを Reporting Services にインポートします。イベント・レポートについて詳しくは、 http://www-01.ibm.com/support/knowledgecenter/SSSHTQ\_8.1.0/ com.ibm.netcool\_OMNIbus.doc\_8.1.0/omnibus/wip/install/task/ omn\_con\_ext\_deploytcreports.htmlを参照してください。

## 始める前に

- IBM パスポート・アドバンテージからパッケージを取得します。パッケージに必要な eAssembly 番号については、http://www-01.ibm.com/support/ docview.wss?uid=swg24041694を参照してください。
- Reporting Services V3.1 をインストールする場合は、http://www-01.ibm.com/ support/knowledgecenter/SSEKCU\_1.1.2.1/com.ibm.psc.doc/install/ tcr\_c\_install\_prereqs.html に示されている追加要件をホストが満たしていること を確認してください。
- Web GUI V8.1 フィックスパック 4 のインストールの前に、IBM Installation Manager V1.8.2.1 以降が必要です。
- Dashboard Application Services Hub V3.1.2.1 Cumulative Patch 3 を https://www.ibm.com/developerworks/community/wikis/home?lang=en#!/ wiki/W8b1151be2b42\_4819\_998e\_f7de7db7bfa2/page/Download%20Cumulative %20Patches%20-%20UI%20Services%20%28DASH%29 からダウンロードしま す。

#### 手順

1. Installation Manager を開始して Jazz for Service Management をインストー ルします。 インストールする必要があるパッケージを以下に示します。

| パッケージ                                | 説明                                 |
|--------------------------------------|------------------------------------|
| IBM WebSphere Application Server     | V8.5.0.1 以降を選択します。V8.0.5 も見つか      |
| V8.5.0.1 (またはそれ以降) for Jazz for      | っている場合、これをクリアします。                  |
| Service Management                   |                                    |
| IBM WebSphere SDK Java Technology    |                                    |
| Edition V7.0. $x_{\circ}$            |                                    |
| Jazz for Service Management V1.1.2.1 | インストール用に以下の項目を選択します。               |
|                                      | • IBM WebSphere V8.5 用の Jazz for   |
|                                      | Service Management 拡張機能。           |
|                                      | Dashboard Application Services Hub |
|                                      | V3.1.2.1。                          |
| Reporting Services V3.1              | このパッケージはオプションです。イベント               |
|                                      | およびネットワーク管理のレポートを実行す               |
|                                      | る場合に選択します。                         |

2. Web GUI および拡張機能を構成するパッケージをインストールします。

| パッケージ                                                                                | 説明                                                                                                  |
|--------------------------------------------------------------------------------------|----------------------------------------------------------------------------------------------------|
| Netcool/OMNIbus Web GUI                                                              | これは Web GUI をインストールする基本<br>コンポーネントです。                                                               |
| <b>IBM SmartCloud Analytics - Log</b><br>Analysis を使用したイベント検索用のツー<br>ルおよびメニューのインストール | このパッケージは、Tivoli<br>Netcool/OMNIbus Insight Pack のカスタ<br>ム・アプリケーションをイベント・リストか<br>ら起動するツールをインストールします。 |
| Netcool Operations Insight Extensions for                                            | このパッケージは、Event Analytics GUI を                                                                      |
| IBM Tivoli Netcool/OMNIbus Web GUI                                                   | インストールします。                                                                                          |
| Netcool/OMNIbus                                                                      | これは、トポロジー検索機能のための拡張機                                                                                |
| Web GUI V8.1 フィックスパック 6                                                              | 能を含むフィックスパックです。                                                                                     |

- 3. Web GUIを構成します。 例えば、データ・ソース (ObjectServer)、ユーザー、 グループなどへの接続です。 Web GUI 構成ツールを使用してこれを行うこと ができます。詳しくは、https://ibm.biz/BdXqcPを参照してください。
- 4. Operations Analytics Log Analysis との統合を構成します。 server.init フ ァイルに以下のプロパティーが設定されていることを確認します。

```
scala.app.keyword=OMNIbus_Keyword_Search
scala.app.static.dashboard=OMNIbus_Static_Dashboard
scala.datasource=omnibus
scala.url=protocol://host:port
scala.version=1.2.0.3
```

これらのいずれかの値を変更する必要がある場合は、Web GUI サーバーを再始 動します。

- 5. Web GUI Administration API クライアントをセットアップします。
- Web GUI から Operations Analytics Log Analysis UI 内の Network Manager Insight Pack のカスタム・アプリケーションを起動するツールおよび メニューをインストールします。 \$WEBGUI\_HOME/extensions/LogAnalytics で、 runwaapi コマンドを scalaEventTopology.xml ファイルに対して実行します。

\$WEBGUI\_HOME/waapi/bin/runwaapi -user username -password password -file
scalaEventTopology.xml

ここで、*username* および *password* は、WAAPI クライアントを制御する \$WEBGUI\_HOME/waapi/etc/waapi.init プロパティー・ファイル内で定義された管 理者ユーザーの資格情報です。

#### 次のタスク

- IBM Fix Central で、使用可能な暫定修正を探して適用します。 http://www.ibm.com/support/fixcentral/を参照してください。
- Web GUI イベント・リストのビューを再構成して「NmosObjInst」列が表示 されるようにします。Network Manager Insight Pack のカスタム・アプリケー ションを起動するツールは、この列に値を持つイベントに対してのみ機能しま す。詳しくは、IBM Tivoli Netcool/OMNIbus Web GUI 管理およびユーザーズ・ ガイドを参照してください。

関連概念:

120 ページの『Event Analytics のインストールおよびアンインストール』
関連タスク:
Web GUI のインストール
サーバーの再始動
関連資料:
server.init プロパティー

# Networks for Operations Insight フィーチャーのインストール

このインストール・シナリオでは、Netcool Operations Insight ソリューション内 で Networks for Operations Insight フィーチャーをセットアップする方法につい て説明します。インストール・タスクの基盤となるサンプルのシステム・トポロジ ーが提供されています。ここでは、Netcool Operations Insight ソリューションの コア製品が既にインストールされ、稼働中であるものと想定して説明を進めます。

このシナリオで提供されている情報は全体像であり、Netcool Operations Insight ソリューションにおける Networks for Operations Insight フィーチャーに固有の 最も注意を要する事項、および発生する可能性の高い問題について説明していま す。このシナリオは順を追って示されているため、記載されたタスクは指定された 順序どおりに実行する必要があります。

詳しくは、このトピックの末尾にある関連概念、関連タスク、および関連情報のリ ンクを参照してください。

#### 始める前に

- 4 ページの『サポートされる製品とコンポーネント』の説明に従って、Netcool Operations Insight のコンポーネントをインストールします。Networks for Operations Insight ソリューションを使用するには、以下の製品がインストール されており、以下のように構成および実行されている必要があります。
  - Tivoli Netcool/OMNIbus V8.1 サーバーのコンポーネントがインストールされており、ObjectServer が作成および実行されている。ObjectServer の管理者ユーザーがデフォルトから変更されていることを確認してください。

- Tivoli Netcool/OMNIbus V8.1 Web GUI が、Dashboard Application Services Hub のインスタンスにインストールされ、実行されている。 ObjectServer が Web GUI のデータ・ソースとして定義されている。
- IBM DB2 データベースがインストールされ、イベント・アーカイブに対応す るように構成されている。Gateway for JDBC がインストールされ、 ObjectServer からのイベントを転送および同期化するように構成されてい る。
- IBM Operations Analytics Log Analysis がインストールおよび実行されて おり、イベントが Tivoli Netcool/OMNIbus から Operations Analytics -Log Analysis に Gateway for Message Bus 経由で転送されるように構成さ れている。 100 ページの『イベント検索の構成』を参照してください。
- ObjectServer に関する以下の情報を入手します。
  - ホスト名とポート番号
  - インストール・ディレクトリー (\$OMNIHOME 環境変数の値)
  - 名前 (NCOMS など)
  - 管理者パスワード
- イベント検索およびイベント季節性の各フィーチャーをインストールおよび構成 します。

上記のいずれかの製品がインストールされていないか、いずれかのフィーチャーが 構成されていない場合は、これらの構成を行わなければ、Networks for Operations Insight フィーチャーをセットアップできません。

## このタスクについて

このタスクおよびサブタスクは、Networks for Operations Insight フィーチャー内 の製品の新規デプロイメントを行うシナリオについて説明したものです。システ ム・トポロジーは論理サンプルです。これが使用可能な唯一のシステム・トポロジ ーではありません。これは参照用に提供されており、デプロイメントの計画を支援 することを目的としています。システム・トポロジーは以下のとおりです。

- Tivoli Netcool/OMNIbus と Network Manager が別々のホストにインストー ルされています (分散インストール)。Tivoli Netcool/OMNIbus のバージョンは 8.1 です。
- ObjectServer が製品のユーザー・リポジトリーとして構成されています。

注: Netcool Operations Insight ソリューションのすべての製品で、ユーザー・ リポジトリーとして LDAP ディレクトリーの使用もサポートされています。

- Network Manager と Netcool Configuration Manager が、どちらもイベントの保管と管理に V8.1 の ObjectServer を使用しています。
- このトポロジーでは、デフォルトの DB2 v10.5 Enterprise Server Edition デー タベースを使用します。

関連概念:

19 ページの『Networks for Operations Insight のデータ・フロー』 関連資料:

309 ページの『リリース情報』

## Probe for SNMP および Syslog プローブのインストール

Networks for Operations Insight フィーチャーには、Probe for SNMP と Syslog プローブが必要です。ただし、Tivoli Netcool/OMNIbus V8.1 製品のライセンスに 含まれるプローブをインストールすることが重要です。Network Manager のライ センスにもこれらのプローブが含まれていますが、Network Manager からこれら のプローブをインストールしないでください。Tivoli Netcool/OMNIbus V8.1 に用 意されているプローブのインスタンスが、IBM Installation Manager によってイン ストールされます。

## 手順

 Installation Manager のインストール・ディレクトリーの /eclipse/tools サブ ディレクトリーに移動し、以下のコマンドを実行して Installation Manager を 開始します。

./IBMIM

他のコンピューターでサイレント・インストールを行うときに使用するためにイ ンストール手順を応答ファイルに記録するには、-record オプションを使用しま す。例えば、/tmp/install\_1.xml ファイルに記録するには、以下のように指定 します。

./IBMIM -record /tmp/install\_1.xml

- 2. IBM パスポート・アドバンテージからパッケージ・リポジトリーをダウンロー ドするように Installation Manager を構成します。
- メインの「Installation Manager」 ペインで、「インストール」をクリックし、 インストール・ウィザードの指示に従ってインストールを完了します。 インス トールのさまざまな段階で、インストーラーに以下の項目を入力する必要があり ます。
  - ご使用の IBM ID のユーザー名とパスワードを入力します (プロンプトが出 された場合)。
  - ご使用条件を読み、同意します。
  - Installation Manager の共有ディレクトリーを指定するか、デフォルトのディレクトリーをそのまま使用します。

nco-p-syslog フィーチャー (Syslog プローブ) を選択し、nco-p-mttrapd フィ ーチャー (Probe for SNMP) を選択します。 インストールが完了したら、「完 了」をクリックします。

#### タスクの結果

インストールが正常に実行されると、Installation Manager に成功メッセージが表示され、インストール履歴が更新されて、インストールの成功が記録されます。インストールが正常に実行されなかった場合は、Installation Manager を使用してアンインストールを実行するか、インストール済み環境を変更できます。

#### 次のタスク

両方のプローブが構成されていることを確認します。

- Probe for SNMP の構成について詳しくは、http://www-01.ibm.com/support/ knowledgecenter/SSSHTQ/omnibus/probes/snmp/wip/reference/ snmp\_config.html を参照してください。
- Syslog プローブの構成について詳しくは、http://www-01.ibm.com/support/ knowledgecenter/SSSHTQ/omnibus/probes/syslog/wip/concept/ syslog\_intro.html を参照してください。

関連タスク:

🕩 IBM Installation Manager のインストールと構成

➡ Tivoli Netcool/OMNIbus V8.1 のインストール

関連資料:

▶ Tivoli Netcool/OMNIbus V8.1 のインストール可能フィーチャー

# オプション: Network Manager と統合するための ObjectServer の 準備

既に Tivoli Netcool/OMNIbus、Netcool/OMNIbus Knowledge Library、および Probe for SNMP を正常にインストールしてある場合は、この時点で Network Manager をインストールできます。このタスクの手順に従う必要はありません。 Network Manager インストーラーにより、インストール・プロセス中に Tivoli Netcool/OMNIbus が自動的に構成されます。Network Manager および Tivoli Netcool/OMNIbus をインストールして構成した後に ObjectServer のセットアップ が変更された場合は、このトピックでの説明に従って ObjectServer を Network Manager と統合する必要があります。

Network Manager 製品を既存の Tivoli Netcool/OMNIbus V8.1 ObjectServer と 再統合するには、ObjectServer に対して **ConfigOMNI** スクリプトを実行します。

## 手順

1. **ConfigOMNI** スクリプトを使用して、Network Manager と共に ObjectServer が実行されるように構成します。

このスクリプトにより、Network Manager トリガーおよび GUI アカウント情報が作成されます。ObjectServer がリモート・サーバーにある場合、 \$NCHOME/precision/install/scripts/ConfigOMNI スクリプトおよびサポート・ スクリプトの \$NCHOME/precision/scripts/create\_itnm\_triggers.sql をコピー し、それらをリモート ObjectServer の同じディレクトリーに配置します。 ObjectServer が Network Manager に対してローカルの場合、両方のスクリプ トをそのまま使用できます。

 ObjectServer ホストで、scripts ディレクトリーに移動し、ConfigOMNI スクリ プトを実行します。

以下の例では、管理パスワード NCOM5password を使用して NCOMS2 という ObjectServer を構成します。ただし、NCOMS2 という ObjectServer が存在しな い場合は、指定のディレクトリー (OMNIHOME) にそれを作成し、 ObjectServer で itnmadmin および itnmuser というユーザーを作成または変更 します。 ./ConfigOMNI -o NCOMS2 -p NCOM5password -h /opt/ibm/tivoli/netcool -u ITNMpassword

 Network Manager のコア設定および Web GUI データ・ソース設定の更新が 必要になることもあります。詳しくは、http://www-01.ibm.com/support/ knowledgecenter/SSSHRK\_4.2.0/itnm/ip/wip/install/task/ nmip\_ins\_installingandconfiguringomnibus.htmlを参照してください。

関連タスク:

🕩 Tivoli Netcool/OMNIbus のインストールおよび構成

# Network Manager 用データベースの準備

サポートされているデータベースをインストールした後、Network Manager で使 用されるトポロジー・データベースを構成するためのデータベース・スクリプトを インストールし、実行する必要があります。Network Manager をインストールす る前に、このスクリプトを実行する必要があります。

#### このタスクについて

パスポート・アドバンテージから圧縮ソフトウェア・パッケージをダウンロードし た場合、解凍したソフトウェア・ファイルの最上位にデータベース作成スクリプト が含まれています。そのスクリプトをデータベース・サーバーにコピーし、使用し ます。

「Network Manager トポロジー・データベース作成スクリプト」パッケージを選 択することによって、Installation Manager を使用して Network Manager トポロ ジー・データベース作成スクリプトをインストールすることもできます。データベ ース・スクリプトがインストールされるデフォルトのディレクトリーは、インスト ール・ディレクトリーの precision/scripts/ (デフォルトでは /opt/IBM/netcool/core/precision/scripts/) です。

#### 手順

- 1. DB2 をインストールしたサーバーにログインします。
- DB2 インスタンスがインストールされたディレクトリーに移動して、sqllib サ ブディレクトリーに移動します。
- 3. 以下のコマンドを入力して、環境をセットアップします。

| シェル    | コマンド            |
|--------|-----------------|
| Bourne | /db2profile     |
| С      | source db2cshrc |

Network Manager アプリケーションのラッパー・スクリプトが、DB2 環境を 自動的にセットアップします。

- E縮されたデータベース作成ファイル db2\_creation\_scripts.tar.gz を見つけ、DB2 のインストール先サーバーにコピーします。このファイルを解凍します。
- 5. precision/scripts/ ディレクトリーに移動し、インスタンスの DB2 管理ユー ザー (db2inst1) として、以下の方法で create\_db2\_database.sh スクリプトを 実行します。

./create db2 database.sh database name user name -force

ここで、database\_name はデータベースの名前であり、user\_name はデータベー スへの接続に使用する DB2 ユーザーであり、-force は、データベース作成前 にすべての DB2 ユーザーをそのインスタンスから強制的にログオフさせる引数 です。

重要: user\_name は、管理ユーザーにしないでください。このユーザーは、既存 のオペレーティング・システムおよび DB2 のユーザーである必要があります。

例えば、ITNM という名前の DB2 データベースを DB2 ユーザー ncim で作 成する場合は、以下を入力します。

./create\_db2\_database.sh ITNM ncim

- 6. create\_db2\_database.sh を実行した後、DB2 管理ユーザーとして run db2stop を実行してから run db2start を実行し、データベースを再始動します。
- 後で Network Manager インストーラーを実行するときに、既存の DB2 デー タベースを構成するオプションを必ず選択するようにします。これにより、 Network Manager インストーラーは、データベースがどこにインストールされ ているかに応じて、ローカル・ホストまたはリモート・ホストのいずれかのデー タベース内に表を作成することができます。

インストーラーは、以下のファイル内に接続プロパティーを取り込みます。これ らのファイルで、データベースへの接続に関する問題があるかどうかを調べるこ とができます。

- /etc/precision 内の DbLogins.DOMAIN.cfg ファイルおよび \$NCHOME/etc/precision ファイル。これらのファイルは、Network Manager コア・プロセスによって使用されます。
- \$NMGUI\_HOME/profile/etc/tnm内の tnm.properties ファイル。これらのファ イルは、Network Manager GUI によって使用されます。

## **Network Manager** および **Netcool Configuration Manager** のイン ストール

Networks for Operations Insight フィーチャーの基盤を構築するには、Network Manager および Netcool Configuration Manager をインストールします。

#### 始める前に

- Netcool Operations Insight、Tivoli Netcool/OMNIbus V8.1、Netcool/Impact V7.1、および Operations Analytics - Log Analysis V1.3.2 または V1.3.3 の基 本製品およびコンポーネントと関連コンポーネントおよび構成をインストール し、構成しておく必要があります。 Networks for Operations Insight でサポー トされる製品を参照してください。
- ObjectServer に関する以下の情報を入手します。
  - ObjectServer 名 (NCOMS など)
  - ホスト名とポート番号
  - 管理者ユーザー ID
  - 管理者パスワード
- ご使用の DB2 データベースに関する以下の情報を入手します。
  - データベース名

- ホスト名とポート番号
- 表を作成する権限を持つ管理者ユーザー ID
- 管理者ユーザー・パスワード
- IBM パスポート・アドバンテージからパッケージを取得します。パッケージに必要な eAssembly 番号については、http://www-01.ibm.com/support/ docview.wss?uid=swg24041694 を参照してください。
- 開始前に、Pythonの互換バージョンがこのサーバーにインストールされていることを確認してください。Linuxでは、Network Managerコア・コンポーネントのインストール先サーバーにバージョン 2.6 または 2.7 の Python をインストールする必要があります。AIXでは、Network Manager にバージョン 2.7.5のPython が必要です。

## このタスクについて

以下の手順では、ウィザード・モードの Installation Manager に表示されるオプションについて説明します。他のモードでも同等のオプションを使用できます。

## 手順

1. Installation Manager を開始して以下のパッケージをインストールします。

| パッケージ                                   | 説明                                                                                                    |
|-----------------------------------------|----------------------------------------------------------------------------------------------------|
| Network Manager コア・コンポーネント<br>バージョン 4.2 | Network Manager コア・コンポーネントを<br>インストールし、指定された ObjectServer                                                                                                    |
|                                         | への接続をセットアップし、NCIM トポロジ<br>ーに使用するデータベースへの接続をセット<br>アップし、表を作成し (選択する必要があり<br>ます)、Network Manager のデフォルト・ユ<br>ーザーを作成し、ネットワーク・ドメインを<br>セットアップし、ポーリング・プログラム集<br>約の詳細を構成します。                                                                                                    |
|                                         | <ul> <li>詳しくは、http://www-01.ibm.com/</li> <li>support/knowledgecenter/SSSHRK_4.2.0/</li> <li>itnm/ip/wip/install/task/</li> <li>nmip_ins_installingcorecomponents.htmlを</li> <li>参照してください。</li> <li>注: Network Manager コア・コンポーネン</li> <li>トは、 32 ページの『フレッシュ・インストールの実行』で説明されているシナリオのサービー 4 にくいてきます</li> </ul> |

| パッケージ                         | 説明                                      |
|-------------------------------|-----------------------------------------|
| Network Manager GUI コンポーネント バ | Network Manager GUI コンポーネントをイ           |
| ージョン 4.2                      | ンストールし、指定された ObjectServer へ             |
|                               | の接続をセットアップし、NCIM トポロジ                   |
|                               | ー・データベースへの接続をセットアップ                     |
|                               | し、デフォルト・ユーザーをセットアップし                    |
|                               | ます。                                     |
|                               |                                         |
|                               | 詳しくは、http://www-01.ibm.com/             |
|                               | support/knowledgecenter/SSSHRK_4.2.0/   |
|                               | itnm/ip/wip/install/task/               |
|                               | nmip_ins_installingguicomponents.htmlを参 |
|                               | 照してください。                                |
|                               | 注: Network Manager GUI コンポーネント          |
|                               | は、 32 ページの『フレッシュ・インストー                  |
|                               | ルの実行』で説明されているシナリオのサー                    |
|                               | バー 3 にインストールできます。ソリュー                   |
|                               | ションに含まれる他の製品の GUI コンポー                  |
|                               | ネント (Netcool Configuration Manager お    |
|                               | よび Reporting Services) もこのホストに配         |
|                               | 置されます。                                  |
|                               | 1                                       |

| パッケージ                  | 説明                                                    |
|------------------------|-------------------------------------------------------|
| ネットワーク・ヘルス・ダッシュボード 4.2 | ネットワーク・ヘルス・ダッシュボードをイ                                  |
|                        | ンストールします。                                             |
|                        | ネットワーク・ヘルス・ダッシュボードをイ                                  |
|                        | ンストールすると、以下の役割がインストー                                  |
|                        | ルされます。これらの役割により、ユーザー                                  |
|                        | はネットワーク・ヘルス・ダッシュボードを                                  |
|                        | 操作できます。                                               |
|                        | <ul> <li>ncp_networkhealth_dashboard</li> </ul>       |
|                        | <ul> <li>ncp_networkhealth_dashboard_admin</li> </ul> |
|                        | <ul> <li>ncp_event_analytics</li> </ul>               |
|                        | 新しいネットワーク・ヘルス・ダッシュボー                                  |
|                        | ドは、Netcool Operations Insight の一部と                    |
|                        | して Network Manager を使用している場                           |
|                        | 合にのみ利用できます。ネットワーク・ヘル                                  |
|                        | ス・ダッシュボードは、選択されたネットワ                                  |
|                        | ーク・ビューをモニターし、そのネットワーク・ビュー中のデバイフカトガインターフー              |
|                        | シーンの可田性を表示します。また。モニター                                 |
|                        | 対象のデバイスおよびインターフェースの                                   |
|                        | KPI データのグラフ、テーブル、およびトレ                                |
|                        | ースを表示することにより、パフォーマンス                                  |
|                        | についても報告します。ダッシュボード・タ                                  |
|                        | イムラインは、デバイスの構成変更およびイ                                  |
|                        | ベント・カウントについて報告します。これ                                  |
|                        | により、構成変更とイベントの相関付けか可能になります。ゲッシュギードには、トルギ              |
|                        | 能になります。タッシュホートには、より計細たイベント情報を提供するイベント・ビュ              |
|                        | ーアーが組み込まれています。                                        |
|                        | <b>注:</b> ネットワーク・ヘルス・ダッシュボード                          |
|                        | は、Network Manager GUI コンポーネント                         |
|                        | と同じホストにインストールする必要があり                                  |
|                        | ます。                                                   |

| パッケージ                    | 説明                                                                                                    |  |
|--------------------------|----------------------------------------------------------------------------------------------------|--|
| Network Manager レポート 4.2 | <ul> <li>Reporting Services フィーチャーの一部とし<br/>て使用できる、Network Manager によって<br/>提供されるレポートをインストールします。<br/>注: Reporting Services には、データを保管<br/>するための DB2 データベースが必要です。<br/>インストール時にこのデータベースが必要です。<br/>インストール時にこのデータベースが裏行さ<br/>れている必要があります。データベースが<br/>Reporting Services と同じサーバーにインス<br/>トールされている場合、インストーラーによ<br/>りインストール時にデータベースが構成され<br/>ます。データベースを構成する必要がありま<br/>す。 32 ページの『フレッシュ・インストール<br/>の実行』で説明されているシナリオでは、<br/>DB2 データベースを開のサーバーに配置する<br/>ため、以下のように Reporting Services 用<br/>のリモート DB2 データベースをセットアッ<br/>プする必要があります。</li> <li>1. Jazz for Service Management パッケー<br/>ジから、DB2 のインストール先のサー<br/>バーに TCR generate_content_store_<br/>db2_definition.sh スクリプトをコピー<br/>します。</li> <li>2. 以下のコマンドを実行します。<br/>./TCR_generate_content_store_<br/>db2_definition.sh<br/><i>database_name</i> は、Reporting<br/>Services データベースに対して指定する<br/>名前であり、<i>db2_username</i><br/>ここで、<i>database_name</i> は、ロンテン<br/>ツ・ストアに接続するためのユーザー名<br/>(つまり、データベースの所有者<br/>db2inst1) です。</li> <li>3. 生成された SQL スクリプトを一時ディ<br/>レクトリーにコピーして、DB2 ユーザー<br/>(db2inst1) として DB2 インスタンスに<br/>対して実行します。例を示します。<br/>\$ cp tcr_create_db2_cs.sql<br/>\$ su - db2inst1 - c "db2 -vtf<br/>/tmp/tcr_create_db2_cs.sql</li> </ul> |  |
|                          |                                                                                                    |  |

| パッケージ                                 | 説明                                                                                                    |
|---------------------------------------|----------------------------------------------------------------------------------------------------|
| Netcool Configuration Manager 6.4.2.0 | Netcool Configuration Manager コンポーネ<br>ントをインストールし、必要なデータベー<br>ス・スキーマをロードします。「サーバー・<br>インストール・タイプ (Server Installation<br>Type)」の場合は、「プレゼンテーション・<br>サーバーとワーカー・サーバー<br>(Presentation Server and Worker<br>Server)」を選択し、CUL サーバーとワーカ |
|                                       | Server)」を選択し、GOI リーバーとリーカ<br>ー・サーバーの両方をインストールします。<br>詳しくは、http://www-01.ibm.com/<br>support/knowledgecenter/SS7UH9 6.4.2/                                                                                                    |
|                                       | ncm/wip/install/task/<br>ncm_ins_installingncm.htmlを参照してくだ<br>さい。                                                                                                    |
|                                       | 注: Netcool Configuration Manager コンホ<br>ーネントは、 32 ページの『フレッシュ・イ<br>ンストールの実行』で説明されているシナリ<br>オのサーバー 3 にインストールできます。                                                                                                    |
|                                       | IBM Fix Central (http://www.ibm.com/<br>support/fixcentral/) からフィックスパック<br>1 をダウンロードした場合は、 <b>Netcool</b>                                                                                                    |
|                                       | Configuration Manager バージョン 6.4.2.1<br>をインストールすることを選択できます。フ<br>ィックスパック 1 について詳しくは、                                                                                                    |
|                                       | http://www.ibm.com/support/<br>knowledgecenter/SS7UH9_6.4.2/ncm/wip/<br>relnotes/ncm_rn_6421.html を参照してくだ<br>さい。                                                                                                    |
| Reporting Services 環境                 | Reporting Services フィーチャーの一部とし<br>て使用できる、Netcool Configuration<br>Manager によって提供されるレポート<br>(ITNCM レポート) をインストールします。                                                                                                    |

- Network Manager の GUI コンポーネントがインストールされているホスト で、ネットワーク・ビューから Operations Analytics - Log Analysis の GUI にある Network Manager Insight Pack のカスタム・アプリケーションを起動 するツールおよびメニューをインストールします。
  - a. \$NMGUI\_HOME/profile/etc/tnm/topoviz.properties で、
     topoviz.unity.customappsui プロパティーを設定します。これは
     Operations Analytics Log Analysis への接続を定義します。 例えば、次のようにします。

# Defines the LogAnalytics custom App launcher URL topoviz.unity.customappsui=https://server3:9987/Unity/CustomAppsUI

 b. \$NMGUI\_HOME/profile/etc/tnm/menus/ncp\_topoviz\_device\_menu.xml ファイ ルで、「イベント検索」メニュー項目を定義します。 以下のように、 「<menu id="Event Search"/>」項目をファイルに追加してください。

#### <tool id="showConnectivityInformation"/> <separator/> <menu id="Event Search"/>

3. オプション: 『Netcool Configuration Manager との統合の構成』で説明されて いるとおりの手順に従って、Network Manager と Netcool Configuration Manager の間の統合を構成します。

## タスクの結果

インストールされた各製品またはコンポーネントが使用するポートが表示されま す。これらのポートは、\$NCHOME/log/install/Configuration.log ファイルにも書 き込まれます。

## 次のタスク

• IBM Fix Central で、使用可能な暫定修正を探して適用します。 http://www.ibm.com/support/fixcentral/を参照してください。 関連資料:

▶ Network Manager のインストール 関連情報:

▶ Netcool Configuration Manager のインストール

➡ V4.2 ダウンロード資料

## **Netcool Configuration Manager** との統合の構成

製品をインストールした後、Network Manager と Netcool Configuration Manager の間の統合を構成できます。 関連タスク:

▶ Netcool Configuration Manager のインストール 関連資料:

🖙 Netcool Configuration Manager リリース・ノート

➡ インストール情報のチェックリスト

関連情報:

🕩 Netcool Configuration Manager を使用するための DB2 データベースの準備

ユーザー役割の要件:

統合には、特定の管理ユーザー役割が必要です。

```
注: シングル・サインオンについては、関連トピックのリンクを参照してください。
```

## Dashboard Application Services Hub のユーザー役割

Dashboard Application Services Hub 内から開始される Netcool Configuration Manager コンポーネント (Netcool Configuration Manager のウィザード、 Netcool Configuration Manager - Base クライアントおよび Netcool

Configuration Manager - Compliance クライアント) にアクセスするには、以下の Dashboard Application Services Hub 役割が必要です。

既に「IntellidenUser」役割を持っている既存の Netcool Configuration Manager ユーザーと同じ名前で Dashboard Application Services Hub ユーザーを作成する か、既に Dashboard Application Services Hub ユーザーとしてセットアップされ ている適切な Network Manager ユーザー (itnmadmin など) を使用します。 Network Manager ユーザーを使用する場合は、対応する新規 Netcool Configuration Manager ユーザーを同じ名前 (パスワードは違っていても構いませ ん) で作成し、この新規ユーザーに「IntellidenUser」役割を割り当てます。

重要: Network Manager で既存の Netcool Configuration Manager ユーザーと同 じ名前の Dashboard Application Services Hub ユーザーを作成する場合は、その ユーザーを適切な Network Manager ユーザー・グループに追加するか、必要な Network Manager 役割を手動で付与するかのいずれかを行う必要もあります。

さらに、Dashboard Application Services Hub ユーザーに以下の役割を割り当てます。

- ncp\_rest\_api
- ncmConfigChange
- ncmConfigSynch
- ncmIDTUser
- ncmPolicyCheck
- ncmActivityViewing
- ncmConfigViewing
- ncmConfigEdit
- ncmDashService

以下の相互参照表に、ユーザー・インターフェース間のセキュリティー要件、 Dashboard Application Services Hub の役割、Netcool Configuration Manager の機能、および Netcool Configuration Manager のレルム・コンテンツの権限を示 します。この情報を使用して、Dashboard Application Services Hub の役割を割り 当てたり、レルム・コンテンツの権限を定義したりします。

表 12. Dashboard Application Services Hub の役割、Netcool Configuration Manager の機能、 およびレルム・コンテンツの権限による UI セキュリティー

|               | Dashboard            |           |           |
|---------------|----------------------|-----------|-----------|
|               | Application Services |           | レルム・コンテンツ |
| アクセス権限        | Hubrole              | 機能        | の権限       |
| モデル化されたコマ     | ncmConfigChange      | 構成変更の実行   | 表示、実行     |
| ンド・セットの適用     |                      |           |           |
| ネイティブ・コマン     | ncmConfigChange      | 構成変更の実行、ネ | 表示、実行     |
| ド・セットの適用      |                      | イティブ・コマン  |           |
|               |                      | ド・セットの適用  |           |
| 同期 (ITNCM からデ | ncmConfigSynch       | 構成同期の実行   | 表示、実行     |
| バイスへ)         |                      |           |           |
| 構成の送信         | ncmConfigChange      | 構成変更の実行   | 表示、実行     |

|                      | Dashboard            |              |           |
|----------------------|----------------------|--------------|-----------|
|                      | Application Services |              | レルム・コンテンツ |
| アクセス権限               | Hubrole              | 機能           | の権限       |
| ポリシーの適用              | ncmPolicyCheck       | コンプライアンス・    | 表示        |
|                      |                      | ポリシーの実行      |           |
| 構成の表示                | ncmConfigViewing     | 適用外          | 表示        |
| 構成の編集                | ncmConfigEdit        | 適用外          | 表示、変更     |
| 構成の比較                | ncmConfigViewing     | 適用外          | 表示        |
| IDT 自動               | ncmIDTUser           | IDT アクセス、IDT | 表示        |
|                      |                      | 自動ログインの許可    |           |
| IDT 手動               | ncmIDTUser           | IDT アクセス、IDT | 表示        |
|                      |                      | 手動ログインの許可    |           |
| デバイスの検索              | 適用外                  | 適用外          | 表示        |
| UOW ログの表示            | 適用外                  | 適用外          | 適用外       |
| IDT ログの表示            | 適用外                  | 適用外          | 表示        |
| アクティビティー・            | ncmActivityViewing   | 適用外          | 適用外       |
| ビューアー                |                      |              |           |
| デバイス同期               | ncp_rest_api         | 適用外          | 適用外       |
| Dashboard            | ncmDashServices      | 適用外          | 適用外       |
| Application Services |                      |              |           |
| Hub サービスへのア          |                      |              |           |
| クセス (右クリック・          |                      |              |           |
| メニューを使用)             |                      |              |           |

表 12. Dashboard Application Services Hub の役割、Netcool Configuration Manager の機能、 およびレルム・コンテンツの権限による UI セキュリティー (続き)

**Reporting Services** のユーザー役割

Dashboard Application Services Hub のコンポーネントと一緒に、Reporting Services および Netcool Configuration Manager のデフォルト・レポートがインス トールされます。

レポートにアクセスする必要があるユーザーには、次の権限が必要です。

- Dashboard Application Services Hub コンソールで 「レポート」ノードにアク セスするための関連する Reporting Services の役割。 Reporting Services の GUI から、ユーザーが自分に許可されているレポートを実行できるように、これ らの役割を割り当てます。
- レポート・セットへのアクセス権限、およびレポートを使用するための関連する Reporting Services の役割。Network Manager のトポロジー表示、アクティ ブ・イベント・リスト、および Reporting Services の GUI からユーザーが Netcool Configuration Manager レポートを実行できるように、これらの役割を 割り当てます。

レポート・セットへのアクセスを許可する方法、およびユーザーまたはグループご とに役割を割り当てる方法については、IBMTivoli Systems Management インフォ メーション・センター (http://www-01.ibm.com/support/knowledgecenter/ SS3HLM/welcome) にアクセスし、Reporting Services の資料のノードを探し、 「許可」および「ユーザー役割」を検索してください。

他のユーザー役割

Web GUI の「アラート」メニューを構成するには、ncw\_admin 役割が必要です。

Dashboard Application Services Hub のコンポーネントのインストール:

統合シナリオのために、Netcool Configuration Manager には、Dashboard Application Services Hub のコンポーネントとして、アクティビティー・ビューア ー、Dashboard Application Services Hub のウィザード、および Netcool Configuration Manager のシック・クライアント起動ポータルが用意されていま す。

始める前に

バージョン 6.4.2 以降では、Dashboard Application Services Hub コンポーネント のインストール中に Netcool Configuration Manager レポートがインストールされ るのではなく、Netcool Configuration Manager のメイン・インストール中にイン ストールされるようになっています。

重要: Dashboard Application Services Hub コンポーネントをインストールする前 に、「統合 (Integrated)」オプションを使用して Netcool Configuration Manager をインストールしてください。

このタスクについて

制約事項: Netcool Configuration Manager Dashboard Application Services Hub のコンポーネントは、Network Manager をインストールしたユーザーと同じユー ザーとしてインストールする必要があります。

手順

- 1. Dashboard Application Services Hub サーバーにログオンします。
- Installation Manager グループのインストール・ディレクトリーの /eclipse サ ブディレクトリーに移動し、以下のコマンドを使用して Installation Manager を開始します。

./IBMIM

他のコンピューターでサイレント・インストールを行うときに使用するためにイ ンストール手順を応答ファイルに記録するには、「-record response\_file」オプ ションを使用します。例えば、以下のようにします。

IBMIM -record C:\u00e4response\_files\u00e4install\_1.xml

- 3. IBM パスポート・アドバンテージからパッケージ・リポジトリーをダウンロー ドするように Installation Manager を構成します。
  - a. メインメニューから、「ファイル」 > 「設定」を選択します。
     IBM Installation Manager でプロキシー・サーバーの設定を行えます。プロキシー・サーバーを使用すると、ファイアウォールの内側からリモート・サーバーに接続できます。
  - b. 「設定」ウィンドウで、インターネット・ノードを展開して以下のいずれか のオプションを選択します。

#### FTP プロキシー (FTP Proxy)

SOCKS プロキシーのホスト・アドレスおよび SOCKS プロキシー のポート番号を指定する場合、このオプションを選択します。

HTTP プロキシー (HTTP Proxy)

HTTP プロキシーまたは SOCKS プロキシーを使用可能にする場合、このオプションを選択します。

- c. 「プロキシー・サーバーを使用可能にする」を選択します。
- d. 「設定」ウィンドウで、「Passport Advantage」パネルを選択します。
- e. 「Passport Advantage へ接続」を選択します。
- f. 「適用」をクリックし、次に、「OK」をクリックします。
- Installation Manager のメイン・ウィンドウで「インストール」をクリックし、 「IBM Dashboard Applications for ITNCM」 を選択し、インストール・ウ ィザードの指示に従ってインストールを完了します。
- 5. ご使用条件に同意し、インストール・ディレクトリーを選択して、以下の詳細情 報を指定します。

Netcool Configuration Manager データベースの詳細

SID/サービス名/データベース名 (db2)

データベース・ホスト名 ポート ユーザー名 パスワード

#### Dashboard Application Services Hub 管理用資格情報

Dashboard Application Services Hub 管理者ユーザー名 (デフォルトは smadmin)

Dashboard Application Services Hub 管理者パスワード

Network Manager 管理用資格情報

デフォルトは itnmadmin (または Dashboard Application Services Hub スーパーユーザー)。Dashboard Application Services Hub の ncw\_admin 役割を持っている必要があります。

#### パスワード

Netcool Configuration Manager プレゼンテーション・サーバー

Netcool Configuration Manager プレゼンテーション・サーバーへの接 続の詳細

検証スキップ用オプション (プレゼンテーション・サーバーが使用不可の場合)

#### **Reporting Services** $\forall - \neg \neg$

Reporting Services サーバーへの接続の詳細

検証スキップ用オプション (Reporting Services サーバーが使用不可の 場合)

6. インストールを完了します。

#### 次のタスク

Netcool Configuration Manager Dashboard Application Services Hub のコンポ ーネントにアクセスできるようにするために、Netcool Configuration Manager Dashboard Application Services Hub ユーザーをセットアップし、このユーザーに 適切なアクセス権限を付与する必要があります。

ユーザーをセットアップしたら、Netcool Configuration Manager Dashboard Application Services Hub のコンポーネント (アクティビティー・ビューアー、 Dashboard Application Services Hub のウィザード、およびシック・クライアント 起動ポータル) に以下の方法でアクセスします。

- スタンドアロンの Netcool Configuration Manager UI (シック・クライアント UI と呼ばれることがあります) は、Dashboard Application Services Hub シッ ク・クライアント起動ポータルから起動します。
- アクティビティー・ビューアー、Dashboard Application Services Hub のウィ ザード、および状況に応じたレポートのサブセットには、Network Manager お よび Tivoli Netcool/OMNIbus からアクセスします。
- 各種のレポートには、Dashboard Application Services Hub の Reporting Services GUI を使用してアクセスします。

個別のデータベース・タイプの構成:

統合環境内で異なるデータベースまたはリモート・データベースを使用する場合な ど、状況によっては、追加のデータベース構成手順を実行する必要があります。

このタスクについて

Network Manager と ITNCM レポートを一括してインストールする場合、および Network Manager データベースが DB2 でありかつ別のサーバーに存在する場合 は、そのコンポーネント・データベースをカタログする必要があります。

Network Manager が分散環境で Informix データベースを使用していて、 Dashboard Application Services Hub が Network Manager と同じサーバーにイ ンストールされていない場合は、必ず正しいライブラリーの jar を使用してくださ い。

#### 手順

- 必須: Network Manager と ITNCM レポートを一括してインストールする場合、および Network Manager データベースが DB2 でありかつ別のサーバー に存在する場合:
  - a. TCR のインストール済み環境からリモート・サーバー上の DB2 データベ ースに接続するには、必ず、DB2 クライアントをインストールしてリモー ト・データベースをカタログしてください。構成中の WebSphere Application Server ノードに対してデータベース・サーバーがリモートであ る場合は、ノードで以下のコマンドを入力して TCP/IP ノード・エントリ ーをノード・ディレクトリーに追加します。

db2 catalog tcpip node <NODENAME> remote <REMOTE> server <PORT>

ここで、

#### NODENAME

カタログするノードのローカル別名を指定します。

#### REMOTE

リモート DB サーバーの完全修飾ドメイン名を指定します。

#### PORT

データベースがアクセス可能なポートです (通常はポート 50000)。

db2 catalog database <database\_name> at node <NODENAME>

where

#### database\_name

DB2 データベース名を指定します。

#### NODENAME

前のステップで指定したローカル別名です。

 b. 「source \$HOME/sqllib/db2profile」を <install\_user>/.bash\_profile に追加します。 ここで、\$HOME は DB2 クライアントのインストール中 にクライアントの管理用に構成したユーザー (通常は db2inst1) のホーム・ ディレクトリーを指し、<install\_user> は Netcool Configuration Manager をインストールしたユーザー (通常は icosuser) です。

注: .bash\_profile は bash シェルの場合にのみ使用します。sh、csh、ksh の場合は異なります。

c. この更新後にレポート・サーバーを再始動します。ただし、レポート・サー バーを再始動する前に、変更後のログイン・プロファイルを格納したことを 確認してください。

ヒント: DB2 データベースを使用するインストール済み環境の場合は、 Cognos に 32 ビット DB2 クライアント・ライブラリーが必要です。この ライブラリーは、64 ビット DB2 クライアントによってインストールされ ます。しかし、おそらくこれ以外にも、システムに存在する他の 32 ビッ ト・パッケージに対する依存関係があります。このようなエラーが報告され た場合は、1dd \$1ibrary name で確認できます。

- 2. 必須: Network Manager と ITNCM レポートを一括してインストールする場合、および Network Manager データベースが Oracle である場合:
  - a. TCR のインストール済み環境から Oracle データベースに接続するには、 ITNCM レポートがインストールされていることを確認して、以下の itncmEnv.sh ファイルのデフォルトの場所を更新してください。

/opt/IBM/tivoli/netcool/ncm/reports/itncmEnv.sh

以下の変数をエクスポートします。

#### ORACLE\_HOME

ORACLE\_HOME=<install directory>/reports/oracle export ORACLE\_HOME

#### TNS\_ADMIN

TNS\_ADMIN=<install directory>/reports/oracle/network/admin export TNS\_ADMIN

#### LD\_LIBRARY\_PATH

LD\_LIBRARY\_PATH=<install directory>/reports/ oracle:\$LD\_LIBRARY\_PATH export LD\_LIBRARY\_PATH

- b. <install directory>/reports/oracle/network/admin/ に tnsnames.ora フ ァイルを作成します。
- c. NCIM データベースを tnsnames.ora ファイルに追加します。 例: NCIM =
   (DESCRIPTION = (ADDRESS\_LIST = (ADDRESS = (PROTOCOL = TCP)(Host =
   <Database Server>)(Port = 1521)) ) (CONNECT\_DATA = (SERVICE\_NAME =
   NCIM) ))
- d. 「source <install directory>/reports/itncmEnv.sh」を <*install\_user*>/.bash\_profile に追加します。

注: .bash\_profile は bash シェルの場合にのみ使用します。sh、csh、ksh の場合は異なります。

e. この更新後にレポート・サーバーを再始動します。ただし、レポート・サー バーを再始動する前に、変更後のログイン・プロファイルを格納したことを 確認してください。

Tivoli Netcool/OMNIbus との統合の構成:

Netcool Configuration Manager 用の Netcool/OMNIbus Knowledge Library (NcKL) Enhanced Probe Rules を Tivoli Netcool/OMNIbus サーバーにインスト ールしておく必要があります。

始める前に

Netcool Configuration Manager に固有のルールをデプロイします。これらのルー ルは Netcool Configuration Manager にバンドルされており、インストール中に Netcool Configuration Manager プレゼンテーション・サーバーにデプロイされて <NCM-INSTALL-DIR>/nckl-rules ディレクトリーに格納されています。

注: この手順では、Network Manager とのデバイス同期および Netcool Configuration Manager と Network Manager の間のデバイスのマッピングが不要 になっています。

統合のための前提条件タスクの一部として、ObjectServer と Probe for SNMP に 対して、標準の Netcool/OMNIbus Knowledge Library 構成を適用しておく必要 があります。また、Probe がインストールされているコンピューターに \$NC\_RULES\_HOME 環境変数を設定しておく必要もあります。UNIX、または Linux 上では、この環境変数を \$NCHOME/etc/rules に設定します。

ヒント: Network Manager 環境スクリプトを読み込むには、以下のスクリプトを実行します。

./opt/IBM/tivoli/netcool/env.sh ここで、opt/IBM/tivoli/netcool は、デフォル トの Network Manager ディレクトリーです。

注: 保存する必要がある既存の Probe for SNMP カスタム・ルールがある場合、ス テップ 2 で Netcool/OMNIbus Knowledge Library ルールをデプロイする前に、 必要に応じてバックアップを作成してください。
このタスクについて

\$NC\_RULES\_HOME で指定された場所の複数のサブディレクトリー内に Netcool/OMNIbus Knowledge Library のルックアップ・ファイルとルール・ファ イルが格納されます。特に、\$NC\_RULES\_HOME/include-snmptrap/ibm サブディレク トリーには、Probe for SNMP に対して適用可能なファイルが格納されています。 統合をサポートするには、このサブディレクトリーに Netcool Configuration Manager 用のカスタマイズされたルールを追加する必要があります。

要確認: Netcool/OMNIbus Knowledge Library (NcKL) Enhanced Probe Rules バージョン 4.4 Multiplatform English (NcKL4.4) を Tivoli Netcool/OMNIbus サ ーバーにインストールした場合は (このオプションを推奨します)、ここでの説明に 従って、ITNCM 固有のルール・ファイルをインストールする必要はありません。

手順

Netcool Configuration Manager に固有のルール・ファイルのインストール (非推 奨オプション)

- Netcool Configuration Manager をインストールしたサーバーから、以下のフ ァイルをコピーします。
  - ncm\_install\_dir/nckl\_rules/nckl\_rules.zip

ここで、*ncm\_install\_dir* は、Netcool Configuration Manager のインストー ル場所を示しています。例: /opt/IBM/tivoli/netcool/ncm

Probe for SNMP がインストールされているコンピューター上の一時的な場所 に、これらのファイルをコピーします。

- nckl\_rules.zip ファイルの内容を解凍した後、解凍したファイルを \$NC RULES HOME/include-snmptrap/ibm サブディレクトリーにコピーします。
- オブジェクト・サーバーのフェイルオーバーが既に構成されている場合は、ステ ップ 4 に進みます。それ以外の場合は、以下のステップを実行します。
  - a. mttrapd.props が格納されているフォルダーに移動します。例:
     \$NCHOME/omnibus/probes/AIX5。ここで、AIX5 は、ご使用のオペレーティング・システムに固有です。
  - b. 以下のように、バックアップ・オブジェクト・サーバー参照のコメント化することにより、mttrapd.propsファイルを編集します。
     #ServerBackup: ''
- 拡張されたルックアップ・ファイルとルール・ファイルを Probe から参照でき るようにするために、以下に示すように、include ステートメントのコメントを 外すことにより、\$NC RULES HOME/snmptrap.rules ファイルを編集します。

include "\$NC\_RULES\_HOME/include-snmptrap/ibm/ibm.master.include.lookup include "\$NC\_RULES\_HOME/include-snmptrap/ibm/ibm.master.include.rules" include "\$NC\_RULES\_HOME/include-snmptrap/ibm/ibm-preclass.include.snmptrap.rules"

5. Probe を実行します。Probe がすでに稼働している場合、変更内容を有効にす るために、Probe に対してルール・ファイルの強制的な再読み込みを行いま す。

Probe が稼働しているサーバーで以下のコマンドを実行して、Probe の PID を 特定します。- nco p mttrapd という名前のプロセスを見つけます。 ps -eaf | grep mttrapd kill -9 PID

注: Network Manager または Dashboard Application Services Hub ポータル とは別のコンピューター上に Probe がインストールされている場合、手動で Probe を再始動する必要があります。

Network Manager との統合の構成:

いくつかの jar ファイルを Network Manager GUI サーバーから WebSphere の Netcool Configuration Manager インスタンスにコピーします。

このタスクについて

注: 以下のデフォルトの場所は、Network Manager サーバーおよび Netcool Configuration Manager サーバーでの WebSphere のインストール先に応じて異な ります。

手順

以下の jar を Network Manager GUI サーバーから Netcool Configuration Manager WebSphere インスタンスの対応するフォルダーにコピーします。

- /opt/IBM/WebSphere/AppServer/etc/vmm4ncos.jks
- /opt/IBM/WebSphere/AppServer/lib/ext/com.ibm.tivoli.ncw.ncosvmm.jar
- /opt/IBM/WebSphere/AppServer/lib/ext/jconn3.jar

デバイス同期の構成:

Netcool Configuration Manager がネットワーク・デバイス・ディスカバリーに Network Manager を使用できるように、デバイス同期を構成します。

始める前に

Netcool Configuration Manager 6.4.2 のインストール中に、製品を統合するかどう かの確認メッセージが出ます。「はい」を選択すると、インストーラーによって、 Netcool Configuration Manager と Network Manager の間のデバイス同期構成を セットアップするために必要な質問が表示されます。

Network Manager との定期的な同期のために Netcool Configuration Manager の rseries.properties ファイルで定義されているデフォルト値は 24 時間 (1440 分) です。初めて同期するときには、多くのデバイスが Network Manager によって既 にディスカバーされている可能性があるため、Netcool Configuration Manager に インポートされるまでに長時間かかる場合があります。(ディスカバリーの範囲を拡 大したために多数の新規デバイスが Network Manager に追加される場合も同様で す。) そのため、デバイスがすぐに Netcool Configuration Manager データベース の NMENTITYMAPPING 表に登録されるとは限りません。その場合、未登録のデ バイスに Network Manager のコンテキスト・ツール (右クリック・ツール) を使 用することはできません。

ヒント: この時間を短縮するには、rseries.properties ファイルを編集してマッピ ング周期を (例えば) 60 に変更します。これにより、Netcool Configuration Manager のオートディスカバリー・キューにデバイスを追加する処理の速度が上が りますが、各デバイスの構成がインポートされるまでの実際の時間は変化しません。

ヒント:

**Network Manager** で **itnmadmin** ユーザーのパスワードが変更された場合は、以下のようにして **Netcool Configuration Manager** に格納されたローカル・コピーを更新してください。

/opt/IBM/tivoli/netcool/ncm/bin にある icosadmin スクリプトを使用します。

例えば、次のようにします。

icosadmin ChangeNmPassword -u itnmadmin -p <new\_password>

このタスクについて

構成は、ディレクトリー <ncm-install-dir>/config/properties/ の rseries.properties ファイルに格納されます。

Network Manager:

```
NMEntityMappingComponent/baseURL=https://nmguiservername:16311
NMEntityMappingComponent/uri=/ibm/console/nm_rest/topology/devices/domain/NCOMS
NMEntityMappingComponent/uriParam=
NMEntityMappingComponent/uriProps=
######Note: Complete URL = baseURL+uri+uriProps&uriParam
```

```
NMEntityMappingComponent/delay=10 ## delay on startup before first run
NMEntityMappingComponent/importRealm=ITNCM/@DOMAINNAME
NMEntityMappingComponent/maxDevicesPerRealm=50
NMEntityMappingComponent/ncmUser=administrator
NMEntityMappingComponent/period=1440 ## Daily (in minutes)
NMEntityMappingComponent/user=itnmadmin
NMEntityMappingComponent/passwd=netcool ## Optional: Install stores securely
```

注:要件が変化した場合は、インストール後に、このファイルおよびコンポーネント 構成プロパティーを編集できます。

初回のデバイス同期を実行する前に、Network Manager Rest API ユーザー (この 例では itnmadmin) が DASH の ncp\_rest\_api 役割を持っている必要がありま す。

デバイス同期は、Netcool Configuration Manager の新しいコア・コンポーネント によって実行されるようになったため、Netcool Configuration Manager コンポー ネント構成の一部になっており、Netcool Configuration Manager の始動時に自動 的に開始されます。コンポーネントの始動は <ncm-install-dir>/config/server/ config.xml で構成します。

```
<component>
```

```
<name>NMEntityMappingComponent</name>
<class>com.intelliden.nmentitymapping.NMEntityMappingComponent</class>
</component>
```

注: NMEntityMappingComponent はデフォルトで構成されるため、Netcool Configuration Manager の始動時にそれが開始されないようにするには、 config.xml ファイルでその部分をコメント化してください。

注: インポートされるデバイスは、Netcool Configuration Manager のレルムごと に 50 個に制限されています。Network Manager ドメインにこれより多くのデバ イスがある場合は、Netcool Configuration Manager のサブレルムに追加されます (001、002、などのラベルが付きます)。

例

NM コンポーネントのトラブルシューティング ファイルでコンポーネントが始動したことを確認します。

> <NCM\_INSTALL\_DIR>/logs/Server.out Fri Jul 31 13:30:06 GMT+00:00 2015 - Starting component : NMEntityMappingComponent Fri Jul 31 13:30:06 GMT+00:00 2015 - All components started

config.xml ファイルで、このコンポーネントが始動対象として指定されて いることを確認します。

NMEntityMapping 表に、新規コンポーネント実装に必要な新しい列がある ことを確認します。

"NMENTITYMAPPING" ( "UNIQUEKEY" BIGINT NOT NULL. "ENTITYID" BIGINT NOT NULL DEFAULT 0, "RESOURCEBROWSERID" BIGINT NOT NULL DEFAULT 0. "DOMAINNAME" VARCHAR(64), "JPAVERSION" BIGINT NOT NULL DEFAULT 1, "ENTITYNAME" VARCHAR(255). "ACCESSIPADDRESS" VARCHAR(64), "SERIALNUMBER" VARCHAR(64), "VENDORTYPE" VARCHAR(64), "MODELNAME" VARCHAR(64), "OSVERSION" VARCHAR(64), "OSIMAGE" VARCHAR(255), "OSTYPE" VARCHAR(64), "HARDWAREVERSION" VARCHAR(64) )

Network Manager Rest API ユーザーが DASH の ncp\_rest\_api 役割を持っていることを確認します。

アクティブ・イベント・リストの「アラート」メニューの構成:

「アラート」メニューを構成して、アクティブ・イベント・リストからアクティビ ティー・ビューアーにアクセスするための項目を追加する必要があります。

- 1. ナビゲーション・ペインで、「管理」 > 「イベント管理ツール」 > 「メニュ ー構成」をクリックします。
- 2. 右側の「使用可能なメニュー」リストから、「アラート」を選択し、「変更」を クリックします。
- 「メニュー・エディター」ウィンドウで、「使用可能な項目」の下のドロップダ ウン・リストから「<分離文字>」を選択し、次に「選択されている項目を追 加」をクリックして、「現在の項目」リストに項目を追加します。「<分離文 字>」項目が最後の項目として追加されます。
- 「使用可能な項目」の下のドロップダウン・リストから「メニュー」を選択します。 「アラート」メニューに追加できるすべてのメニュー項目のリストが表示 されます。

- 5. 「構成管理」項目を選択し、「選択されている項目を追加」をクリックします。 この項目が「現在の項目」リストの「<分離文字>」項目の下に追加されます。
- 6. 「保存」をクリックし、次に、「**OK**」をクリックします。

#### タスクの結果

「構成管理」サブメニューおよびツールが、アクティブ・イベント・リストの「ア ラート」メニューで選択可能になり、Netcool Configuration Manager イベントで 使用できるようになりました。

注: 「レポート」メニューのオプションは、選択したイベントがエンリッチされて いない場合は表示されません。

#### 次のタスク

必要に応じて、アクティブ・イベント・リストに表示するイベントを Netcool Configuration Manager イベントのみに制限するためのグローバル・フィルターを 作成できます。WAAPI クライアントまたはフィルター・ビルダーを使用して、こ のフィルターを Web GUI に追加することができます。フィルターを作成するとき は、意味のある名前 (ITNCMEvents など) を指定し、次の SQL WHERE 節を指定 することにより、フィルター条件を定義します。

where Class = 87724

フィルターの作成方法について詳しくは、Tivoli Netcool/OMNIbus インフォメー ション・センター (http://publib.boulder.ibm.com/infocenter/tivihelp/v8r1/ topic/com.ibm.netcool\_OMNIbus.doc\_7.3.1/omnibus/wip/welcome.htm)の「*IBM Tivoli Netcool/OMNIbus Web GUI* 管理およびユーザーズ・ガイド」を参照してくだ さい。

レポートのマイグレーション:

既存の Netcool Configuration Manager インストール済み環境内にカスタムの Reporting Services レポートがある場合、独自の Reporting Services ソリューショ ンのある Network Manager と統合するには、スタンドアロン版から統合版の Reporting Services へと、カスタム・レポートをマイグレーションします。

#### 始める前に

既存の Netcool Configuration Manager インストール済み環境と同じサーバーに Network Manager をインストールする場合、Network Manager のインストール 前に、カスタム・レポートをエクスポートする必要があります。

### このタスクについて

レポートのマイグレーション手順は、単一サーバーの統合の場合と複数サーバーの 統合の場合では異なります。

Netcool Configuration Manager と Network Manager を同じサーバーにインス トールする場合

1. 既存の Netcool Configuration Manager 版の Reporting Services から カスタム・レポートをエクスポートして、安全な場所にコピーします。 注:既存のレポートが上書きされないように、Network Manager をイ ンストールする前にカスタム・レポートをエクスポートします。

- 既存の Netcool Configuration Manager 版の Reporting Services を使 用不可にして、アンインストールします。
- 説明に従って、Network Manager をインストールし、既存のバージョンの Netcool Configuration Manager と統合します。
- 4. Network Manager 版の Reporting Services にカスタム・レポートを インポートします。

Netcool Configuration Manager と Network Manager を別々のサーバーにイン ストールする場合

- 説明に従って、Network Manager をインストールし、既存のバージョンの Netcool Configuration Manager と統合します。
- 既存の Netcool Configuration Manager 版の Reporting Services から カスタム・レポートをエクスポートして、Network Manager サーバー にコピーします。
- 3. Network Manager 版の Reporting Services にカスタム・レポートを インポートします。
- 4. 既存の Netcool Configuration Manager 版の Reporting Services を使 用不可にします。

カスタム・レポートのエクスポート (分散統合アーキテクチャー):

既存の Netcool Configuration Manager インストール済み環境以外のサーバーに Network Manager をインストールしてすべての統合タスクを実行したら、カスタ ム Reporting Services レポートをエクスポートします。さらに、既存の Netcool Configuration Manager 版の Reporting Services を使用不可にしてアンインストー ルします。

始める前に

ユーザー・シナリオに対して以下のすべての条件があてはまる場合は、Network Manager をインストールした後に、レポートをエクスポートします。

- 既存の Netcool Configuration Manager インストール済み環境 (未統合)の一部 として、Reporting Services が既に稼働している。
- 分散統合アーキテクチャーをデプロイしており、かつ、既存バージョンの Netcool Configuration Manager とは別のサーバーに Network Manager を既 にインストールしてある。
- カスタマイズした Netcool Configuration Manager レポートがあり、これらの レポートを、計画した統合ソリューションにマイグレーションする必要がある。

#### このタスクについて

既存バージョンの Netcool Configuration Manager とは別のサーバーに Network Manager 版の Reporting Services をインストールすると、Reporting Services の 以前のレポートと以前のバージョンは Netcool Configuration Manager サーバー内 に残ります。これらのレポートを統合ソリューションにマイグレーションするに は、以下のタスクを実行します。 Netcool Configuration Manager と Network Manager を別々のサーバーにイン ストールする場合

- 説明に従って、Network Manager をインストールし、既存のバージョンの Netcool Configuration Manager と統合します。
- 既存の Netcool Configuration Manager 版の Reporting Services から カスタム・レポートをエクスポートして、Network Manager サーバー にコピーします。
- 3. Network Manager 版の Reporting Services にカスタム・レポートを インポートします。
- 4. 既存の Netcool Configuration Manager 版の Reporting Services を使 用不可にします。

要確認: 標準の Netcool Configuration Manager レポートをマイグレーションする 必要はありません。標準レポート (および多数のネットワーク・ビュー・レポート) は、Network Manager 版の Reporting Services とともにインストールされるため です。標準レポートのインストール後にカスタマイズしたレポート、および新規作 成したレポートのみをマイグレーションします。

- 以下の URL を使用して、Netcool Configuration Manager 版の Reporting Services にログインします。 http://hostname:16310/ibm/console ここで、hostname は、ご使用の Netcool Configuration Manager サーバーの 名前です。16310 は、Reporting Services のデフォルト・ポート番号です。
- 「レポート作成 (Reporting)」 > 「共通レポート作成 (Common Reporting)」をクリックします。
- 3. ツールバーで「起動」をクリックしてから、ドロップダウン・メニューで「管 理」を選択します。
- 4. 「構成」タブを選択してから、「コンテンツ管理」をクリックします。
- 5. 「新規エクスポート」をクリックして、「新規エクスポート」ウィザードを起 動します。
- 6. エクスポートするレポートの名前と説明を入力してから、「次へ」をクリック します。
- 7. デフォルトのデプロイメント方式を受け入れ、「次へ」をクリックします。
- 8. 「追加」リンクをクリックし、「ITNCM レポート」チェック・ボックスを選 択してから、「選択されたエントリー」リストに ITNCM レポートを移動しま す。
- 9. 「**OK**」をクリックしてから、「次へ」 > 「次へ」 > 「次へ」の順にクリッ クして、デフォルト値を受け入れます。
- 10. 「新しいアーカイブ」を選択してから、「次へ」 > 「次へ」を選択して、デ フォルト値を受け入れます。
- 11. 「完了」 > 「実行」 > 「OK」をクリックします。 レポートがエクスポート され、新規エクスポート・アーカイブが表示されます。
- 以下のディレクトリーにナビゲートします。 /opt/IBM/tivoli/netcool/ncm/tipv2Components/TCRComponent/cognos/

deployment: ここで、レポート・アーカイブを表示することができます。例: -rw-r--r-- 1 icosuser staff 262637 23 Feb 10:27 ncm\_export.zip ここで、ncm\_export.zip は、レポート・アーカイブです。

 このファイルを Network Manager サーバー上の次のディレクトリーにコピー します。
 \$TIP HOME/../TCRComponent/cognos/deployment

タスクの結果

カスタム・レポートをエクスポートして Network Manager サーバーにコピーしました。

次のタスク

次に、Network Manager 版の Reporting Services にアーカイブ済みレポートをインポートしてから、Netcool Configuration Manager 版の Reporting Services を使用不可にします。

レポートのインポート (分散統合アーキテクチャー):

カスタム・レポートをエクスポートして、Network Manager サーバーにコピーし た後に、 Network Manager 版の Reporting Services にアーカイブ済みレポート をインポートしてから、Netcool Configuration Manager 版の Reporting Services を使用不可にします。

始める前に

カスタム・レポートをエクスポートして、Network Manager サーバーにコピーし ておく必要があります。

このタスクについて

- 1. Network Manager Dashboard Application Services Hub にログインしま す。
- 「レポート作成 (Reporting)」 > 「共通レポート作成 (Common Reporting)」をクリックします。
- ツールバーで「起動」をクリックしてから、ドロップダウン・メニューで「管理」を選択します。
- 4. 「構成」タブを選択してから、「コンテンツ管理」をクリックします。
- 5. 「新規インポート」をクリックして、「新規インポート」ウィザードを起動し ます。 使用可能なレポート・アーカイブのリストが表示されます。
- 6. 前にエクスポートしたアーカイブを選択して、「次へ」をクリックします。
- 「ITNCM レポート」を選択してから、「次へ」、「次へ」の順に選択して、 デフォルト値を受け入れます。
- 8. 「完了」 > 「実行」 > 「OK」をクリックします。 レポートがインポートさ れ、アーカイブのリストに新規アーカイブが表示されます。

- 「Common Reporting」タブを閉じて、ナビゲーション・ペイン内の 「Common Reporting」リンクをクリックします。 これで、Netcool Configuration Manager 版の Reporting Services で、カスタム・レポートが 使用できるようになります。
- 以下のディレクトリーにナビゲートします。 /opt/IBM/tivoli/netcool/ncm/bin/utils/support
- setPlatform.sh スクリプト (bash-3.2\$ ./setPlatform.sh) を実行して Reporting を使用不可にしてから、終了します。 Netcool Configuration Manager サーバーが再始動したときに、Reporting Services は稼働していません。

タスクの結果

これで、分散統合環境でのカスタム・レポートのマイグレーションが完了しました。

レポートのインポート (単一サーバー統合アーキテクチャー):

カスタム・レポートのエクスポート、Netcool Configuration Manager 版の Reporting Services の使用不可化とアンインストール、およびその他のすべての統 合ステップを完了したら、Network Manager 版の Reporting Services にレポー ト・アーカイブをインポートします。

#### 始める前に

既存の Netcool Configuration Manager インストール済み環境と同じサーバーに Network Manager をインストールする前に、カスタム・レポートをエクスポート しておく必要があります。

このタスクについて

- 1. Network Manager Dashboard Application Services Hub にログインします。
- 2. 「レポート作成 (Reporting)」 > 「共通レポート作成 (Common Reporting)」 をクリックします。
- 3. ツールバーで「起動」をクリックしてから、ドロップダウン・メニューで「管 理」を選択します。
- 4. 「構成」タブを選択してから、「コンテンツ管理」をクリックします。
- 5. 「新規インポート」をクリックして、「新規インポート」ウィザードを起動しま す。 使用可能なレポート・アーカイブのリストが表示されます。
- 6. 前にエクスポートしたアーカイブを選択して、「次へ」をクリックします。
- 「ITNCM レポート」を選択してから、「次へ」、「次へ」の順に選択して、 デフォルト値を受け入れます。
- 8. 「完了」 > 「実行」 > 「**OK**」をクリックします。 レポートがインポートさ れ、アーカイブのリストに新規アーカイブが表示されます。
- 9. 「Common Reporting」タブを閉じて、ナビゲーション・ペインの「**Common Reporting**」リンクをクリックします。

### タスクの結果

これで、Netcool Configuration Manager 版の Reporting Services で、カスタム・ レポートが使用できるようになります。

Netcool Configuration Manager のシングル・サインオンの構成:

Tivoli<sup>®</sup> 製品のシングル・サインオン (SSO) 機能を使用すれば、ある Tivoli アプリ ケーションにログオンした後に、ユーザーの資格情報を再入力せずに他の Web ベ ースまたは Web 対応の Tivoli アプリケーションを起動することができます。

そのユーザー ID 用のリポジトリーは、Tivoli Netcool/OMNIbus ObjectServer で す。関係するアプリケーションの 1 つにユーザーがログオンし、その時点でその資 格情報が中央リポジトリーで認証されます。中央の場所に対して認証された資格情 報を使用すると、そのユーザーはあるアプリケーションから別アプリケーションへ と起動して、関連データの表示またはアクションの実施が可能となります。シング ル・サインオン (SSO) は、複数のマシン上の Dashboard Application Services Hub サーバーにデプロイされたアプリケーション間で、行うことができます。

シングル・サインオン機能では、SSO に参加する製品が認証メカニズムとして Lightweight Third Party Authentication (LTPA) を使用していることが求められま す。SSO が使用可能になると、LTPA トークンを含む Cookie が作成され、HTTP 応答に挿入されます。同一のドメイン・ネーム・サービス (DNS) ドメイン内の他の 任意のアプリケーション・サーバー・プロセスで、ユーザーが他の Web リソース にアクセスすると、その Cookie が要求の中で送信されます。次に、LTPA トーク ンが Cookie から抽出されて、妥当性検査が行われます。その要求がアプリケーシ ョン・サーバーの異なるセル間のものである場合、SSO が機能するためには、その セル間で LTPA 鍵とユーザー・レジストリーが共用されていなければなりません。 SSO ドメイン内の各システム上のレルム名は大/小文字の区別が必要であり、完全 に一致する必要があります。 WebSphere Application Server インフォメーショ ン・センターで『複数の WebSphere<sup>®</sup> Application Server セルからの LTPA 鍵の 管理』を参照してください。

統合インストールで ITNCM レポートを構成する場合は、必ず Reporting Services サーバーでシングル・サインオン (SSO) を構成してください。特に、Network Manager GUI をホストする WebSphere のインスタンスと、ITNCM レポートを ホストする WebSphere のインスタンスとの間で SSO を構成する必要がありま す。これにより、Network Manager 内からレポートを起動するときに不要なログ イン・プロンプトが表示されなくなります。詳しくは、「IBM Tivoli Netcool Configuration Manager Installation and Configuration Guide」の『Configuring WebSphere user registry』を参照してください。

## Dashboard Application Services Hub 用のユーザー・グループの作成:

Dashboard Application Services Hub および Netcool Configuration Manager と の間のシングル・サインオン (SSO) を構成するには、Dashboard Application Services Hub 用の Netcool Configuration Manager グループおよび役割を作成す る必要があります。

始める前に

注: Dashboard Application Services Hub および Netcool Configuration Manager との間の SSO が機能するためには、この手順で定義するユーザー・グループが Dashboard Application Services Hub と Netcool Configuration Manager の両方 に存在している必要があります。

Network Manager ユーザーと Netcool Configuration Manager ユーザーは、 Dashboard Application Services Hub で同じ認証タイプ (例えば、ObjectServer) を使用する必要があります。

注: IntellidenUser 役割を IntellidenUser グループに割り当てる必要があります。 同様に、IntellidenAdminUser 役割を IntellidenAdminUser グループに付与する 必要があります。

このタスクについて

- 1. プロファイルの所有者 (smadmin など) として Network Manager GUI サーバ ーの WebSphere 管理コンソールにログオンします。
- 2. 「ユーザーおよびグループ」 > 「グループの管理」 > 「作成」をクリックして、グループを作成します。
- 3. 「グループ名」フィールドに「IntellidenUser」と入力します。
- 4. 「作成」をクリックし、次に、「類似の作成」をクリックします。
- 5. 「グループ名」フィールドに「IntellidenAdminUser」と入力します。 IntellidenAdminUser 役割は、Netcool Configuration Manager のアカウント 管理にアクセスする場合に必要です。
- 6. 「作成」をクリックし、次に、「閉じる」をクリックします。
- WebSphere 管理コンソールからログオフした後、Dashboard Application Services Hub GUI にログオンします。
- 8. 「コンソール設定」 > 「役割」 > 「IntellidenUser」を選択します。
- 9. 「ユーザーおよびグループ」 > 「グループの追加」 > 「検索」をクリック し、「IntellidenUser」グループを選択して「追加」をクリックします。
- 10. 「コンソール設定」 > 「役割」 > 「IntellidenAdminUser」を選択します。
- 「ユーザーおよびグループ」 > 「グループの追加」 > 「検索」をクリック し、「IntellidenAdminUser」グループを選択して「追加」をクリックしま す。

### 次のタスク

Dashboard Application Services Hub 用の Netcool Configuration Manager グル ープおよび役割を作成した後で、Dashboard Application Services Hub 用の Netcool Configuration Manager ユーザーを作成します。

#### Dashboard Application Services Hub 用のユーザーの作成:

このセクションでは、Netcool Configuration Manager の Intelliden スーパーユ ーザーおよびデフォルト・ユーザー (administrator、operator、observer) を Dashboard Application Services Hub 用に作成する方法を説明します。

### 始める前に

Dashboard Application Services Hub と Netcool Configuration Manager との間 でシングル・サインオン (SSO) が機能するためには、Dashboard Application Services Hub と Netcool Configuration Manager の両方にユーザーが存在してい る (つまり、アカウントを持っている) 必要があります。

インストール時に、Netcool Configuration Manager によって 4 人のユーザー (Intelliden、administrator、operator、および observer) が自動的に作成されま す。これらのユーザーのうち、Dashboard Application Services Hub で作成する必 要があるのは Intelliden ユーザーのみです。しかし、他のユーザーも作成するこ とをお勧めします。

注: 一致している必要があるのはユーザー名だけです。パスワードは一致していなく ても構いません。シングル・サインオン構成が完了したら、Dashboard Application Services Hub に入力したユーザー・パスワードを使用して、Netcool Configuration Manager ログインが認証されます。

#### このタスクについて

このタスクでは、前にリストした Netcool Configuration Manager ユーザーを Dashboard Application Services Hub 用に作成する方法について説明します。

- 1. プロファイルの所有者 (smadmin など) として Network Manager GUI サーバ ーの WebSphere コンソールにログオンします。
- 「ユーザーおよびグループ」 > 「ユーザーの管理」をクリックし、次に「作 成」をクリックします。
- 「ユーザー ID」、「名」、「姓」の各フィールドに「Intelliden」と入力し ます。
- 4. 「パスワード」フィールドと「パスワードの確認」フィールドに、Intelliden ユーザーのパスワードを入力します。
- 5. 「グループ・メンバーシップ」をクリックし、「検索」を選択します。
- 一致するグループのリストで IntellidenAdminUser グループと IntellidenUser グループを強調表示し、「追加」をクリックし、次に「閉じ る」をクリックします。
- 7. 「作成」をクリックし、次に、「類似の作成」をクリックします。

- 8. 以下のフィールドに、「administrator」と入力します。
  - ユーザー ID
  - 名
  - 姓
  - パスワード
  - パスワードの確認
- 9. 「グループ・メンバーシップ」をクリックし、「検索」を選択します。
- 一致するグループのリストで IntellidenAdminUser グループと IntellidenUser グループを強調表示し、「追加」をクリックし、次に「閉じ る」をクリックします。
- 11. 「作成」をクリックし、次に、「閉じる」をクリックします。
- 12. 「作成」をクリックします。
- 13. 以下のフィールドに、「operator」と入力します。
  - ・ ユーザー ID
  - 名
  - 姓
  - パスワード
  - パスワードの確認
- 14. 「グループ・メンバーシップ」をクリックし、「検索」を選択します。
- 15. 一致するグループのリストで IntellidenUser グループを強調表示し、「追加」、「閉じる」の順にクリックします。
- 16. 「作成」をクリックし、次に、「類似の作成」をクリックします。
- 17. 以下のフィールドに、「observer」と入力します。
  - ユーザー ID
  - 名
  - 姓
  - ・ パスワード
  - パスワードの確認
- 18. 「グループ・メンバーシップ」をクリックし、「検索」を選択します。
- 19. 一致するグループのリストで IntellidenUser グループを強調表示し、「追加」をクリックし、次に「閉じる」をクリックします。
- 20. 「作成」をクリックし、次に、「閉じる」をクリックします。

### 次のタスク

Dashboard Application Services Hub 用の Netcool Configuration Manager ユー ザーを作成した後で、LTPA鍵ストアを Netcool Configuration Manager サーバー にエクスポートします。 Dashboard Application Services Hub の LTPA 鍵ストアのエクスポート:

セキュリティーを強化するために、WebSphere によって管理される鍵ストア (後続 の手順では「LTPA 鍵ストア」として記載)を使用して、LTPA トークンの内容の 暗号化および復号が行われます。WebSphere の 2 つのインスタンスで LTPA トー クンによる認証情報を共有するには、両方のインスタンスで同じ LTPA 鍵ストアを 使用する必要があります。これは、IBM 管理コンソールで WebSphere の一方のイ ンスタンスの LTPA 鍵ストアをエクスポートして、もう一方のインスタンスにイン ポートするという簡単なプロセスで実現します。

このタスクについて

このタスクでは、鍵ストア同期のために、Network Manager Dashboard Application Services Hub サーバーで稼働する WebSphere のインスタンスから Netcool Configuration Manager サーバーで稼働する WebSphere のインスタンス に LTPA 鍵ストアをエクスポートする方法を説明します。

#### 手順

- 1. Dashboard Application Services Hub 管理コンソールを起動します。例: http://www.nm\_gui\_server\_ip.com:16310/ibm/console
- 2. 「設定」 > 「WebSphere 管理コンソール」に移動します。
- 3. 「セキュリティー」 > 「グローバル・セキュリティー」をクリックします。
- 4. 「認証メカニズムおよび有効期限」タブで、「LTPA」をクリックします。
- 「クロスセル・シングル・サインオン (Cross-cell single sign-on)」タブで、 「パスワード」フィールドおよび「確認パスワード」フィールドにパスワードを 入力します。 このパスワードは、後で Netcool Configuration Manager サー バーへの LTPA 鍵ストアのインポートに使用します。
- 「完全修飾鍵ファイル名 (Fully qualified key file name)」フィールドに、 LTPA 鍵ストアのエクスポート先ディレクトリーとファイル名を入力します。
- 7. 「鍵のエクスポート」をクリックして実行します。
- 8. Netcool Configuration Manager サーバーに LTPA 鍵ストアを転送します。

#### タスクの結果

LTPA 鍵ストアが正常にエクスポートされたことを示すメッセージを受け取ります。

次のタスク

次は、Dashboard Application Services Hub の SSO 属性を構成します。 関連タスク:

82 ページの『Netcool Configuration Manager サーバーへの Dashboard Application Services Hub の LTPA 鍵ストアのインポート』

Netcool Configuration Manager のシングル・サインオンの構成:

SSO の構成は、複数サーバー上でデプロイされる製品を統合化するための前提条件 です。すべての Dashboard Application Services Hub サーバー・インスタンスは 中央ユーザー・レジストリーを指していなければなりません。

このタスクについて

以下の手順を使用して、Dashboard Application Services Hub のシングル・サイン オン属性を構成します。

### 手順

- 1. Dashboard Application Services Hub 管理コンソールを起動します。例: http://www.nm\_gui\_server\_ip.com:16310/ibm/console。
- 2. 「設定」 > 「WebSphere 管理コンソール」に移動します。
- 3. 「セキュリティー」を選択し、「グローバル・セキュリティー」 > 「Web お よび SIP セキュリティー」 > 「シングル・サインオン (SSO)」をクリックし ます。
- 「認証」領域で Web セキュリティーを展開し、「グローバル・セキュリティー」 > 「Web および SIP セキュリティー」(「認証」領域のもの) > 「シングル・サインオン (SSO)」をクリックします。
- 5. SSO が使用不可の場合は、「使用可能」オプションを選択します。
- 6. 「SSL を必要とする」を選択解除します。
- 7. SSO が有効となる「ドメイン名 (Domain name)」フィールドに完全修飾のドメイン名を入力します。このドメイン名が完全修飾でないと、Dashboard Application Services Hub サーバーは LTPAToken Cookie に対してドメイン 名の値を設定せず、SSO が有効となるのは、その Cookie を作成したサーバー に対してだけになります。Tivoli<sup>®</sup> アプリケーション全体にわたって SSO が機 能するためには、それらのアプリケーション・サーバーが同一ドメイン内にイ ンストールされている (同一ドメイン名を使用している) 必要があります。例 については以下を参照してください。
- 8. オプション: 「インターオペラビリティー・モード」オプションを選択解除し ます。
- 9. オプション: 「Web インバウンド・セキュリティー属性の伝搬」オプションを 選択解除します。
- 10. 「**OK**」をクリックして変更内容を保存します。
- 11. すべての Dashboard Application Services Hub サーバー・インスタンスを停止して、再始動します。WebSphere 管理コンソールからログアウトします。

### 例

Dashboard Application Services Hub が server1.ibm.com にインストールされ、 Netcool Configuration Manager が server2.ibm.com にインストールされている場 合は、値 .ibm.com を入力します。 次のタスク

次に、Netcool Configuration Manager で SSO を使用可能にします。

関連タスク:

『Netcool Configuration Manager サーバーへの Dashboard Application Services Hub の LTPA 鍵ストアのインポート』

Netcool Configuration Manager の SSO の有効化:

SSO を有効にするには、Netcool Configuration Manager と Netcool Configuration Manager WebSphere の両方を構成する必要があります。

このタスクについて

このタスクでは、Netcool Configuration Manager のインストール時に SSO を有 効にしなかった場合に、SSO を有効にする方法について説明します。

手順

- 1. \$NCM\_installation\_dir/utils に移動します。
- configSSO.sh スクリプトを実行します。例えば、以下のようにします。 cd /opt/IBM/tivoli/netcool/ncm/bin/utils ./configSSO.sh enable

次のタスク

SSO が有効な場合、Netcool Configuration Manager のインターフェースでは、認 証方法として LTPA トークンを受け入れる必要があります。Netcool Configuration Manager サーバーに LTPA 鍵ストアをインポートすることによっ て、これが行われます。

Netcool Configuration Manager サーバーへの Dashboard Application Services Hub の LTPA 鍵ストアのインポート:

セキュリティーを強化するために、WebSphere によって管理される鍵ストアを使用 して、LTPA トークンの内容の暗号化および復号が行われます。WebSphere の 2 つのインスタンスで LTPA トークンによる認証情報を共有するには、両方のインス タンスで同じ鍵ストアを使用する必要があります。これは、IBM 管理コンソールで WebSphere の一方のインスタンスの鍵ストアをエクスポートして、もう一方のイン スタンスにインポートするという簡単なプロセスで実現します。

始める前に

前のタスクで、Network Manager Dashboard Application Services Hub サーバー で稼働する WebSphere のインスタンスから LTPA 鍵ストアエクスポートして、 Netcool Configuration Manager サーバーにコピーしておく必要があります。

このタスクについて

以下の手順では、Netcool Configuration Manager サーバーで稼働する WebSphere のインスタンスに LTPA 鍵ストアをインポートします。

手順

 インストール時に指定したスーパーユーザー名とパスワード (通常は Intelliden) を使用して Netcool Configuration Manager Presentation Server の WebSphere 管理コンソールにログオンします。

例: http://NCM\_presentation\_server:16316/ibm/console

- 2. 「セキュリティー」 > 「グローバル・セキュリティー」をクリックします。
- 3. 「認証メカニズムおよび有効期限」で、「LTPA」をクリックします。
- 「クロスセル・シングル・サインオン (Cross-cell single sign-on)」で、「パス ワード」フィールドおよび「確認パスワード」フィールドにパスワードを入力し ます。このパスワードは、Dashboard Application Services Hub から LTPA 鍵ストアをエクスポートしたときに使用したパスワードです。
- 5. 「完全修飾鍵ファイル名 (Fully qualified key file name)」フィールドに、 LTPA 鍵ストア・ファイル名を入力します。これは、Dashboard Application Services Hub からエクスポートした LTPA 鍵ストアです。
- 6. 「キーのインポート」をクリックします。
- 7. 「直接マスター構成に保存 (Save directly to the master configuration)」をク リックします。

次のタスク

次は、Netcool Configuration Manager サーバーで稼働する WebSphere のインス タンス用のシングル・サインオン属性を構成します。

関連タスク:

80 ページの『Dashboard Application Services Hub の LTPA 鍵ストアのエクス ポート』

81 ページの『Netcool Configuration Manager のシングル・サインオンの構成』

Netcool Configuration Manager WebSphere のシングル・サインオン属性の構成:

SSO の構成は、複数サーバー上でデプロイされる製品を統合化するための前提条件 です。すべての eWAS サーバー・インストールは中央ユーザー・レジストリーを指 していなければなりません。

このタスクについて

この手順は、Netcool Configuration Manager サーバー上で稼働している Netcool Configuration Manager eWAS インスタンスに対して実行します。

手順

 インストール時に指定したスーパーユーザー名とパスワード (通常は Intelliden) を使用して Netcool Configuration Manager Presentation Server の WebSphere 管理コンソールにログオンします。

例: http://NCM\_presentation\_server:16316/ibm/console

- 2. 「認証」領域で「Web セキュリティー」を展開し、次に、「シングル・サイン オン」をクリックします。
- 3. SSO が使用不可の場合は、「使用可能」オプションを選択します。

- 4. 「SSL を必要とする」を選択解除します。
- 5. 「ドメイン名」フィールドでドメイン名をブランクのままにします。
- 6. オプション: 「インターオペラビリティー・モード」オプションを選択解除しま す。
- 7. オプション: 「Web インバウンド・セキュリティー属性の伝搬」オプションを 選択解除します。
- 8. 「適用」をクリックして、変更内容を保存します。
- 9. 「直接マスター構成に保存 (Save Directly to the Master Configuration)」を クリックします。

次のタスク

次に、Netcool Configuration Manager のフェデレーテッド・ユーザー・リポジト リーを作成します。

*Netcool Configuration Manager* のフェデレーテッド・ユーザー・リポジトリーの 作成および構成:

Tivoli Netcool/OMNIbus ObjectServer を使用して認証するための最初のステップ として、Netcool Configuration Manager のフェデレーテッド・ユーザー・リポジ トリーを作成します。

#### 始める前に

重要: この手順を実行する前に、 68 ページの『Network Manager との統合の構成』のタスクを実行してください。

このタスクについて

複数の個別のユーザー・リポジトリーからの項目を単一の仮想リポジトリーにマッ プする機能を備えている Virtual Member Manager (VMM) 上でフェデレーテッ ド・ユーザー・リポジトリーを構築します。フェデレーテッド・ユーザー・リポジ トリーは、単一の名前付きレルムで構成されています。レルムとは、複数の独立し たユーザー・リポジトリーからなるセットのことです。各ユーザー・リポジトリー は、全体が外部ユーザー・リポジトリーである場合があります。

このタスクでは、Netcool Configuration Manager のフェデレーテッド・ユーザ ー・リポジトリーを作成して構成する方法について説明します。

### 手順

 http://<ncmserver-hostname-ip>:<16316>/ibm/console から WebSphere 管 理コンソールを起動し、インストール中に指定した Netcool Configuration Manager スーパーユーザー名およびパスワードを使用してログインします。

注:標準インストール以外の場合は、ポート番号が異なることがあります。

- 2. 「セキュリティー」 > 「グローバル・セキュリティー」を選択します。
- ユーザー・アカウント・リポジトリーの使用可能なレルム定義フィールドから 「統合リポジトリー」を選択し、「構成」をクリックします。

- 4. レルムのリポジトリーで「リポジトリーの追加 (LDAP、カスタムなど)」を選 択します。
- 5. 「一般プロパティー」で「新規リポジトリー」 > 「カスタム・リポジトリー (Custom Repository)」を選択します。
- 6. ここに記載するとおりに (またはカスタム・リポジトリーのとおりに) ObjectServer の VMM プロパティーを更新します。

リポジトリー ID

NetcoolObjectServer

リポジトリー・アダプターのクラス名

com.ibm.tivoli.tip.vmm4ncos.ObjectServerAdapter

- カスタム・プロパティー 以下の 4 つのプロパティーを追加します。
  - 注: リポジトリーに格納されている正確な詳細情報を確認してください。それは、Network Manager GUI 管理コンソールで表示できます。

表 13. カスタム・プロパティー

| 名前 (大/小文字を区別) | 値                                     |
|---------------|---------------------------------------|
| username      | ObjectServer 管理者ユーザー名                 |
| password      | ObjectServer で暗号化される管理者ユーザー<br>のパスワード |
| port1         | Object Server のポート番号                  |
| host1         | Object Server のホスト名または IP アドレ<br>ス    |

- 7. 「適用」をクリックして、変更内容をマスター構成に直接保存します。
- 8. リポジトリー参照の一般プロパティーで、固有の識別名を o=netcool0bjectServerRepository に更新します。
- 9. 「**OK**」をクリックして変更内容をマスター構成に直接保存し、再度「**OK**」を クリックします。
- Netcool Configuration Manager にも存在する ID がローカル・リポジトリー に存在しない場合があります。対処するには、以下のいずれかの手順を実行し ます。
  - リポジトリーのフェデレーションからローカル・ファイル・リポジトリーを 削除する。
  - 競合するすべてのユーザーをローカル・ファイル・リポジトリーから削除する。
- プロンプトが出された場合は、WebSphere 管理者ユーザーのパスワードを 「パスワード」フィールドおよび「パスワードの確認」フィールドに入力し、 「OK」をクリックします。
- ユーザー・アカウント・リポジトリーの「グローバル・セキュリティー」で、 使用可能なレルム定義フィールドから「統合リポジトリー」を選択し、「現在 として設定 (Set as current)」をクリックします。
- 13. 「適用」をクリックして、変更内容をマスター構成に直接保存します。

- 14. 管理コンソールからログアウトします。
- ./itncm.sh stop コマンドを使用して、Netcool Configuration Manager サー バーを停止します。次に、./itncm.sh start コマンドを使用して、Netcool Configuration Manager サーバーを始動します。

次のタスク

Netcool Configuration Manager が ObjectServer の VMM で認証されるようにな ります。

Netcool Configuration Manager スーパーユーザーは、Dash プロファイルのイン ストール中に作成されたユーザー (デフォルトでは smadmin) に戻されています。

# **Networks for Operations Insight** の使用開始

インストールおよび構成の手順が完了したら、Networks for Operations Insight フィーチャーのコンポーネントを開始し、Web ブラウザーを使用してホストにログインすることができます。

# 手順

- Tivoli Netcool/OMNIbus ObjectServer が実行されていることを確認します。 http://www-01.ibm.com/support/knowledgecenter/SSSHTQ\_8.1.0/ com.ibm.netcool\_OMNIbus.doc\_8.1.0/omnibus/wip/admin/task/ omn\_con\_startingobjserv.html?lang=en を参照してください。
- 2. /opt/IMB/JazzSM/profiles/bin/startServer.sh *server name* コマンドを使用して、Dashboard Application Services Hub サーバーを始動します。
- 環境変数を入手します。Network Manager コア・コンポーネントがインストー ルされているサーバーでは、スクリプトは installation\_directory/netcool/ core/env.sh です。Network Manager GUI コンポーネントがインストールさ れているサーバーでは、スクリプトは installation\_directory/ nmgui\_profile.sh (/opt/IBM/netcool/nmgui\_profile.sh など)です。
- 製品のバックエンド・プロセスを開始します。itnm\_start コマンドを使用して、Network Manager を開始します。このコマンドは、ObjectServer を始動するのには使用しないでください。ObjectServer の始動と停止には、 Tivoli Netcool/OMNIbus のコマンドを使用します。 Netcool Configuration Manager は、別途 itncm.sh start スクリプトを使用して開始します。
- http://host.domain:16310/ibm/console でログインし、セキュア環境の場合 は、https://host.domain:16311/ibm/console でログインします。ここで、 host.domain は、Jazz for Service Management アプリケーション・サーバーの 完全修飾ホスト名または IP アドレスです。16310 と 16311 は、HTTP と HTTPS のそれぞれのデフォルト・ポートです。提供されている itnmadmin ユ ーザーは、インストール時に指定したパスワードで使用します。
- Netcool Configuration Manager ベース GUI へは、http://ncmserverhostname:port-number 経由でログインできます。ここで、ncmserver-hostname は、 Netcool Configuration Manager のインストール先のコンピューターのホ スト名です。port-number は、インストール時に指定したポートです。インスト ール時に指定したデフォルトのユーザー名とパスワードを使用します。

関連タスク:

▶ 環境変数の読み込み

➡ Network Manager の開始

🕩 ログイン

▶ Netcool Configuration Manager の起動 (基本) 関連資料:

🕩 itncm.sh スクリプト

関連情報:

- 🕩 Network Manager の開始
- ➡ Netcool Configuration Manager の概要

# Insight Pack のインストール

Insight Pack は、Operations Analytics - Log Analysis 内にイベント・データを取 り込み、カスタム・アプリケーションをインストールします。2 つの Insight Pack が提供されています。Tivoli Netcool/OMNIbus Insight Pack は、常に必須です。 Network Manager Insight Pack は、Networks for Operations Insight フィーチ ャーをデプロイし、トポロジー検索機能を使用する場合にのみ必要になります。

Insight Pack のインストール中に、Operations Analytics - Log Analysis は稼働中 のままでかまいません。

# 始める前に

トポロジー検索機能をデプロイする場合は、 53 ページの『Network Manager および Netcool Configuration Manager のインストール』の手順でインストールした NCIM データベースについての情報を取得します。

ヒント:必要な情報のほとんどは、\$NCHOME/etc/precision/DbLogins.cfg ファイル または DbLogins.DOMAIN.cfg ファイルから取得することができます (DOMAIN は、ドメインの名前)。

この情報は、この手順のステップ 6 (88 ページ) で必要です。

- 1. Python 2.6 以降を simplejson ライブラリーとともにインストールします。こ れは Insight Pack に含まれているカスタム・アプリケーションに必要です。
- 必要な Insight Pack を取得します。Insight Pack のイメージは、Operations Analytics - Log Analysis ダウンロードに含まれています。 http://www-01.ibm.com/support/docview.wss?uid=swg24041694 の『Event Search integration』および『Topology Search integration』についての情報を参照 してください。 Insight Pack のファイル名は次のとおりです。
  - OMNIbusInsightPack\_v1.3.0.2.zip
  - NetworkManagerInsightPack\_V1.3.0.0.zip
- 3. Tivoli Netcool/OMNIbus Insight Pack を Operations Analytics Log Analysis のホストにインストールします。 例えば、次のようにします。

\$UNITY\_HOME/utilities/pkg\_mgmt.sh -install \$UNITY\_HOME/unity\_content/OMNIbus/ OMNIbusInsightPack\_v1.3.0.2.zip

- Operations Analytics Log Analysis UI で、データ・ソース・ウィザードを 使用して、イベント・データを取り込むデータ・ソースを作成します。 「omnibus1100」データ・ソースは、Tivoli Netcool/OMNIbus Insight Pack と Network Manager Insight Pack の両方のデータを取り込むことができま す。
  - a. 「ロケーションの選択 (Select Location)」パネルで「カスタム」を選択し、 Netcool/OMNIbus サーバーのホスト名を入力します。 Gateway for Message Busの JsonMsgHostname トランスポート・プロパティーに指定し たのと同じホスト名を入力してください。
  - b. 「データの選択 (Select Data)」パネルで、以下のフィールド値を入力しま す。

| フィールド   | 値                             |
|---------|-------------------------------|
| ファイル・パス | NCOMS。これは、Gateway for Message |
|         | Busの jsonMsgPath トランスポート・プロパ  |
|         | ティーのデフォルト値です。この値をデフォ          |
|         | ルト値から変更した場合は、それに応じて           |
|         | 「ファイル・パス」フィールドの値を変更し          |
|         | ます。                           |
| タイプ     | OMNIbus1100                   |
| コレクション  | OMNIbus1100-Collection        |

c. 「属性の設定 (Set Attributes)」パネルで、以下のフィールド値を入力しま す。

| フィールド | 値                                  |
|-------|------------------------------------|
| 名前    | omnibus。入力する値は、Web GUI             |
|       | server.init ファイルの scala.datasource |
|       | プロパティーの値と同じにしてください。                |
|       | 「名前」フィールドの値が omnibus でない           |
|       | 場合は、scala.datasource プロパティーに       |
|       | もその同じ値を使用します。                      |
| グループ  | このフィールドは、ブランクのままにしま                |
|       | す。                                 |
| 説明    | 選択項目の説明を入力します。                     |

5. オプション: Network Manager Insight Pack をインストールします。 例え ば、次のようにします。

\$UNITY\_HOME/utilities/pkg\_mgmt.sh -install \$UNITY\_HOME/unity\_content/ /NetworkManagerNetworkManagerInsightPack\_V1.3.0.0.zip

6. オプション: \$UNITY\_HOME/AppFramework/Apps/

NetworkManagerInsightPack\_V1.3.0.0/Network\_Topology\_Search/ NM\_EndToEndSearch.properties で、NCIM データベースの詳細を指定します。

#### ncp.dla.ncim.domain

トポロジー検索機能の有効範囲をトポロジー内の単一ドメインに制限します。複数のドメインの場合、Network Manager のクロスドメイン・ディス

カバリー機能を実装して、集約ドメインの名前を指定します。トポロジー内 のすべてのドメインについて、このプロパティーをコメント化します。ブラ ンクのままにしないでください。

### ncp.spf.multipath.maxLinks

2 つのエンドポイント間の経路が取得されたときに処理されるリンク数に制限を設定します。リンク数が制限を超えた場合、最初に識別された経路のみが返されます。例えば、ncp.spf.multipath.maxLinks = 1000 と指定したとします。 999 個のリンクが処理される場合、2 つのエンドポイント間のすべての経路が取得されます。1001 個のリンクが処理される場合、1 つの経路が計算されてから処理が停止します。

### ncp.dla.datasource.type

Network Manager トポロジーを保管するために使用されるデータベースの タイプ。指定可能な値は db2 または oracle です。

#### ncp.dla.datasource.driver

データベース・ドライバー。DB2 の場合は com.ibm.db2.jcc.DB2Driver と 入力します。Oracle の場合は oracle.jdbc.driver.OracleDriver と入力し ます。

# ncp.dla.datasource.url

データベース URL。DB2 の場合、URL は次のようになります。

jdbc:db2://host:port/name

Oracle の場合、URL は次のようになります。

jdbc:oracle:thin:@host:port:name

どちらの場合も、host はデータベース・ホスト名、port はポート番号、 name は NCIM などのデータベース名です。

#### ncp.dla.datasource.schema

NCIM データベース・スキーマ名を入力します。デフォルトは ncim で す。

### ncp.dla.datasource.ncpgui.schema

NCPGUI データベース・スキーマ名を入力します。デフォルトは ncpgui です。

#### ncp.dla.datasource.username

データベース・ユーザー名を入力します。

#### ncp.dla.datasource.password.

データベース・パスワードを入力します。

#### ncp.dla.datasource.encrypted

パスワードが暗号化されている場合は、true と入力します。暗号化されていない場合は、false と入力します。

### ncp.dla.datasource.keyfile

暗号鍵ファイルの名前とパスを入力します。例えば、\$UNITY\_HOME/wlp/usr/ servers/Unity/keystore/unity.ks と入力します。

#### ncp.dla.datasource.loginTimeout

必要な場合は、ログインがタイムアウトになるまでの秒数を変更します。

次のタスク

- pkg\_mgmt コマンドを使用して、Insight Pack のインストールを検証します。
   Insight Pack のバージョンの検査およびInsight Pack がインストールされたこと
   を確認するを参照してください。
- ネットワーク・トポロジーに Oracle データベースを使用する場合 (NCIM デー タベース) は、Oracle 用の追加構成を実行します。 Network Manager Insight Pack README を参照してください。
- Operations Analytics Log Analysis と Dashboard Application Services Hub の間でシングル・サインオン (SSO) を構成して、イベント・ビューアーから右 クリック・ツールを起動できるようにします。Network Manager Insight Pack をインストールした場合は、ネットワーク・ビューから右クリック・ツールを起 動できるようにします。『シングル・サインオンの構成』を参照してください。

関連概念:

🕩 データ・ソースの作成

関連情報:

🖙 Gateway for Message Bus 資料

# シングル・サインオンの構成

シングル・サインオン (SSO) を構成することで、Netcool Operations Insight の製 品およびコンポーネントの間でのツールの起動をサポートすることができます。さ まざまな SSO ハンドシェークがサポートされています。ここでは、どの機能の場 合にどのハンドシェークを構成すべきかを説明します。各ハンドシェークは別々に 構成する必要があります。

## 手順

以下の表で説明されているように SSO ハンドシェークをセットアップします。 この表には、SSO によって接続される製品およびコンポーネント、SSO ハンドシェー クを必要とする機能、および役立つ追加情報がリストされています。

| SSO ハンドシェークな<br>またはコンポーネント             | と間に構成できる製品<br>                           | ハンドシェーク<br>を構成してサポ<br>ートされる機能 | 追加の注意事項                                                                                                    |
|----------------------------------------|------------------------------------------|-------------------------------|----------------------------------------------------------------------------------------------------|
| Operations Analytics<br>- Log Analysis | Dashboard<br>Application Services<br>Hub | イベント検索                        | Netcool/OMNIbus Web<br>GUI のイベント・リスト<br>(すなわちイベント・ビュー<br>アーおよびアクティブ・イ<br>ベント・リスト。)から<br>Tivoli Netcool/OMNIbus<br>Insight Pack のカスタム・<br>アプリケーションへの右ク<br>リック・ツールの起動をサ<br>ポートします。 |

表 14. Netcool Operations Insight のための SSO ハンドシェーク

|                                        |                                          | ハンドシェーク      |                                                                                                    |
|----------------------------------------|------------------------------------------|--------------|----------------------------------------------------------------------------------------------------|
| SSO ハンドシェークを間に構成できる製品                  |                                          | を構成してサポ      |                                                                                                    |
| またはコンポーネント                             |                                          | ートされる機能      | 追加の注意事項                                                                                                    |
| Operations Analytics<br>- Log Analysis | Dashboard<br>Application Services<br>Hub | トポロジー検索      | Web GUI イベント・リス<br>トから Network Manager<br>Insight Pack のカスタム・<br>アプリケーションへの右ク<br>リック・ツールの起動をサ<br>ポートします。<br>Network Manager 製品の<br>ネットワーク・ビューから<br>Network Manager Insight<br>Pack のカスタム・アプリケ<br>ーションへの右クリック・<br>ツールの起動をサポートし |
|                                        |                                          |              | ます。                                                                                                    |
| Netcool                                | Dashboard                                | Networks for | ネットワーク・ビューから                                                                                                    |
| Configuration                          | Application Services                     | Operations   | Netcool Configuration                                                                                                    |
| Manager                                | Hub                                      | Insight      | Manager GUI への右クリ<br>ック・ツールの起動をサポ<br>ートします。                                                                                                    |

表 14. Netcool Operations Insight のための SSO ハンドシェーク (続き)

関連タスク:

104 ページの『イベント検索機能のためのシングル・サインオンの構成』

295 ページの『トポロジー検索機能のためのシングル・サインオンの構成』

▶ Operations Analytics - Log Analysis と Dashboard Application Services Hub の間の SSO の構成

81 ページの『Netcool Configuration Manager のシングル・サインオンの構成』 関連情報:

🕩 SSO に対応するための Jazz for Service Management の構成

# Netcool Operations Insight の開始

ここに示す情報は、基本 Netcool Operations Insight ソリューションのみに適用さ れます。Networks for Operations Insight も併せてインストールした場合は、 86 ページの『Networks for Operations Insight の使用開始』に記載されている手順を 実行してください。

このタスクについて

ヒント:

始動スクリプトを作成して、各種の Netcool Operations Insight 製品を自動的に開 始することができます。始動スクリプトの構成方法とその例については、 Netcool/OMNIbus ベスト・プラクティス Wiki (http://ibm.biz/nco\_bps) の 「Netcool/OMNIbus *Best Practices Guide*」に記載されているセクション『The Netcool Process Agent and machine start-up』を参照してください。

停止コマンドを実行したときにユーザーの資格情報を要求しないように Jazz を構成することができます。バックアップを作成した後、/opt/IBM/JazzSM/profile/ properties/soap.client.props ファイルの以下の行を編集します。

com.ibm.SOAP.securityEnabled=true
com.ibm.SOAP.loginUserid=smadmin
com.ibm.SOAP.loginPassword=netcool

以下のコマンドを実行して、ファイルに埋め込んだパスワードを暗号化します。

/opt/IBM/JazzSM/profile/bin/PropFilePasswordEncoder.sh ¥
/opt/IBM/JazzSM/profile/properties/soap.client.props ¥
com.ibm.SOAP.loginPassword

詳しくは、次の技術情報を参照してください。http://www.ibm.com/support/ docview.wss?uid=swg21584635

# 手順

- /opt/IMB/JazzSM/profiles/bin/startServer.sh server name コマンドを使用して、Dashboard Application Services Hub サーバーを始動します。
- http://host.domain:16310/ibm/console でログインし、セキュア環境の場合 は、https://host.domain:16311/ibm/console でログインします。ここで、 host.domain は、Jazz for Service Management アプリケーション・サーバーの 完全修飾ホスト名または IP アドレスです。16310 と 16311 は、HTTP と HTTPS のそれぞれのデフォルト・ポートです。
- ユーザーに役割を割り当てます。ユーザーに Event Analytics 機能へのアクセス 権限を付与する場合は、ncw\_analytics\_admin ユーザーを割り当てます。

# 次のタスク

「*Netcool Operations Insight Example Guide*」に、使用する環境を構成する方法につ いての有益な情報があります。このガイドは、https://www.ibm.com/ developerworks/community/wikis/home?lang=en#/wiki/Tivoli%20Netcool %20OMNIbus/page/Best%20Practicesでダウンロードできます。

関連タスク:

86 ページの『Networks for Operations Insight の使用開始』

# 最新の Netcool Operations Insight へのアップグレード

以前のバージョンの Netcool Operations Insight の製品およびコンポーネントを最 新のバージョンにアップグレードする方法を示します。ここにはアップグレードの ためのクイック・リファレンスを提供するシナリオのほか、最新のバージョンへの アップグレードを説明するエンドツーエンドのシナリオが提示されています。

ヒント: 実動システムへの悪影響を最小限に抑えるためのアドバイスとして、Tivoli Netcool/OMNIbus ベスト・プラクティス Wiki (http://ibm.biz/nco\_bps) を参照 してください。

以下の表では、V1.4.0.1 から V1.4.0.2 にアップグレードするために Netcool Operations Insight の製品の各インスタンスに対して行う必要がある操作を示して います。

表 15. Netcool Operations Insight の最新バージョンへのアップグレードに必要な構成要素の 製品およびコンポーネントへの変更

| 製品またはコンポーネント                        | アクション                                                                                                    |
|-------------------------------------|----------------------------------------------------------------------------------------------------|
| Tivoli Netcool/OMNIbus              | フィックスパックを適用し、構成を適用する                                                                                                    |
| Tivoli Netcool/OMNIbus Web GUI      | フィックスパックを適用し、構成を適用する                                                                                                    |
| Gateway for JDBC                    | アップグレードは不要                                                                                                    |
| Gateway for Message Bus             | アップグレードは不要                                                                                                    |
| Netcool/Impact                      | フィックスパックを適用し、構成を適用する                                                                                                    |
| Operations Analytics - Log Analysis | アップグレードは不要<br>注: バージョン V1.3.2 および V1.3.3 はサポ<br>ートされています。V1.3.2 Standard Edition<br>は Netcool Operations Insight に含まれて<br>います。 |
| Event Analytics                     | Tivoli Netcool/OMNIbus Web GUI 拡張お<br>よび Netcool/Impact 拡張で提供される最新<br>バージョンにアップグレード                                            |
| Tivoli Netcool/OMNIbus Insight Pack | アップグレードは不要                                                                                                    |
| Network Manager Insight Pack        | アップグレードは不要                                                                                                    |
| Network Manager                     | アップグレードは不要                                                                                                    |
| Netcool Configuration Manager       | フィックスパックを適用し、構成を適用する                                                                                                    |

# アップグレードのためのクイック・リファレンス

以下の表に、Netcool Operations Insight V1.4.0.1 から V1.4.0.2 へのアップグレー ド方法を要約して示します。

この概要では、Netcool Operations Insight に含まれている各製品についての詳細 な知識が前提となっています。ここでは詳細な情報がすべて提供されるわけではあ りません。Netcool Operations Insight の資料内、または Netcool Operations Insight を構成する製品の製品資料内には、詳細情報へのリンクが提供されていま す。

ヒント: インストール済みパッケージのバージョンを確認するには、IBM Installation Manager のメイン画面で「ファイル」メニューから「インストール済 みパッケージの表示 (View Installed Packages)」を選択します。

要確認: いずれの Netcool Operations Insight 製品の場合も、製品のインストール 先の各サーバーに IBM Installation Manager をデプロイする必要があります。

表 16. Netcool Operations Insight のアップグレードのためのクイック・リファレンス

| 項目 | アクション                                                                                                    | 追加情報                                                                                                    |
|----|----------------------------------------------------------------------------------------------------|----------------------------------------------------------------------------------------------------|
| 1  | Netcool/OMNIbus コア V8.1.0.8 (フィックスパック 8) を<br>適用します。このフィックスパックは IBM Fix Central の<br>みから入手できます。                                                                                                    | http://www.ibm.com/support/fixcentral/                                                                                                    |
| 2  | IBM Fix Central から入手した Netcool/Impact 7.1.0.6 (フ<br>ィックスパック 6) を適用します。<br>Event Analytics のアップグレードの一環として、<br>Netcool/Impact 7.1.0.6 のインストール時に「IBM Tivoli<br>Netcool/Impact Server Extensions for IBM Netcool<br>Operations Insight_7.1.0.6」パッケージを選択します。    | http://www.ibm.com/support/fixcentral/<br>Event Analytics のアップグレード                                                                                         |
| 3  | IBM Fix Central から入手した Netcool/OMNIbus Web<br>GUI V8.1.0.6 (フィックスパック 6) を適用します。<br>Event Analytics のアップグレードの一環として、Web GUI<br>V8.1.0.6 のインストール時に「IBM Netcool Operations<br>Insight Extension for IBM Tivoli Netcool/OMNIbus<br>Web GUI 1.4.0.2」パッケージを選択します。 | http://www.ibm.com/support/fixcentral/<br>Event Analytics のアップグレード                                                                                         |
| 4  | Web GUI を Operations Analytics - Log Analysis との統<br>合用に構成します。 server.init ファイルで、scala.* プ<br>ロパティーを適切に設定します。この設定がご使用の<br>Operations Analytics - Log Analysis インスタンスを指す<br>ようにしてください。                                                                      | 「IBM Tivoli Netcool/OMNIbus Web GUI 管理お<br>よびユーザーズ・ガイド」を参照してください。                                                                                          |
| 5  | Netcool Configuration Manager 6.4.2.1 (フィックスパック<br>1) をインストールします。                                                                                                    | http://www.ibm.com/support/<br>knowledgecenter/SS7UH9_6.4.2/ncm/wip/<br>relnotes/ncm_rn_6421.html を参照してくださ<br>い。<br>http://www.ibm.com/support/fixcentral/ |

# Netcool Operations Insight のアップグレード

このシナリオでは、Netcool Operations Insight の最新バージョンへのアップグレ ード方法を説明します。

# 始める前に

- 環境内のすべての製品およびコンポーネントをバックアップします。
- IBM Fix Central にアクセスして、Tivoli Netcool/OMNIbus コア 8.1.0.8、Web GUI 8.1.0.6、および Netcool/Impact 7.1.0.6 をダウンロードします: http://www-933.ibm.com/support/fixcentral/。

他の製品およびコンポーネントは同じ VRM 番号のままであることから、ホストは インストール前提条件を引き続き満たすことが想定されます。IBM Installation Manager、製品フィックスパック、および暫定修正は、IBM Fix Central (http://www-933.ibm.com/support/fixcentral/) から入手できます。

# 手順

 Netcool/OMNIbus ホストで、Netcool/OMNIbus コア V8.1.0.8 (フィックスパック 8) を適用します。 Installation Manager を開始します。 Installation Manager のインストール・ディレクトリーの /eclipse サブディレクトリーに 移動し、次のコマンドを入力して Installation Manager を開始します。

./IBMIM

 ダウンロード・パッケージが存在するローカル・リポジトリーまたは IBM パス ポート・アドバンテージ・リポジトリーのいずれかを指すように Installation Manager を構成します。詳しくは、Installation Manager に関する IBM Knowledge Center のコンテンツで、トピック『ウィザード・モードの使用に よるパッケージのインストール』を参照してください。 以下の URL で Installation Manager に関する IBM Knowledge Center コンテンツを参照して ください。

http://www-01.ibm.com/support/knowledgecenter/SSDV2W/ im\_family\_welcome.html

- Installation Manager のメイン・ウィンドウで、「更新」をクリックし、次のタ イプのインストール・ウィザードの手順に従って、更新パッケージのインストー ルを実行します。
  - a. 「更新パッケージ」タブで、関連する更新パッケージを検索するための製品 グループを選択し、「次へ」をクリックします。使用可能な更新パッケージ のリストが表示されます。
  - b. 使用可能な更新パッケージのリストで V8.1.0.8 (フィックスパック 8) を選 択して、「次へ」をクリックします。
  - c. 「ライセンス」タブで、ライセンスの内容を確認します。「使用条件の条項 に同意します。」を選択し、「次へ」をクリックします。
  - d. 「機能」タブで、更新パッケージの機能を選択して「次へ」をクリックしま す。
  - e. 構成の詳細を指定して「次へ」をクリックします。

- f. 「要約」タブで、要約の詳細を確認します。詳細を変更する必要がある場合は、「戻る」をクリックします。要約の詳細に問題がなければ「更新」をクリックし、更新パッケージのインストールが完了するまで待ちます。
- g. 更新パッケージのインストールが完了するとウィンドウが更新され、インス トールの詳細が表示されます。「完了」をクリックします。
- ObjectServer が トポロジー検索機能をサポートするように構成します。
   \$NCHOME/omnibus/extensions で、nco\_sql ユーティリティーを scala itnm configuration.sql ファイルに対して実行します。

./nco\_sql -user root -password myp4ss -server NCOMS
< /opt/IBM/tivoli/netcool/omnibus/extensions/scala/scala\_itnm\_configuration.sql</pre>

NCIM データベースからの Network Manager データによってイベントが拡張 されるまでイベントの保管を遅延するトリガーが ObjectServer に適用されま す。

重要: Netcool/OMNIbus コア V8.1.0.5 (フィックスパック 5) の適用前に作成した ObjectServer インスタンスに接続していて、ObjectServer に付属の Operations Analytics - Log Analysis トリガーを使用している場合は、以下の SQL ファイル を実行して、Operations Analytics - Log Analysis AEN トリガーをアップグレー ドする必要があります。

\$OMNIHOME/etc/update81to81fp5.sq1

\$NCHOME/omnibus/extensions/scala ディレクトリー内にある Operations Analytics
- Log Analysis Network Manager トリガーを使用している場合は、
\$NCHOME/omnibus/extensions/scala ディレクトリー内の update81to81fp5.sql フ
ァイルを適用する必要があります。

- Netcool/Impact ホストで V7.1.0.6 (フィックスパック 6) を適用し、 Netcool/OMNIbus Web GUI ホストで V8.1.0.6 (フィックスパック 6) を適用 してから、Event Analytics を構成します。詳しくは、 134 ページの『IBM Netcool Operations Insight 1.3.1 および 1.4 から IBM Netcool Operations Insight 1.4.0.2 への Event Analytics のアップグレード』を参照してくださ い。
- Netcool Configuration Manager ホストで、6.4.2.1 (フィックスパック 1) を適用します。このフィックスパックは IBM Fix Central (http://www.ibm.com/support/fixcentral/) から入手できます。フィックスパック 1 について詳しくは、http://www.ibm.com/support/knowledgecenter/SS7UH9\_6.4.2/ncm/wip/relnotes/ncm\_rn\_6421.html を参照してください。

関連概念:

127 ページの『Event Analytics 用の Netcool Operations Insight への更新』

🕞 サーバー・エディターでの接続

関連タスク:

- ➡ Web GUI サーバーの再始動
- Backing up and restoring Operations Analytics Log Analysis data
- 🍱 IBM Operations Analytics Log Analysis のインストール

➡ Configuring Reporting Services for Network Manager 関連資料:

➡ Web GUI server.init ファイル 関連情報:

➡ Gateway for Message Bus 資料

# イベント検索

イベント検索は、Operations Analytics - Log Analysis の検索機能と分析機能を、 Tivoli Netcool/OMNIbus がモニターおよび管理するイベントに適用します。イベ ントは、Gateway for Message Bus 経由で Operations Analytics - Log Analysis に転送され、ここでデータ・ソースに取り込まれて、検索対象として索引付けされ ます。イベントに索引が付けられると、リアルタイム・イベントと履歴上のイベン トのすべてのオカレンスを検索できるようになります。Tivoli Netcool/OMNIbus Insight Pack は、Operations Analytics - Log Analysis にインストールされ、さま ざまな基準に基づいてイベントを検索するカスタム・アプリケーションを提供しま す。これらのカスタム・アプリケーションでは、イベント情報を表示し、モニタリ ング環境のパフォーマンスを経時的に示すダッシュボードを生成できます。キーワ ード検索機能と動的ドリルダウン機能を使用すると、イベント・データを掘り下げ て、詳細な情報を調べることができます。これらのアプリケーションは、 Operations Analytics - Log Analysis から実行できます。これらのアプリケーショ ンを、イベント・ビューアーおよびアクティブ・イベント・リストの右クリック・ メニューから起動するツールを、Web GUI にインストールできます。イベントの 分析と量の削減に役立つ情報やアプリケーションを提供する「イベント削減ウィザ ード」も用意されています。イベントの量を削減することにより、モニター対象環 境内の「ノイズ」を最小限に減らすことができます。

# 必要な製品およびコンポーネント

イベント検索に必要な製品およびコンポーネントは以下のとおりです。

 Operations Analytics - Log Analysis V1.3.2 または V1.3.3。この製品のシステム要件 (サポートされるオペレーティング・システムなど) については、 http://www-01.ibm.com/support/knowledgecenter/SSPFMY\_1.3.2/ com.ibm.scala.doc/install/iwa\_hardware\_software\_reqs\_c.htmlを参照してください。

注: Operations Analytics - Log Analysis V1.3.2 Standard Edition は Netcool Operations Insight に付属しています。 Operations Analytics - Log Analysis のエディションについて詳しくは、http://www-01.ibm.com/support/knowledgecenter/SSPFMY\_1.3.2/com.ibm.scala.doc/iwa\_editions\_oview\_c.html を参照してください。

- OMNIbusInsightPack\_v1.3.0.2
- Gateway for Message Bus V7.0
- Netcool/OMNIbus V8.1.0.7 (フィックスパック 7) 以降のコア・コンポーネント
- Netcool/OMNIbus Web GUI V8.1.0.5 (フィックスパック 5) 以降

Netcool/OMNIbus V8.1 のコア・コンポーネントおよび Web GUI のシステム要 件については、https://ibm.biz/BdRNaT を参照してください。 関連タスク: 100 ページの『イベント検索の構成』 関連資料: 9 ページの『Netcool/OMNIbus のデプロイメントに関する考慮事項と Operations Analytics - Log Analysis への接続』

# イベント検索の構成

このセクションでは、Netcool/OMNIbus 製品と Operations Analytics - Log Analysis 製品の統合を構成する方法を説明します。イベントは、Gateway for Message Busを介して、Netcool/OMNIbus から Operations Analytics - Log Analysis に転送されます。

# 始める前に

- 製品バージョンに関して、サポートされる組み合わせを使用します。詳しくは、
   99 ページの『必要な製品およびコンポーネント』を参照してください。ベスト・プラクティスでは、製品を以下の順序でインストールします。
  - 1. Netcool/OMNIbus V8.1 および Web GUI
  - 2. Gateway for Message Bus. Netcool/OMNIbus 製品と同じホストにゲート ウェイをインストールします。
  - 3. Operations Analytics Log Analysis。https://ibm.biz/BdXeZkを参照して ください。
  - 4. Netcool/OMNIbus Insight Pack。「*Netcool/OMNIbus Insight Pack README*」を参照してください。

ヒント: ベスト・プラクティスでは、Web GUI および Operations Analytics - Log Analysis を別々のホストにインストールします。

制約事項: Operations Analytics - Log Analysis は、IBM Installation Manager のグループ・モードでのインストールをサポートしません。

- イベント・データを Operations Analytics Log Analysis に転送する ObjectServer が、alerts.status テーブル内に NmosObjInst 列を持つようにして ください。NmosObjInst はデフォルトで提供されており、この構成に必須で す。ObjectServer SQL コマンドを使用して列の有無を調べ、列がない場合に追 加することができます。その方法は以下のとおりです。
  - alerts.status テーブルの列を読み取るには、DESCRIBE コマンドを使用しま す。
  - alerts.status テーブルに NmosObjInst を追加するには、ALTER TABLE コ マンドに ALTER COLUMN 設定を指定して使用します。

alerts.status テーブルおよび ObjectServer SQL コマンドについて詳しくは、 「*IBM Tivoli Netcool/OMNIbus* 管理ガイド」を参照してください。

• 以下のようにして Web GUI server.init ファイルを構成します。

注: Web GUI V8.1 フィックスパック 5 以降では、デフォルト値を変更する必要はありません。

```
scala.app.keyword=OMNIbus_Keyword_Search
scala.app.static.dashboard=OMNIbus_Static_Dashboard
scala.datasource=omnibus
scala.url=protocol://host:port
scala.version=1.2.0.3
```

これらのいずれかの値を変更した場合、サーバーを再始動します。「IBM Tivoli Netcool/OMNIbus Web GUI 管理およびユーザーズ・ガイド」を参照してください。

- デプロイメントのシナリオを選択して計画します。 9 ページの 『Netcool/OMNIbus のデプロイメントに関する考慮事項と Operations Analytics - Log Analysis への接続』を参照してください。デプロイメントで IDUC チャネル経由でイベントを転送するためにGateway for Message Busを使 用する場合、ステップ 5 (102 ページ) をスキップできます。イベントを転送す るために AEN クライアントを使用する場合、すべてのステップを実行します。
- Operations Analytics Log Analysis 製品を始動します。
- Gateway for Message Busの構成について十分に理解します。 「IBM Tivoli Netcool/OMNIbus Reference Guide」を参照してください。 このタスクのステップ 1、5 (102 ページ)、および 6 (103 ページ) では、ゲートウェイの知識が必要で す。

# 手順

データ・ソース という用語は、構成する製品により意味が異なります。Web GUI の場合、データ・ソースは、常に ObjectServer です。Operations Analytics - Log Analysis 製品の場合、データ・ソースは、生データのソースであり、通常はログ・ ファイルです。イベント検索機能のコンテキストの場合、Operations Analytics -Log Analysis のデータ・ソースは、Netcool/OMNIbus のイベントです。

- 1. Gateway for Message Busを構成します。 上位レベルでは、これには以下が含 まれます。
  - Netcool/OMNIbus インターフェース・ファイル内でのゲートウェイ・サー バーの作成
  - G\_SCALA.props プロパティー・ファイルの構成 (.map マッピング・ファイル の指定を含む)
  - scalaTransformers.xml ファイル内でのエンドポイントの構成
  - SSL 接続の構成 (必要な場合)
  - scalaTransport.properties ファイル内でのトランスポート・プロパティーの構成

ゲートウェイの構成について詳しくは、「*IBM Tivoli Netcool/OMNIbus Gateway* for Message Bus リファレンス・ガイド」を参照してください。

 支払請求可能なデータを取り込んでおり、Netcool Operations Insight データ・ ソースに取り込まれたデータを使用統計に含めることが不要である場合、 Netcool Operations Insight データ・ソースを支払請求対象外として設定する必 要があります。 https://ibm.biz/BdXAbC で説明されているように、シード・ ファイルにデータ・ソースへのパス (デフォルトは NCOMS。以下の手順を参 照)を追加して、Operations Analytics - Log Analysis を再始動します。

注: Netcool/OMNIbus イベント用に「omnibus」データ・ソースを構成する前 に、この手順を確実に実行してください。

3. Operations Analytics - Log Analysisで、「データ・ソースの追加 (Add Data Source)」ウィザードを開始し、Netcool/OMNIbus イベントの「omnibus」デ

ータ・ソースを構成します。 単一のデータ・ソースのみが必要です。Web GUI のイベント管理ツールは、単一のデータ・ソースのみをサポートします。

- a. 「ロケーションの選択 (Select Location)」パネルで「カスタム」を選択し、 Netcool/OMNIbus サーバーのホスト名を入力します。 Gateway for Message Busの JsonMsgHostname トランスポート・プロパティーに指定し たのと同じホスト名を入力してください。
- b. 「データの選択 (Select Data)」パネルで、以下のフィールド値を入力しま す。

| フィールド   | 値                             |
|---------|-------------------------------|
| ファイル・パス | NCOMS。これは、Gateway for Message |
|         | Busの jsonMsgPath トランスポート・プロパ  |
|         | ティーのデフォルト値です。この値をデフォ          |
|         | ルト値から変更した場合は、それに応じて           |
|         | 「ファイル・パス」フィールドの値を変更し          |
|         | ます。                           |
| タイプ     | OMNIbus1100                   |
| コレクション  | OMNIbus1100-Collection        |

c. 「属性の設定 (Set Attributes)」パネルで、以下のフィールド値を入力しま す。

| フィールド | 値                                  |
|-------|------------------------------------|
| 名前    | omnibus。入力する値は、Web GUI             |
|       | server.init ファイルの scala.datasource |
|       | プロパティーの値と同じにしてください。                |
|       | 「名前」フィールドの値が omnibus でない           |
|       | 場合は、scala.datasource プロパティーに       |
|       | もその同じ値を使用します。                      |
| グループ  | このフィールドは、ブランクのままにしま                |
|       | す。                                 |
| 説明    | 選択項目の説明を入力します。                     |

- 前のステップでセットアップしたデータ・ソースへのアクセスを構成します。これには、以下の Operations Analytics Log Analysis に対する管理設定の手順が含まれます。
  - a. 「役割」タブを使用して役割を作成し (例えば noirole)、データ・ソースに アクセスするための役割権限を必ず割り当てるようにします。
  - b. ユーザーを追加し (例えば noiuser)、データ・ソースにアクセスする権限が ある、作成した役割 (この例では、noirole) を割り当てます。

Operations Analytics - Log Analysis でのユーザーおよび役割の作成および変 更については、https://ibm.biz/BdXeYjを参照してください。

注: Netcool/OMNIbus Insight Pack ダッシュボードの内容は、データ・ソース にアクセスする権限を割り当てられた役割を持つユーザーでログインしていない 場合は、空です。

5. 加速イベント通知 (AEN) クライアントを構成します。
- a. Gateway for Message Busで、AEN イベント転送を構成します。
- b. 以下の挿入後トリガーおよびトリガー・グループを有効にして、各 ObjectServer の AEN チャネルおよびトリガーを構成します。
  - scala\_triggers
  - scala\_insert
  - scala\_reinsert

これらの項目は、ObjectServer のデフォルト構成と、AEN チャネルを構成 する SQL コマンドに組み込まれます。ただし、デフォルトでは無効になり ます。Operations Analytics - Log Analysis 製品との統合における AEN クライアントの構成について詳しくは、「IBM Tivoli Netcool/OMNIbus Gateway for Message Bus Reference Guide」の『AEN を使用したイベント転 送の構成』を検索してください。

- Gateway for Message Busを SCA-LA モードで始動します。 ゲートウェイに よる Netcool/OMNIbus イベントの Operations Analytics - Log Analysis へ の送信が開始されます。
- Web GUI をイベント検索機能と共にインストールします。 詳しくは、「IBM Tivoli Netcool/OMNIbus インストールとデプロイメント・ガイド」を参照してく ださい。

# タスクの結果

構成が完了したら、Operations Analytics - Log Analysis で Netcool/OMNIbus のイベントを検索できます。 Web GUI イベント管理ツールを使用して Operations Analytics - Log Analysis を起動し、イベント・データを表示すること もできます。

### 次のタスク

- Operations Analytics Log Analysis 製品の暫定修正およびフィックスパック が提供されていれば、それをインストールします。IBM Fix Central (http://www.ibm.com/support/fixcentral/) から入手できます。
- 以下の方法でイベント検索をカスタマイズできます。
  - Operations Analytics Log Analysis の索引の構成を変更する。詳しくは、 Netcool/OMNIbus Insight Pack の README ファイルを参照してください。索引の構成を変更した場合は、Gateway for Message Busのマップ・ファイルも変更します。マップ・ファイルを変更したら、ゲートウェイを再始動します。詳しくは、Gateway for Message Busの資料で『マップ定義ファイル』を検索してください。
  - Insight Pack に組み込まれた Operations Analytics Log Analysis カスタム・アプリケーションをカスタマイズするか、新規アプリケーションを作成する。詳しくは、Netcool/OMNIbus Insight Pack の README ファイルを参照してください。
  - Web GUI イベント・リスト・ツールをカスタマイズする。詳しくは、 105 ページの『イベント管理ツールのカスタマイズ』を参照してください。

Web GUI と Operations Analytics - Log Analysis が同じホスト上にある場合、ブラウザー・セッションの期限切れを防ぐために、シングル・サインオンを構成します。『イベント検索機能のためのシングル・サインオンの構成』を参照してください。

#### 関連タスク:

105 ページの『イベント管理ツールのカスタマイズ』

▶ トリガーの構成

109 ページの『イベントの検索』

関連資料:

☞ unity.sh コマンド (IBM SmartCloud Analytics - Log Analysis の起動) 関連情報:

🕩 Gateway for Message Bus 資料

# イベント検索機能のためのシングル・サインオンの構成

Web GUI と Operations Analytics - Log Analysis の間にシングル・サインオン (SSO) を構成し、毎回ログインせずに、ユーザーが 2 つの製品間を切り替えられる ようにします。最初に、専用のユーザーを LDAP ディレクトリーに作成します。こ のディレクトリーは、ユーザー認証の際に両方の製品で使用する必要があります。 次に、SSO 接続を構成します。

# 手順

- 1. 専用のユーザーとグループを LDAP ディレクトリーに作成します。 例えば、 次のようにします。
  - a. NetworkManagement という名前の新規組織単位 (OU) を作成します。
  - b. NetworkManagement OU の下に、webguildap という名前の新規グループ を作成します。
  - c. NetworkManagement OU の下に、新規ユーザー webgui1、webgui2、webgui3、および webgui4 を作成します。
  - d. これらの新規ユーザーを webguildap グループに追加します。
- 2. Web GUI で、ステップ 1 で作成した webguildap グループに ncw\_admin 役 割と ncw\_user 役割を割り当てます。
- Operations Analytics Log Analysis 製品から Web GUI をホストしている Dashboard Application Services Hub インスタンスへの SSO 接続を構成しま す。 以下は、Operations Analytics - Log Analysis SSO 構成の重要なステッ プです。
  - Operations Analytics Log Analysis の役割をステップ 1 で作成したユー ザーとグループに割り当てます。
  - \$SCALAHOME/wlp/usr/servers/Unity/server.xml/server.xml ファイルで、
     <webAppSecurity> エレメントに httpOnlyCookies="false" 属性が設定され ていることを確認します。終了エレメント </server> の前に、以下の行を追 加します。例:

<webAppSecurity ssoDomainNames="hostname" httpOnlyCookies="false"/>
</server>

ここで httpOnlyCookies="false" 属性は、Operations Analytics - Log Analysis によって生成された Cookie の httponly フラグを無効にします。 これは、Web GUI で SSO を有効にするために必須です。

関連タスク:

➡ LDAP ディレクトリーに対する Web GUI のユーザー認証の構成

I Web GUI ユーザーおよびグループへの役割の割り当て

➡ Configuring SSO with Operations Analytics - Log Analysis 関連資料:

➡ Web GUI の役割

114 ページの『イベント検索のトラブルシューティング』

# イベント管理ツールのカスタマイズ

イベント・ビューアーおよび AEL 内のツールは、Netcool/OMNIbus ObjectServer からのフィールドに基づいてイベント・データを検索します。これらのフィールド は、Operations Analytics - Log Analysis 製品をツールから始動するときに呼び出 される URL によって指定されています。選択したフィールドを検索するように、 ツールに設定された URL をデフォルトのイベント・フィールドから変更すること ができます。

例えば、「類似イベントの検索」 > 「イベントの 15 分前」ツールでは、 AlertGroup、Type、および Severity の各フィールドに基づいてイベントがフィル タリングされます。デフォルトの URL は次のとおりです。

\$(SERVER)/integrations/scala/Search?queryFields=AlertGroup,Type,Severity
&queryValuesAlertGroup={\$selected\_rows.AlertGroup}
&queryValuesType={CONVERSION(\$selected\_rows.Type)}
&queryValuesSeverity={CONVERSION(\$selected\_rows.Severity)}
&firstOccurrences={\$selected\_rows.FirstOccurrence}
&timePeriod=15
&timePeriodUnits=minutes

このタスクについて

URL は、以下の方法で変更できます。

- scalaIntegration.xml 構成ファイルを変更し、Web GUI 管理 API (WAAPI) クライアントに組み込まれている Web GUI runwaapi コマンドでこの変更を適 用します。
- Web GUI の「管理」コンソール・ページでツール構成を変更します。

## 手順

例として、「類似イベントの検索」 > 「イベントの 15 分前」ツールの URL を変 更して、AlertKey イベント・フィールドおよび Location イベント・フィールドで 検索するように設定する方法を、それぞれの方式ごとに以下の手順で示します。

scalaIntegration.xml 構成ファイル内の URL を変更するには、以下のステップを実行します。

 WEBGUI\_HOME/extensions/LogAnalytics/scalaIntegration.xml ファイル (別 のファイルを使用している場合は対応する XML ファイル) で、以下の <tool> エレメントを見つけます。

<tool:tool name="scalaSearchByEvent15Minutes">

2. このエレメントの URL を以下のように変更します。 変更点は、太字テキス トで示しています。

<tool:cgiurl foreach="true" windowforeach="false" target="\_blank" method="GET" url="\$(SERVER)/integrations/scala/Search?queryFields=AlertKey,Location &queryValuesAlertKey={\$selected\_rows.AlertKey} &queryValuesLocation={\$selected\_rows.Location} &firstOccurrences={\$selected\_rows.FirstOccurrence} &timePeriod=15 &timePeriodUnits=minutes"> </tool:cgiurl>

3. runwaapi コマンドを使用して、ツールを再インストールします。

runwaapi -file scalaIntegration.xml

- 4. 以下のツール・メニューをイベント・ビューアーまたは AEL の「アラート」メニュー項目に再インストールします。
  - scalaStaticDashboard
  - scalaSimilarEvents
  - scalaEventByNode
  - scalaKeywordSearch
- 「管理」ページで URL を変更するには、以下のステップを実行します。
- Web GUI で、「管理」 > 「イベント管理ツール」 > 「ツール作成」をク リックします。次に、「ツール作成」ページで、 scalaSearchByEvent15Minutes ツールを探します。
- 2. URL を以下のように変更します。 変更点は、太字テキストで示しています。

```
$(SERVER)/integrations/scala/Search?queryFields=AlertKey,Location
&queryValuesAlertKey={$selected_rows.AlertKey}
&queryValuesLocation={$selected_rows.Location}
&firstOccurrences={$selected_rows.FirstOccurrence}
&timePeriod=15
&timePeriodUnits=minutes
```

3. ツールの URL に対する変更がロードされるように、イベント・ビューアー または AEL を最新表示します。

# 次のタスク

- Gateway for Message Busは、ルックアップ・テーブルを使用して、Severity、 Type、および Class の各イベント・フィールドの整数値をストリングに変換し ます。ツールの変更または作成を行ったら、CONVERSION 関数を使用して、これ らのフィールド値を Operations Analytics - Log Analysis で要求されるストリ ングに変更します。
- メニュー内の他のツールを変更し、これらのツールが同じフィールドを検索する ようにします。各ツールを UI で変更するよりも、構成ファイルを変更してから runwaapi コマンドを使用した方が効率的です。以下の表は、「ツール作成」ペ ージと「メニュー構成」ページに表示されるイベント管理のメニュー項目とツー ルの名前をリストしています。

# 表 17. Web GUI のメニューとツールの名前

| メニュー項目                | メニュー項目名              | ツール         | ツール名                                   |
|-----------------------|----------------------|-------------|----------------------------------------|
| ノードごとのイベントの検          | scalaEventByNode     | イベントの 15 分前 | scalaSearch                            |
| 索                     |                      |             | ByNode15Minutes                        |
|                       |                      | イベントの 1 時間前 | scalaSearch                            |
|                       |                      |             | ByNode1Hour                            |
|                       |                      | イベントの 1 日前  | scalaSearch                            |
|                       |                      |             | ByNode1Day                             |
|                       |                      | イベントの 1 週間前 | scalaSearch                            |
|                       |                      |             | ByNode1Week                            |
|                       |                      | イベントの 1 カ月前 | scalaSearch                            |
|                       |                      |             | ByNode1Month                           |
|                       |                      | イベントの 1 年前  | scalaSearch                            |
|                       |                      |             | ByNode1Year                            |
|                       |                      | カスタム        | scalaSearch                            |
|                       |                      |             | ByNodeCustom                           |
| 類似イベントの検索             | scalaSimilarEvents   | イベントの 15 分前 | scalaSearchByEvent15Minutes            |
|                       |                      | イベントの 1 時間前 | scalaSearchByEvent1Hour                |
|                       |                      | イベントの 1 日前  | scalaSearchByEvent1Day                 |
|                       |                      | イベントの 1 週間前 | scalaSearchByEvent1Week                |
|                       |                      | イベントの 1 カ月前 | scalaSearchByEvent1Month               |
|                       |                      | イベントの 1 年前  | scalaSearchByEvent1Year                |
|                       |                      | カスタム        | scalaSearchByEventCustom               |
| ノードごとのイベント・ダ          | scalaStaticDashboard | イベントの 15 分前 | scalaEventDistribution                 |
| ッシュボードの表示             |                      |             | ByNode15Minutes                        |
|                       |                      | イベントの 1 時間前 | scalaEventDistribution                 |
|                       |                      |             | ByNode1Hour                            |
|                       |                      | イベントの 1 日前  | scalaEventDistribution                 |
|                       |                      |             | ByNode1Day                             |
|                       |                      | イベントの 1 週間前 | scalaEventDistribution                 |
|                       |                      |             | ByNode1Week                            |
|                       |                      | イベントの 1 カ月前 | scalaEventDistribution<br>ByNode1Month |
|                       |                      | イベントの 1 年前  | scalaEventDistribution                 |
|                       |                      |             | ByNode1Year                            |
|                       |                      | カスタム        | scalaEventDistribution                 |
|                       |                      |             | ByNodeCustom                           |
| キーワードおよびイベン           | scalaKeywordSearch   | イベントの 15 分前 | scalaSetSearchFilter15Minutes          |
| <sup>ト</sup> ・カワントの表示 |                      |             |                                        |
|                       |                      | 1ベントの1時間前   | scalaSetSearchFilter1Hour              |
|                       |                      | イベントの1日前    | scalaSetSearchFilter1Day               |
|                       |                      | イベントの 1 週間前 | scalaSetSearchFilter1Week              |
|                       |                      | イベントの 1 カ月前 | scalaSetSearchFilter1Month             |
|                       |                      | イベントの 1 年前  | scalaSetSearchFilter1Year              |
|                       |                      | カスタム        | scalaSetSearchFilterCustom             |

 「ノードごとのイベント・ダッシュボードの表示」ツールと「キーワードおよび イベント・カウントの表示」ツールは、Operations Analytics - Log Analysis で、OMNIbus Static Dashboard および OMNIbus Keyword Search カスタ ム・アプリケーションを始動します。アプリケーションのカスタマイズについて 詳しくは、ftp://public.dhe.ibm.com/software/tivoli/Netcool/ NetcoolOperationsInsight/library/opsinsight130/ にある Insight Pack の資料 を参照してください

関連タスク:

109 ページの『イベントの検索』

# 「テーブル・ビュー」ツールバーへのカスタム・アプリケーションの追加

カスタム・アプリケーションを迅速に起動するには、Operations Analytics - Log Analysis UI の「テーブル・ビュー」ツールバーにカスタム・アプリケーションを 追加します。このツールバーには、OMNIbus\_Keyword\_Search.app アプリケーション と OMNIbus\_Static\_Dashboard.app アプリケーションを追加することをお勧めしま す。

## 手順

OMNIbus\_Keyword\_Search.app アプリケーションを追加するには、以下の例のような構成を使用します。

```
{
"url": "https://hostname:9987/Unity/CustomAppsUI?
name=OMNIbus_Keyword_Search&appParameters=[]",
"icon": "https://hostname:9987/Unity/images/keyword-search.png",
"tooltip": "OMNIbus Keyword Search"
}
```

ここで *hostname* は、Operations Analytics - Log Analysis ホストの完全修飾ド メイン名です。*keyword-search* は、ツールバー上でアプリケーションを表す .png ファイルのファイル名です。.png ファイルは、独自に作成してください。

 OMNIbus\_Static\_Dashboard.app アプリケーションを追加するには、以下の例の ような構成を使用します。

```
"url": "https://hostname:9987/Unity/CustomAppsUI?
name=OMNIbus_Static_Dashboard&appParameters=[]",
"icon": "https://hostname:9987/Unity/images/dashboard.png",
"tooltip": "OMNIbus Static Dashboard"
}
```

```
ここで hostname は、Operations Analytics - Log Analysis ホストの完全修飾ド
メイン名です。dashboard は、ツールバー上でアプリケーションを表す .png フ
ァイルのファイル名です。.png ファイルは、独自に作成してください。
```

関連情報:

```
「テーブル・ビュー」ツールバーへのカスタム・アプリケーションのショート
カットの追加
```

# イベントの検索

イベント検索ツールでは、環境で大量のイベントを生成している問題の根本原因を 見つけることができます。このツールでは、例えばイベント・ストームを引き起こ している根本原因イベントを特定できるパターンをイベント・データ内で検出でき ます。これにより、問題の原因となっているイベントを手動で探す手間を省くこと ができます。最も重要なイベントと問題を、迅速かつ正確に特定できます。

このツールは Web GUI イベント・リスト (AEL およびイベント・ビューアー) に 組み込まれています。デフォルトの基準に基づき、特定の時間枠でフィルター処理 されたイベント・データに対して検索が実行されます。大量のイベントを検索する ことができます。検索基準の変更や別の時間フィルターの指定も可能です。ツール を実行すると Operations Analytics - Log Analysis 製品が開始され、そこで検索 結果が表示されます。

# 始める前に

- イベント検索用に環境をセットアップします。 100 ページの『イベント検索の 構成』を参照してください。
- Operations Analytics Log Analysis の検索ワークスペースについて理解して おきます。http://www-01.ibm.com/support/knowledgecenter/SSPFMY\_1.3.2/ com.ibm.scala.doc/use/iwa\_using\_ovw.htmlを参照してください。
- イベント検索用に索引が付けられるイベント・フィールドを把握するために、 ObjectServer の alerts.status テーブルについて理解しておきます。 http://www-01.ibm.com/support/knowledgecenter/SSSHTQ\_8.1.0/ com.ibm.netcool\_OMNIbus.doc\_8.1.0/omnibus/wip/common/reference/ omn\_ref\_tab\_alertsstatus.htmlを参照してください。

## 手順

 イベント検索ツールの使用を開始するために、イベント・リストで1つ以上の イベントを選択して右クリックします。右クリック・メニューで「イベント検 索」をクリックし、ツールをクリックし、時間フィルターをクリックします。 使用するツールは以下のとおりです。

| ツール                  | 説明                                   |
|----------------------|--------------------------------------|
| ノードごとのイベント・ダッシュボードの表 | 同じホスト名、サービス名、または IP アド               |
| 示                    | レス (ObjectServer alerts.status テーブルの |
|                      | Node フィールドと同等です) から発生す               |
|                      | る、すべてのイベントを検索します。                    |
| 類似イベントの検索            | 選択したイベントと同じ障害タイプ、タイ                  |
|                      | プ、および重大度のすべてのイベントを検索                 |
|                      | します。障害タイプは、alerts.status テーブ         |
|                      | ルの AlertGroup フィールドと同等です。タ           |
|                      | イプは Type フィールドと等価です。重大度              |
|                      | は Severity フィールドと等価です。               |

| ツール                  | 説明                               |
|----------------------|----------------------------------|
| ノードごとのイベントの検索        | 同じソース、つまり同じホスト名、サービス             |
|                      | 名、または IP アドレスから発生する、すべ           |
|                      | てのイベントを検索します。このホスト名、             |
|                      | サービス名、または IP アドレスは、              |
|                      | alerts.status テーブルの Node フィールドと  |
|                      | 同等です。結果は Operations Analytics -  |
|                      | Log Analysis GUI のリストに表示されま      |
|                      | す。                               |
| キーワードおよびイベント・カウントの表示 | イベント要約のテキスト、イベント・ソー              |
|                      | ス、および障害タイプからキーワードのリス             |
|                      | トを抽出します。イベント要約のテキスト              |
|                      | は、alerts.status テーブルの Summary フィ |
|                      | ールドと等価です。イベント・ソースは               |
|                      | Node フィールドと等価です。障害タイプは           |
|                      | AlertGroup フィールドと等価です。           |

時間フィルターは、選択した 1 つ以上のイベントのタイム・スタンプから計算 されます。Operations Analytics - Log Analysis のタイム・スタンプは、 ObjectServer alerts.status テーブルの FirstOccurrence フィールドと等価です。 デフォルトの時間フィルターは以下のとおりです。「カスタム」をクリックした 場合は、整数と時間の単位 (15 週間など) を指定してください。

- イベントの 15 分前
- イベントの 1 時間前
- イベントの1日前
- イベントの1週間前
- イベントの1カ月前
- イベントの1年前
- カスタム …

タイム・スタンプが 8 January 2014 08:15:26 AM である単一のイベントが選択 された場合に、「ノードごとのイベントの検索」 > 「イベントの 1 時間前」を クリックすると、結果が「8 January 2014 07:15:26 AM」から「8 January 2014 08:15:26 AM」の時間範囲でフィルター処理されます。

複数のイベントが選択された場合は、最も早いタイム・スタンプから最新のタイ ム・スタンプの間で時間フィルターが適用されます。タイム・スタンプがそれぞ れ 1 January 2014 8:28:46 AM、7 January 2014 8:23:20 AM、8 January 2014 8:15:26 AM である 3 つのイベントに対して、「ノードごとのイベントの検索」 > 「イベントの 1 週間前」をクリックすると、「25 December 2013 08:28:46 AM」から「08 January 2014 08:15:26 AM」の時間範囲内の一致するイベントが 返されます。

制約事項: Web GUI と Operations Analytics - Log Analysis では、タイム・ スタンプの処理が異なります。Web GUI は、時間、分、秒を認識しますが、 Operations Analytics - Log Analysis は秒を無視します。この問題は、「ノー ドごとのイベント・ダッシュボードの表示」と「ノードごとのイベントの検索」 に影響します。タイム・スタンプ 8 January 2014 07:15:26 AM が渡されると、 Operations Analytics - Log Analysis はこのタイム・スタンプを 8 January 2014 07:15 AM と解釈します。このため、後続の検索の結果が最初に実行された検索と異なることがあります。

結果の表示方法はツールによって異なります。時間フィルターが結果の表示方法 に影響することはありません。

| ツール                               | 検索結果の表示方法                                                                                                    |
|-----------------------------------|----------------------------------------------------------------------------------------------------|
| ノードごとのイベント・ダッシュボードの表<br>示         | OMNIbus Static Dashboard カスタム・アプ<br>リケーション用にダッシュボードが開き、一<br>致するイベントの分布に関する以下の情報が<br>表示されます。                                                                                                    |
|                                   | <ul> <li> 重大度別イベント・トレンド </li> <li> アラート・グループ別イベント・ストーム </li> <li> ノード別イベント・ストーム </li> <li> ノードおよびアラート・グループ別ホッ </li> <li> ト・スポット </li> </ul>                                                                                                 |
|                                   | <ul> <li>・ 重大度の分布</li> <li>・ 上位 5 個のアラート・グループの分布</li> <li>・ 上位 5 個のノードの分布</li> <li>・ アラート・グループおよび重大度別ホット・スポット</li> </ul>                                                                                                    |
|                                   | OMNIbus Static Dashboard カスタム・アプ<br>リケーションについて詳しくは、Tivoli<br>Netcool/OMNIbus Insight Pack の<br>README ファイルを参照してください。                                                                                                    |
| 類似イベントの検索<br>および<br>ノードごとのイベントの検索 | 結果は検索タイムラインに表示され、指定した時間枠での一致するイベントの分布が示されます。タイムラインの下には、結果のリストが表示されます。「テーブル・ビュー」または「リスト・ビュー」をクリックすると、結果の表示形式が変更されます。結果のページを前後に移動するには、「>」または「<」をクリックします。検索結果に複数回出現するキーワードは、括弧()で囲まれた出現回数とともに、ナビゲーション・ペインの「共通パターン (Common Patterns)」領域に表示されます。 |
| キーワードおよびイベント・カウントの表示              | キーワードは、Operations Analytics - Log<br>Analysis GUI の「構成されたパターン<br>(Configured Patterns)」領域に表示されま<br>す。時間枠での各キーワードの出現回数がカ<br>ウントされ、キーワードの横に括弧 () 付き<br>で表示されます。                                                                               |

 結果が表示された後に、検索ワークスペース内の結果に対してさらに検索を実行して結果を絞り込むことができます。例えば、「構成されたパターン (Configured Patterns)」リストからキーワードをクリックして「検索」フィールドに追加することができます。 重要: 2 つの製品で秒の処理が異なるため、「キーワードおよびイベント・カウントの表示」ツールで得られたキーワード・カウントに対してさらに検索を実行すると、「構成されたパターン (Configured Patterns)」でキーワードに対して返されたカウントと、検索ワークスペースで実行した検索でのカウントが異なる場合があります。

「検索」フィールドの上には、検索の進行状況を示す一連のパンくずリストが表 示されます。パンくずリスト項目のいずれかをクリックすると、その検索の結果 が返されます。

#### 例

「キーワードおよびイベント・カウントの表示」ツールでは、ご使用の環境で問題 のあるイベントが発生する前に何が起きたのかを調べることができます。イベン ト・ストームで大量の重大イベントが生成されているとします。想定されるワーク フローは以下のとおりです。

- いくつかの重大イベントを選択し、「イベント検索」 > 「キーワードおよびイベント・カウントの表示」 > 「イベントの1時間前」をクリックすると、過去1時間に発生した重大イベント間の類似性を特定できます。
- イベントの最新のタイム・スタンプ (FirstOccurrence) は、1 January 2014
   8:28:00 AM です。Operations Analytics Log Analysis GUI には、検索結果 として Summary、Node、AlertGroup の各フィールドから得たすべてのキーワ ードとその出現回数が表示されます。
- ストリング「swt0001」(環境内のスイッチのホスト名)の出現回数が多いことが わかりました。「swt0001」をクリックし、さらに検索を実行して、結果の数を 「swt0001」を含むイベントのみに絞り込みます。
- 数を絞り込んだこの結果リストから、スイッチの構成が誤っていることを示す
   1 つのイベントがすぐに見つかり、この問題が環境の下流で問題を引き起こしていることがわかりました。そこで、Web GUI のイベント・リストに戻り、この単一のイベントに対してアクションを実行します。

## 次のタスク

検索で特定されたイベントに対し、ご使用の環境に適したアクションを実行しま す。イベント・ビューアーの場合は http://www-01.ibm.com/support/ knowledgecenter/SSSHTQ\_8.1.0/com.ibm.netcool\_OMNIbus.doc\_8.1.0/webtop/ wip/task/web\_use\_jsel\_manageevents.html? を、AEL の場合は http://www-01.ibm.com/support/knowledgecenter/SSSHTQ\_8.1.0/ com.ibm.netcool\_OMNIbus.doc\_8.1.0/webtop/wip/task/ web\_use\_ael\_managingevents.html? を参照してください。 関連タスク: 100 ページの『イベント検索の構成』 105 ページの『イベント検索の構成』 105 ページの『イベント検索のトラブルシューティング』 関連資料:

➡ Using Operations Analytics - Log Analysis to search data

➡ イベント検索の例 (IBM DeveloperWorks)

# イベント検索ワークフロー (オペレーター向け)

イベント検索ツールがイベント・リストからの選別と診断にどのように役立つかを オペレーターに示す一般的なワークフロー。

イベント・ストームが発生したが、その原因がわからないという状況を考えてみま しょう。過去1時間の間に、重大イベントが大量に生成されました。これらの重大 イベントに対してイベント検索ツールを実行します。

- イベント・ストームが始まってから起こったことを大まかに把握するために、重 大イベントを選択します。次に、選択した重大イベントを右クリックして、「イ ベント検索」 > 「ノードごとのイベント・ダッシュボードの表示」 > 「イベ ントの1時間前」を選択します。表示されるグラフには、重大イベントの内訳 が、ノード、アラート・グループ、重大度などごとに示されます。
- グラフ内で特に目立っているノードがあるかどうかを確認します。ある場合は、 Operations Analytics - Log Analysis GUI を閉じて、イベント・リストに戻 り、そのノードから発生しているイベントを探します。例えば、イベント・ビュ ーアーのツールバーにあるテキスト・ボックスに、以下の例のようなフィルター を入力します。このフィルターは、mynode ノードからの重大イベントをフィル タリングします。

SELECT \* from alerts.status where Node = mynode; and Severity = 5;

イベント・リストが最新表示され、一致するイベントだけが表示されたら、イベ ントを選択して右クリックし、「イベント検索」 > 「ノードごとのイベントの 検索」 > 「イベントの 1 時間前」をクリックします。

 検索結果で、そのノードからのイベントで特に目立ったものがあるかどうかを確認します。ある場合は、Operations Analytics - Log Analysis GUI を閉じて、 イベント・リストに戻り、要約やシリアル番号でフィルタリングするなどして、 そのイベントを特定します。

SELECT \* from alerts.status where Node = mynode; and Summary like
"Link Down ( FastEthernet0/13 )";

SELECT \* from alerts.status where Node = mynode; and Serial = 4586967;

そのイベントに対処します。

- イベント・ストームの原因を特定する特徴が何もない場合は、Operations Analytics - Log Analysis GUI を閉じてイベント・リストに戻ります。すべて の重大イベントを再度選択して、「イベント検索」「キーワードおよびイベン ト・カウントの表示」「イベントの1時間前」をクリックします。
- 5. 結果で、ナビゲーション・ペインの「共通パターン (Common Patterns)」領域 を調べます。汎用的ではないがよく出現するキーワード (ホスト名、IP アドレ スなど) を探します。
- 6. 関連キーワードをクリックして、「検索」フィールドにそのキーワードをコピー し、検索を実行します。これで、検索結果が絞り込まれます。そのキーワードが 出現するすべてのイベントが表示され、「共通パターン (Common Patterns)」 領域が更新されます。

 イベント・ストームの原因として目立っているイベントがある場合は、 Operations Analytics - Log Analysis GUI を閉じてイベント・リストに戻り、 そのイベントに対処します。そのようなイベントがない場合は、根本原因である 可能性のあるイベントが明確になるまで、キーワードの検索による検索結果の絞 り込みを続けます。

イベント・ビューアーから実行可能なアクションについては、 http://www-01.ibm.com/support/knowledgecenter/SSSHTQ\_8.1.0/ com.ibm.netcool\_OMNIbus.doc\_8.1.0/webtop/wip/task/ web\_use\_jsel\_manageevents.htmlを参照してください。アクティブ・イベント・リ ストから実行可能なアクションについては、http://www-01.ibm.com/support/ knowledgecenter/SSSHTQ\_8.1.0/com.ibm.netcool\_OMNIbus.doc\_8.1.0/webtop/ wip/task/web\_use\_ael\_managingevents.htmlを参照してください。ご使用の環境に 実装されているツールによっては、上記以外のアクションも実行可能です。 関連情報:

- ➡ イベント検索の例 (IBM DeveloperWorks)
- ➡ Using Operations Analytics Log Analysis to search data

# イベント検索のトラブルシューティング

イベント検索の構成に関する問題の解決方法。

- 『インターフェースを切り替えるたびにログインが必要になる』
- 115 ページの『Operations Analytics Log Analysis セッションが 2 時間後 にタイムアウトになる』
- 116 ページの『 英語以外のロケールが設定された Firefox で、Operations Analytics - Log Analysis を起動できない』
- 116 ページの『イベント・リストでのツールの右クリックで Operations Analytics - Log Analysis を始動できない』
- 117 ページの『動的ダッシュボードを実行すると、エラー・メッセージが表示 される』
- 117 ページの『イベント・リストの「ノードごとのイベント・ダッシュボード の表示」ツールを使用すると、エラー・メッセージが表示される』
- 117 ページの『「類似イベントの検索」ツールを実行しても検索結果が見つからない』
- 118 ページの『Operations Analytics Log Analysis のグラフ表示が警告なし で変化する』 118 ページの『キーワード検索で返される結果が 0 件である』

### インターフェースを切り替えるたびにログインが必要になる

この問題は、シングル・サインオン (SSO) が構成されていない場合に発生します。 Web GUI と Operations Analytics - Log Analysis が同じホスト・コンピュータ ー上にある場合は、ブラウザーでインターフェースを切り替えるたびに、ログイン する必要があります。

この問題は、WebSphere Application Server の各インスタンスで使用される LTPA トークン Cookie のデフォルト名 (LtpaToken2) が同じであることが原因で発生しま

す。インターフェースを切り替えると、ある WebSphere Application Server イン スタンスが別の WebSphere Application Server インスタンスの Cookie を上書き し、最初のセッションが終了します。

この問題を解決する方法を以下に示します。

- Web GUI SSO 構成内のドメイン名をカスタマイズします。
  - Web GUI をホストしている WebSphere Application Server の管理コンソ ールで、「セキュリティー」 > 「グローバル・セキュリティー」をクリック します。次に、「認証」 > 「Web セキュリティー」をクリックしてから、 「シングル・サインオン (SSO)」をクリックします。
  - 組織の該当するドメイン・ネームを入力します (例: ibm.com)。デフォルトでは、ドメイン・ネーム・フィールドは空で、Cookie のドメインはホスト名です。また、Operations Analytics Log Analysis の WebSphere Application Server でドメイン名をカスタマイズする場合も、競合を回避するために、必ず2つのドメイン・ネームを別のものにしてください。
  - 3. Dashboard Application Services Hub サーバーを再始動します。
- WebSphere Application Server のあるインスタンスへのアクセスには完全修飾 ドメイン名を使用し、別のインスタンスへのアクセスには IP アドレスを使用し ます。例えば、Web GUI へのアクセスには常に完全修飾ドメイン・ネームを使 用し、Operations Analytics - Log Analysis へのアクセスには常に IP アドレス を使用します。Operations Analytics - Log Analysis に IP アドレスでアクセス するように Web GUI を構成するには、以下のステップを実行します。
  - 1. \$WEBGUI\_HOME/etc/server.init ファイルで scala.url プロパティーの値を ホストの IP アドレスに変更します。例:

https://3.127.46.125:9987/Unity

 Dashboard Application Services Hub サーバーを再始動します。 http://www-01.ibm.com/support/knowledgecenter/SSSHTQ\_8.1.0/ com.ibm.netcool\_OMNIbus.doc\_8.1.0/webtop/wip/task/ web\_adm\_server\_restart.htmlを参照してください。

# **Operations Analytics - Log Analysis** セッションが 2 時間後にタ イムアウトになる

この問題は、SSO が構成されていない場合に発生します。Web GUI のイベント・ リストから Operations Analytics - Log Analysis 製品を最初に始動するときに は、Operations Analytics - Log Analysis にログインするようプロンプトが出され ます。 2 時間が経過すると自動的にログアウトするため、2 時間ごとにログイン資 格情報を再入力する必要があります。この問題は、LTPA トークンのデフォルトの 有効期限が 2 時間であることが原因で発生します。

この問題を解決するには、Operations Analytics - Log Analysis 製品でのセッション・タイムアウトを以下のように変更します。

 \$SCALA\_HOME/wlp/usr/servers/Unity/server.xml ファイルで <ltpa expiration="120m"/> 属性の値 (分) を必要な値まで大きくします。例えば、セ ッション・タイムアウトを 540 分に変更するには、次のように指定します。

```
</oauthProvider>
<ltpa expiration="540"/>
<webAppSecurity ssoDomainNames="hostname" httpOnlyCookies="false"/>
</server>
```

2. Operations Analytics - Log Analysis WebSphere Liberty Profile を再始動し ます。

英語以外のロケールが設定された Firefox で、Operations Analytics - Log Analysis を起動できない

この問題は既知の問題であり、アクティブ・イベント・リスト (AEL) から Firefox ブラウザー内で起動するときに発生します。

ブラウザーが米国英語 (en\_us) または英語 (en) 以外の言語に設定されている場合 は、Web GUI AEL から Operations Analytics - Log Analysis を起動できない場 合があります。

この問題は、Firefox がサポートしている言語の一部を、Operations Analytics - Log Analysis がサポートしていないことが原因で発生します。

この問題を回避するには、ご使用のブラウザーの言語を代替の言語バージョンに設 定してみてください。例えば、ブラウザーの言語がフランス語 [fr] であるときに問 題が発生する場合は、言語をフランス語 [fr-fr] に設定します。ブラウザーの言語が ドイツ語 [de-de] であるときに問題が発生する場合は、言語をドイツ語 [de] に設 定します。

イベント・リストでのツールの右クリックで Operations Analytics - Log Analysis を始動できない

イベント・リストの右クリック・メニューからツールを始動すると、以下のエラー が表示されます。

CTGA0026E: 照会内の APP 名に誤りがあるか、またはこの APP がありません (CTGA0026E: The APP name in the query is invalid or it does not exist)

このエラーは、\$WEBGUI\_HOME/etc/server.init ファイルに定義されたカスタム・ア プリケーションが Tivoli Netcool/OMNIbus Insight Pack 内のファイル名に一致 していないために発生します。

この問題を解決するには、server.init ファイルで、scala.app.keyword プロパティーと scala.app.static.dashboard プロパティーを適宜設定します。

• これらのプロパティーが以下のように設定されている場合、Insight Pack のバー ジョンは V1.1.0.2 でなければなりません。

scala.app.keyword=OMNIbus\_Keyword\_Search
scala.app.static.dashboard=OMNIbus\_Static\_Dashboard

• これらのプロパティーが以下のように設定されている場合、Insight Pack のバー ジョンは V1.1.0.1 または V1.1.0.0 でなければなりません。

scala.app.keyword= OMNIbus\_SetSearchFilter
scala.app.static.dashbaord=OMNIbus\_Event\_Distribution

これらのプロパティーの値を変更する必要がある場合は、その後で Dashboard Application Services Hub サーバーを再始動します。http://www-01.ibm.com/ support/knowledgecenter/SSSHTQ\_8.1.0/com.ibm.netcool\_OMNIbus.doc\_8.1.0/

webtop/wip/task/web\_adm\_server\_restart.htmlを参照してください。

## 動的ダッシュボードを実行すると、エラー・メッセージが表示される

Operations Analytics - Log Analysis 製品から動的ダッシュボードを実行すると、 以下のエラーが表示されます。

未定義 - 結果データ内に見つかりません (undefined not found in results data)

このエラーは、Operations Analytics - Log Analysis 製品の既知の問題です。解決 するには、動的ダッシュボードをいったん閉じてから再び開いてください。

イベント・リストの「ノードごとのイベント・ダッシュボードの表 示」ツールを使用すると、エラー・メッセージが表示される

イベント・リストから「ノードごとのイベント・ダッシュボードの表示」ツールを 始動すると、エラー・メッセージが表示されます。

このエラーは、Insight Pack のバージョンと Operations Analytics - Log Analysis 製品のバージョンとの間に互換性がないことが原因で発生します。例えば、 Operations Analytics - Log Analysis が V1.2.0.3 で、Insight Pack が V1.1.0.1 の 場合は、エラーが表示されます。

必ず、バージョン間の互換性を保つようにしてください。 99 ページの『必要な製品およびコンポーネント』を参照してください。インストール済みの Insight Packのバージョンの確認について詳しくは、Insight Pack のバージョンの検査を参照してください。

「類似イベントの検索」ツールを実行しても検索結果が見つからない

「類似イベントの検索」ツールを実行しても結果が返されません。「検索に一致す る結果が見つかりません (No results found matching the search)」というメッセ ージが表示されます。

このエラーは、Operations Analytics - Log Analysis 製品の V1.2.0.3 と統合する ように Web GUI が構成されていないことが原因で発生します。このツールで生成 される検索照会は、Operations Analytics - Log Analysis の V1.2.0.3 との互換性 がありません。

この問題を解決するには、以下のステップを実行します。

- 1. Operations Analytics Log Analysis のバージョンが V1.2.0.3 であることを確認します。
- ファイル内の scala.version プロパティーを以下のように設定します。
   scala.version = 1.2.0.3
- 3. Dashboard Application Services Hub サーバーを再始動します。 http://www-01.ibm.com/support/knowledgecenter/SSSHTQ\_8.1.0/ com.ibm.netcool\_OMNIbus.doc\_8.1.0/webtop/wip/task/ web\_adm\_server\_restart.htmlを参照してください。

# **Operations Analytics - Log Analysis** のグラフ表示が警告なしで 変化する

Operations Analytics - Log Analysis GUI でのグラフ表示のシーケンスが偶発的 に変化することがあります。この問題は、Operations Analytics - Log Analysis 製 品の既知の問題であり、回避策や解決策はありません。

# キーワード検索で返される結果が 0 件である

この問題は、Operations Analytics - Log Analysis V1.2.0.3 でのみ発生します。キ ーワード検索で返される結果が 0 件です。Operations Analytics - Log Analysis 製品の V1.2.0.3 では、非同期検索が使用されます。そのため、データの取り出しが 行われている間は、検索結果が 0 件として表示されます。データがロードされるの を数秒待ってから、再び結果を確認してください。

関連タスク:

104 ページの『イベント検索機能のためのシングル・サインオンの構成』

109 ページの『イベントの検索』

🕩 Dashboard Application Services サーバーの再始動

▶ WebSphere Application Server Liberty: コマンド・プロンプトからのサーバーの始動と停止

# **Event Analytics**

Event Analytics を使用すると、イベントのモニターおよび管理を行いながら季節ト レンドや関連イベントを分析することができます。

# **Event Analytics** の概要

Event Analytics を使用すると、モニター対象環境におけるイベントの季節性パター ンと関連イベントを特定できます。

### 季節性イベント

Event Analytics は、IBM Tivoli Netcool/OMNIbus の履歴上のイベント・データ の統計分析を使用して、イベントの季節性 (イベントがいつ発生するか、どのよう な頻度で発生するか)を判別します。この分析結果は、レポートとグラフの両方に 出力されます。

イベントの季節性レポートに提示されるデータは、インフラストラクチャー内のイ ベントの季節性パターンを特定するのに役立ちます。例えば、予定外の特定の時刻 に定期的に発生するイベントが強調表示されます。季節性イベント・ルールは、 「季節性イベント・ルール」ポートレットで、状態別にグループ化されます。以下 を行うことができます。

- 季節性イベントの表示 UI を使用して、季節性イベントおよび関連付けられてい る関連イベントを分析する。
- 検証された季節性イベント・ルールを、新規コードの書き込みなしでデプロイする。このようにして生成されたルールには、さまざまなアクションが適用されています。

## 関連イベント

Event Analytics では、Tivoli Netcool/OMNIbus の履歴上のイベント・データの 統計分析を使用して、どのイベントが統計的に同時に発生する傾向にあるかを判別 します。Event Analytics は、スケジュールに基づいて、この統計分析の結果をイベ ント・グループとして出力します。以下を行うことができます。

- 関連イベント UI を使用して、これらのイベント・グループを分析する。
- 検証されたイベント・グループを、シングルクリックで Netcool/Impact 相関ル ールとしてデプロイする。コードを記述する必要はありません。このようにして 生成された相関ルールは、リアルタイム・イベント・データに対して適用され、 イベント・グループ内のイベントの単一の合成イベントを表示します。
- グループ内のすべてのイベントをこの合成イベントの子として表示する。このビューにより、イベント・ビューアーで運用担当者に表示されるイベントの数が削減されます。
- 「関連イベント」ポートレットを使用して、グループ内のパターンを分析し、グループ間の共通イベント・タイプに基づいて相関ルールをデプロイする。

グループ内で最も対応可能なイベントが、相関ルールにより設定される親イベント として使用されます。デフォルトでは、グループ内で最もチケット発行回数が多 い、または確認回数が多いイベントが、最も対応可能なイベントになります。相関 ルールをデプロイする前に、この親イベントの設定を変更できます。合成イベント は、親イベントの一部のプロパティーを使用して作成され、すべての関連イベント が、この合成グループの下にグループ化されます。

イベント・グループは、関連イベント構成のスケジュールされた実行により生成さ れます。デフォルトの関連イベント構成が提供されています。独自の構成を作成し て、分析対象の履歴データを指定できます。例えば、カスタムの時刻範囲、イベン ト・フィルター、スケジュールを指定できます。関連イベントについて詳しくは、 190 ページの『関連イベント』を参照してください。

関連イベント分析によってディスカバーされた関連イベント・グループに基づい て、パターンを作成できます。パターンは関連イベント・グループと似ています が、関連イベント・グループと異なり、リソースに固有ではありません。グループ 内のイベントを相関ルールで設定される親イベントとして使用したり、合成イベン トを親として作成したりすることができます。作成前にパターンのパフォーマンス のテストを行って、パターンについて、返される関連イベント・グループやイベン トの数を確認することもできます。

# Event Analytics のインストールおよびアンインストール

Event Analytics をインストールまたはアンインストールする前に、以下のトピック を参照してください。

# 前提条件

Event Analytics をインストールする前に、以下に示すインストール前のタスクを実行する必要があります。

# イベントのアーカイブ

アーカイブ済みイベントが格納されたデータベースが実行されている必要がありま す。Event Analytics では DB2 と Oracle データベースがサポートされています。 Event Analytics で MS SQL をサポートするには、IBM Tivoli Netcool/Impact 7.1.0.1 以上が必要です。

イベントをデータベースにアーカイブするには、ゲートウェイを使用します。レポ ート・モードでは、ゲートウェイはイベントをターゲット・データベースにアーカ イブします。詳しくは、http://www.ibm.com/support/knowledgecenter/ SSSHTQ/omnibus/gateways/jdbcgw/wip/concept/jdbcgw\_intro.htmlを参照して ください。

注: ゲートウェイは、監査モードおよびレポート・モードの 2 つのモードで動作可 能です。Event Analytics でサポートされているのはレポート・モードのみです。

### ブラウザー要件

季節性イベント・グラフを Microsoft Internet Explorer で表示するには、 Microsoft Silverlight プラグインをインストールする必要があります。

## メモリーの削減

Event Analytics を Solaris で実行しているのではない場合は、jvm.options ファイ ルからコメントを削除するか、そのファイルに以下のエントリーを追加します。

#-Xgc:classUnloadingKickoffThreshold=100

コメントを削除するか、そのエントリーを追加することにより、メモリー所要量が 動的に削減されます。

# Event Analytics のインストール

Event Analytics をインストールするには、IBM Installation Manager の GUI またはコンソールを使用するか、サイレント・インストールを実行します。Event Analytics は IBM Installation Manager 1.7.2 から 1.8.4 までをサポートします。

IBM Installation Manager のインストールおよび使用について詳しくは、以下の IBM Knowledge Center を参照してください。

http://www-01.ibm.com/support/knowledgecenter/SSDV2W/ im\_family\_welcome.html

## **Event Analytics** のインストール (GUI)

IBM Installation Manager GUI を使用して Event Analytics をインストールする ことができます。

### 始める前に

- 必要な Installation Manager ユーザー・モードはどれかを決定します。
- 予定のインストール先ディレクトリーに必要なユーザー許可が設定されていることを確認します。
- Event Analytics パッケージのインストール先となるコンピューターで localhost を構成します。

#### このタスクについて

Event Analytics をインストールするには、以下の製品グループの製品パッケージを インストールする必要があります。

- IBM Tivoli Netcool/Impact
- IBM Tivoli Netcool/OMNIbus
- IBM Netcool.

Installation Manager を開始するためのステップは、どのユーザー・モードでそれ をインストールしたかによって異なります。Installation Manager ウィザードを使 用して Event Analytics のインストールを完了するためのステップは、すべてのユ ーザー・モードおよびオペレーティング・システムに共通です。

Installation Manager は、インストールしたファイルおよびディレクトリーの許可 モードを設定するときに、現在の umask 設定を考慮に入れます。管理者モードま たは非管理者モードを使用する際に、umask が 0 である場合、Installation Manager は umask として 22 を使用します。グループ・モードを使用する場合、 Installation Manager は設定されているすべてのグループ・ビットを無視し、結果 として値が 0 の場合は umask として 2 を使用します。

このパッケージと機能をインストールするには、以下の手順を実行します。

#### 手順

 Installation Manager を開始します。 Installation Manager のインストール・ ディレクトリーの /eclipse サブディレクトリーに移動し、以下のコマンドを使 用して Installation Manager を開始します。

#### ./IBMIM

他のコンピューターでのサイレント・インストールで使用するために、インスト ール・ステップを応答ファイルに記録するには、-record *response\_file* オプシ ョンを使用します。例:

./IBMIM -record /tmp/install\_1.xml

- ダウンロード・パッケージが存在するローカル・リポジトリーまたは IBM Passport Advantage リポジトリーのいずれかを指すように Installation Manager を構成します。詳しくは、Installation Manager に関する IBM Knowledge Center のコンテンツで、トピック『Installing packages by using wizard mode』を参照してください。
- Installation Manager のメインウィンドウで「インストール」をクリックし、インストール・ウィザードの指示に従ってインストールを実行します。
- 「インストール」タブで以下のインストール・パッケージを選択し、「次へ」を クリックします。
  - IBM Tivoli Netcool/Impact のパッケージ:
    - IBM Tivoli Netcool/Impact GUI Server\_7.1.0.5
    - IBM Tivoli Netcool/Impact Server\_7.1.0.5

IBM Tivoli Netcool/Impact Server Extensions for Netcool Operations Insight\_7.1.0.5

IBM Tivoli Netcool/Impact GUI Server\_7.1.0.6

IBM Tivoli Netcool/Impact Server\_7.1.0.6

IBM Tivoli Netcool/Impact Server Extensions for Netcool Operations Insight\_7.1.0.6

• IBM Tivoli Netcool/OMNIbus のパッケージ:

IBM Tivoli Netcool/OMNIbus\_8.1.0.6

IBM Tivoli Netcool/OMNIbus\_8.1.0.8

• IBM Netcool のパッケージ:

IBM Tivoli Netcool/OMNIbus Web GUI\_8.1.0.5

IBM Tivoli Netcool/OMNIbus Web GUI\_8.1.0.6

Netcool Operations Insight Extension for IBM Tivoli Netcool/OMNIbus Web GUI\_1.4.0.1.

Netcool Operations Insight Extension for IBM Tivoli Netcool/OMNIbus Web GUI\_1.4.0.2.

- 5. 「ライセンス」タブで、ライセンスの内容を確認します。ライセンスの内容に同 意する場合は、「使用条件の条項に同意します」を選択して「次へ」をクリック します。
- 「ロケーション」タブで、「インストール・ディレクトリー」と「アーキテクチャー」の情報を入力するか、デフォルト値のままにし、「次へ」をクリックします。
  - IBM Netcool の場合、デフォルト値は /opt/IBM/netcool と 64-bit です。
  - IBM Netcool Impact の場合、デフォルト値は /opt/IBM/tivoli/impact と 64-bit です。
- 7. 「機能」タブで以下の機能を選択して「次へ」をクリックします。他の機能は自 動的に選択されます。

表 18. 使用可能な機能

| 機能                                           | 説明                           |  |
|----------------------------------------------|------------------------------|--|
| 「IBM Tivoli Netcool/OMNIbus Web              | Event Analytics をインストールして実行し |  |
| GUI 8.1.0.5」 > 「基本フィーチャーのイン                  | ます。                          |  |
| ストール」                                        |                              |  |
| <b>Netcool Operations Insight Extensions</b> | Event Analytics コンポーネントが含まれて |  |
| Web GUI 1.4.0.1 > [Event Analytics           | います。                         |  |
| のインストール」                                     |                              |  |

表 19. 使用可能な機能

| 機能                                           | 説明                           |
|----------------------------------------------|------------------------------|
| <b>IBM Tivoli Netcool/OMNIbus Web</b>        | Event Analytics をインストールして実行し |
| GUI 8.1.0.6」 > 「基本フィーチャーのイン                  | ます。                          |
| ストール」                                        |                              |
| <b>Netcool Operations Insight Extensions</b> | Event Analytics コンポーネントが含まれて |
| Web GUI 1.4.0.2 > [Event Analytics           | います。                         |
| のインストール」                                     |                              |

- 8. 「要約」タブで、要約の詳細を確認します。要約の詳細に問題がなければ「次 へ」をクリックし、詳細を変更する必要がある場合は「戻る」をクリックしま す。
- 9. 「完了」をクリックしてインストールを完了します。

### タスクの結果

Installation Manager によって Event Analytics がインストールされます。

### 次のタスク

- 1. Event Analytics の ObjectServer を構成します。 228 ページの『Event Analytics ObjectServer の構成』を参照してください。
- IBM Tivoli Netcool/Impact 内から、有効なデータベースに接続します。
   Event Analytics がサポートするいずれかのデータベースへの接続を構成するには、以下のトピックを参照してください。
  - DB2: 231 ページの『Impact 内の DB2 データベース接続の構成』
  - Oracle: 229 ページの『Impact での Oracle データベース接続の構成』

- MS SQL: 233 ページの『Impact での MS SQL データベース接続の構成』
- Impact 環境にクラスターを追加する場合は、IBM Tivoli Netcool/Impact 7.1.0.4 のデータ・ソースを更新する必要があります。詳しくは、 242 ページの 『Netcool/Impact 環境へのクラスターの追加』を参照してください。
- Impact 環境にクラスターを追加する場合は、IBM Tivoli Netcool/Impact 7.1.0.5 のデータ・ソースを更新する必要があります。詳しくは、 242 ページの 『Netcool/Impact 環境へのクラスターの追加』を参照してください。
- Dashboard Application Services Hub から Netcool/Impact へのリモート接続 をセットアップする必要があります。詳しくは、 235 ページの 『Netcool/Impact リモート接続』を参照してください。

## **Event Analytics** のインストール (コンソール)

IBM Installation Manager コンソールを使用して Event Analytics をインストール することができます。

#### 始める前に

IBM パスポート・アドバンテージから Event Analytics をダウンロードするための IBM ID および資格を取得します。インストールする資格のあるパッケージは、 Installation Manager にリストされています。

以下のアクションを実行します。

- 必要な Installation Manager ユーザー・モードはどれかを決定します。
- 使用するインストール・ディレクトリーに対して、必要なユーザー権限があることを確認します。
- インストール・パッケージからインストールする機能を決定し、それらの機能に
   関して必要な情報を収集します。
- Event Analytics をインストールするコンピューターで localhost を構成します。

#### このタスクについて

Installation Manager を開始するためのステップは、どのユーザー・モードでそれ をインストールしたかによって異なります。Installation Manager コンソールを使 用して Event Analytics のインストールを完了するためのステップは、すべてのユ ーザー・モードとオペレーティング・システムに共通です。

Installation Manager は、インストールしたファイルおよびディレクトリーの許可 モードを設定するときに、現在の umask 設定を考慮に入れます。管理者モードま たは非管理者モードを使用する際に、umask が 0 である場合、Installation Manager は umask として 22 を使用します。グループ・モードを使用する場合、 Installation Manager は設定されているすべてのグループ・ビットを無視し、結果 として値が 0 の場合は umask として 2 を使用します。

#### 手順

- 1. Installation Manager インストール・ディレクトリーの /eclipse/tools サブデ ィレクトリーに移動します。
- 2. 以下のコマンドを使用して Installation Manager を開始します。

- ./imcl -c OR ./imcl -consoleMode
- 3. Installation Manager を、IBM Passport Advantage からパッケージ・リポジ トリーをダウンロードするよう構成します。
  - a. メインメニューから、「設定」を選択します。
  - b. 「設定」メニューで、「Passport Advantage」を選択します。
  - c. 「Passport Advantage」メニューで、「Passport Advantage へ接続」を選択します。
  - d. プロンプトが出されたら、IBM ID のユーザー名とパスワードを入力しま す。
  - e. メインメニューに戻ります。
- インストーラーで提供されるオプションで、インストールするリポジトリーを追加します。
- 5. メインメニューから、「インストール」を選択します。

インストーラーの指示に従って、インストールを完了します。インストールのさ まざまな段階で、インストーラーに以下の項目を入力する必要があります。

- Event Analytics を選択します。
- プロンプトが出されたら、Installation Manager 共有ディレクトリーを指定 するか、デフォルト・ディレクトリーを受け入れます。
- プロンプトが出されたら、インストール・ディレクトリーを入力するか、デフォルト・ディレクトリーを受け入れます。
- 必要でない機能はクリアします。
- 必要に応じて、他のコンピューターでのサイレント・インストールに使用する応答ファイルを生成します。ディレクトリー・パスおよび.xmlの拡張子を持つファイル名を入力します。応答ファイルは、インストールが完了する前に生成されます。
- 6. インストールが完了したら、「完了」をクリックします。

#### タスクの結果

Installation Manager によって Event Analytics がインストールされます。

#### 次のタスク

Impact 環境にクラスターを追加する場合は、IBM Tivoli Netcool/Impact 7.1 のデ ータ・ソースを更新する必要があります。詳しくは、 242 ページの 『Netcool/Impact 環境へのクラスターの追加』を参照してください。

#### **Event Analytics** のサイレント・インストール

IBM Installation Manager を使用して Event Analytics のサイレント・インストー ルを行えます。このインストール方法は、複数のワークステーションに同じインス トール構成を適用する場合に役立ちます。サイレント・インストールには、インス トール構成を定義する応答ファイルが必要です。

### 始める前に

以下のアクションを実行します。

• Installation Manager 応答ファイルを作成するか記録します。

応答ファイルにリポジトリーを持つ、ローカルまたはリモートの IBM Tivoli Netcool/OMNIbus パッケージおよび Netcool Operations Insight Extensions Web GUI パッケージを指定できます。Installation Manager が IBM Passport Advantageからパッケージをダウンロードするように指定することもできます。 応答ファイル内の認証済みリポジトリーの指定について詳しくは、Installation Manager インフォメーション・センターで『資格情報の保管』のトピックを検索 してください。

http://www-01.ibm.com/support/knowledgecenter/SSDV2W/ im\_family\_welcome.html

デフォルトの応答ファイルは、Event Analytics インストール・パッケージの responsefiles/*platform* に含まれています。ここで、*platform* は unix または windows です。

応答ファイルを記録する際に、-skipInstall 引数を使用することで、インスト ールを実行することなく、インストール・プロセス用の応答ファイルを作成する ことができます。例えば、以下のようになります。

- skipInstall を次のようにして作成または記録します。
   IBMIM.exe -record C:¥response\_files¥install\_1.xml -skipInstall
   C:¥Temp¥skipInstall
- 必要な Installation Manager ユーザー・モードはどれかを決定します。
- ご使用条件を読みます。ご使用条件ファイル license.txt は、/native/ license\_version.zip アーカイブに保管されています。このアーカイブは、イン ストール・パッケージに含まれています。
- 予定のインストール先ディレクトリーに必要なユーザー許可が設定されていることを確認します。
- Event Analytics をインストールするコンピューターで localhost を構成します。

#### 手順

- Installation Manager インストール・ディレクトリーの /eclipse/tools サブデ ィレクトリーに移動します。
- 2. Dashboard Application Services Hub への初期ログインのために管理ユーザー が使用するパスワードを暗号化するには、以下のコマンドを実行します。
  - ./imutilsc encryptString password

ここで、password は暗号化するパスワードです。

- 3. Event Analytics をインストールするには、以下のコマンドを実行します。
  - ./imcl -input response\_file -silent -log /tmp/install\_log.xml -acceptLicense

ここで、response\_file は、応答ファイルのディレクトリー・パスです。

# タスクの結果

Installation Manager によって Event Analytics がインストールされます。

## 次のタスク

Impact 環境にクラスターを追加する場合は、IBM Tivoli Netcool/Impact 7.1 のデ ータ・ソースを更新する必要があります。詳しくは、 242 ページの 『Netcool/Impact 環境へのクラスターの追加』を参照してください。

# Event Analytics 用の Netcool Operations Insight への更新

適切なフィックスパックを適用することによって、Event AnalyticsIBM Netcool Operations Insightパッケージに更新できます。

### 以下のようにして、フィックスパックを適用します。

- IBM Netcool Operations Insight 1.2 を使用している場合、IBM Tivoli Netcool/Impact 7.1.0.1 および Tivoli Netcool/OMNIbus Web GUI 8.1.0.1 を 適用します。その後、IBM Tivoli Netcool/Impact 7.1.0.6 および Tivoli Netcool/OMNIbus Web GUI 8.1.0.6 を適用します。
- IBM Netcool Operations Insight 1.3 (2015 年 3 月 GA リリース) を使用している場合、IBM Tivoli Netcool/Impact 7.1.0.2 および Tivoli Netcool/OMNIbus Web GUI 8.1.0.2 が適用されています。アップグレードするには、IBM Tivoli Netcool/Impact 7.1.0.6 および Tivoli Netcool/OMNIbus Web GUI 8.1.0.6 を適用します。
- IBM Netcool Operations Insight 1.3 (2015 年 9 月 更新) を使用している場合、IBM Tivoli Netcool/Impact 7.1.0.3 および Tivoli Netcool/OMNIbus Web GUI 8.1.0.3 が適用されています。アップグレードするには、IBM Tivoli Netcool/Impact 7.1.0.6 および Tivoli Netcool/OMNIbus Web GUI 8.1.0.6 を適用します。
- IBM Netcool Operations Insight 1.3.1 または IBM Netcool Operations Insight 1.4 を使用している場合、IBM Tivoli Netcool/Impact 7.1.0.4 および Tivoli Netcool/OMNIbus Web GUI 8.1.0.4 が適用されています。アップグレードする には、IBM Tivoli Netcool/Impact 7.1.0.6 および Tivoli Netcool/OMNIbus Web GUI 8.1.0.6 を適用します。
- IBM Netcool Operations Insight 1.4.0.1 を使用している場合、IBM Tivoli Netcool/Impact 7.1.0.5 および Tivoli Netcool/OMNIbus Web GUI 8.1.0.5 が 適用されています。アップグレードするには、IBM Tivoli Netcool/Impact 7.1.0.6 および Tivoli Netcool/OMNIbus Web GUI 8.1.0.6 を適用します。

上記のシナリオで説明したようにフィックスパックを適用した後、季節性プロファ イルと関連イベント構成が移行されます。 IBM Netcool Operations Insight 1.2 から IBM Netcool Operations Insight 1.4.0.2 への Event Analytics のアップグレード:

IBM Netcool Operations Insight 1.2 プラットフォームの Event Analytics を使用 している場合は、IBM Netcool Operations Insight 1.4.0.2 プラットフォームの Event Analytics にアップグレードできます。

始める前に

アップグレードを開始する前に、以下の製品パッケージがインストールされている ことを確認してください。前提条件パッケージのインストールについて詳しくは、 Event Analytics のインストールを参照してください。

• IBM Tivoli Netcool/Impact パッケージ:

IBM Tivoli Netcool/Impact GUI Server\_7.1.0.1

IBM Tivoli Netcool/Impact Server\_7.1.0.1

IBM Tivoli Netcool/Impact Server Extensions for IBM Netcool Operations Insight\_7.1.0.1

IBM Tivoli Netcool/OMNIbus パッケージ:

IBM Tivoli Netcool/OMNIbus\_8.1.0.2

IBM Netcool パッケージ。

IBM Tivoli Netcool/OMNIbus Web GUI\_8.1.0.1

IBM Netcool Operations Insight Extension for IBM Tivoli Netcool/OMNIbus Web GUI\_1.2.0.0

このタスクについて

IBM Netcool Operations Insight 1.4.0.2 プラットフォームの Event Analytics に アップグレードするには、IBM Installation Manager の「更新」機能を使用して更 新パッケージを探し、以下の製品更新パッケージで現在の環境を更新してくださ い。

IBM Tivoli Netcool/Impact GUI Server\_7.1.0.6

IBM Tivoli Netcool/Impact Server\_7.1.0.6

IBM Tivoli Netcool/Impact Server Extensions for IBM Netcool Operations Insight\_7.1.0.6

IBM Tivoli Netcool/OMNIbus\_8.1.0.8

IBM Tivoli Netcool/OMNIbus Web GUI\_8.1.0.6

IBM Netcool Operations Insight Extension for IBM Tivoli Netcool/OMNIbus Web GUI\_1.4.0.2

複数の製品更新パッケージの同時更新はできないため、製品更新パッケージごとに 以下の手順を実行してください。 手順

1. Installation Manager を開始します。 Installation Manager のインストール・ ディレクトリーの /eclipse サブディレクトリーに移動し、次のコマンドを入力 して Installation Manager を開始します。

./IBMIM

 ダウンロード・パッケージが存在するローカル・リポジトリーまたは IBM パス ポート・アドバンテージ・リポジトリーのいずれかを指すように Installation Manager を構成します。詳しくは、Installation Manager に関する IBM Knowledge Center のコンテンツで、トピック『ウィザード・モードの使用に よるパッケージのインストール』を参照してください。 以下の URL で Installation Manager に関する IBM Knowledge Center コンテンツを参照して ください。

http://www-01.ibm.com/support/knowledgecenter/SSDV2W/ im\_family\_welcome.html

- Installation Manager のメイン・ウィンドウで、「更新」をクリックし、次のタ イプのインストール・ウィザードの手順に従って、更新パッケージのインストー ルを実行します。
  - a. 「更新パッケージ」タブで、関連する更新パッケージを検索するための製品 グループを選択し、「次へ」をクリックします。使用可能な更新パッケージ のリストが表示されます。
  - b. 使用可能な更新パッケージのリストで、インストールする更新パッケージを
     1 つ選択して「次へ」をクリックします。一度にインストールできる更新パッケージは
     1 つだけであることに注意してください。
  - c. 「ライセンス」タブで、ライセンスの内容を確認します。「使用条件の条項 に同意します。」を選択し、「次へ」をクリックします。
  - d. 「機能」タブで、更新パッケージの機能を選択して「次へ」をクリックしま す。
  - e. 構成の詳細を指定して「次へ」をクリックします。
  - f. 「要約」タブで、要約の詳細を確認します。詳細を変更する必要がある場合は、「戻る」をクリックします。要約の詳細に問題がなければ「更新」をクリックし、更新パッケージのインストールが完了するまで待ちます。
  - g. 更新パッケージのインストールが完了するとウィンドウが更新され、インス トールの詳細が表示されます。「完了」をクリックします。
- 「季節性イベントの表示」ポートレットにイベント構成を表示するには、その構成を再実行してください。イベント構成の実行について詳しくは、151ページの『「分析の構成」ポートレット』トピックを参照してください。

次のタスク

- 正しいパッケージがインストールされていることを確認します。各パッケージの 更新後に、IBM Netcool Operations Insight 1.4.0.2 の Event Analytics 用の正 しい環境が存在することを確認するために、以下のパッケージがインストールさ れていることを確認してください。
  - IBM Tivoli Netcool/Impact パッケージ:

IBM Tivoli Netcool/Impact GUI Server\_7.1.0.6

IBM Tivoli Netcool/Impact Server\_7.1.0.6

IBM Tivoli Netcool/Impact Server Extensions for IBM Netcool Operations Insight\_7.1.0.6

• IBM Tivoli Netcool/OMNIbus パッケージ:

IBM Tivoli Netcool/OMNIbus\_8.1.0.8

• IBM Netcool パッケージ。

IBM Tivoli Netcool/OMNIbus Web GUI\_8.1.0.6

IBM Netcool Operations Insight Extension for IBM Tivoli Netcool/OMNIbus Web GUI\_1.4.0.2

- Event Analytics 用の ObjectServer を構成します。Event Analytics 用の ObjectServer の構成について詳しくは、 228 ページの『Event Analytics ObjectServer の構成』を参照してください。
- IBM Tivoli Netcool/Impact 内から、有効なデータベースに接続します。
   Event Analytics がサポートするいずれかのデータベースへの接続を構成するには、以下のトピックを参照してください。
  - DB2: 231 ページの『Impact 内の DB2 データベース接続の構成』
  - Oracle: 229 ページの『Impact での Oracle データベース接続の構成』
  - MS SQL: 233 ページの『Impact での MS SQL データベース接続の構成』
- Impact 環境にクラスターを追加する場合は、IBM Tivoli Netcool/Impact 7.1 のデータ・ソースを更新する必要があります。詳しくは、 242 ページの 『Netcool/Impact 環境へのクラスターの追加』を参照してください。
- Event Analytics のパターン汎用化機能を使用したい場合は、IBM Tivoli Netcool/Impact でイベント・パターン作成に使用するタイプ・プロパティーを 構成する必要があります。 IBM Tivoli Netcool/Impact でのイベント・パター ン作成に使用するタイプ・プロパティーの構成について詳しくは、 220 ページ の『Netcool/Impact でイベント・パターンの作成に使用するタイプのプロパテ ィーの構成』を参照してください。

IBM Netcool Operations Insight 1.3 から IBM Netcool Operations Insight 1.4.0.2 への Event Analytics のアップグレード:

IBM Netcool Operations Insight 1.3 プラットフォームの Event Analytics を使用 している場合は、IBM Netcool Operations Insight 1.4.0.2 プラットフォームの Event Analytics にアップグレードできます。

始める前に

アップグレードを開始する前に、以下の製品パッケージがインストールされている ことを確認してください。前提条件パッケージのインストールについて詳しくは、 Event Analytics のインストールを参照してください。

IBM Netcool Operations Insight 1.3 (2015 年 3 月 GA リリース) を使用してい る場合は、以下の製品パッケージが既にインストールされていることを確認してく ださい。

• IBM Tivoli Netcool/Impact パッケージ:

IBM Tivoli Netcool/Impact GUI Server\_7.1.0.2

IBM Tivoli Netcool/Impact Server\_7.1.0.2

IBM Tivoli Netcool/Impact Server Extensions for IBM Netcool Operations Insight\_7.1.0.2

• IBM Tivoli Netcool/OMNIbus パッケージ:

IBM Tivoli Netcool/OMNIbus\_8.1.0.3

• IBM Netcool パッケージ。

IBM Tivoli Netcool/OMNIbus Web GUI\_8.1.0.2

IBM Netcool Operations Insight Extension for IBM Tivoli Netcool/OMNIbus Web GUI\_1.3

IBM Netcool Operations Insight 1.3 (2015 年 9 月 更新) を使用している場合は、 以下の製品パッケージが既にインストールされていることを確認してください。

• IBM Tivoli Netcool/Impact パッケージ:

IBM Tivoli Netcool/Impact GUI Server\_7.1.0.3

IBM Tivoli Netcool/Impact Server\_7.1.0.3

IBM Tivoli Netcool/Impact Server Extensions for IBM Netcool Operations Insight\_7.1.0.3

• IBM Tivoli Netcool/OMNIbus パッケージ:

IBM Tivoli Netcool/OMNIbus\_8.1.0.4

IBM Netcool パッケージ。

IBM Tivoli Netcool/OMNIbus Web GUI\_8.1.0.3

IBM Netcool Operations Insight Extension for IBM Tivoli Netcool/OMNIbus Web GUI\_1.3.0.1

このタスクについて

IBM Netcool Operations Insight 1.4.0.2 プラットフォームの Event Analytics に アップグレードするには、IBM Installation Manager の「更新」機能を使用して更 新パッケージを探し、以下の製品更新パッケージで現在の環境を更新してくださ い。

IBM Tivoli Netcool/Impact GUI Server\_7.1.0.6

IBM Tivoli Netcool/Impact Server\_7.1.0.6

IBM Tivoli Netcool/Impact Server Extensions for IBM Netcool Operations Insight\_7.1.0.6

IBM Tivoli Netcool/OMNIbus\_8.1.0.8

IBM Tivoli Netcool/OMNIbus Web GUI\_8.1.0.6

IBM Netcool Operations Insight Extension for IBM Tivoli Netcool/OMNIbus Web GUI\_1.4.0.2

#### 手順

製品更新パッケージは個々に更新しなければなりません。製品更新パッケージごと にステップ 1 から 3 を実行してください。 1. Installation Manager を開始します。 Installation Manager のインストール・ ディレクトリーの /eclipse サブディレクトリーに移動し、次のコマンドを入力 して Installation Manager を開始します。

./IBMIM

 ダウンロード・パッケージが存在するローカル・リポジトリーまたは IBM パス ポート・アドバンテージ・リポジトリーのいずれかを指すように Installation Manager を構成します。詳しくは、Installation Manager に関する IBM Knowledge Center のコンテンツで、トピック『ウィザード・モードの使用に よるパッケージのインストール』を参照してください。 以下の URL で Installation Manager に関する IBM Knowledge Center コンテンツを参照して ください。

http://www-01.ibm.com/support/knowledgecenter/SSDV2W/ im\_family\_welcome.html

- Installation Manager のメイン・ウィンドウで、「更新」をクリックし、次のタ イプのインストール・ウィザードの手順に従って、更新パッケージのインストー ルを実行します。
  - a. 「更新パッケージ」タブで、関連する更新パッケージを検索するための製品 グループを選択し、「次へ」をクリックします。使用可能な更新パッケージ のリストが表示されます。
  - b. 使用可能な更新パッケージのリストで、インストールする更新パッケージを
     1 つ選択して「次へ」をクリックします。一度にインストールできる更新パッケージは
     1 つだけであることに注意してください。
  - c. 「ライセンス」タブで、ライセンスの内容を確認します。「使用条件の条項 に同意します。」を選択し、「次へ」をクリックします。
  - d. 「機能」タブで、更新パッケージの機能を選択して「次へ」をクリックしま す。
  - e. 構成の詳細を指定して「次へ」をクリックします。
  - f. 「要約」タブで、要約の詳細を確認します。詳細を変更する必要がある場合 は、「戻る」をクリックします。要約の詳細に問題がなければ「更新」をク リックし、更新パッケージのインストールが完了するまで待ちます。
  - g. 更新パッケージのインストールが完了するとウィンドウが更新され、インス トールの詳細が表示されます。「完了」をクリックします。
- IBM Netcool Operations Insight 1.4.0.2 にアップグレードする前に作成された 季節性イベント レポートが表示されることを確認するために、以下のように SE\_CLEANUPDATA ポリシーを実行してください。
  - a. IBM Tivoli Netcool/Impact が保管され実行されているサーバーに管理者と してログインします。
  - b. 「ポリシー」タブにナビゲートし、SE\_CLEANUPDATA ポリシーを検索しま す。
  - c. ポリシーを開くために、そのポリシーをダブルクリックします。
  - d. ポリシーを実行するには、「ポリシー」画面のツールバーの「実行」ボタン を使用します。

5. 「季節性イベントの表示」ポートレットにイベント構成を表示するには、その構成を再実行してください。イベント構成の実行について詳しくは、 151 ページの『「分析の構成」ポートレット』トピックを参照してください。

### 次のタスク

- 正しいパッケージがインストールされていることを確認します。各パッケージの 更新後に、IBM Netcool Operations Insight 1.4.0.2 の Event Analytics 用の正 しい環境が存在することを確認するために、以下のパッケージがインストールさ れていることを確認してください。
  - IBM Tivoli Netcool/Impact パッケージ:

IBM Tivoli Netcool/Impact GUI Server\_7.1.0.6

IBM Tivoli Netcool/Impact Server\_7.1.0.6

IBM Tivoli Netcool/Impact Server Extensions for IBM Netcool Operations Insight\_7.1.0.6

• IBM Tivoli Netcool/OMNIbus パッケージ:

IBM Tivoli Netcool/OMNIbus\_8.1.0.8

• IBM Netcool パッケージ。

IBM Tivoli Netcool/OMNIbus Web GUI\_8.1.0.6

IBM Netcool Operations Insight Extension for IBM Tivoli Netcool/OMNIbus Web GUI\_1.4.0.2

- Event Analytics 用の ObjectServer を構成します。Event Analytics 用の ObjectServer の構成について詳しくは、 228 ページの『Event Analytics ObjectServer の構成』を参照してください。
- IBM Tivoli Netcool/Impact 内から、有効なデータベースに接続します。
   Event Analytics がサポートするいずれかのデータベースへの接続を構成するには、以下のトピックを参照してください。
  - DB2: 231 ページの『Impact 内の DB2 データベース接続の構成』
  - Oracle: 229 ページの『Impact での Oracle データベース接続の構成』
  - MS SQL: 233 ページの『Impact での MS SQL データベース接続の構成』
- Impact 環境にクラスターを追加する場合は、IBM Tivoli Netcool/Impact 7.1 のデータ・ソースを更新する必要があります。詳しくは、 242 ページの 『Netcool/Impact 環境へのクラスターの追加』を参照してください。
- Event Analytics のパターン汎用化機能を使用したい場合は、IBM Tivoli Netcool/Impact でイベント・パターン作成に使用するタイプ・プロパティーを 構成する必要があります。 IBM Tivoli Netcool/Impact でのイベント・パター ン作成に使用するタイプ・プロパティーの構成について詳しくは、 220 ページ の『Netcool/Impact でイベント・パターンの作成に使用するタイプのプロパテ ィーの構成』を参照してください。

IBM Netcool Operations Insight 1.3.1 および 1.4 から IBM Netcool Operations Insight 1.4.0.2 への Event Analytics のアップグレード:

IBM Netcool Operations Insight 1.3.1 または 1.4 プラットフォームの Event Analytics を使用している場合は、IBM Netcool Operations Insight 1.4.0.2 プラッ トフォームの Event Analytics にアップグレードできます。

始める前に

アップグレードを開始する前に、以下の製品パッケージがインストールされている ことを確認してください。前提条件パッケージのインストールについて詳しくは、 Event Analytics のインストールを参照してください。

IBM Netcool Operations Insight 1.3.1 または IBM Netcool Operations Insight 1.4 を使用している場合は、以下の製品パッケージが既にインストールされていることを確認してください。

• IBM Tivoli Netcool/Impact パッケージ:

IBM Tivoli Netcool/Impact GUI Server\_7.1.0.4

IBM Tivoli Netcool/Impact Server\_7.1.0.4

IBM Tivoli Netcool/Impact Server Extensions for IBM Netcool Operations Insight\_7.1.0.4

• IBM Tivoli Netcool/OMNIbus パッケージ:

IBM Tivoli Netcool/OMNIbus\_8.1.0.4

• IBM Netcool パッケージ。

IBM Tivoli Netcool/OMNIbus Web GUI\_8.1.0.4

IBM Netcool Operations Insight Extension for IBM Tivoli Netcool/OMNIbus Web GUI\_1.3.1

このタスクについて

IBM Netcool Operations Insight 1.4.0.2 プラットフォームの Event Analytics に アップグレードするには、IBM Installation Manager の「更新」機能を使用して更 新パッケージを探し、以下の製品更新パッケージで現在の環境を更新してくださ い。

IBM Tivoli Netcool/Impact GUI Server\_7.1.0.6

IBM Tivoli Netcool/Impact Server\_7.1.0.6

IBM Tivoli Netcool/Impact Server Extensions for IBM Netcool Operations Insight\_7.1.0.6

IBM Tivoli Netcool/OMNIbus\_8.1.0.8

IBM Tivoli Netcool/OMNIbus Web GUI\_8.1.0.6

IBM Netcool Operations Insight Extension for IBM Tivoli Netcool/OMNIbus Web GUI\_1.4.0.2

手順

製品更新パッケージは個々に更新しなければなりません。製品更新パッケージごと にステップ 1 から 3 を実行してください。

1. Installation Manager を開始します。 Installation Manager のインストール・ ディレクトリーの /eclipse サブディレクトリーに移動し、次のコマンドを入力 して Installation Manager を開始します。

./IBMIM

 ダウンロード・パッケージが存在するローカル・リポジトリーまたは IBM パス ポート・アドバンテージ・リポジトリーのいずれかを指すように Installation Manager を構成します。詳しくは、Installation Manager に関する IBM Knowledge Center のコンテンツで、トピック『ウィザード・モードの使用に よるパッケージのインストール』を参照してください。 以下の URL で Installation Manager に関する IBM Knowledge Center コンテンツを参照して ください。

http://www-01.ibm.com/support/knowledgecenter/SSDV2W/ im\_family\_welcome.html

- Installation Manager のメイン・ウィンドウで、「更新」をクリックし、次のタ イプのインストール・ウィザードの手順に従って、更新パッケージのインストー ルを実行します。
  - a. 「更新パッケージ」タブで、関連する更新パッケージを検索するための製品 グループを選択し、「次へ」をクリックします。使用可能な更新パッケージ のリストが表示されます。
  - b. 使用可能な更新パッケージのリストで、インストールする更新パッケージを
     1 つ選択して「次へ」をクリックします。一度にインストールできる更新パッケージは
     1 つだけであることに注意してください。
  - c. 「ライセンス」タブで、ライセンスの内容を確認します。「使用条件の条項 に同意します。」を選択し、「次へ」をクリックします。
  - d. 「機能」タブで、更新パッケージの機能を選択して「次へ」をクリックしま す。
  - e. 構成の詳細を指定して「次へ」をクリックします。
  - f. 「要約」タブで、要約の詳細を確認します。詳細を変更する必要がある場合 は、「戻る」をクリックします。要約の詳細に問題がなければ「更新」をク リックし、更新パッケージのインストールが完了するまで待ちます。
  - g. 更新パッケージのインストールが完了するとウィンドウが更新され、インス トールの詳細が表示されます。「完了」をクリックします。
- IBM Netcool Operations Insight 1.4.0.2 にアップグレードする前に作成された 季節性イベント レポートが表示されることを確認するために、以下のように SE CLEANUPDATA ポリシーを実行してください。
  - a. IBM Tivoli Netcool/Impact が保管され実行されているサーバーに管理者と してログインします。
  - b. 「ポリシー」タブにナビゲートし、SE\_CLEANUPDATA ポリシーを検索しま す。
  - c. ポリシーを開くために、そのポリシーをダブルクリックします。

- d. ポリシーを実行するには、「ポリシー」画面のツールバーの「実行」ボタン を使用します。
- 「季節性イベントの表示」ポートレットにイベント構成を表示するには、その構成を再実行してください。イベント構成の実行について詳しくは、151ページの『「分析の構成」ポートレット』トピックを参照してください。

次のタスク

- 正しいパッケージがインストールされていることを確認します。各パッケージの 更新後に、IBM Netcool Operations Insight 1.4.0.2 の Event Analytics 用の正 しい環境が存在することを確認するために、以下のパッケージがインストールさ れていることを確認してください。
  - IBM Tivoli Netcool/Impact パッケージ:
    - IBM Tivoli Netcool/Impact GUI Server\_7.1.0.6
    - IBM Tivoli Netcool/Impact Server\_7.1.0.6

IBM Tivoli Netcool/Impact Server Extensions for IBM Netcool Operations Insight\_7.1.0.6

• IBM Tivoli Netcool/OMNIbus パッケージ:

IBM Tivoli Netcool/OMNIbus\_8.1.0.8

IBM Netcool パッケージ。

IBM Tivoli Netcool/OMNIbus Web GUI\_8.1.0.6

IBM Netcool Operations Insight Extension for IBM Tivoli Netcool/OMNIbus Web GUI\_1.4.0.2

- Event Analytics 用の ObjectServer を構成します。Event Analytics 用の ObjectServer の構成について詳しくは、 228 ページの『Event Analytics ObjectServer の構成』を参照してください。
- IBM Tivoli Netcool/Impact 内から、有効なデータベースに接続します。
   Event Analytics がサポートするいずれかのデータベースへの接続を構成するには、以下のトピックを参照してください。
  - DB2: 231 ページの『Impact 内の DB2 データベース接続の構成』
  - Oracle: 229 ページの『Impact での Oracle データベース接続の構成』
  - MS SQL: 233 ページの『Impact での MS SQL データベース接続の構成』
- Impact 環境にクラスターを追加する場合は、IBM Tivoli Netcool/Impact 7.1 のデータ・ソースを更新する必要があります。詳しくは、 242 ページの 『Netcool/Impact 環境へのクラスターの追加』を参照してください。
- Event Analytics のパターン汎用化機能を使用したい場合は、IBM Tivoli Netcool/Impact でイベント・パターン作成に使用するタイプ・プロパティーを 構成する必要があります。 IBM Tivoli Netcool/Impact でのイベント・パター ン作成に使用するタイプ・プロパティーの構成について詳しくは、 220 ページ の『Netcool/Impact でイベント・パターンの作成に使用するタイプのプロパテ ィーの構成』を参照してください。

IBM Netcool Operations Insight 1.4.0.1 から IBM Netcool Operations Insight 1.4.0.2 への Event Analytics のアップグレード:

IBM Netcool Operations Insight 1.4.0.1 の Event Analytics を使用している場合 は、IBM Netcool Operations Insight 1.4.0.2 の Event Analytics にアップグレー ドできます。

始める前に

アップグレードを開始する前に、以下の製品パッケージがインストールされている ことを確認してください。前提条件パッケージのインストールについて詳しくは、 Event Analytics のインストールを参照してください。

IBM Netcool Operations Insight 1.4.0.1 を使用している場合は、以下の製品パッケ ージが既にインストールされていることを確認してください。

• IBM Tivoli Netcool/Impact パッケージ:

IBM Tivoli Netcool/Impact GUI Server\_7.1.0.5

IBM Tivoli Netcool/Impact Server\_7.1.0.5

IBM Tivoli Netcool/Impact Server Extensions for IBM Netcool Operations Insight\_7.1.0.5

• IBM Tivoli Netcool/OMNIbus パッケージ:

IBM Tivoli Netcool/OMNIbus\_8.1.0.7

• IBM Netcool パッケージ。

IBM Tivoli Netcool/OMNIbus Web GUI\_8.1.0.5

IBM Netcool Operations Insight Extension for IBM Tivoli Netcool/OMNIbus Web GUI\_1.4.0.1

このタスクについて

IBM Netcool Operations Insight 1.4.0.2 プラットフォームの Event Analytics に アップグレードするには、IBM Installation Manager の「更新」機能を使用して更 新パッケージを探し、以下の製品更新パッケージで現在の環境を更新してくださ い。

IBM Tivoli Netcool/Impact GUI Server\_7.1.0.6

IBM Tivoli Netcool/Impact Server\_7.1.0.6

IBM Tivoli Netcool/Impact Server Extensions for IBM Netcool Operations Insight\_7.1.0.6

IBM Tivoli Netcool/OMNIbus\_8.1.0.8

IBM Tivoli Netcool/OMNIbus Web GUI\_8.1.0.6

IBM Netcool Operations Insight Extension for IBM Tivoli Netcool/OMNIbus Web GUI\_1.4.0.2

#### 手順

製品更新パッケージは個々に更新しなければなりません。製品更新パッケージごと にステップ 1 から 3 を実行してください。 1. Installation Manager を開始します。 Installation Manager のインストール・ ディレクトリーの /eclipse サブディレクトリーに移動し、次のコマンドを入力 して Installation Manager を開始します。

./IBMIM

 ダウンロード・パッケージが存在するローカル・リポジトリーまたは IBM パス ポート・アドバンテージ・リポジトリーのいずれかを指すように Installation Manager を構成します。詳しくは、Installation Manager に関する IBM Knowledge Center のコンテンツで、トピック『ウィザード・モードの使用に よるパッケージのインストール』を参照してください。 以下の URL で Installation Manager に関する IBM Knowledge Center コンテンツを参照して ください。

http://www-01.ibm.com/support/knowledgecenter/SSDV2W/ im\_family\_welcome.html

- Installation Manager のメイン・ウィンドウで、「更新」をクリックし、次のタ イプのインストール・ウィザードの手順に従って、更新パッケージのインストー ルを実行します。
  - a. 「更新パッケージ」タブで、関連する更新パッケージを検索するための製品 グループを選択し、「次へ」をクリックします。使用可能な更新パッケージ のリストが表示されます。
  - b. 使用可能な更新パッケージのリストで、インストールする更新パッケージを
     1 つ選択して「次へ」をクリックします。一度にインストールできる更新パッケージは
     1 つだけであることに注意してください。
  - c. 「ライセンス」タブで、ライセンスの内容を確認します。「使用条件の条項 に同意します。」を選択し、「次へ」をクリックします。
  - d. 「機能」タブで、更新パッケージの機能を選択して「次へ」をクリックしま す。
  - e. 構成の詳細を指定して「次へ」をクリックします。
  - f. 「要約」タブで、要約の詳細を確認します。詳細を変更する必要がある場合 は、「戻る」をクリックします。要約の詳細に問題がなければ「更新」をク リックし、更新パッケージのインストールが完了するまで待ちます。
  - g. 更新パッケージのインストールが完了するとウィンドウが更新され、インス トールの詳細が表示されます。「完了」をクリックします。
- IBM Netcool Operations Insight 1.4.0.2 にアップグレードする前に作成された 季節性イベント レポートが表示されることを確認するために、以下のように SE\_CLEANUPDATA ポリシーを実行してください。
  - a. IBM Tivoli Netcool/Impact が保管され実行されているサーバーに管理者と してログインします。
  - b. 「ポリシー」タブにナビゲートし、SE\_CLEANUPDATA ポリシーを検索しま す。
  - c. ポリシーを開くために、そのポリシーをダブルクリックします。
  - d. ポリシーを実行するには、「ポリシー」画面のツールバーの「実行」ボタン を使用します。
5. 「季節性イベントの表示」ポートレットにイベント構成を表示するには、その構成を再実行してください。イベント構成の実行について詳しくは、 151 ページの『「分析の構成」ポートレット』トピックを参照してください。

### 次のタスク

- 正しいパッケージがインストールされていることを確認します。各パッケージの 更新後に、IBM Netcool Operations Insight 1.4.0.2 の Event Analytics 用の正 しい環境が存在することを確認するために、以下のパッケージがインストールさ れていることを確認してください。
  - IBM Tivoli Netcool/Impact パッケージ:

IBM Tivoli Netcool/Impact GUI Server\_7.1.0.6

IBM Tivoli Netcool/Impact Server\_7.1.0.6

IBM Tivoli Netcool/Impact Server Extensions for IBM Netcool Operations Insight\_7.1.0.6

• IBM Tivoli Netcool/OMNIbus パッケージ:

IBM Tivoli Netcool/OMNIbus\_8.1.0.8

• IBM Netcool パッケージ。

IBM Tivoli Netcool/OMNIbus Web GUI\_8.1.0.6

IBM Netcool Operations Insight Extension for IBM Tivoli Netcool/OMNIbus Web GUI\_1.4.0.2

- Event Analytics 用の ObjectServer を構成します。Event Analytics 用の ObjectServer の構成について詳しくは、 228 ページの『Event Analytics ObjectServer の構成』を参照してください。
- IBM Tivoli Netcool/Impact 内から、有効なデータベースに接続します。
   Event Analytics がサポートするいずれかのデータベースへの接続を構成するには、以下のトピックを参照してください。
  - DB2: 231 ページの『Impact 内の DB2 データベース接続の構成』
  - Oracle: 229 ページの『Impact での Oracle データベース接続の構成』
  - MS SQL: 233 ページの『Impact での MS SQL データベース接続の構成』
- Impact 環境にクラスターを追加する場合は、IBM Tivoli Netcool/Impact 7.1 のデータ・ソースを更新する必要があります。詳しくは、 242 ページの 『Netcool/Impact 環境へのクラスターの追加』を参照してください。
- Event Analytics のパターン汎用化機能を使用したい場合は、IBM Tivoli Netcool/Impact でイベント・パターン作成に使用するタイプ・プロパティーを 構成する必要があります。 IBM Tivoli Netcool/Impact でのイベント・パター ン作成に使用するタイプ・プロパティーの構成について詳しくは、 220 ページ の『Netcool/Impact でイベント・パターンの作成に使用するタイプのプロパテ ィーの構成』を参照してください。

**IBM Tivoli Netcool/OMNIbus** および **IBM Tivoli Netcool/Impact** のスタンドア ロンのインストール済み環境から **IBM Netcool Operations Insight 1.4.0.2 Event Analytics** へのアップグレード:

IBM Netcool/OMNIbus Web GUI および IBM Tivoli Netcool/Impact が存在する IBM Tivoli Netcool/OMNIbus のスタンドアロンのインストール済み環境を使用している場合は、IBM Netcool Operations Insight 1.4.0.2 用の Event Analytics にアップグレードすることができます。

始める前に

以下の製品パッケージが既にインストールされていることを確認してください。

• IBM Tivoli Netcool/Impact パッケージ:

IBM Tivoli Netcool/Impact GUI Server\_7.1.0.6

IBM Tivoli Netcool/Impact Server\_7.1.0.6

• IBM Tivoli Netcool/OMNIbus パッケージ:

IBM Tivoli Netcool/OMNIbus\_8.1.0.8

• IBM Netcool パッケージ:

IBM Tivoli Netcool/OMNIbus Web GUI\_8.1.0.6

### このタスクについて

このアップグレード・シナリオの対象ユーザーは、Tivoli Netcool/OMNIbus と Netcool/Impact を既に使用しており、Event Analytics 機能を使用する必要がある が、Event Analytics 機能に必要な Netcool Operations Insight パッケージを持っ ていないユーザーです。

このアップグレード・シナリオを実行する場合は、 IBM Installation Manager を 使用して Event Analytics 機能に必要な製品パッケージをインストールしてから、 製品パッケージを更新する必要があります。製品パッケージを「インストール」す る際に、以下の 2 つのパッケージを探してインストールします。

IBM Tivoli Netcool/Impact Server Extensions for Netcool Operations Insight\_7.1.0.6

Netcool Operations Insight Extension for IBM Tivoli Netcool/OMNIbus Web GUI\_1.4.0.2

IBM Netcool Operations Insight 1.4.0.2 Event Analytics にアップグレードするに は、以下の手順を実行します。

#### 手順

 Installation Manager を開始します。 Installation Manager のインストール・ ディレクトリーの /eclipse サブディレクトリーに移動し、次のコマンドを入力 して Installation Manager を開始します。

./IBMIM

 ダウンロード・パッケージが存在するローカル・リポジトリーまたは IBM パス ポート・アドバンテージ・リポジトリーのいずれかを指すように Installation Manager を構成します。詳しくは、Installation Manager に関する IBM Knowledge Center のコンテンツで、トピック『ウィザード・モードの使用に よるパッケージのインストール』を参照してください。 以下の URL で Installation Manager に関する IBM Knowledge Center コンテンツを参照して ください。

http://www-01.ibm.com/support/knowledgecenter/SSDV2W/ im\_family\_welcome.html

- メインの Installation Manager でパッケージをインストールするには、「イン ストール」をクリックし、インストール・ウィザードの手順に従って、パッケー ジのインストールを実行します。
  - a. 「インストール」タブで、以下の製品グループと製品のインストール・パッ ケージを選択して「次へ」をクリックします。
    - IBM Tivoli Netcool/Impact Server Extensions for Netcool Operations Insight

バージョン 7.1.0.6

• Tivoli Netcool/OMNIbus Web GUI

バージョン 8.1.0.6

 Netcool Operations Insight Extension for IBM Tivoli Netcool/OMNIbus Web GUI

バージョン 1.4.0.2

- b. 「ライセンス」タブで、ライセンスの内容を確認します。ライセンスの内容 に同意する場合は、「使用条件の条項に同意します」を選択して「次へ」を クリックします。
- c. 「ロケーション」タブで、既存のパッケージ・グループとロケーションを使 用します。
- d. 「機能」タブで、パッケージの機能を選択して「次へ」をクリックします。
- e. 「要約」タブで、要約の詳細を確認します。詳細を変更する必要がある場合 は、「戻る」をクリックします。要約の詳細に問題がなければ「インストー ル」をクリックし、パッケージのインストールが完了するまで待ちます。
- f. パッケージのインストールが完了するとウィンドウが更新され、インストー ルの詳細が表示されます。「完了」をクリックします。
- ロールアップ構成をマイグレーションします。ロールアップ構成の更新について 詳しくは、142ページの『ロールアップ構成の更新』を参照してください。

次のタスク

- 正しいパッケージがインストールされていることを確認します。各パッケージの 更新後に、IBM Netcool Operations Insight 1.4.0.2 の Event Analytics 用の正 しい環境が存在することを確認するために、以下のパッケージがインストールさ れていることを確認してください。
  - IBM Tivoli Netcool/Impact パッケージ:

IBM Tivoli Netcool/Impact GUI Server\_7.1.0.6

IBM Tivoli Netcool/Impact Server\_7.1.0.6

IBM Tivoli Netcool/Impact Server Extensions for IBM Netcool Operations Insight\_7.1.0.6

- IBM Tivoli Netcool/OMNIbus パッケージ: IBM Tivoli Netcool/OMNIbus\_8.1.0.8
- IBM Netcool パッケージ。

IBM Tivoli Netcool/OMNIbus Web GUI\_8.1.0.6

IBM Netcool Operations Insight Extension for IBM Tivoli Netcool/OMNIbus Web GUI\_1.4.0.2

- Event Analytics 用の ObjectServer を構成します。Event Analytics 用の ObjectServer の構成について詳しくは、 228 ページの『Event Analytics ObjectServer の構成』を参照してください。
- IBM Tivoli Netcool/Impact 内から、有効なデータベースに接続します。
   Event Analytics がサポートするいずれかのデータベースへの接続を構成するには、以下のトピックを参照してください。
  - DB2: 231 ページの『Impact 内の DB2 データベース接続の構成』
  - Oracle: 229 ページの『Impact での Oracle データベース接続の構成』
  - MS SQL: 233 ページの『Impact での MS SQL データベース接続の構成』
- Impact 環境にクラスターを追加する場合は、IBM Tivoli Netcool/Impact 7.1 のデータ・ソースを更新する必要があります。詳しくは、 242 ページの 『Netcool/Impact 環境へのクラスターの追加』を参照してください。
- Event Analytics のパターン汎用化機能を使用したい場合は、IBM Tivoli Netcool/Impact でイベント・パターン作成に使用するタイプ・プロパティーを 構成する必要があります。 IBM Tivoli Netcool/Impact でのイベント・パター ン作成に使用するタイプ・プロパティーの構成について詳しくは、 220 ページ の『Netcool/Impact でイベント・パターンの作成に使用するタイプのプロパテ ィーの構成』を参照してください。

## ロールアップ構成の更新

季節性イベント・レポートおよび関連イベント・レポートに列を追加できます。ロ ールアップ構成を更新して、レポートに列を追加します。

### 始める前に

現在の構成をプロパティー・ファイルにエクスポートする必要があります。

- 1. IBM Tivoli Netcool/Impact が格納され実行されているサーバーにログインします。
- 2. <Impact install location>/bin ディレクトリーに移動します。
- 3. 以下のコマンドを入力します。

./nci\_trigger NCI <UserID>/<password> NOI\_DefaultValues\_Export FILENAME
<Full Path to the file name>.properties

#### <UserID>

Impact ユーザーの ID を指定します。

### <password>

Impact ユーザーのパスワードを指定します。

#### <Full Path to the file name>

プロパティー・ファイルが保管されるディレクトリーを指定します。

このタスクについて

ロールアップ構成を更新するには、以下の手順に従います。

### 手順

- 1. 『始める前に』で作成したプロパティー・ファイルを更新します。
  - a. レポートに追加する列の数を指定します。

季節性イベントの number\_of\_rollup\_configuration=2 パラメーターの値 を増やします。

関連イベントの reevent\_number\_of\_rollup\_configuration=2 パラメータ ーの値を増やします。

例えば、レポートに 1 つの列を追加するには、パラメーターの値を 1 つ大 きくして 2 を 3 にします。

- b. 新しいロールアップ列の場合は、プロパティー情報を追加します。
  - 新しい季節性イベント・レポート列の場合は、以下のプロパティーを追加します。

rollup\_<rollup number>\_column\_name=<column name> rollup\_<rollup number>\_display\_name=<display name> rollup\_<rollup number>\_type=<type>

新しい関連イベント・レポート列の場合は、以下のプロパティーを追加します。

reevent\_rollup\_<rollup number>\_column\_name=<column\_name>
reevent\_rollup\_<rollup number>\_display\_name=<display\_name>
reevent\_rollup\_<rollup number>\_type=<type>
reevent\_rollup <rollup number>\_actionable=<true/false>

#### <rollup number>

新しい列のロールアップ番号を指定します。

#### <column name>

新しい列の名前を指定します。この列の名前は、履歴テーブルの列の名 前と一致する必要があります。

#### <display name>

新しい列の表示名を指定します。この表示名は、レポートの列の名前と 一致する必要があります。

#### <type>

これは、以下のいずれかのタイプを指定します。

- MAX 列で観測される最大値。値が観測されない場合、この値はデフ オルトで integer の最小値に設定されます。
- MIN 列で観測される最小値。値が観測されない場合、この値はデフ オルトで integer の最大値に設定されます。
- SUM 列で観測されたすべての値の合計。

#### NON ZERO

イベントの非ゼロの出現を数えるカウント列。この列は、アク ションのあったイベントの比率や、チケット番号が関連付けら れていたイベントの数を追跡する場合に便利です。 DISTINCT

このキーと値のペアについて表示されている個別の値の数。

EXAMPLE

このキーが格納されているフィールドの最初の非ブランクの例 を表示します。EXAMPLE タイプが有用となるのは、

ALERT\_IDENTIFIER など人間が意味を理解できないフィール ドについて季節性レポートを実行しており、問題のタイプを示 すためには人間が理解できる SUMMARY のような例が必要、 という場合です。

#### actionable=<true/false>

ロールアップのこのプロパティーを true に設定すると、そのロールア ップを使用して、相関ルールの考えられる根本原因が判別されます。こ の根本原因の判別は、最も多くのアクションが実行されたロールアップ に基づいて行われます。例えば、Acknowledge がロールアップ構成の一 部であり、actionable=true のプロパティー値が指定されている場合 は、Acknowledge が最も多く発生したイベントが、考えられる根本原因 であると判別されます。可能性が高い根本原因の判別では、actionable のロールアップの降順が使用されるため、最初の actionable のロール アップは、2 番目の actionable のロールアップより優先順位が高くな ります。根本原因について有効とされるのは、使用可能な <type> キー ワードのうち、MAX、MIN、SUM、NON ZERO の 4 つだけです。

ロールアップのこのプロパティーを false に設定すると、そのロール アップは、ルールの考えられる根本原因の判別では使用されなくなりま す。すべてのロールアップ構成で actionable=false のプロパティー値 が設定されている場合、検出された最初のイベントが親イベントとして 識別されます。

相関ルールの根本原因イベントを手動で変更する方法については、 207 ページの『相関ルールの根本原因イベントの選択』を参照してくだ さい。

2. 以下のコマンドを実行して、現在の構成を更新します。

./nci\_trigger NCI <UserID>/<password> NOI\_DefaultValues\_Configure
FILENAME <Full Path to the file name>.properties

#### タスクの結果

ロールアップ構成が更新されます。

### 例

例 1. 季節性イベント・レポートに 3 番目の列を追加するには、ロールアップ構成 値を 3 に変更し、プロパティーを追加します。

number\_of\_rollup\_configuration=3
rollup\_1\_column\_name=SEVERITY
rollup\_1\_display\_name=MINSeverity
rollup\_1\_type=MIN
rollup\_2\_column\_name=SEVERITY
rollup\_2\_display\_name=MAXSeverity

rollup\_2\_type=MAX rollup\_3\_column\_name=TYPE rollup\_3\_display\_name=TYPE rollup\_3\_type=MAX

例 2. デフォルトの関連イベント・レポートの構成パラメーター。

```
reevent_rollup_1_column_name=ORIGINALSEVERITY
reevent_rollup_1_display_name=MINSeverity
reevent_rollup_1_type=MAX
reevent_rollup_2_column_name=ACKNOWLEDGED
reevent_rollup_2_display_name=Acknowledged
reevent_rollup_2_type=NON_ZER0
reevent_rollup_2_actionable=true
reevent_rollup_3_column_name=ALERTGROUP
reevent_rollup_3_display_name=AlertGroup
reevent_rollup_3_type=EXAMPLE
reevent_rollup_3_actionable=false
```

#### 次のタスク

季節性イベント・レポート、「履歴上のイベント」ポートレット、関連イベント・ レポート、または「関連イベントの詳細」ポートレットに列を追加するには、以下 の手順を実行します。

- 1. Tivoli Netcool/Impact UI にログインします。
- 2. 「ポリシー」タブに移動します。
- 3. 変更するポリシーを開きます。一度に1つのポリシーを変更できます。
  - 履歴上のイベントの場合は、SE\_GETHISTORICALEVENTS ポリシーを開きます。
  - 季節性イベントの場合は、SE\_GETEVENTDATA ポリシーを開きます。
  - 関連イベント・グループの場合は、以下のいずれかのポリシーを開きます。 RE\_GETGROUPS\_ACTIVE RE\_GETGROUPS\_ARCHIVED
    - RE\_GETGROUPS\_EXPIRED
    - RE\_GETGROUPS\_NEW
    - RE\_GETGROUPS\_WATCHED

注: 各ポリシーは個々に更新されます。2 つ以上のポリシーを更新するに は、各ポリシーを個々に変更する必要があります。

• 関連イベントの場合は、以下のいずれかのポリシーを開きます。

RE\_GETGROUPEVENTS\_ACTIVE RE\_GETGROUPEVENTS\_ARCHIVED RE\_GETGROUPEVENTS\_EXPIRED RE\_GETGROUPEVENTS\_NEW RE\_GETGROUPEVENTS\_WATCHED

注: 各ポリシーは個々に更新されます。2 つ以上のポリシーを更新するに は、各ポリシーを個々に変更する必要があります。

 関連イベントの詳細グループ・インスタンス・テーブルについて、次のポリ シーを開きます。 RE\_GETGROUPINSTANCEV1

- 4. 「ポリシー設定の構成」アイコンをクリックします。
- 5. 「ポリシー出力パラメーター」で、「編集」をクリックします。
- カスタムのスキーマ定義を作成するため、「スキーマ定義エディターを開く」 アイコンをクリックします。
- 7. 新規フィールドを作成するため、「新規」をクリックします。
- 8. 新規フィールドの名前とフォーマットを指定します。

新規フィールド名は、構成ファイルの表示名と一致している必要がありま す。

この形式は、AlertsHistory テーブルの形式と一致していなければなりません。

ロールアップを正しく表示するには、ロールアップの形式がストリングであ る必要があります。

フィールドが追加された履歴上のイベントテーブルで Event Analytics を実 行する前に、SE\_GETHISTORICALEVENTS\_DB2 テーブル (または他のデ ータベース・モデル) を更新してください。

RE\_GETGROUPS\_ ポリシーの場合は、<type> の値が MAX、MIN、SUM、NON\_ZERO であるロールアップの列だけがサポートされます。そのため、数値フィール ドのみをスキーマに追加してください。

この手順を完了するには、開いている各ダイアログ・ボックスで「OK」をクリックし、「ポリシー」タブで「保存」をクリックします。

注: Netcool Operations Insight リリース 1.4.0.1 より前の関連イベントの詳細 用に作成された列は、設計どおりに表示されます。Netcool Operations Insight リリース 1.4.0.1 へのアップグレード後に作成された構成およびグループは、 履歴上のイベントにあるイベントを表示します。「関連イベントの詳細」に列 を追加することで、owner ID、ticketnumber などの追加情報を表示できます。

 「関連イベントの詳細」に列を追加するには、Impact の RE\_CONSTANTS ポリ シー内の RE\_COLUMN\_EVENT\_INSTANCES 変数を更新します。静的配列に対してフ ィールドの追加または削除を行います。例えば、以下のようになります。
 var RE\_COLUMN\_EVENT\_INSTANCES = "NODE, SUMMARY, ALERTGROUP, SEVERITY, OWNERUID, ACKNOWLEDGED, TALLY";

「関連イベントの詳細」内のグループ・インスタンスに以下の列を追加することも できます。

- SERVERSERIAL
- SERVERNAME
- TALLY
- OWNERUID

デフォルトでは、上にリストした列は「関連イベントの詳細」内のグループ・イン スタンスでは非表示になっています。これらの列を「関連イベントの詳細」で表示 するには、Policy\_RE\_GETGROUPINSTANCEV1\_RE\_GETGROUPINSTANCEV1.properties フ ァイルを編集する必要があります。このファイルは、\$IMPACT\_HOME/ uiproviderconfig/properties ディレクトリー内にあります。 具体的には、Policy\_RE\_GETGROUPINSTANCEV1\_RE\_GETGROUPINSTANCEV1.properties ファイル内の以下のプロパティーを、デフォルト値である true から値 false に設 定します (または、該当するフィールドをコメント化します)。

SERVERSERIAL.hidden=true SERVERNAME.hidden=true TALLY.hidden=true OWNERUID.hidden=true

例えば、以下のようになります。

OWNERUID.hidden=false

または、次の例のようにします。

#OWNERUID.hidden=true

### 「詳細情報」パネルに表示する列の構成

「詳細情報」パネルに表示する列を構成できます。

### このタスクについて

「詳細情報」パネルは関連イベントの詳細ポートレット内から開始でき、「グルー プ名」または「ピボット・イベント」のいずれかのハイパーリンクをクリックする と、その「グループ名」または「ピボット・イベント」についての詳細情報がパネ ルに表示されます。 Event Analytics のインストールでは、「詳細情報」パネルに 表示される列のデフォルト構成がインストールされますが、表示される列の構成を 変更することができます。「詳細情報」パネルに表示される列を構成するには、以 下の手順に従います。

### 手順

- 1. 現在の構成をプロパティー・ファイルにエクスポートします。
  - a. IBM Tivoli Netcool/Impact が格納され実行されているサーバーにログイン します。
  - b. <Impact install location>/bin ディレクトリーに移動します。
  - c. 以下のコマンドを入力します

./nci\_trigger NCI <UserID>/<password> NOI\_DefaultValues\_Export
FILENAME <Full Path to the file name>.properties

#### <UserID>

Impact ユーザーの ID を指定します。

#### <password>

Impact ユーザーのパスワードを指定します。

<Full Path to the file name>

ファイルが保管されるディレクトリーを指定します。

- 「詳細情報」パネルに表示する列のプロパティーを使用してプロパティー・ファ イルを更新します。
  - 「詳細情報」パネルの「グループ名」に関連した列については、以下のプロ パティーがプロパティー・ファイルのデフォルト・プロパティーです。デフ ォルトのプロパティーを追加、削除、および変更できます。

reevent\_num\_groupinfo=3
reevent\_groupinfo\_1\_column=PROFILE
reevent\_groupinfo\_2\_column=EVENTIDENTITIES
reevent\_groupinfo\_3\_column=INSTANCES

#### reevent\_num\_groupinfo=3

このプロパティーは、表示するグループ情報列の数を表します。デフォ ルト値は 3 列です。8 列まで表示できるため、1 から 8 までの任意の 数値を指定できます。

### reevent\_groupinfo\_1\_column=PROFILE

このプロパティー行項目を列ごとに入力します。このプロパティー行項目の変数は 1 および PROFILE です。

1 はこの列が 1 番目の列であることを示します。 8 列まで表示できる ため、この値はプロパティー行項目ごとに 8 まで増やすことができま す。

PROFILE は列を表します。以下の 8 列を使用できます。

#### PROFILE

関係プロファイル (グループの強度) を指定します。

#### **EVENTIDENTITIES**

イベント ID を作成するコンマ区切りリストを指定します。

#### **INSTANCES**

グループ・インスタンスの総数を指定します。

### CONFIGNAME

グループの作成時に使用した構成名を指定します。

### TOTALEVENTS

グループ内のイベントの総数を指定します。

#### **UNIQUEEVENTS**

グループ内の固有イベントの総数を指定します。

#### REVIEWED

ユーザーによるグループのレビュー状況を指定します。

#### GROUPTTL

最初のイベントが発生した後でグループがアクティブ状態を保持 する秒数を指定します。

「詳細情報」パネルの「ピボット・イベント」に関連した列については、以下のプロパティーがプロパティー・ファイルのデフォルト・プロパティーです。デフォルトのプロパティーを追加、削除、および変更できます。

reevent\_num\_eventinfo=1
reevent eventinfo 1 column=INSTANCES

#### reevent num eventinfo=1

このプロパティーは、表示するグループ情報列の数を表します。デフォ ルト値は1列です。6列まで表示できるため、1から6までの任意の 数値を指定できます。

#### reevent\_eventinfo\_1\_column=INSTANCES

このプロパティー行項目を列ごとに入力します。このプロパティー行項 目の変数は1 および INSTANCES です。

1 はこの列が 1 番目の列であることを示します。 6 列まで表示できる ため、この値はプロパティー行項目ごとに 6 まで増やすことができま す。

INSTANCES は列を表します。以下の 6 列が可能です。

#### **INSTANCES**

関連イベントについてのインスタンスの総数を指定します。

#### PROFILE

関係プロファイル (関連イベントの強度) を指定します。

#### EVENTIDENTITY

関連イベントについての固有イベント ID を指定します。

### **EVENTIDENTITIES**

イベント ID を作成するコンマ区切りリストを指定します。

#### CONFIGNAME

関連イベントの作成時に使用した構成名を指定します。

### GROUPNAME

関連イベントの作成時に使用したグループ名を指定します。

3. 以下のコマンドを実行して、更新したプロパティーを使用して現在の構成を更新 します。

./nci\_trigger NCI <UserID>/<password> NOI\_DefaultValues\_Configure
FILENAME <Full Path to the file name>.properties

# Event Analytics UI のテーブルのカスタマイズ

Event Analytics UI 内のテーブルをカスタマイズするには、uiproviderconfig フ ァイルを使用します。

Event Analytics UI におけるテーブルの表示方法をカスタマイズするには、更新対象のポリシーまたはデータ・タイプに固有の \$IMPACT\_HOME/uiproviderconfig/ properties ファイルと \$IMPACT\_HOME/uiproviderconfig/translation ファイルを 更新します。

\$IMPACT\_HOME/uiproviderconfig/properties ファイルおよび \$IMPACT\_HOME/ uiproviderconfig/translation ファイルを更新する場合は、更新を加える前に、こ れらのファイルのバックアップを取っておいてください。

# Event Analytics のアンインストール

Event Analytics のアンインストールは、IBM Installation Manager GUI またはコ ンソールを使用して、あるいはサイレント・アンインストールで実行できます。

IBM Installation Manager のインストール方法および使用方法について詳しくは、 以下の IBM インフォメーション・センターを参照してください。

http://pic.dhe.ibm.com/infocenter/install/v1r7/index.jsp

# Event Analytics のアンインストール

IBM Installation Manager を使用して Event Analytics を除去します。

### 始める前に

以下のアクションを実行します。

- すべての Event Analytics プロセスを停止します。
- 保持するデータまたは構成ファイルをすべてバックアップします。
- サイレント・アンインストールを行うには、Installation Manager 応答ファイル を作成するか記録します。

-record response\_file オプションを使用します。

製品をインストールせずに応答ファイルを作成するには、-skipInstall オプシ ョンを使用します。例えば、以下のようになります。

1. skipInstall を次のようにして作成または記録します。

IBMIM.exe -record C:¥response\_files¥install\_1.xml -skipInstall C:¥Temp¥skipInstall

 作成した skipInstall を使用してアンインストールの応答ファイルを作成する には、次のように指定します。

IBMIM.exe -record C:\fresponse\_files\frestuninstall\_1.xml -skipInstall
C:\frestTemp\frestskipInstall

このタスクについて

注: IBM Tivoli Netcool/OMNIbus Web GUI 8.1.0.0 をアンインストールするに は、最初に IBM Netcool Operations Insight Extensions Web GUI 1.2.0.0 パッケ ージを、Event Analytics 機能を含めてアンインストールする必要があります。

### 手順

GUI による除去

- 1. Installation Manager GUI を使用して Event Analytics を除去するには、以下 の手順を実行します。
  - a. Installation Manager インストール・ディレクトリーの /eclipse サブディ レクトリーに移動します。
  - b. 以下のコマンドを使用して Installation Manager ウィザードを開始しま す。

./IBMIM

- c. Installation Manager のメインウィンドウで、「アンインストール」をクリ ックします。
- d. 除去するオファリングを選択し、Installation Manager ウィザードの指示に 従って除去を完了します。

コンソールによる除去

- 2. Installation Manager コンソールを使用して Event Analytics を除去するに は、以下の手順を実行します。
  - a. Installation Manager インストール・ディレクトリーの /eclipse/tools サ ブディレクトリーに移動します。
  - b. 以下のコマンドを使用して Installation Manager を開始します。

./imcl -c

- c. メインメニューから「アンインストール」を選択します。
- d. 除去するオファリングを選択し、Installation Manager の指示に従って除去 を完了します。

サイレント方式による除去

- 3. Event Analytics をサイレント・モードで除去するには、以下のようにします。
  - a. Installation Manager インストール・ディレクトリーの /eclipse/tools サ ブディレクトリーに移動します。
  - b. 以下のコマンドを使用して Installation Manager を開始します。

./imcl -input response\_file -silent -log /tmp/install\_log.xml
-acceptLicense

### タスクの結果

Installation Manager によってインストールされたファイルとディレクトリーが除 去されます。

### 次のタスク

Installation Manager によってインストールされたのではないファイルと、変更が 加えられた構成ファイルはそのまま残ります。それらのファイルを確認し、必要に 応じて削除するかバックアップしてください。

# 「分析の構成」ポートレット

「分析の構成」ポートレットには、既存のイベント構成のリストやレポートが含ま れています。このポートレットを使用して、イベント構成を表示、作成、変更、削 除、実行、または停止できます。

注: 「分析の構成」ポートレットにアクセスするには、ユーザーに ncw\_analytics\_admin 役割が割り当てられている必要があります。

「分析の構成」ポートレットを使用することで、イベントが再発するかどうかを特 定できるほか、最も頻繁に再発する時期も特定できます。例えば、あるイベントが 毎週月曜日の午前 9 時に頻繁に発生する、などの情報を得ることができます。イベ ントのタイプや再発のパターンを認識することで、イベントの発生回数を減らすた めに必要なアクションを判別しやすくなります。

分析の構成の表には、イベント構成ごとに以下の列の情報が表示されます。

ここで、response\_file は、除去構成を定義する応答ファイルのディレクトリー・パスです。

名前 イベント構成の固有の名前を示します。

イベント ID

データベース内の固有イベントを識別するデータベース・フィールドを示し ます。イベントの季節性は、「イベント ID」ドロップダウン・リストから 選択したすべてのイベントに対して実行されます。「イベント ID」値が 「グローバル設定を使用します」の場合、構成ファイル内に「イベント ID」がセットアップされます。

季節性が有効

イベント構成の季節性イベントの分析が有効化されているかどうかを示しま す。この列には以下のいずれかの値が表示されます。

- True: 季節性分析は有効です。
- False:季節性分析は無効です。

季節性分析が有効な場合、列には値 true が表示されます。

関連イベントが有効

イベント構成の関連イベントの分析が有効化されているかどうかを示しま す。この列には以下のいずれかの値が表示されます。

- True: 関連イベント分析は有効です。
- False: 関連イベント分析は無効です。
- 季節性状況

季節性イベント構成の状況を示します。列には「待機中」、「稼働中」、 「完了」、または「エラー」のいずれかの状況アイコンが表示されることが あります。

関連イベント状況

関連イベント構成の状況を示します。列には「待機中」、「稼働中」、「完 了」、または「エラー」のいずれかの状況アイコンが表示されることがあり ます。

開始時刻

イベント構成の履歴データの開始日を示します (対象日を含む)。

終了時刻

イベント構成の履歴データの終了日を示します (対象日を含む)。

### 季節性フェーズ

季節性イベント構成実行のフェーズを示します。合計では、この列には季節 性イベント構成の実行中の 5 つのフェーズが表示されます。例えば、季節 性イベント構成完了フェーズが発生した場合、列には「完了」という値が表 示されます。

季節性フェーズの進捗

季節性イベントのフェーズの進捗がパーセンテージで表示されます。例え ば、季節性イベント構成完了フェーズが完了した場合、列には 100% という 値が表示されます。

### 関連イベント・フェーズ

関連イベント構成実行のフェーズを示します。合計では、この列には関連イ

ベント構成の実行中の 5 つのフェーズが表示されます。例えば、関連イベ ント構成完了フェーズが発生した場合、列には「完了」という値が表示され ます。

関連イベント・フェーズの進捗

関連イベントのフェーズの進捗がパーセンテージで表示されます。例えば、 関連イベント構成完了フェーズが完了した場合、列には 100% という値が表 示されます。

スケジュール済み

イベント構成の実行が、x 日ごと、x 週ごと、または x か月ごとに実行す るようにスケジュールされているかどうかを示します。イベント構成の実行 がスケジュールされている場合は、列内に値 Yes が表示されます。

関係プロファイル

この列の項目は、アルゴリズムによって判別された、イベント・グループ内 のイベント間の関係の強さを示します。値は 1 つ示されます。

「強」は、イベント間の関係の信頼性レベルが高いが、イベントとイベン ト・グループの数が少ないことを表します。関連性がより弱いイベントがイ ベント・グループに入っていない可能性があります。

「中」は、イベント間の関係の信頼性レベルが中程度であり、イベントの数 は平均的で、イベント・グループの数が少ないことを表します。関連性が弱 いイベントがイベント・グループに入っていない可能性があります。

「弱」は、より多くのイベントとイベント・グループが表示されますが、よ り多くの誤検出が発生する可能性があります。

重要: Netcool/Impact では、アラビア語とヘブライ語がサポートされていません。 Event Analytics ユーザーがアラビア語またはヘブライ語を使用して作業を行う場合 は、翻訳されていない英語のテキストが表示されることがあります。

# Impact のデータ・プロバイダー設定およびその他のポートレット 設定

Impact データ・プロバイダーとの接続が複数ある場合は、使用する Impact デー タ・プロバイダーを指定する必要があります。

このタスクについて

Impact データ・プロバイダーとの接続が 1 つのみ存在する場合は、その接続を使用して、季節性レポートのリストをコンパイルして表に表示します。Impact データ・プロバイダーとの接続が複数ある場合は、ポートレット設定を編集してオプションのいずれかを選択する必要があります。

### 手順

- 1. ポートレット設定を編集する場合、または管理者としてポートレットのデフォル ト値を編集するには、以下のようにします。
  - ポートレット設定を編集するには、「ページ・アクション」
     のパーソナライズ」 > 「ウィジェット」 > 「パーソナライズ」をクリックします。

すべてのユーザーのポートレットのデフォルト値を編集するには、「ページ・アクション」
 ディージの編集」 > 「ウィジェット」 > 「編集」をクリックします。

「分析の構成」ダイアログ・ボックスが表示されます。

- 「データ・プロバイダー」ドロップダウン・リストからデータ・プロバイダーを 選択します。
- 3. 「BIDI 設定」タブで、以下の双方向テキストの表示設定を指定します。
  - コンポーネント方向 ポートレットでの項目の配置(「左から右」または「右から左」)を選 択します。デフォルトの設定では、ページまたはコンソールに対して定 義された値が使用されます。ページとコンソールが両方ともデフォルト 設定を使用する場合は、ブラウザーのロケールによってレイアウトが決 定されます。
  - テキスト方向

ポートレットでのテキストの方向を選択します。デフォルトの設定で は、ページまたはコンソールに対して定義された値が使用されます。ペ ージとコンソールが両方ともデフォルト設定を使用する場合は、ブラウ ザーのロケールによってテキストの方向が決定されます。「コンテキス ト入力」の設定では、入力したテキストがグローバリゼーション設定に 応じた適切な方向で表示されます。

- 4. 変更内容を保存するには、以下の手順を実行します。
  - a. 「分析の構成」ダイアログ・ボックスの「保存」を選択します。「分析の構成」ダイアログ・ボックスが閉じられます。
  - b. ウィンドウの右上にある「保存」を選択します。

# 現在の分析構成の表示

管理者は、現在の分析構成のリストと、これらの構成に関連した、分析に関する一 部の基本情報 (関連イベントと季節性イベント)を表示することができます。

### このタスクについて

Event Analytics には、デフォルト値を使用して基本構成を実行するためのデフォルトの分析構成が含まれています。この分析構成を実行、変更、または削除することができます。分析構成を表示するには、以下の手順を実行します。このタスクでは、ユーザーが ncw\_analytics\_admin 役割を持つユーザーとして Dashboard Application Services Hub にログインしていることが前提となります。

# 手順

- 1. 「分析の構成」ポートレットを開始します。
  - a. Dashboard Application Services Hub のナビゲーション・メニューで、 「見通し」メニューを選択します。
  - b. 「分析の構成」を選択します。

- 「分析の構成」ポートレットのテーブルに、既に構成されている分析構成のリストが表示されます。すべての分析構成を表示するには、リストをスクロールダウンします。このテーブルは 60 秒ごとに自動的に最新表示され、選択した列見出しの情報が表示されます。
  - 特定の分析構成の構成パラメーターを表示するには、構成を選択して、「選択した構成の変更」アイコンを選択します。
  - 分析構成に対して最後に実行されたアクションの進行状況を調べるには、以下の各列に表示される内容を確認します。

#### 季節性状況

季節性イベント構成の状況を示します。列には「待機中」、「稼働 中」、「完了」、または「エラー」のいずれかの状況アイコンが表示さ れることがあります。

関連イベント状況

関連イベント構成の状況を示します。列には「待機中」、「稼働中」、 「完了」、または「エラー」のいずれかの状況アイコンが表示されるこ とがあります。

開始時刻

イベント構成の履歴データの開始日を示します (対象日を含む)。

終了時刻

イベント構成の履歴データの終了日を示します (対象日を含む)。

季節性フェーズ

季節性イベント構成実行のフェーズを示します。合計では、この列には 季節性イベント構成の実行中の 5 つのフェーズが表示されます。例え ば、季節性イベント構成完了フェーズが発生した場合、列には「完了」 という値が表示されます。

#### 季節性フェーズの進捗

季節性イベントのフェーズの進捗がパーセンテージで表示されます。例 えば、季節性イベント構成完了フェーズが完了した場合、列には 100% という値が表示されます。

#### 関連イベント・フェーズ

関連イベント構成実行のフェーズを示します。合計では、この列には関 連イベント構成の実行中の 5 つのフェーズが表示されます。例えば、関 連イベント構成完了フェーズが発生した場合、列には「完了」という値 が表示されます。

関連イベント・フェーズの進捗

関連イベントのフェーズの進捗がパーセンテージで表示されます。例え ば、関連イベント構成完了フェーズが完了した場合、列には 100% とい う値が表示されます。

 分析構成に関するその他の詳細情報については、他の列に表示される情報を 参照してください。

名前

イベント構成の固有の名前を示します。

イベント ID

データベース内の固有イベントを識別するデータベース・フィールドを

示します。イベントの季節性は、「イベント ID」ドロップダウン・リストから選択されたすべてのイベントで実行されます。

#### スケジュール済み

履歴イベント・データベースを照会するように分析構成がスケジュール されているかどうかを示します。

#### 季節性が有効

イベント構成の季節性イベントの分析が有効化されているかどうかを示 します。この列には以下のいずれかの値が表示されます。

- True:季節性分析は有効です。
- False:季節性分析は無効です。

#### 関連イベントが有効

イベント構成の関連イベントの分析が有効化されているかどうかを示し ます。この列には以下のいずれかの値が表示されます。

- True: 関連イベント分析は有効です。
- False: 関連イベント分析は無効です。

### 関係プロファイル

この列の項目は、アルゴリズムによって判別された、イベント・グルー プ内のイベント間の関係の強さを示します。値は1つ示されます。

「強」は、イベント間の関係の信頼性レベルが高いが、イベントとイベ ント・グループの数が少ないことを表します。関連性がより弱いイベン トがイベント・グループに入っていない可能性があります。

「中」は、イベント間の関係の信頼性レベルが中程度であり、イベント の数は平均的で、イベント・グループの数が少ないことを表します。関 連性が弱いイベントがイベント・グループに入っていない可能性があり ます。

「弱」は、より多くのイベントとイベント・グループが表示されます が、より多くの誤検出が発生する可能性があります。

# 新規分析構成の作成または既存の分析構成の変更

管理者は、新規分析構成を作成したり、既存の分析構成を変更したりすることがで きます。新規分析構成の作成操作中に実行する分析タイプ (関連イベント、季節性 イベント、またはその両方)を選択します。

## 始める前に

既存の分析構成を変更する場合、ダイアログ・ボックスの以下のパラメーター・フィールドを変更することはできません。

- 名前:
- 名前
- 分析タイプ
- ・ イベント ID
- イベント ID:
- 季節性イベントの分析

• 関連イベントの分析

# 手順

- 1. 分析の構成ポートレットを開始します。 154 ページの『現在の分析構成の表示』を参照してください。
- 「新規構成の作成」アイコンを選択して新規分析構成を作成するか、既存の分析 構成を強調表示し、「選択した構成の変更」アイコンを選択して既存の分析構成 を変更します。 UI に、新規または既存の分析構成のパラメーター・フィール ドを含むダイアログ・ボックスが表示されます。
- 3. ダイアログ・ボックスの「一般」タブのパラメーター・フィールドに、分析構成 に適用可能な詳細を設定します。
  - 名前 分析構成の名前を入力します。この名前は、作成する分析構成のタイプ を反映するものでなければなりません。

例えば、TestSeasonality1 や TestRelatedEvents1 は、季節性イベン トと関連イベントの分析構成に割り当てる名前になります。分析構成の 名前は、固有でなければならず、特定の無効な文字を含めることはでき ません。無効な文字のリストは、webgui\_home/etc/illegalChar.prop ファイルにリストされている文字のリストです。

「季節性イベントの分析」、「関連イベントの分析」、またはその両方 を選択します。

イベント ID

ドロップダウン・リストから、データベース内の固有イベントを特定す るデータベース・フィールドを選択します。イベント季節性は、「イベ ント ID」ドロップダウン・リストで選択したすべてのイベントで実行 されます。ドロップダウン・リスト内のフィールドを変更する方法につ いては、 162 ページの『イベント ID のフィールドの選択の変更』を 参照してください。

日付範囲

「相対」「固定日付範囲」または「固定」「相対日付範囲」のいずれか を選択します。

相対:分析構成に含める時間フレームを入力します。相対時間フレーム は、「カ月間」、「週間」、または「日間」で測定されます。

固定:「開始日」および「終了日」のパラメーター・フィールドがアク ティブです。分析構成の「開始日」および「終了日」を入力します (対 象日を含む)。

固定日付範囲:「開始日」および「終了日」のパラメーター・フィール ドがアクティブです。分析構成の「開始日」および「終了日」を入力し ます (対象日を含む)。

相対日付範囲:分析構成に含める時間フレームを入力します。

実行間隔

分析構成が特定の時間間隔で実行されるようにスケジュールを設定する には、構成の実行頻度を入力します。0 より大きい値を入力すると、分 析構成はスケジュールされた構成になります。

分析タイプ

注: このオプションは、相対日付範囲のみに適用されます。このオプションは、固定日付範囲に適用することはできません。

フィルター

分析構成に適用可能なフィルターを詳述します。例えば、Summary NOT LIKE '\$maintenance\$' などを入力します。

\* 実行する分析タイプを選択します

「季節性イベントの分析」、「関連イベントの分析」、またはその両方 を選択します。

- ダイアログ・ボックスの「関連イベント」タブのパラメーター・フィールドに、 分析構成に適用可能な詳細を設定します。
  - 関係プロファイル

分析構成内のイベント間の関係の強度を選択します。この値が Strong に設定された場合、結果の信頼性が高まり、生成されるグループ数が少 なくなります。

この構成によってディスカバーされたルールを自動的にデプロイ

このオプションは、この分析構成でディスカバーされたルールを自動的 にデプロイする場合に選択します。

関係プロファイル:分析構成内のイベント間の関係の強度を選択します。この 値が Strong に設定された場合、結果の信頼性が高まり、生成されるグループ 数が少なくなります。

この構成によってディスカバーされたルールを自動的にデプロイ: このオプションは、この分析構成でディスカバーされたルールを自動的にデプロイする場合に選択します。

5. ダイアログ・ボックスの「拡張」タブのパラメーター・フィールドに、分析構成 に適用可能な詳細を設定します。定義したイベント ID を使用し、「グローバ ル・イベント ID のオーバーライド」を選択して、データベース内の固有のイ ベントを特定できます。

グローバル・イベント ID のオーバーライド 「イベント ID」ドロップダウン・リストを使用可能にする場合、この オプションを選択します。

「グローバル・イベント **ID** のオーバーライド」チェック・ボックスを 選択したときは、構成からパターンを作成できません。ただし、関連イ ベント・グループをデプロイすることはできます。

イベント ID

「イベント ID」ドロップダウン・リストから、データベース内の固有 イベントを特定するデータベース・フィールドを選択します。イベント 季節性は、「イベント ID」ドロップダウン・リストで選択したすべて のイベントで実行されます。ドロップダウン・リスト内のフィールドを 変更する方法については、 162 ページの『イベント ID のフィールド の選択の変更』を参照してください。

「保存」をクリックして、レポートを保存するが実行はしないか、「保存して実行」をクリックして、レポートを保存してから実行します。「キャンセル」をクリックして、操作をキャンセルすることもできます。

### タスクの結果

- 分析構成の内容について、システム検証でエラーが検出されなかった場合、新規 または更新済みの分析構成と、そのパラメーターがテーブルに表示されます。
- 分析構成内容のシステム検証によってエラーが検出された場合、構成を保存する ことができず、無効なパラメーターを再設定することを要求されます。

# 予定外の分析構成の手動実行

管理者は、予定外の分析構成をあらゆるステージで手動実行できます。予定外の分 析操作の実行中に実行する、分析タイプ (関連イベントまたは季節性イベント)を選 択します。

### 始める前に

手動で実行しようとする分析構成は、「関連イベント状況」または「季節性状況」 が「実行中」であってはなりません。既に実行中の分析構成を手動で実行しようと すると、GUI に警告メッセージが表示されます。

### 手順

- 1. 分析の構成ポートレットを開始します。 154 ページの『現在の分析構成の表示』を参照してください。
- 2. 表示されている分析構成のリスト内で、1 つの構成を選択します。
- 3. ツールバーから、「選択した構成の実行」アイコンをクリックします。選択した 分析構成について、一部の列が更新されます。

「季節性状況」列または「関連イベント状況」列のアイコンが砂時計のアイコ ンに変わります。

「季節性フェーズ」列または「関連イベント・フェーズ」列のテキストが「開 始待機中」に変わります。

「季節性フェーズの進捗」列または「関連イベント・フェーズの進捗」列のパ ーセンテージが 0% から開始し、フェーズの完了率を反映して変化します。

### タスクの結果

分析構成は、スケジューラーによる実行のためにキューに入れられます。スケジュ ーラーは、日付および時刻が最も早い分析構成を最初に実行します。分析構成が実 行されると、以下の列が更新されて、実行の進捗状況が通知されます。

- 「季節性状況」または「関連イベント状況」
- 「季節性フェーズ」または「関連イベント・フェーズ」
- 「季節性フェーズの進捗」または「関連イベント・フェーズの進捗」

### 次のタスク

状況が「実行中」の分析構成を停止する場合は、ツールバーから「選択した構成の 停止」アイコンをクリックします。

# 分析構成の停止

実行中の分析構成を停止できます。

### このタスクについて

分析構成を作成し、その構成の実行を選択した場合に、構成がまだ実行中であるが 一部の構成値が正しくないことに気付く場合があります。その場合、構成を削除し たり構成の実行が完了するまで待機したりする代わりに、分析構成を停止すること ができます。実行中の分析構成を停止するには、以下の手順を実行します。

### 手順

- 1. 「関連イベントの構成」ポートレットを開始します。 154 ページの『現在の分 析構成の表示』を参照してください。
- 2. 表示された分析構成のリストから、実行中の構成を選択します。
- 3. ツールバーから、「選択した構成の停止」アイコンをクリックします。

## 分析構成の削除

分析構成は、それらの状況に関係なく個別に削除できます。

### 手順

- 1. 分析の構成 ポートレットを開始し、 154 ページの『現在の分析構成の表示』を 参照してください。
- 2. 削除する分析構成の名前を選択し、ツールバーから「選択した構成の削除」アイ コンをクリックします。
- 表示された確認ダイアログで、「OK」を選択します。 分析構成を、それに対して作成された1 つ以上のルールと共に削除しようとすると、テキストを含む 警告ダイアログ・ボックスが表示され、その分析構成の現行ルール状況が示されます。以下の例は、警告ダイアログ・ボックスに含まれる可能性があるテキストを示します。

Configuration EventAnalytics Report 1 contains the following rules:

Seasonality Rules: 0 watched rules, 1 active rules, 0 expired rules and 0 archived

Related Event Rules: 0 watched rules, 0 active rules, 0 expired rules and 0 archived

Delete the rules manually before deleting the configuration.

メッセージが示すように、指定した分析構成を削除する前に、その分析構成に関 連付けられたルールを手動で削除します。上記の例では、 EventAnalytics\_Report\_1 という分析構成に関連付けられた 1 つのアクティ ブ・ルールを最初に削除する必要があります。

### タスクの結果

 分析構成のテーブルが最新表示され、削除された構成が分析構成のリストに表示 されなくなります。

- 結果が「デプロイ済み」または「有効期限切れ」の状態の場合、分析構成を削除 しても関連する結果は削除されません。ただし、分析構成を削除すると、「新 規」または「アーカイブ済み」の状態になっている関連する結果は削除されま す。
- 削除された分析構成の名前は、削除された構成の名前を含むすべての関連イベント・グループがシステムから削除されない限り、再使用できません。

# 関連イベント・グループの有効期限の変更

「ウォッチ対象」または「アクティブ」の関連イベント・グループの有効期限は変 更できます。有効期限に到達すると、有効期限が切れたグループおよび関連イベン トは関連イベントの表示ポートレットの「有効期限切れ」タブに表示されます。

### このタスクについて

有効期限が切れたグループまたはパターンが含まれるグループは、相関を続行しま す。システム管理者は、グループと、有効期限が切れたグループまたはイベントを レビューする必要があります。

デフォルトでは、関連イベントの有効期限は 6 カ月です。関連イベントの有効期限 を変更するには、以下の手順を実行します。

# 手順

- 1. Netcool/Impact UI にログインします。
- 2. 「関連イベント」プロジェクトを選択します。
- 3. 「ポリシー」タブを選択します。
- 4. 「ポリシー」タブで、RE\_CONSTANTS ポリシーを選択して編集します。
- 5. RE\_CONSTANTSポリシーで、RE\_EXPIRE\_TIME 定数の値を変更します。新しい 値 (月単位) を入力します。
- 6. ポリシーを保存します。

### タスクの結果

この変更は、「ウォッチ対象」または「アクティブ」タブの、新規にディスカバー された関連イベント・グループのみで有効になります。

### 次のタスク

デプロイされたグループの有効期限が切れないように有効期限を構成する場合は、 RE\_EXPIRE\_TIME 定数の値を 0 に変更し、ポリシーを保存してこの変更を有効化し ます。Impact サーバーを再始動する必要はありません。

任意の段階でこの有効期限を有効にする場合は、この変数の設定を 0 より大きい値 に戻します。

# イベント ID のフィールドの選択の変更

イベント履歴データベースから**イベント** ID としてどのフィールドを選択できるようにするかを変更できます。

### このタスクについて

「イベント ID」は、イベント履歴データベースで固有のイベントを識別するデータ ベース・フィールドです。関連イベント構成を構成するときには、使用可能なフィ ールドのドロップダウン・リストから、「イベント ID」に使用するデータベース・ フィールドを選択します。Netcool/Impact 内の例外リストの構成により、ドロップ ダウン・リストで選択できるフィールドを変更できます。例外リストに含まれるフ ィールドは、分析の構成ポートレットには表示されません。

Netcool/Impact の設計では、「イベント ID」ドロップダウン・リストに以下のデフォルト・フィールドが表示されます。

Alert Group

Alert Key

Node

Summary

ID

LOCALNODEALIAS

LOCALPRIOBJ

LOCALROOTOBJ

LOCALSECOBJ

REMOTENODEALIAS

REMOTEPRIOBJ

REMOTEROOTOBJ

REMOTESECOBJ

例外リストに存在しない別のデータベース・フィールドがある場合は、それらのフ ィールドもドロップダウン・リストに表示されます。例外リストを変更するには、 以下の手順に従います。

### 手順

- 1. Netcool/Impact にログインします。
- 使用可能なプロジェクトのリストから「RelatedEvents」プロジェクトを選択します。
- 3. 「ポリシー」タブを選択します。このタブで、RE\_CONSTANTS ポリシーを選 択して編集します。
- 4. RE\_OBJECTSERVER\_EXCLUDEDFIELDS 変数を更新します。静的配列に対してフィー ルドの追加または削除を行います。大/小文字は区別されません。
- 5. ポリシーを保存します。
- 6. ポリシーを実行します。エラーがある場合は構文を確認します。

### タスクの結果

変更は、ポリシーの保存時に行われます。Netcool/Impact の再始動は不要です。

# 「季節性イベントの表示」ポートレット

「季節性イベントの表示」ポートレットには、構成のリスト、季節性イベントのリ スト、および季節性イベントの詳細情報が含まれています。

季節性イベントの表示に加え、イベントをレビュー済みとしてマークし、他のユー ザーによってレビューされたイベントを識別することができます。

「季節性イベントの表示」ポートレットには、グループ・テーブル内に以下のデフ ォルト列が表示されます。

構成 季節性イベント構成のリストを表示します。

イベント・カウント

季節性イベント構成ごとの季節性イベントの数のカウントを表示します。

ノード

季節性イベントの生成元の管理対象エンティティーを表示します。管理対象 エンティティーは、デバイスまたはホストの名前、サービス名、またはその 他のエンティティーである場合があります。

- 要約 季節性イベントの説明を表示します。
- アラート・グループ

季節性イベントが属するアラート・グループを表示します。

レビュー担当者

季節性イベントをレビューしたユーザーのユーザー名のリストを表示しま す。

信頼性レベル

季節性イベントに関連付けられた信頼性のレベルに基づくアイコンとテキス トを表示します。信頼性レベルは、高、中、低と表示され、イベントが高信 頼度の季節性なのか、中信頼度の季節性なのか、低信頼度の季節性なのかを 示します。

最大重大度

選択された季節性イベントの季節性に寄与するイベントの最大重大度を表示 します。

作成されたルール

季節性イベントのために作成された季節性イベント・ルールの名前を表示し ます。

#### 関連イベント・カウント

季節性イベントごとの関連イベントの数を表示します。

最初の発生

季節性イベントが最初に発生した日時を表示します。タイム・スタンプはユ ーザーによって構成可能で、以下のフォーマットで表示されます。

YYYY-MM-DD HH:MM:SS

# 季節性イベント構成およびイベントのリストの表示

季節性イベント構成および季節性イベントのリストは「季節性イベントの表示」ポ ートレットに表示できます。

### 始める前に

季節性イベントの表示ポートレットにアクセスするには、ユーザーに ncw analytics admin 役割が割り当てられている必要があります。

### 手順

季節性イベント構成および季節性イベントのリストを表示するには、以下の手順を 実行します。

- 1. 季節性イベントの表示ポートレットを開きます。
- 2. デフォルトでは、季節性イベント構成が「構成」テーブルにリストされます。
- 3. 構成に関連付けられた季節性イベントのリストを表示するには、以下のいずれか のオプションを選択します。
  - a. 「すべて」を選択すると、すべての構成についての季節性イベントのリスト が表示されます。
  - b. 特定の構成を選択すると、その構成についての季節性イベントのリストが表示されます。

季節性イベントは「要約」テーブルに表示されます。

#### タスクの結果

季節性イベント構成および関連付けられた季節性イベントは「季節性イベントの表 示」ポートレットにリストされます。

## 季節性イベントのレビュー

季節性イベントにレビュー済みのマークを付けたりマークを解除したりできます。

### このタスクについて

「季節性イベントの表示」ポートレットの「レビュー担当者」列には、レビューア ーのユーザー名が表示されます。

#### 手順

イベントのレビュー状況を更新するには、以下の手順を実行します。

- 1. 季節性イベントの表示ポートレットを開きます。
- 2. 構成テーブルで特定の構成または「ALL」を選択します。
- 3. イベント・テーブルから季節性イベントを選択します。
- 季節性イベントを右クリックし、「レビュー済みとしてマーク」または「レビュ ー済みのマークを解除」を選択します。

季節性イベントは、それぞれ複数のユーザーによってレビューできます。レビュ ーアーは「レビュー担当者」列にリストされます。

### タスクの結果

選択された季節性イベントは、「レビュー済み」としてマーク付けされるか、マー ク解除されます。「レビュー担当者」列が更新されて、レビューアーのユーザー名 が表示されます。

# 「季節性イベントの表示」ポートレットでの列のソート

「季節性イベントの表示」ポートレットの列をソートして、表示されるデータを編 成できます。

# 始める前に

季節性イベントの表示ポートレットにアクセスするには、ユーザーに ncw analytics admin 役割が割り当てられている必要があります。

#### このタスクについて

「季節性イベントの表示」ポートレットの行は構成名によってソートされていま す。列を使用して行の順序を変更し、データをソートできます。

ソートした列は、列を昇順でソートしたか、降順でソートしたかによって、列ヘッ ダーに上向き矢印または下向き矢印が示されます。

### 手順

行を列によってソートするには、以下の手順を実行します。

- 1. 季節性イベントの表示ポートレットを開きます。
- 2. 単一の列をソートするには、以下の手順を実行します。
  - a. 列をソートするには、列見出しを 1 回クリックします。行が昇順にソート されます。
  - b. 降順にソートするには、列見出しを再度クリックします。
  - c. 列のソートを解除するには、列見出しをさらに 1 回クリックします。
- 3. 複数の列をソートするには、以下の手順を実行します。
  - a. 第1の列を単一の列としてソートします。
  - b. ソートする次の列の列見出しの上にマウス・ポインターを移動します。2 つのアイコンが表示されます。1 つは標準のソート・アイコンで、もう1 つはネスト対象のソート・アイコンです。ネスト対象のソート・アイコンには、このオプションを選択した結果としていくつの列がソートされるかを示す数字が付いています。例えば、これがソートする2番目の列の場合、2という数字が表示されます。
  - c. ネスト対象のソート・アイコンをクリックします。第 1 のソート済み列に ついて列がソートされます。

ヒント:マウス・ポインターをネスト対象のソート・アイコンの上に移動す ると、ネスト対象のソート・オプションであることが吹き出しヘルプに表示 されます。例えば、アイコンの吹き出しヘルプには、「ネストされたソート - クリックして昇順にソート」と表示されます。結果として、ソート順序 は、ソート順序が指定された前の列について昇順となります。

- d. ネストされたソートの順序を逆方向にするには、ネスト対象のソート・アイ コンを再びクリックします。順序が逆方向になり、ネスト対象のソート・ア イコンはソート解除アイコンに変更されます。
- e. ネストされたソートを列から解除するには、マウス・ポインターを列見出し の上に移動し、「ソートしない」アイコンをクリックします。

注: ソート可能な任意の列で、ネストされたソートが選択された後、標準のソート・アイコンをクリックすると、その列がテーブル内で唯一のソート列になり、 ネストを含む既存のすべてのソートが解除されます。

### タスクの結果

ソートした列の見出しには、列を昇順でソートしたか降順でソートしたかを示すた めに、上向き矢印または下向き矢印のマークが付きます。このソートは一時的なも のであり、保持されません。

# 特定の構成についてのすべての季節性イベントの Microsoft Excel へのエクスポート

特定の構成についてのすべての季節性イベントを、サポート対象ブラウザーから Microsoft Excel スプレッドシートにエクスポートできます。

### 始める前に

1 つ以上の構成の季節性イベントを、「季節性イベントの表示」ポートレットに表示します。「季節性イベントの表示」ポートレットにアクセスするには、ユーザー に ncw analytics admin 役割が割り当てられている必要があります。

### 手順

特定の構成についてのすべての季節性イベントを Microsoft Excel スプレッドシートにエクスポートするには、以下の手順を実行します。

- 1. 季節性イベントの表示ポートレットを開きます。
- 2. 構成テーブルから特定の構成を選択します。
- 3. ツールバーの「季節性イベントのエクスポート」ボタンをクリックします。 し ばらくすると、「エクスポート結果のダウンロード」リンクが表示されます。
- 4. リンクをクリックして Microsoft Excel ファイルをダウンロードし、保存しま す。

# タスクの結果

この Microsoft Excel ファイルには、以下のタブのあるスプレッドシートが含まれ ています。

- Report Summary: このタブには、選択した構成のサマリー・レポートが含まれています。
- Seasonal Events: このタブには、選択した構成の季節性イベントが含まれていま す。

• Export Comments: このタブには、エクスポートに関するコメントが通知のために 格納されています (例えば、スプレッドシートの見出しが切り捨てられている場 合や、スプレッドシートの行が切り捨てられている場合などです)。

# 特定の構成についての選択した季節性イベントの Microsoft Excel へのエクスポート

特定の構成についての選択した季節性イベントを、サポート対象ブラウザーから Microsoft Excel スプレッドシートにエクスポートできます。

### 始める前に

1 つ以上の構成の季節性イベントを、「季節性イベントの表示」ポートレットに表示します。「季節性イベントの表示」ポートレットにアクセスするには、ユーザー に ncw analytics admin 役割が割り当てられている必要があります。

### 手順

特定の構成についての選択した季節性イベントを Microsoft Excel スプレッドシートにエクスポートするには、以下の手順を実行します。

- 1. 季節性イベントの表示ポートレットを開きます。
- 2. 構成テーブルから特定の構成を選択します。
- 3. Ctrl キーと選択方式を使用して、複数の季節性イベントを選択します。(クリッ ク・アンド・ドラッグ方式を使用して複数の季節性イベントを選択することもで きます。)
- 複数の季節性イベントを選択した後、選択した季節性イベントのいずれかを右ク リックして、ツールバーの「選択したイベントのエクスポート (Export Selected Events)」ボタンを選択します。しばらくすると、「エクスポート結 果のダウンロード」リンクが表示されます。
- 5. リンクをクリックして Microsoft Excel ファイルをダウンロードし、保存しま す。

## タスクの結果

この Microsoft Excel ファイルには、以下のタブのあるスプレッドシートが含まれ ています。

- Report Summary: このタブには、選択した構成のサマリー・レポートが含まれています。
- Seasonal Events: このタブには、選択した構成の季節性イベントが含まれています。
- Export Comments: このタブには、エクスポートに関するコメントが通知のために 格納されています (例えば、スプレッドシートの見出しが切り捨てられている場 合や、スプレッドシートの行が切り捨てられている場合などです)。

## 季節性イベント・ルール

季節性イベント・ルールを使用して、特定のイベントにアクションを適用できま す。

選択した季節性イベントにアクションを適用するか、季節性イベントおよびその関 連イベントの一部またはすべてにアクションを適用するかを選択できます。

季節性イベント・ルールを使用して、アクションを適用することにより、イベント を抑止および抑止解除したり、イベントを変更またはエンリッチしたり、選択した イベントが予期された時刻に発生しなかった場合にイベントを作成したりすること ができます。

## 季節性イベント・ルールの作成

監視またはデプロイの対象となる季節性イベント・ルールは、季節性イベントの表 示ポートレットから作成できます。

### 始める前に

季節性イベントの表示ポートレットにアクセスするには、ユーザーに ncw analytics admin 役割が割り当てられている必要があります。

## 手順

季節性イベントの表示ポートレットで季節性イベント・ルールを作成するには、以 下のステップを実行します。

- 1. 季節性イベントの表示ポートレットを開きます。
- 2. 構成テーブルで特定の構成または「ALL」を選択します。
- 3. イベント・テーブルから季節性イベントを選択します。
- 4. 季節性イベントを右クリックして、「ルールの作成」を選択します。
- 5. 「ルールの作成」ウィンドウで、固有のルール名を入力します。
- 「ルールの作成」ウィンドウで、イベントおよびアクションの以下のルール基準 を入力します。
  - a. イベントおよび時刻の条件にルール・アクションを適用するには、 169 ペ ージの『イベントおよび時間条件へのルール・アクションの適用』を参照し てください。
  - b. イベントが発生した場合にアクションを適用するには、 170 ページの『イ ベントが発生した場合のアクションの適用』を参照してください。
  - c. イベントが発生しない場合にアクションを適用するには、 172 ページの 『イベントが発生しない場合のアクションの適用』を参照してください。
- 7. 季節性イベント・ルールを保存するには、以下のいずれかの基準を選択します。
  - a. ルールをデプロイする前にそのパフォーマンスをモニターする場合は、「監
     視」を選択します。
  - b. ルールをアクティブにするには、「デプロイ」を選択します。

### タスクの結果

季節性イベント・ルールが作成されます。現在の季節性イベント・ルールのリスト を表示するには、「季節性イベント・ルール」ポートレットを開きます。

### イベントおよび時間条件へのルール・アクションの適用

季節性イベント・ルールを作成するには、選択されたイベント、時間条件、または その両方を「ルールの作成」または「既存のルールの変更」ウィンドウで指定する 必要があります。

### 始める前に

季節性イベント・ルールを作成するか、既存の季節性イベント・ルールを変更しま す。季節性イベント・ルールを作成するには、 168 ページの『季節性イベント・ル ールの作成』を参照してください。既存の季節性イベント・ルールを変更するに は、 176 ページの『既存の季節性イベント・ルールの変更』を参照してください。

#### このタスクについて

「イベント選択」ペインでデフォルトで選択される季節性イベントは、「ルールの 作成」または「既存のルールの変更」ウィンドウが開くときの対象となる季節性イ ベントです。

注: デプロイされた関連イベント・グループについてイベントが発生した場合、季節 性イベント・ルールによってイベントが抑止されます。季節性ルール・アクション は、作成された親の合成イベントには適用されません。

注: イベントやアラームの抑止を解除する季節性イベント・ルールを作成できます。 抑止アラームがない場合は、このルールには何もアクションがありません。

#### 手順

選択されたイベントおよび時間条件を指定するには、「ルールの作成」ウィンドウ で以下の手順を実行します。

- 1. 季節性イベントに関連するすべてのイベントまたは 1 つ以上のイベントを選択 するには、以下の手順を実行します。
  - a. 関連するすべてのイベントを選択するには、「すべての関連イベントの選 択」チェック・ボックスを選択します。
  - b. 関連する 1 つ以上のイベントを編集または選択するには、「選択の編集」 をクリックし、1 つ以上の関連イベントを選択します。
- 2. 関連イベントの選択を保存するには、「OK」をクリックします。
- 3. 時間条件を選択するには、以下の手順を実行します。
  - a. 以下に示す時間条件のフィルター条件のうち、いずれかを選択します。
    - **AND** 選択された時間条件のそれぞれにルール・アクションを適用するに は、「**AND**」を選択します。
    - OR 個別の時間条件にルール・アクションを適用するには、「OR」を選択します。

- b. ドロップダウン・メニューから、「分」、「時間」、「曜日」、または 「日」を選択します。
- c. ドロップダウン・メニューから、「次と等しい」または「次と等しくない」 を選択します。
- d. ドロップダウン・メニューから適切な分、時、曜日、または日付を選択しま す。このドロップダウン・メニューからは複数の値を選択できます。

注: そのときに発生するイベントの季節性を示すために、高、中、および低 の季節性ラベルがこの時間選択ドロップダウン・メニューに適用されます。

- 4. 「追加」ボタンをクリックして別の時間条件を追加します。
- 5. イベント選択および時間条件を保存するには、以下のいずれかの基準を選択しま す。
  - a. ルールをデプロイする前にそのパフォーマンスをモニターする場合は、「監 視」を選択します。
  - b. ルールをアクティブにするには、「デプロイ」を選択します。

### タスクの結果

季節性イベント・ルール条件が、選択されたイベント、時間条件、または両方に適 用されます。

### イベントが発生した場合のアクションの適用

特定の時間枠内にイベントが発生した場合に実行する特定のアクションを適用でき ます。

### 始める前に

季節性イベント・ルールを作成するか、既存の季節性イベント・ルールを変更しま す。季節性イベント・ルールを作成するには、 168 ページの『季節性イベント・ル ールの作成』を参照してください。既存の季節性イベント・ルールを変更するに は、 176 ページの『既存の季節性イベント・ルールの変更』を参照してください。

注: イベントを抑止または抑止解除するには、noi\_default\_values ファイルを更新 する必要があります。noi\_default\_values ファイルについて詳しくは、 180 ペー ジの『イベントの抑止および抑止解除のための NOI\_DefaultValues プロパティー・ ファイルの更新』を参照してください。

#### このタスクについて

「イベント選択」ペイン内で選択されたイベントには、特定の時間枠内にイベント が発生した場合にアクションが適用されます。イベントの選択について詳しくは、 169 ページの『イベントおよび時間条件へのルール・アクションの適用』を参照し てください。

直接のアクションの実行を必要としないイベントを抑止し、指定された期間の後で イベントを抑止解除することができます。

イベントが発生した場合に列値を設定し、指定された期間の後で再設定することが できます。

#### 手順

イベントが発生した場合に適用するアクションを指定するには、「指定の時間枠で イベントが発生した場合のアクション」ペインで以下の手順を実行します。

- イベントが発生した場合にアクションが実行されないようにイベントを抑止する には、以下の手順を実行します。
  - a. 「イベントの抑止」チェック・ボックスを選択します。
  - b. (オプション) 列値を選択するには、以下のステップ 3 を参照してください。
- 2. アクションが実行された後でイベントを抑止解除するには、以下の手順を実行します。
  - アクションが実行された後でイベントを抑止解除するまでの時間を選択する
     には、「アクションを実行するまでの時間」リストから数値を選択するか、
     フィールドに数値を入力します。「アクションを実行するまでの時間」ドロ
     ップダウン・リストから「秒」、「分」、または「時」を選択します。
  - b. 「イベントの抑止の解除」チェック・ボックスを選択します。
  - c. (オプション) 列値を選択するには、以下のステップ 4 を参照してください。
- 3. アクションが実行された後で列値を設定するには、以下の手順を実行します。
  - a. 「列値の設定」チェック・ボックスを選択し、「イベントが発生した場合に アクションを実行」の「列値の設定」ボタンをクリックします。
  - b. 「列値の設定」ページで、ObjectServer 列に値を入力します。
  - c. 列値を保存するには、「OK」をクリックします。
- 4. 指定された期間の後で列値をリセットするには、以下の手順を実行します。
  - a. 期間を指定するには、「アクションを実行するまでの時間」リストから数値 を選択するか、フィールドに数値を入力します。「アクションを実行するま での時間」ドロップダウン・リストから「秒」、「分」、または「時」を選 択します。
  - b. 「列値の設定」チェック・ボックスを選択し、「アクションを実行するまで の時間」の「列値の設定」ボタンをクリックします。
  - c. 「列値の設定」ページで、ObjectServer 列に値を入力します。
  - d. 列値を保存するには、「OK」をクリックします。
- 5. 季節性イベント・ルールを保存するには、以下のいずれかのオプションを選択し ます。
  - a. ルールをデプロイする前にそのパフォーマンスをモニターする場合は、「監視」を選択します。
  - b. ルールをアクティブにするには、「デプロイ」を選択します。

#### タスクの結果

特定の時間枠内に発生したルールに適用されるアクションが保存されます。

### イベントが発生しない場合のアクションの適用

特定の時間枠内にイベントが発生しない場合、特定のアクションが発生するように 適用することができます。

### 始める前に

季節性イベント・ルールを作成するか、既存の季節性イベント・ルールを変更しま す。季節性イベント・ルールを作成するには、 168 ページの『季節性イベント・ル ールの作成』を参照してください。既存の季節性イベント・ルールを変更するに は、 176 ページの『既存の季節性イベント・ルールの変更』を参照してください。

#### このタスクについて

「イベント選択」ペインで選択されるイベントは、イベントが特定の時間枠内に発 生しない場合にアクションが適用される対象のイベントです。イベントの選択につ いて詳しくは、 169 ページの『イベントおよび時間条件へのルール・アクションの 適用』を参照してください。

### 手順

イベントが発生しない場合に適用するアクションを指定するには、「指定の時間枠 でイベントが発生しなかった場合のアクション」ペインで以下の手順を実行しま す。

- 1. イベントがその間に発生しない場合にアクションを適用する時間を選択するに は、以下の手順を実行します。
  - a. 「アクションを実行するまでの時間」リストから数値を選択するか、フィー ルドに数値を入力します。
  - b. 「アクションを実行するまでの時間」ドロップダウン・リストから、
     「秒」、「分」、または「時」を選択します。
- 2. 発生しない場合に合成イベントを作成するには、「イベントの作成」チェック・ ボックスを選択して「イベントの作成」をクリックします。
- 3. イベントを定義するには、新しい「イベントの作成」ウィンドウのフィールドに 入力します。
- 4. 合成イベントを保存するには、「OK」をクリックします。
- 5. 季節性イベント・ルールを保存するには、以下のいずれかのオプションを選択し ます。
  - a. ルールをデプロイする前にそのパフォーマンスをモニターする場合は、「監視」を選択します。
  - b. ルールをアクティブにするには、「デプロイ」を選択します。

### タスクの結果

特定の時間枠内に発生しないルールに対して適用するアクションが保存されます。

# 季節性イベント・ルールの状態

季節性イベント・ルールは、「季節性イベント・ルール」ポートレットで状態別に グループ化されます。

### 季節性イベント・ルールの状態

季節性イベント・ルールは、以下の状態にグループ化されます。

- ウォッチ対象
  - ウォッチ対象の季節性イベント・ルールはアクティブではありません。

季節性イベント・ルールをデプロイするかどうかを決定する前に、そのルー ルを監視して、ルールのパフォーマンスをモニターできます。

ウォッチ対象の季節性イベント・ルールは、イベントに対してアクションを 実行しません。これは、着信イベントのルールー致の統計を収集するために 使用されます。

### アクティブ

デプロイ済みの季節性イベント・ルールはアクティブです。アクティブな季 節性イベント・ルールは、稼働中イベントに対して定義済みアクションを実 行します。

有効期限切れ

有効期限切れの季節性イベント・ルールはアクティブなままです。季節性イ ベント・ルールがトリガーされた場合、稼働中イベントに対して定義済みア クションを実行します。デフォルトの有効期限は 6 カ月間です。季節性イ ベント・ルールが有効であることを確認するには、ルールの状態とパフォー マンスを定期的にレビューします。季節性イベント・ルールの有効期限をカ スタマイズできます。詳しくは、『デフォルトの季節性イベント・ルールの 有効期限の変更』を参照してください。

アーカイブ済み

アーカイブ済みの季節性イベント・ルールはアクティブではありません。ウ オッチ対象、アクティブ、または有効期限切れの季節性イベント・ルールを アーカイブすることを選択できます。季節性イベント・ルールを削除するに は、まず、そのルールをアーカイブする必要があります。

季節性イベント・ルールの状態の変更について詳しくは、 177 ページの『季節性イ ベント・ルール状態の変更』を参照してください。

## デフォルトの季節性イベント・ルールの有効期限の変更

デフォルトの季節性イベント・ルールの有効期限を特定の時刻に変更したり、有効 期限を選択しないことによって季節性イベント・ルールの有効期限が切れないよう にしたりすることができます。

#### このタスクについて

季節性イベント・ルールが有効であるようにするには、ルールの状態を定期的にレ ビューして更新する必要があります。

# 手順

デフォルトの季節性イベント・ルールの有効期限を変更または削除するには、以下 の手順を実行します。

コマンド行インターフェースからプロパティー・ファイルを生成するために、以下のコマンドを使用します。

./nci\_trigger SERVER <UserID>/<Password> NOI\_DefaultValues\_Export FILENAME
 directory/filename

Where

#### SERVER

Event Analytics がインストールされているサーバー。

#### <UserID>

Event Analytics ユーザーのユーザー名。

#### <Password>

Event Analytics ユーザーのパスワード。

#### directory

ファイルが保管されているディレクトリー。

#### filename

プロパティー・ファイルの名前。

例えば、次のようにします。

./nci\_trigger NCI impactadmin/impact NOI\_DefaultValues\_Export FILENAME
/space/noi\_default\_values

 デフォルトの季節性イベント・ルールの有効期限を変更するために、以下のパラ メーターのデフォルト値を編集します。

#### seasonality.rules.expiration.time.value=6

季節性イベント・ルールの有効期限が切れるまでの日数、時間数、また は月数。デフォルト値は 6 です。

#### seasonality.rules.expiration.time.unit=MONTH

季節性イベント・ルールの有効期限の頻度。デフォルトの頻度は MONTH です。以下の時間単位がサポートされています。

- HOUR
- DAY
- MONTH
- 3. 変更したプロパティー・ファイルを IBM Tivoli Netcool/Impact にインポート するため、以下のコマンドを使用します。

./nci\_trigger SERVER <UserID>/<Password> NOI\_DefaultValues\_Configure FILENAME
 directory/filename

例えば、次のようにします。

./nci\_trigger NCI impactadmin/impact NOI\_DefaultValues\_Configure FILENAME
/space/noi\_default\_values

### タスクの結果

デフォルトの季節性イベント・ルールの有効期限が変更されます。
# 季節性イベント・ルールのパフォーマンス統計の表示

「季節性イベント・ルール」ポートレットで、グループ・テーブルの「ウォッチ対象」、「アクティブ」、または「有効期限切れ」のいずれかのタブ内に、季節性イベント・ルールのパフォーマンス統計を表示できます。

# グループ・テーブル内の列

「季節性イベントの表示」ポートレットのグループ・テーブルには、作成した季節 性イベント・ルールが表示されます。グループ・テーブルの左側には、以下の列が あります。

構成:季節性イベント・ルールが作成されている構成名のリストを表示します。

ルール・カウント:特定の構成のそれぞれに対して作成された季節性イベント・ル ールの数を表示します。この数は、「すべて」項目で、すべての構成に対して作 成された季節性イベント・ルールの総数も示します。

ルール名:季節性イベント・ルールの名前を表示します。

最後の実行:季節性イベント・ルールが最後に実行された日時を表示します。この 列がブランクである場合、季節性イベント・ルールは実行されていません。

デプロイ済み:季節性イベント・ルールがデプロイされた日時を表示します。「デ プロイ済み」という用語は、季節性イベント・ルールが使用可能であり、ルール 統計をアクティブに集計していること、およびルールに適用されたすべてのアク ションが実行されていることを意味します。

注: 「最後の実行」列および「デプロイ済み」列では、日付は、月、日、年 として 表されます。同様に、時刻は、時:、分:、秒 として表されます。時刻では、AM ま たは PM のどちらであるかも示されます。例えば、Apr 13, 2015 4:45:17 PM で す。

# グループ・テーブル内のパフォーマンス統計

パフォーマンス統計は、「季節性イベント・ルール」ポートレットの「ウォッチ対象」、「アクティブ」、または「有効期限切れ」のいずれかのタブで、グループ・ テーブルの次の列に表示されます。

抑止されたイベント:季節性イベント・ルールがデプロイされた後で、そのルール が抑止したイベントの総数を表示します。

抑止解除されたイベント:季節性イベント・ルールがデプロイされた後で、そのル ールが抑止解除したイベントの総数を表示します。

エンリッチ/変更されたイベント:季節性イベント・ルールがデプロイされた後 で、そのルールがエンリッチまたは変更したイベントの総数を表示します。

発生しなかった場合に生成されたイベント:季節性イベント・ルールがデプロイさ れた後で、イベント選択基準を満たさないイベントのために (つまり、ルールの イベント選択条件の範囲外である一致イベントのために)、そのルールが生成した イベントの総数を表示します。

## パフォーマンス統計のリセット

「ウォッチ対象」、「アクティブ」、または「有効期限切れ」タブで、グループの パフォーマンス統計をゼロにリセットできます。パフォーマンス統計をリセットす るには、(「ルール名」列から)季節性イベント・ルール名を右クリックし、メニュ ーから「パフォーマンス統計のリセット」を選択します。この操作を行うと選択した季節性イベント・ルールの統計データがリセットされることを示すメッセージが表示されます。このメッセージには、このデータを回収できなくなることも示されます。「0K」をクリックして、操作を続行するか、「キャンセル」をクリックして、操作を停止します。「0K」を選択すると、成功メッセージが表示されます。

季節性イベント・ルールのパフォーマンス統計をゼロにリセットすると、「最後の 実行」列および「デプロイ済み」列もクリアされます。「アーカイブ済み」タブで はパフォーマンス統計が収集されないことに注意してください。ルールが 1 つの状 態から別の状態に移行すると、パフォーマンス統計がリセットされます。アクショ ンがルールによってトリガーされるたびに、パフォーマンス統計が増加します。

# 既存の季節性イベント・ルールの変更

既存の季節性イベント・ルールを変更して、イベント選択基準やアクションを更新 したり、変更したりすることができます。

## 始める前に

「季節性イベント・ルール」ポートレットにアクセスするには、ユーザーに ncw analytics admin 役割が割り当てられている必要があります。

## 手順

1. 季節性イベント・ルールポートレットを開きます。

「季節性イベント・ルール」ポートレットの左側にあるテーブルに、季節性イベ ント・ルールの構成がリストされ、右側にあるテーブルには、季節性イベント・ ルールがリストされます。

- 2. ルール・テーブルから変更するルールを選択します。
- 3. 右クリックして、「ルールの編集」を選択します。
- 4. 「既存のルールの変更」ウィンドウで、イベント選択基準またはアクションを変 更します。
- 5. 季節性イベント・ルールを保存するには、以下のいずれかの基準を選択します。
  - a. ルールをデプロイする前にそのパフォーマンスをモニターする場合は、「監 視」を選択します。
  - b. ルールをアクティブにするには、「デプロイ」を選択します。

## タスクの結果

季節性イベント・ルールが変更されます。現在の季節性イベント・ルールのリスト を表示するには、「季節性イベント・ルール」ポートレットを開きます。

# 状態別にグループ化された季節性イベント・ルールの表示

「季節性イベント・ルール」ポートレットで、状態別にグループ化された季節性イ ベント・ルールを表示できます。

## 始める前に

「季節性イベント・ルール」ポートレットにアクセスするには、ユーザーに ncw\_analytics\_admin 役割が割り当てられている必要があります。

## 手順

状態別にグループ化された季節性イベント・ルールを表示するには、以下のステップを実行します。

1. 季節性イベント・ルールポートレットを開きます。

「季節性イベント・ルール」ポートレットの左側にあるテーブルに、季節性イベ ント・ルールの構成がリストされ、右側にあるテーブルには、季節性イベント・ ルールがリストされます。

2. 状況タブから、表示する季節性イベント・ルールの状態を選択します。

季節性イベント・ルールは、それらの状況に関連するタブに保管されます。例え ば、アクティブな季節性イベント・ルールの構成とルールを表示するには、「ア クティブ」タブを選択します。

#### タスクの結果

「季節性イベント・ルール」ポートレットに、選択した状況の季節性イベント・ル ールの構成とルールがリストされます。

# 季節性イベント・ルール状態の変更

季節性イベント・ルールの状態は、「季節性イベント・ルール」ポートレットか ら、ウォッチ対象、アクティブ、またはアーカイブ済みに変更することができま す。

### 始める前に

「季節性イベント・ルール」ポートレットにアクセスするには、ユーザーに ncw analytics admin 役割が割り当てられている必要があります。

#### このタスクについて

季節性イベント・ルールは、それらの状態に関連するタブに保管されます。ルール の総数がこれらのタブに表示されます。例えば、「ウォッチ対象」のルールを「ア ーカイブ」すると、ルールは、季節性イベント・ルール・ポートレットの「ウォッ チ対象」タブから「アーカイブ済み」タブに移動し、ルールの総数が更新されま す。

ルールについてのパフォーマンス統計が記録されています。パフォーマンス統計を 使用すると、デプロイされたルールがトリガーされていること、およびモニター対 象ルールが着信イベントのルール一致についての統計を収集していることを確認で きます。パフォーマンス統計は、季節性イベント・ルールの状態を変更するとリセットされます。

## 手順

季節性イベント・ルール・ポートレットで季節性イベント・ルールの状態を変更す るには、以下のステップを実行します。

1. 季節性イベント・ルールポートレットを開きます。

「季節性イベント・ルール」ポートレットの左側にあるテーブルに、季節性イベ ント・ルールの構成がリストされ、右側にあるテーブルには、季節性イベント・ ルールがリストされます。

- 2. 季節性イベント・ルールの状態を変更するには、以下のアクションを実行しま す。
  - a. ウォッチ対象の季節性イベント・ルールの状態を変更するには、「ウォッチ 対象」タブを選択します。ルール・テーブルからルールを選択します。ルー ルの状態を変更するには、そのルールを右クリックして、「デプロイ」また は「アーカイブ」を選択します。
  - b. アクティブな季節性イベント・ルールの状態を変更するには、「アクティ ブ」タブを選択します。ルール・テーブルからルールを選択します。ルール の状態を変更するには、そのルールを右クリックして、「監視」または「ア ーカイブ」を選択します。
  - c. 有効期限切れの季節性イベント・ルールの状態を変更するには、「有効期限 切れ」タブを選択します。ルール・テーブルからルールを選択します。ルー ルの状態を変更するには、そのルールを右クリックして、「検証」、「監 視」、または「アーカイブ」を選択します。
  - d. アーカイブ済みの季節性イベント・ルールの状態を変更するには、「アーカ イブ済み」タブを選択します。ルール・テーブルからルールを選択します。 ルールの状態を変更するには、そのルールを右クリックして、「監視」また は「デプロイ」を選択します。

# タスクの結果

季節性イベント・ルールの状態が、その現在の状態から新しい状態に変わります。 季節性イベント・ルールの新しい状態を反映して、ルールの総数が更新されます。

# イベントのリストへのルール・アクションの適用

季節性イベント・ルールを作成するときに、定義済みアクションをイベントのリス トに適用できます。

## 始める前に

季節性イベントの表示ポートレットにアクセスするには、ユーザーに ncw analytics admin 役割が割り当てられている必要があります。

## このタスクについて

「関連イベントの選択」ウィンドウ上のリスト内のイベントの 1 つは、「ルールの 作成」ダイアログ・ボックスを起動するときに選択した季節性イベントです。作成 したルールが起動される場合、ルールは、選択した季節性イベントおよび関連イベ ントに対して起動されます。ルールは季節性イベントに対して起動されるため、 「関連イベントの選択」ウィンドウに表示されている関連イベントのリストからこ の季節性イベントを選択解除することはできません。

# 手順

定義済みアクションが適用されるイベントのリストを選択するには、以下のステップを実行します。

- 1. 季節性イベントの表示ポートレットを開きます。
- 2. 構成テーブルで特定の構成または「ALL」を選択します。
- 3. イベント・テーブルから季節性イベントを選択します。
- 4. 季節性イベントを右クリックして、「ルールの作成」を選択します。
- 5. すべての関連イベントを選択するには、以下のようにします。
  - a. 「ルールの作成」ページの「イベント選択」ペインで、「すべての関連イベ ントを選択」チェック・ボックスをクリックします。
- 6. あるいは、1 つ以上の関連イベントを選択するには、以下のようにします。
  - a. 「ルールの作成」ページの「イベント選択」ペインで、「編集の選択…」コントロール・ボタンをクリックします。 「関連イベントの選択」ウィンドウが表示されます。「ルールの作成」ダイアログ・ボックスを起動するときに選択した季節性イベントには、選択解除できないチェック・マークが付いていることに注意してください。
  - b. 「関連イベントの選択」ウィンドウに表示されたリストから 1 つ以上の関 連イベントを選択します。
  - c. 「**OK**」をクリックします。
- 7. 変更内容を保存するには、以下のいずれかのオプションを選択します。
  - a. ルールをデプロイする前にそのパフォーマンスをモニターする場合は、「監
     視」を選択します。
  - b. ルールをアクティブにするには、「デプロイ」を選択します。

# タスクの結果

更新された季節性イベント・ルールが保存され、選択した関連イベントに定義済み アクションが適用されます。

# イベントの列値の設定

ルールのアクションを設定する際に、イベントの列値を設定できます。

### 始める前に

季節性イベントの表示ポートレットにアクセスするには、ユーザーに ncw analytics admin 役割が割り当てられている必要があります。

### 手順

列値を設定するには、以下の手順を実行します。

1. 季節性イベントの表示ポートレットを開きます。

- 2. 構成テーブルで特定の構成または「ALL」を選択します。
- 3. イベント・テーブルから季節性イベントを選択します。
- 4. 季節性イベントを右クリックして、「ルールの作成」を選択します。
- 5. 「指定の時間枠でイベントが発生した場合のアクション」ペインで、以下のオプ ションから選択します。
  - a. イベントを抑止する列値を設定するには、「列値の設定」チェック・ボック スを選択し、「イベントが発生した場合にアクションを実行」の「列値の設 定」ボタンをクリックします。
  - b. イベントを抑止解除する列値を設定するには、「列値の設定」チェック・ボ ックスを選択し、「アクションを実行するまでの時間」の「列値の設定」ボ タンをクリックします。
- 6. 「列値の設定」ページで、ObjectServer 列に値を入力します。
  - a. 「正符号 (+)」および「負符号 (-)」ボタンを使用して、列を追加または削除 できます。
- 7. 列値を保存するには、「OK」をクリックします。
- 8. 季節性イベント・ルールを保存するには、以下のいずれかのオプションを選択し ます。
  - a. ルールをデプロイする前にそのパフォーマンスをモニターする場合は、「監 視」を選択します。
  - b. ルールをアクティブにするには、「デプロイ」を選択します。

# タスクの結果

列値を変更した季節性イベント・ルールが保存されます。

# イベントの抑止および抑止解除のための NOI\_DefaultValues プロ パティー・ファイルの更新

イベントを抑止または抑止解除するには、抑止するイベントや抑止を解除するイベ ントに関する詳細を NOI\_DefaultValues プロパティー・ファイルに追加する必要が あります。

#### このタスクについて

イベントの抑止および抑止解除に関する詳細情報を追加するには、 <*Impact\_install\_location*>/bin ディレクトリーにある NOI\_DefaultValues プロパ ティー・ファイルを変更する必要があります。

#### 手順

- 1. IBM Tivoli Netcool/Impact が格納され実行されているサーバーにログインします。
- 2. <*Impact install location*>/bin ディレクトリーに移動します。
- 3. 以下のコマンドを入力します。./nci\_trigger <server\_name> <UserID>/<password> NOI\_DefaultValues\_Export FILENAME <Full Path to the file name><name\_of\_propsfile>

#### <server\_name>

```
Netcool/Impact が保管され実行されているサーバーの名前を指定します。
```

<UserID>

Netcool/Impact ユーザーの ID を指定します。

#### <password>

Netcool/Impact ユーザーのパスワードを指定します。

<Full Path to the file name><name\_of\_propsfile>

NOI\_DefaultValues プロパティー・ファイルが存在するディレクトリーを指 定します。ディレクトリーの指定には、NOI\_DefaultValues プロパティー・ ファイルの名前が含まれます。

例:

./nci\_trigger NCI impactadmin/impactpass NOI\_DefaultValues\_Configure
/tmp/bin/noi\_def\_values.props

4. NOI DefaultValues プロパティー・ファイルに、次のテキスト行を追加します。

seasonality.suppressevent.column.name=SuppressEscl
seasonality.suppressevent.column.type=NUMERIC
seasonality.unsuppressevent.column.name=SuppressEscl
seasonality.unsuppressevent.column.type=NUMERIC
seasonality.unsuppressevent.column.value=0

5. NOI\_DefaultValues プロパティー・ファイルを更新するために、次のコマンドを 実行します。

./nci\_trigger <server\_name> <UserID>/<password> NOI\_DefaultValues\_Configure
FILENAME <Full Path to the file name><name\_of\_propsfile>

例:

./nci\_trigger NCI impactadmin/impactpass NOI\_DefaultValues\_Configure
FILENAME /tmp/bin/noi\_def\_values.props

# 季節性イベント・グラフ

季節性イベント・グラフには、季節性イベントの棒グラフと信頼性レベル・イベン トしきい値が表示されます。

「季節性イベント・グラフ」ポートレットは、以下の 4 つのグラフで構成されてい ます。

- 分 イベントが発生した分数。
- 時間 イベントが発生した時間数。
- 曜日 イベントが発生した曜日の数。
- 日付 イベントが発生した日数。

グラフ内のデータの信頼性レベルは、以下の3とおりの方法で表示されます。

- 1. 各グラフの上部に、各グラフの全体的な分布スコアが高 (赤)、中 (オレンジ)、 または低 (緑) として表示されます。
- グラフ上で、イベントの偏差度が高 (赤) と中 (オレンジ)の季節性しきい値の 線で示されます。

3. それぞれのバーの最大信頼性レベルが高 (赤)、中 (オレンジ)、または低 (緑) と して表示されます。

信頼性レベルのデフォルトのしきい値は以下のとおりです。

- 高: 99 から 100%
- 中:95から99%
- 低:0から95%

グラフの信頼性レベルのデフォルトのしきい値を変更する方法については、 185 ペ ージの『季節性イベント・グラフの信頼性しきい値の編集』を参照してください。

# グラフについて

4 つの 季節性イベント・グラフよって、イベントの季節性が示されます。これらの グラフは、それぞれ独立した観測値を表します。例えば、「時間」グラフでは午後 5 時が高信頼性として示され、「分」グラフでは 35 分が高信頼性として示される 場合、すべてのイベントが必ずしも午後 5 時 35 分に発生することを意味している わけではありません。午後 5 時という値には、他の分の値も含まれている場合があ ります。

注:場合によっては、「分」が高信頼性レベルとして示されていても、季節性の全体 的な信頼性レベルは低いことがあります。これは、モニターのポーリング周期が原 因で、上位の統計に分が含まれていないからです。

注:場合によっては、グラフのどのバーも赤のゾーンに到達していない場合でも、グ ラフの全体的な信頼性レベルが高と示されることがあります。例えば、高負荷とピ ーク時間が原因でシステム障害が発生したが、これらの時間以外には障害が発生し なかった場合などが考えられます。

季節性イベント・グラフの「カウント」は、各グラフで記録された観測値の数を表 します。それぞれの分、時、日、および日付範囲について、最大 1 つの観測値があ ります。このため、カウントはグラフごとに異なる場合があります。例えば、ある イベントが以下の時刻に発生したとします。

2013 年 6 月 1 日の午前 10 時 31 分

2013 年 6 月 2 日の午前 10 時 31 分

2013 年 6 月 2 日の午前 10 時 35 分

この場合、午前 10 時の観測値のカウントは 2、31 分の観測値のカウントは 2、35 分の観測値のカウントは 1 となります。

## 季節性イベントの季節性イベント・グラフの表示

「季節性イベントの表示」ポートレットに表示される季節性イベントについての季 節性イベント・グラフを表示できます。

# 始める前に

季節性イベントの表示ポートレットにアクセスするには、ユーザーに ncw analytics admin 役割が割り当てられている必要があります。

# 手順

季節性イベント・グラフを表示するには、以下のステップを実行します。

- 1. 季節性イベントの表示ポートレットを開きます。
- 2. 構成テーブルで特定の構成または「ALL」を選択します。
- 3. イベント・テーブルから季節性イベントを選択します。
- 4. 季節性イベントを右クリックして、「季節性イベント・グラフの表示」を選択し ます。

# タスクの結果

季節性イベント・グラフ・ポートレットに、選択した季節性イベントの棒グラフと 信頼性レベルが表示されます。グラフとしきい値レベルについて詳しくは、 181 ペ ージの『季節性イベント・グラフ』のトピックを参照してください。

# 季節性グラフからの履歴上のイベントの表示

季節性グラフから履歴上のイベントのリストを表示できます。

# 始める前に

季節性イベントの表示ポートレットにアクセスするには、ユーザーに ncw\_analytics\_admin 役割が割り当てられている必要があります。

## 手順

季節性グラフから履歴上のイベントのリストを表示するには、以下のステップを実 行します。

- 1. 季節性イベントの表示ポートレットを開きます。
- 2. 構成テーブルで特定の構成または「ALL」を選択します。
- 3. イベント・テーブルから季節性イベントを選択します。
- 4. 季節性イベントを右クリックして、「季節性イベント・グラフの表示」を選択し ます。
- 5. 「季節性イベント・グラフ」タブでは、季節性イベントの履歴上のイベントをす べて表示するように選択したり、グラフのバーを選択して履歴上のイベントをフ ィルタリングしたりすることができます。
  - a. 季節性イベントの履歴上のイベントをすべて表示するには、「アクション」 ドロップダウン・リストで「履歴上のイベントの表示」を選択します。
  - b. 特定の時間についての履歴上のイベントを表示するには、Ctrl キーを押したまま、グラフ内の特定のバーをクリックします。「アクション」ドロップダウン・リストで「選択したバーの履歴上のイベントの表示」を選択します。

1 つのグラフから選択された複数のバーは、OR 条件によってフィルタリン グされます。例えば、「時間」グラフで 9am または 5pm のバーを選択した 場合、9am から 10am までに発生したすべてのイベントと、5pm から 6pm までに発生したすべてのイベント」ポートレットに 表示されます。 複数のグラフから選択された複数のバーは、AND 条件でフィルタリングされ ます。例えば、「時間」グラフで 9am のバーを選択し、「曜日」グラフで 月曜日を選択した場合、月曜日の 9am から 10am までに発生したすべての イベントが、「履歴上のイベント」ポートレットに表示されます。

# タスクの結果

「履歴上のイベント」ポートレットに、履歴上のイベントがリストされます。

# 特定の季節性イベントについての季節性イベント・グラフの Microsoft Excel へのエクスポート

特定の季節性イベントについての季節性イベント・グラフを、サポート対象ブラウ ザーから Microsoft Excel スプレッドシートにエクスポートできます。

## 始める前に

「季節性イベントの表示」ポートレットに表示される季節性イベントについての季 節性イベント・グラフを表示します。「季節性イベントの表示」ポートレットにア クセスするには、ユーザーに ncw\_analytics\_admin 役割が割り当てられている必要 があります。

## このタスクについて

季節性イベント・グラフを Microsoft Excel スプレッドシートにエクスポートする ことに加えて、履歴上のイベントのデータおよび選択した季節性イベントの季節性 イベント・データと信頼性レベルもエクスポートします。現在、季節性イベント・ グラフのみをエクスポートする方法はありません。

# 手順

特定の季節性イベントの季節性イベント・グラフを Microsoft Excel スプレッドシ ートにエクスポートするには、以下の手順を実行します。

- 1. 季節性イベントの表示ポートレットを開きます。
- 2. 構成テーブルから特定の構成を選択します。
- 3. イベント・テーブルから季節性イベントを選択します。
- 季節性イベントを右クリックして、「季節性イベント・グラフの表示」を選択します。
- 「アクション」メニューから、「季節性イベント・グラフのエクスポート」を選 択します。 しばらくすると、「エクスポート結果のダウンロード」リンクが表 示されます。
- 6. リンクをクリックして Microsoft Excel ファイルをダウンロードし、保存しま す。

# タスクの結果

この Microsoft Excel ファイルには、以下のタブのあるスプレッドシートが含まれ ています。

• Seasonal Data: このタブには、選択した季節性イベントの季節性イベント・デー タおよび信頼性レベルが格納されています。

- Seasonality Charts: このタブには、選択した季節性イベントの季節性イベント・グラフが格納されています。
- Historical Events: このタブには、選択した季節性イベントの履歴上のイベント・データが格納されています。
- Export Comments: このタブには、エクスポートに関するコメントが通知のために 格納されています (例えば、スプレッドシートの見出しが切り捨てられている場 合や、スプレッドシートの行が切り捨てられている場合などです)。

グラフとしきい値レベルについて詳しくは、 181 ページの『季節性イベント・グラ フ』のトピックを参照してください。

# 季節性イベント・グラフの信頼性しきい値の編集

季節性イベント・グラフのデフォルトの信頼性レベルしきい値は、編集することが できます。

## このタスクについて

グラフ内のデータの信頼性レベルは、以下の2とおりの方法で表示されます。

- 1. 各グラフの上部に、各グラフの全体的な分布スコアが高 (赤)、中 (オレンジ)、 または低 (緑) として表示されます。
- 2. グラフ上で、イベントの偏差度が高 (赤) と中 (オレンジ) の季節性しきい値の 線で示されます。
- 3. それぞれのバーの最大信頼性レベルが高 (赤)、中 (オレンジ)、または低 (緑) と して表示されます。

信頼性レベルのデフォルトのしきい値は以下のとおりです。

- 高: 99 から 100%
- 中:95から99%
- 低:0から95%

グラフの信頼性レベルのデフォルトのしきい値を変更する方法については、『季節 性イベント・グラフの信頼性しきい値の編集』を参照してください。

#### 手順

デフォルトの信頼性レベルしきい値を編集するには、以下の手順を実行します。

コマンド行インターフェースからプロパティー・ファイルを生成するため、以下のコマンドを使用します。

nci\_trigger server <UserID>/<password> NOI\_DefaultValues\_Export
FILENAME directory/filename

ここで、

#### SERVER

Event Analytics がインストールされているサーバー。

#### <UserID>

Event Analytics ユーザーのユーザー名。

<password>

Event Analytics ユーザーのパスワード。

directory

ファイルが保管されているディレクトリー。

filename

プロパティー・ファイルの名前。

例えば、次のようにします。

./nci\_trigger NCI impactadmin/impactpass NOI\_DefaultValues\_Export
FILENAME

/tmp/seasonality.props

- 信頼性レベルしきい値を変更するには、以下のパラメーターのデフォルト値を編 集します。
  - level threshold high = 99
  - level\_threshold\_medium = 95
  - level\_threshold\_low = 0

注:他のプロパティー値は、生成されたプロパティー・ファイルによって上書き されます。他のプロパティー値を更新することが必要な場合があります。プロパ ティーの完全なリストについては、 236 ページの『生成されたプロパティー・ ファイル』を参照してください。

3. 変更したプロパティー・ファイルを Netcool/Impact にインポートするため、 以下のコマンドを使用します。

nci\_trigger SERVER <UserID>/<password> NOI\_DefaultValues\_Configure
FILENAME
directory/filename

例えば、次のようにします。

./nci\_trigger NCI impactadmin/impactpass NOI\_DefaultValues\_Configure
FILENAME
/tmp/seasonality.props

# 履歴上のイベント

「履歴上のイベント」ポートレットに表示されるテーブルに、1 つ以上の季節性イ ベントの履歴上のイベントのリストを表示できます。関連付けられた季節性イベン トの履歴上のイベントのリストに関連付けられたデータを、スプレッドシートにエ クスポートすることもできます。

「履歴上のイベント」ポートレットには、以下のデフォルト列を含むテーブルが表 示されます。

#### Summary

履歴上のイベントの説明を表示します。

#### ノード

履歴上のイベントの生成元の管理対象エンティティーを表示します。管理対 象エンティティーは、デバイスまたはホストの名前、サービス名、またはそ の他のエンティティーである場合があります。

#### 重大度

履歴上のイベントの重大度を表示します。以下のリストは、「重大度」列に 表示される可能性がある値を示しています。

- 0: クリア
- 1:不確定
- 2: 警告
- 3: 軽微
- 4: 重要
- 5: 重大

#### 最初の発生

履歴上のイベントが作成されたか、最初に発生した日時を表示します。日付 は、月、日、年 として表されます。時刻は、時:、分:、秒 として表されま す。時刻では、AM または PM のどちらであるかも示されます。例えば、 Apr 13, 2015 4:45:17 PM です。

#### LastOccurrence

履歴上のイベントが最後に更新された日時を表示します。日付は、月、日、 年 として表されます。時刻は、時:、分:、秒 として表されます。時刻で は、AM または PM のどちらであるかも示されます。例えば、Jun 2, 2015 5:54:49 PM です。

確認済

履歴上のイベントが確認されたかどうかを示します。

- 0: いいえ
- 1: はい

履歴上のイベントは、手動で確認するか、相関ルールを設定して自動的に確認することができます。

Tally 季節性イベントに関連付けられた履歴上のイベントの数の自動的に保守され たカウントを表示します。

# 季節性イベントの履歴上のイベントの表示

季節性イベントの履歴上のイベントのリストは、「履歴上のイベント」ポートレットに表示されるテーブル内に表示できます。

#### 始める前に

「季節性イベントの表示」ポートレットに、履歴上のイベントのリストが必要な季節性イベントを表示します。「季節性イベントの表示」ポートレットにアクセスするには、ユーザーに ncw\_analytics\_admin 役割が割り当てられている必要があります。

## 手順

季節性イベントの履歴上のイベントのリストを表示するには、以下の手順を実行し ます。

- 1. 季節性イベントの表示ポートレットを開きます。
- 2. 構成テーブルから特定の構成または「ALL」を選択します。

- 3. イベント・テーブルから季節性イベントを選択します。
- 4. 季節性イベントを右クリックして、「履歴上のイベントの表示」を選択します。

## タスクの結果

「履歴上のイベント」ポートレットに表示されるテーブルに、履歴上のイベントが リストされます。

# 履歴上のイベント・データのエクスポート

履歴上のイベント・データは、Firefox または Internet Explorer からスプレッド シートにエクスポートできます。

# 始める前に

最初に「季節性イベントの表示」ポートレットに、履歴上のイベントのリストが必要な季節性イベントを表示します。「季節性イベントの表示」ポートレットにアク セスするには、ユーザーに ncw\_analytics\_admin 役割が割り当てられている必要が あります。

# 手順

履歴上のイベント・データをエクスポートするには、以下の手順を実行します。

- 1. 季節性イベントの表示ポートレットを開きます。
- 2. 構成テーブルから特定の構成または「ALL」を選択します。
- 3. イベント・テーブルから季節性イベントを選択します。
- 季節性イベントを右クリックして、「履歴上のイベントの表示」を選択します。
   「履歴上のイベント」ポートレットに表示されるテーブルに、履歴上のイベントがリストされます。
- 5. 「履歴上のイベント」ポートレットに表示されるテーブルから、1 つ以上の履歴 上のイベントを選択します。
- 6. 選択された履歴上のイベントをコピーするには、以下のようにします。
  - a. Firefox の場合、表示されたクリップボードからデータをコピーするには、 「**Ctrl+C**」をクリックしてから「**Enter**」をクリックします。
  - b. Internet Explorer の場合、表示されたクリップボードからデータをコピー するには、選択された履歴上のイベントを右クリックして、ドロップダウ ン・メニューから「コピー Ctrl+C」を選択します。
- 7. 履歴上のイベント・データをスプレッドシートに貼り付けます。

# 特定の季節性イベントについての履歴上のイベント・データの Microsoft Excel へのエクスポート

特定の季節性イベントについての履歴上のイベント・データを、サポート対象ブラ ウザーから Microsoft Excel スプレッドシートにエクスポートできます。

# 始める前に

最初に「季節性イベントの表示」ポートレットに、履歴上のイベントのリストが必要な季節性イベントを表示します。「季節性イベントの表示」ポートレットにアクセスするには、ユーザーに ncw\_analytics\_admin 役割が割り当てられている必要があります。

## このタスクについて

履歴上のイベント・データを Microsoft Excel スプレッドシートにエクスポートす ることに加えて、季節性イベントのグラフおよび選択した季節性イベントの季節性 イベント・データと信頼性レベルもエクスポートします。現在、履歴上のイベン ト・データのみをエクスポートする方法はありません。

# 手順

履歴上のイベント・データを Microsoft Excel スプレッドシートにエクスポートするには、以下の手順を実行します。

- 1. 季節性イベントの表示ポートレットを開きます。
- 2. 構成テーブルから特定の構成を選択します。
- 3. イベント・テーブルから季節性イベントを選択します。
- 4. 季節性イベントを右クリックして、「季節性イベント・グラフの表示」を選択し ます。
- 5. 「アクション」メニューから、「季節性イベント・グラフのエクスポート」を選 択します。 しばらくすると、「エクスポート結果のダウンロード」リンクが表 示されます。
- 6. リンクをクリックして Microsoft Excel ファイルをダウンロードし、保存しま す。

# タスクの結果

この Microsoft Excel ファイルには、以下のタブのあるスプレッドシートが含まれ ています。

- Seasonal Data: このタブには、選択した季節性イベントの季節性イベント・デー タおよび信頼性レベルが格納されています。
- Seasonality Charts: このタブには、選択した季節性イベントの季節性イベント・グラフが格納されています。
- Historical Events: このタブには、選択した季節性イベントの履歴上のイベント・データが格納されています。
- Export Comments: このタブには、エクスポートに関するコメントが通知のために 格納されています (例えば、スプレッドシートの見出しが切り捨てられている場 合や、スプレッドシートの行が切り捨てられている場合などです)。

# 関連イベント

関連イベント機能を使用すると、過去に関連性のあるイベントを特定して表示し、 選択された相関ルールをデプロイすることができます。これらの相関ルールは、関 連イベントの構成から導出されます。関連イベント・グループに基づいてパターン を作成できます。パターンは、リソースに固有であるグループ内のイベントに適用 されますが、いずれのリソースに対しても適用されます。

関連イベント機能は、3 つのポートレットからアクセス可能です。

- 分析の構成ポートレット。このポートレットを使用して、関連イベントの構成を 作成、変更、実行、および削除します。
- 関連イベントの表示ポートレット。このポートレットを使用して、関連イベントの構成から導出されたイベントおよびイベント・グループをレビューし、相関ルールをデプロイします。
- 関連イベントの詳細ポートレット。このポートレットを使用して、イベントやイベント・グループについての詳細情報にアクセスします。

「関連イベントの表示」ポートレットにアクセスするには、ユーザーに ncw\_analytics\_admin 役割が割り当てられている必要があります。

関連イベント機能は、ユーザーが選択したイベント・データベース列と共にアルゴ リズムを使用してイベント間の関係を決定します。

関連イベントによって、過去のイベント・ストリーム内で同時に出現するシグニチ ャーおよびパターンが検出されます。このディスカバリーによって、対象分野の専 門家は、検出されたシグニチャーを容易にレビューして関連イベントの構成から相 関ルールを導出できます。相関トリガーや相関ポリシーを記述する必要はありませ ん。

以下の図は、関連イベント機能のコンポーネント間の関係を示しています。

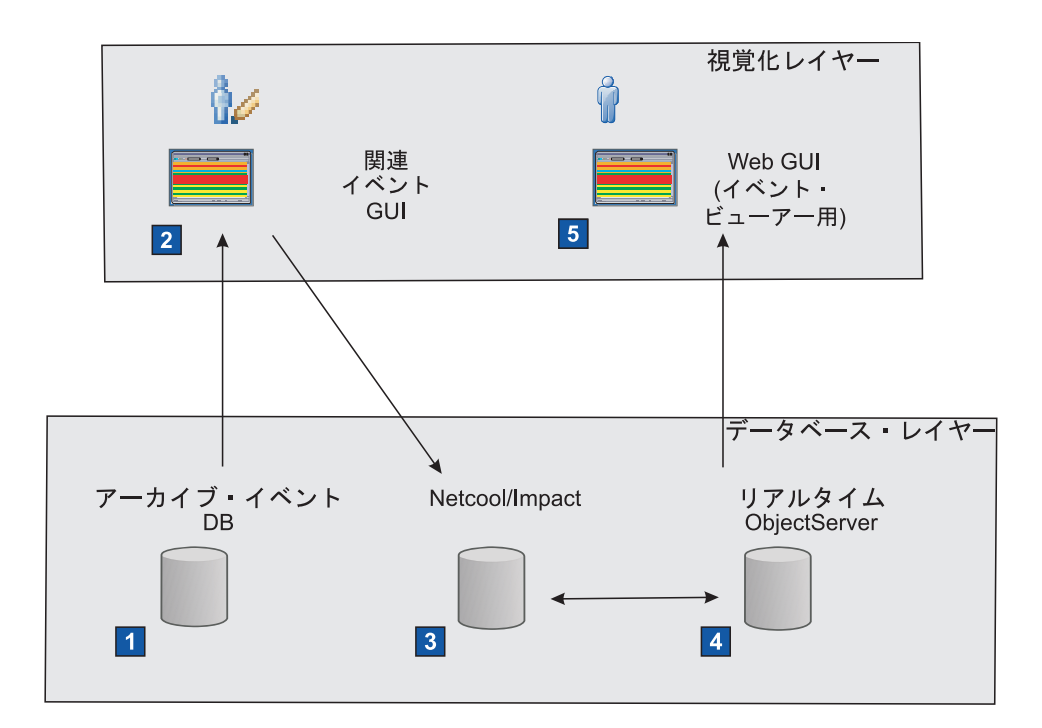

- Netcool/OMNIbusは、リアルタイム・イベントをアーカイブ・イベント・データベースに継続的にアーカイブします。
- 2 管理者が関連イベントの構成を作成します。この構成では、アーカイブ・データベースの関連イベントを識別し、グループ化して、相関ルールを導き出します。管理者は、このルールを監視してデプロイするか、このルールを自動的にデプロイする構成を作成します。

3 デプロイされた相関ルールから、Netcool/Impact ポリシーが自動的に作成されます。

- A Netcool/Impact ポリシーによって、リアルタイム・イベントに対してアクションが実行され、親の合成イベントの下で子イベントがグループ化されます。
- 5 イベント・ビューアーでオペレーターに表示されるイベントの数が減ります。

図 8. 関連イベント・アーキテクチャーの概要

# 関連イベントの処理

関連イベントの表示ポートレットを使用して、関連イベントの構成から導出された 関連イベントおよび関連イベントのグループを処理します。

「関連イベントの表示」ポートレットにアクセスするには、ユーザーに ncw analytics admin 役割が割り当てられている必要があります。

関連イベントの表示ポートレットの「新規」、「監視対象」、「アクティブ」、 「有効期限切」、または「アーカイブ済み」タブには、関連イベントに関する情報 が 3 つのテーブルに表示されます。

「構成」テーブル。「**すべて」**コンテナーが表示されます。このコンテナーを展 開すると、関連イベント構成のリストが表示されます。

「グループ」テーブル。すべての関連イベント・グループが表示されるか、選択 した構成の関連イベント・グループが表示されます。

「イベント」テーブル。すべての関連イベントが表示されるか、選択した構成ま たは選択したグループの関連イベントが表示されます。 テーブル内でグループ、構成、または「**すべて**」コンテナーを右クリックすると、 メニューが表示されます。このメニューには、以下のアクションのいくつかが選択 対象としてリストされます。

「監視」。このアクションについて詳しくは、 208 ページの『相関ルールの監 視』を参照してください。

「デプロイ」。このアクションについて詳しくは、 209 ページの『相関ルールの デプロイ』を参照してください。

「アーカイブ」。このアクションについて詳しくは、 204 ページの『関連イベントのアーカイブ』を参照してください。

「削除」。このアクションは、「アーカイブ済み」タブ内からのみ選択できま す。システムからイベント・グループを削除する場合は、このアクションを選択 します。

「パフォーマンス統計のリセット」。このアクションについて詳しくは、 210 ペ ージの『相関ルールのパフォーマンス統計の表示』を参照してください。

「新規」。このアクションは、「アーカイブ済み」タブ内からのみ選択できま す。このアクションを選択すると、選択した行が「新規」タブに戻ります。

「コピー」。このアクションは、行をコピーする場合に選択します。コピーした 行は、他の文書に貼り付けることができます。

関連イベントの表示ポートレットの「新規」、「監視対象」、「アクティブ」、 「有効期限切」、または「アーカイブ済み」の各タブには、関連イベントに関する 情報が 4 つのテーブルに表示されます。

「構成」テーブル

関連イベント構成のリストを表示します。

「グループ・ソース」テーブル

構成および作成されたパターンに基づいて関連イベント・グループのソース 情報を表示します。

- 「グループ」テーブル 選択した構成の関連イベント・グループが表示されます。
- 「イベント」テーブル

選択した構成または選択したグループの関連イベントが表示されます。

「グループ・ソース」、「グループ」、および「イベント」の各テーブルにリスト される情報は、「構成」テーブルで選択した構成に基づいて更新されます。「グル ープ」および「イベント」の各テーブルにリストされる情報は、「グループ・ソー ス」テーブルで選択したグループ・ソースに基づいて更新されます。「イベント」 テーブルは、「グループ」テーブルのグループを選択すると、さらにフィルターに 掛けられます。

「構成」テーブルで構成を右クリックして、メニュー項目のリストを表示します。 メニュー・リストから次のアクションを選択できます。

「監視」。このアクションについて詳しくは、 208 ページの『相関ルールの監 視』を参照してください。

「デプロイ」。このアクションについて詳しくは、 209 ページの『相関ルールの デプロイ』を参照してください。 「アーカイブ」。このアクションについて詳しくは、 204 ページの『関連イベントのアーカイブ』を参照してください。

「コピー」。このアクションは、行をコピーする場合に選択します。コピーした 行は、他の文書に貼り付けることができます。

「グループ・ソース」テーブルでパターンを右クリックして、メニュー項目のリス トを表示します。メニュー・リストから次のアクションを選択できます。

「パターンの編集」。このアクションについて詳しくは、 218 ページの『既存の パターンの編集』を参照してください。

「パターンの削除」。このアクションについて詳しくは、 219 ページの『既存の パターンの削除』を参照してください。

「コピー」。このアクションは、行をコピーする場合に選択します。コピーした 行は、他の文書に貼り付けることができます。

「グループ」テーブルでグループ名を右クリックして、メニュー項目のリストを表示します。メニュー・リストから次のアクションを選択できます。

「詳細の表示」。このアクションについて詳しくは、 194 ページの『季節性イベ ントの関連イベントの詳細の表示』を参照してください。

「パターンの作成」。このアクションについて詳しくは、 211 ページの『パター ンの作成』を参照してください。

「レビュー済みのマークを解除」。このアクションについて詳しくは、 195 ページの『関連イベント・グループへのレビュー済みのマーク付け』を参照してください。

「レビュー済みとしてマーク」。このアクションについて詳しくは、 195 ページ の『関連イベント・グループへのレビュー済みのマーク付け』を参照してくださ い。

「監視」。このアクションについて詳しくは、 208 ページの『相関ルールの監 視』を参照してください。

「デプロイ」。このアクションについて詳しくは、 209 ページの『相関ルールの デプロイ』を参照してください。

「アーカイブ」。このアクションについて詳しくは、 204 ページの『関連イベントのアーカイブ』を参照してください。

「削除」。このアクションは、「アーカイブ済み」タブ内からのみ選択できま す。システムからイベント・グループを削除する場合は、このアクションを選択 します。

「パフォーマンス統計のリセット」。このアクションについて詳しくは、 210 ペ ージの『相関ルールのパフォーマンス統計の表示』を参照してください。

「新規」。このアクションは、「アーカイブ済み」タブ内からのみ選択できま す。このアクションを選択すると、選択した行が「新規」タブに戻ります。

「コピー」。このアクションは、行をコピーする場合に選択します。コピーした 行は、他の文書に貼り付けることができます。

「イベント」テーブルでイベントを右クリックして、メニュー項目のリストを表示 します。メニュー・リストから次のアクションを選択できます。 「詳細の表示」。このアクションについて詳しくは、『季節性イベントの関連イ ベントの詳細の表示』を参照してください。

「コピー」。このアクションは、行をコピーする場合に選択します。コピーした 行は、他の文書に貼り付けることができます。

関連イベントの表示ポートレット内では、以下のタイプのタスクも実行できます。

- 関連イベント表示します。
- 関連イベントをグループ別に表示します。
- 関連イベント・ビューをソートします。
- デプロイした相関ルールのパフォーマンス統計を表示します。

関連イベントの詳細ポートレット内では、以下のタイプのタスクも実行できます。

- ピボット・イベントを変更します。
- 相関ルールおよび関連イベントを処理します。
- 相関ルールを形成するイベントを表示します。
- 相関ルールの根本原因イベントを選択します

#### 関連イベントの表示

「関連イベントの表示」ポートレットで、実行された関連イベント構成によって決 定される関連イベントのリストを表示することができます。

#### 手順

- ncw\_analytics\_admin 役割を持つユーザーとして Dashboard Application Services Hub にログインします。
- Dashboard Application Services Hub のナビゲーション・メニューで、「見通し」メニューを選択します。
- 3. 「分析の表示」で「関連イベントの表示」を選択します。
- デフォルトでは、「関連イベントの表示」ポートレットで「新規」タブが開きます。このタブには、状況が「新規」になっている関連イベントがリストされます。

## 次のタスク

別の状況の関連イベントを表示する場合は、「関連イベントの表示」ポートレット のツールバーで、該当するツールバー・ボタンを選択します。

#### 季節性イベントの関連イベントの詳細の表示

季節性イベントの関連イベントの詳細は、関連イベントの詳細ポートレットで表示 できます。

#### 始める前に

季節性イベント・ルール・ポートレットにアクセスするには、ユーザーに ncw\_analytics\_admin 役割が割り当てられている必要があります。

### 手順

季節性イベントの履歴上のイベントのリストを表示するには、以下のステップを実 行します。

- 1. 季節性イベントの表示ポートレットを開きます。
- 2. 構成テーブルで特定の構成または「ALL」を選択します。
- 3. イベント・テーブルで季節性イベントを選択します。
- 4. 季節性イベントを右クリックして、「関連イベントの詳細の表示」を選択しま す。

#### タスクの結果

関連イベントの詳細ポートレットに、関連イベントの詳細が表示されます。

## グループ別の関連イベントの表示

関連イベントのリスト全体から、特定のグループに関連付けられた関連イベントの み表示することができます。

## このタスクについて

関連イベント構成には、1 つまたは複数の関連イベント・グループを含めることが できます。関連イベント・グループは関連イベント構成で判別され、関連イベン ト・グループは 1 つ以上の関連イベント構成の子にすることができます。

#### 手順

- 1. 関連イベントの表示 ポートレットを開始し、 194 ページの『関連イベントの表示』を参照してください。
- 2. いずれかのタブの「構成」テーブルで、ルート・ノードである「**すべて**」を展開 します。関連イベント構成のリストが表示されます。
- 「構成」テーブルで、関連イベント構成を選択します。関連イベント・グループのリストが「グループ」テーブルに表示され、関連イベントが「イベント」テーブルに表示されます。
- 「構成」テーブルで、関連イベント構成を選択します。関連イベント・グループのリストが「ソースのグループ化」テーブルおよび「グループ」テーブルに表示され、関連イベントが「イベント」テーブルに表示されます。
- 5. 「グループ」テーブルでグループを選択します。「イベント」テーブルが更新され、選択したグループに関連付けられているイベントだけが表示されます。

# **関連イベント・グループへのレビュー済みのマーク付け** 関連イベント・グループのレビュー状況を、「関連イベントの表示」ポートレット で更新できます。

## このタスクについて

「関連イベントの表示」ポートレットのグループ・テーブルで、 関連イベント・グ ループのレビュー状況を変更できます。表示されるレビュー状況の値は、関連イベ ント・グループがレビュー済みかどうかを管理者に示します。 「関連イベントの表示」ポートレットの「グループ」テーブルで、 関連イベント・ グループのレビュー状況を変更できます。表示されるレビュー状況の値は、関連イ ベント・グループのレビュー状況を管理者に示します。

関連イベント・グループに、これらのレビュー状況の値を表示できます。 「**はい**」。グループはレビュー済みです。 「**いいえ**」。グループはレビューされていません。

関連イベント・グループにレビュー済みまたはレビュー未実行のマークを付けるに は、以下の手順に従います。

#### 手順

- 1. 関連イベントを表示します。 194 ページの『関連イベントの表示』を参照して ください。
- 2. 「関連イベントの表示」ポートレットのグループ・テーブルで、グループを示す 行項目を選択し、右クリックします。メニューが表示されます。
- メニューから「レビュー済みとしてマーク」または「レビュー済みのマークを解除」を選択します。成功メッセージが緑のダイアログ・ボックスに表示されます。

# タスクの結果

「レビュー済み」列の値が、次のいずれかの値に更新されます。 「はい」、「いい え」。

グループ・テーブルのソートを有効にした場合、「はい」または「いいえ」の値で ソートできます。

## 関連イベント・ビューのソート

関連イベント・ビュー内では、表示されている情報をソートすることができます。

#### 始める前に

「関連イベントの表示」ポートレットで、ソートを適用するタブ・ビューを選択し ます。

# このタスクについて

「構成」テーブル、「グループ」テーブル、「イベント」テーブルでは、1 つの列 でソートすることも、複数の列でソートすることもできます。テーブルの列見出し に表示されているソート矢印を使用して、「グループ」テーブルまたは「イベン ト」テーブルのソートを単独で実行したり並行して実行したりすることができま す。「構成」テーブル内でソートを適用すると構成の階層が表示されなくなります が、ソートを解除すると、構成の階層が再表示されます。ロールアップの詳しい情 報については、142 ページの『ロールアップ構成の更新』を参照してください。

「構成」テーブル、「ソースのグループ化」テーブル、「グループ」テーブル、 「イベント」テーブルでは、1 つの列でソートすることも、複数の列でソートする こともできます。テーブルの列見出しに表示されているソート矢印を使用して、 「グループ」テーブルまたは「イベント」テーブルのソートを単独で実行したり並 行して実行したりすることができます。「構成」テーブル内でソートを適用すると 構成の階層が表示されなくなりますが、ソートを解除すると、構成の階層が再表示 されます。ロールアップの詳しい情報については、 142 ページの『ロールアップ構 成の更新』を参照してください。

## 手順

 「構成」テーブル、「グループ」テーブル、「イベント」テーブルのいずれか で、列見出しにマウス・カーソルを移動します。矢印が表示されたら、その矢印 にマウス・カーソルを移動します。以下のいずれかのソート・オプションが表示 されます。

クリックして昇順にソート

クリックして降順にソート

この列をソートしない

「構成」テーブル、「ソースのグループ化」テーブル、「グループ」テーブル、「イベント」テーブルのいずれかで、列見出しにマウス・カーソルを移動します。矢印が表示されたら、その矢印にマウス・カーソルを移動します。以下のいずれかのソート・オプションが表示されます。

クリックして昇順にソート

クリックして降順にソート

この列をソートしない

- ソート・オプションを選択して適用するには、そのソート・オプションを左クリックします。別のいずれかのソート・オプションを表示して適用するには、2回目または3回目の左クリックを行います。
- 複数の列でソートするには、ソート・オプションを他の列見出しに適用します。
   ソートはすべての列に適用できるため、複数列でのソートに制限はありません。

#### タスクの結果

列見出しにカーソルを移動すると、適用したソート・オプションの順序が表示され ます。適用したソート・オプションはポートレット・セッション全体で保持される わけではないため、ポートレットを閉じると、適用したソート・オプションは無効 になります。

#### 関連イベントのフィルタリング

フィルター機能は、関連イベントの表示ポートレット内の関連イベントのリストに 対して使用できます。

## 手順

- 1. 関連イベントの表示 ポートレットを開始し、 194 ページの『関連イベントの表示』を参照してください。
- ツールバー内のフィルター・テキスト・ボックスに、使用するフィルター・テキ ストを入力します。入力するとフィルタリングが開始されます。

### タスクの結果

イベント・リストのイベントが減少し、表示される少なくとも 1 つの列でフィルタ ー・テキストと一致するイベントのみがリストされます。

## 次のタスク

フィルター・テキストをクリアするには、フィルター・テキスト・ボックスで「x」 をクリックします。フィルター・テキストをクリアすると、イベント・リストにす べてのイベントが表示されます。

# 特定の構成についての関連イベントの Microsoft Excel へのエクス ポート

特定の構成についての関連イベントを、サポート対象ブラウザーから Microsoft Excel スプレッドシートにエクスポートできます。

#### 始める前に

1 つ以上の構成の関連イベントを、「関連イベントの表示」ポートレットに表示し ます。「関連イベントの表示」ポートレットにアクセスするには、ユーザーに ncw analytics admin 役割が割り当てられている必要があります。

#### 手順

特定の構成についての関連イベントを Microsoft Excel スプレッドシートにエクス ポートするには、以下の手順を実行します。

- 1. 関連イベントの表示ポートレットを開きます。
- 2. 構成テーブルから特定の構成を選択します。
- 3. ツールバーの「関連イベントのエクスポート」ボタンをクリックします。 しば らくすると、「エクスポート結果のダウンロード」リンクが表示されます。
- 4. リンクをクリックして Microsoft Excel ファイルをダウンロードし、保存します。

### タスクの結果

この Microsoft Excel ファイルには、以下のタブのあるスプレッドシートが含まれ ています。

- Report Summary: このタブには、選択した構成のサマリー・レポートが含まれています。
- Groups Information: このタブには、選択した構成の関連イベント・グループが 含まれています。
- Groups Instances: このタブには、選択した構成のすべての関連イベント・グル ープについての、すべての関連イベント・インスタンスが含まれています。
- Group Events: このタブには、選択した構成の関連イベント・グループで発生したすべてのイベントのリストが含まれています。
- Instance Events: このタブには、選択した構成のすべての関連イベント・グループのすべての関連イベント・インスタンスで発生したすべてのイベントが含まれています。
- Export Comments: このタブには、エクスポートに関するコメントが通知のために 格納されています (例えば、スプレッドシートの見出しが切り捨てられている場 合や、スプレッドシートの行が切り捨てられている場合などです)。

# 選択した関連イベント・グループの Microsoft Excel へのエクスポ ート

特定の構成についての関連イベント・グループを、サポート対象ブラウザーから Microsoft Excel スプレッドシートにエクスポートできます。

## 始める前に

1 つ以上の構成の関連イベントを、「関連イベントの表示」ポートレットに表示します。「関連イベントの表示」ポートレットにアクセスするには、ユーザーに ncw analytics admin 役割が割り当てられている必要があります。

## 手順

特定の構成についての関連イベント・グループを Microsoft Excel スプレッドシートにエクスポートするには、以下の手順を実行します。

- 1. 関連イベントの表示ポートレットを開きます。
- 2. 構成テーブルから特定の構成を選択します。
- 3. Ctrl キーと選択方式を使用して、複数の関連イベント・グループを選択しま す。(クリック・アンド・ドラッグ方式を使用して複数の関連イベント・グルー プを選択することもできます。)
- 複数の関連イベント・グループを選択した後、選択したグループのいずれかを右 クリックして、ツールバーの「選択したグループのエクスポート」ボタンを選択 します。しばらくすると、「エクスポート結果のダウンロード」リンクが表示 されます。
- 5. リンクをクリックして Microsoft Excel ファイルをダウンロードし、保存します。

## タスクの結果

この Microsoft Excel ファイルには、以下のタブのあるスプレッドシートが含まれ ています。

- Report Summary: このタブには、選択した構成のサマリー・レポートが含まれています。
- Groups Information: このタブには、選択した構成の関連イベント・グループが 含まれています。
- Groups Instances: このタブには、選択した構成のすべての関連イベント・グル ープについての、すべての関連イベント・インスタンスが含まれています。
- Group Events: このタブには、選択した構成の関連イベント・グループで発生したすべてのイベントのリストが含まれています。
- Instance Events: このタブには、選択した構成のすべての関連イベント・グループのすべての関連イベント・インスタンスで発生したすべてのイベントが含まれています。
- Export Comments: このタブには、エクスポートに関するコメントが通知のために 格納されています (例えば、スプレッドシートの見出しが切り捨てられている場 合や、スプレッドシートの行が切り捨てられている場合などです)。

## 有効期限が切れた関連イベント

関連イベント・グループの自動有効期限が経過すると、そのグループと関連イベン トは、「関連イベントの表示」ポートレットの「有効期限切れ」タブに表示されま す。

グループと関連イベントが「有効期限切れ」タブに表示されていても、そのグルー プが有効期限切れであることを確認する必要があります。「有効期限切れ」タブ で、確認するグループを右クリックします。表示されるメニューから、「検証」を 選択します。アクティブな構成のデフォルトの自動設定有効期限は 6 カ月です。有 効期限を変更する方法については、 161 ページの『関連イベント・グループの有効 期限の変更』を参照してください。

「有効期限切れ」タブ内の関連イベントに対して他のアクションを実行するには、 グループまたはイベントを右クリックして、メニューを表示します。メニューで、 実行したいアクションを選択します。

新規にディスカバーされたグループが既存のグループに及ぼす影響 新規にディスカバーされた関連イベント・グループで既存の関連イベント・グルー プを置換するか、新規にディスカバーされたグループを無視することができます。

以下の箇条書きでは、新規にディスカバーされたグループおよび既存のグループを 管理するための Event Analytics 機能について説明します。

- 新規にディスカバーされたグループが、「ウォッチ対象」、「アクティブ」、 「有効期限切れ」、または「アーカイブ済み」にある既存のグループのサブセットであるかそれらのグループと同じである場合、Event Analytics は、新規にディスカバーされたグループを無視します。
- 新規にディスカバーされたグループが、「新規」にある既存のグループのスーパ ーセットである場合、Event Analytics は既存のグループを削除し、新規にディ スカバーされたグループを「新規」に表示します。それ以外の場合、既存のグル ープは変更されません。
- 新規にディスカバーされたグループが、「ウォッチ対象」、「アクティブ」、または「有効期限切れ」にある既存のグループのスーパーセットである場合、 Event Analytics は、その既存のグループを「アーカイブ済み」に移動し、新規にディスカバーされたグループを「ウォッチ対象」、「アクティブ」、または「有効期限切れ」に表示します。
- 新規にディスカバーされたグループが、「アーカイブ済み」にある既存のグルー プのスーパーセットである場合、Event Analytics は、新規にディスカバーされ たグループを「新規」に追加し、「アーカイブ済み」グループは変更しません。

# 関連イベントに関する追加の詳細

関連イベントに関するその他の詳細情報にアクセスするには、「関連イベントの詳 細」ポートレットを使用します。

「関連イベントの詳細」ポートレットでは、以下のようなタスクを実行できます。

- イベントの発生時刻を表示します。
- 表形式のイベント情報とグラフ形式のイベント情報を切り替えます。
- 関連イベント・グループからイベントを削除する。

開くことができる「関連イベントの詳細」ポートレットのインスタンスは、どの段 階でも 1 つだけです。「関連イベントの詳細」ポートレットが既に開いている状態 で、「関連イベントの表示」ポートレットでイベントまたはイベント・グループに 対して「詳細の表示」を選択すると、「関連イベントの詳細」ポートレット内の詳 細情報が最新表示され、選択したイベントまたはイベント・グループが反映されま す。

## イベントの発生時刻の表示

イベントの発生時刻に関する詳細情報を取得できます。

## このタスクについて

イベントの発生時刻を確認したときに、そのイベントを、同じ時刻の前後に発生し た他のイベントに関連付けることができる場合があります。特定のイベント・グル ープの中で、同じイベントが複数回発生する場合があります。例えば、関連イベン ト・レポートが実行された時間範囲の中でグループが 10 回出現した場合は、その グループの 10 個のインスタンスが存在します。それらの各グループ・インスタン スでイベントが発生すると、そのイベントは 10 回発生することになります。関連 性が強いイベント・グループのイベントはすべてのグループ・インスタンスに出現 しますが、関連性が中程度または弱いイベント・グループのイベントはグループ・ インスタンスのサブセットに出現する場合があります。この情報は、以下の手順に 従って「イベント・グループ・インスタンス・テーブル」の各種インスタンスを切 り替えることにより、「関連イベントの詳細」ポートレットで表示することができ ます。

#### 手順

- 1. 関連イベントの表示 ポートレットを開始し、 194 ページの『関連イベントの表示』を参照してください。
- 「関連イベントの表示」ポートレットで、イベントを「イベント」テーブルで選択して右クリックするか、イベント・グループを「グループ」テーブルで選択して右クリックします。メニューが表示されます。
- 3. メニューから、「詳細の表示」を選択します。「関連イベントの詳細」ポートレットが開きます。
- 4. 「関連イベントの詳細」ポートレットの「イベント」タブに 2 つのテーブルが 表示されます。
  - イベント・グループ・インスタンス・テーブル: このテーブルには、イベント・グループの各インスタンスと、そのインスタンスの発生時刻がリストされます。グループ・インスタンスの時刻は、選択したイベントの発生時刻に設定されます。

- 「固有イベント」列には、各グループ・インスタンスの固有イベントの数 が表示されます。
- イベント・テーブル: このテーブルには、選択したグループ・インスタンスのイベントと、各イベントの発生時刻がリストされます。
  - 選択したグループ・インスタンスにピボット・イベントが存在しない場合は、「オフセット」列に「適用外」が表示されます。選択したグループ・インスタンスにピボット・イベントが存在する場合は、そのピボット・イベントに関連するオフセット時間が「オフセット」列に表示されます。ピボット・イベントについて詳しくは、205ページの『ピボット・イベントの変更』を参照してください。
  - 「**インスタンス**」列には、各イベントが属するグループ・インスタンスの 数が表示されます。

#### 次のタスク

「イベント・グループ・インスタンス・テーブル」で、イベント・グループの別の インスタンスを選択します。「イベント・テーブル」に、新しく選択したグルー プ・インスタンスのイベントが表示されます。

### 表形式のイベント情報とグラフ形式のイベント情報の切り替え

「関連イベントの詳細」ポートレットでは、イベント情報を表形式で表示すること も、グラフ形式で表示することもできます。

## このタスクについて

ピボット・イベントとは、ピボット・イベントの発生に関連して関連イベントの発 生を推定できる軸として機能するイベントです。ピボット・イベントのイベント分 布を表示するには、以下の手順を実行し、「関連イベントの詳細」ポートレットで 表形式のイベント情報からグラフ形式のイベント情報に切り替えます。

#### 手順

- 1. 関連イベントの表示 ポートレットを開始し、 154 ページの『現在の分析構成の 表示』を参照してください。
- 「関連イベントの表示」ポートレットで、イベントを「イベント」テーブルで選択して右クリックするか、イベント・グループを「グループ」テーブルで選択して右クリックします。メニューが表示されます。
- 3. メニューから、「詳細の表示」を選択します。「関連イベントの詳細」ポートレ ットが開きます。
- 4. 「関連イベントの詳細」ポートレットの「イベント」タブに 2 つのテーブルが 表示されます。

イベント・グループ・インスタンス・テーブル: このテーブルには、イベン ト・グループの各インスタンスと、そのインスタンスの発生時刻がリストされ ます。グループ・インスタンスの時刻は、選択したイベントの発生時刻に設定 されます。

イベント・テーブル: このテーブルには、選択したグループ・インスタンスの イベントがリストされます。 5. 「イベント」タブのツールバーで、「タイムライン」を選択します。イベント情報がグラフ形式で表示されます。

タイムライン・チャートについて詳しくは、 245 ページの『タイムライン・チャートについて』を参照してください。

注: タイムライン・チャートのスケールは、「秒」 (s)、「分」 (m)、または 「時」 (h) として表示されます。多数のタイムラインが表示される場合、すべ てのタイムラインを表示するために、ユーザーがスクロールダウンしなければな らないことがあります。タイムライン・チャートのスケールは、「タイムライ ン」ビューの上部の適切な位置に固定されています。

#### タスクの結果

タイムライン・チャートに、グループ内のイベント・タイプごとに、ピボット・イ ベントに対する相対的なイベント分布が表示されます。タイムライン・チャートの くしはそれぞれイベント・タイプを表し、歯はイベント・タイプのインスタンスの 数を表します。ピボット・イベントはくしで表されませんが、ピボット・イベン ト・インスタンスは常に 0 秒、0 分、または 0 時間の位置にあります。選択状態 のイベント・グループ・インスタンスにおいて、それぞれのくしで強調表示されて いる歯は、ピボット・イベントに対するイベント・タイプ・インスタンスの秒単 位、分単位、または時間単位での相対位置を示しています。

タイムライン・チャートのくしの下の要約ラベルが長い場合は切り捨てられます。 切り捨てられた要約ラベルにマウス・カーソルを移動すると、要約ラベル全体を示 すツールチップが表示されます。

#### 次のタスク

- 多くのイベント・タイプが表示される場合、スクロールのほかにページ編集機能 を使用します。ページ編集ツールバーで、表示するページおよびページ・サイズ を選択します。
- ビボット・イベントを変更する場合は、 205 ページの『ピボット・イベントの 変更』を参照してください。
- 表形式のイベント情報に戻すには、「イベント」タブのツールバーで「イベント」を選択します。

# 関連イベント・グループからのイベントの削除

関連イベント・グループからイベントを削除することができます。

#### このタスクについて

関連イベント・グループ内の特定のイベントが他のイベントに関連しなくなったこ とが確実である場合は、そのイベントをイベント・グループから削除することがで きます。関連イベント・グループからイベントを削除すると、そのイベントは UI と相関プロセスには表示されなくなりますが、システムから削除されるわけではあ りません。関連イベント・グループからイベントを削除するには、以下の手順を実 行します。 手順

- 「関連イベントの表示」ポートレットで、イベント・グループとイベントを表示 します。 194 ページの『関連イベントの表示』と 195 ページの『グループ別の 関連イベントの表示』を参照してください。
- 「関連イベントの表示」ポートレットで、「グループ」テーブルからイベント・ グループを選択して右クリックするか、「イベント」テーブルでイベントを選択 して右クリックします。メニューが表示されます。
- 3. メニューから、「詳細の表示」を選択します。「関連イベントの詳細」ポートレットが開きます。
- 「関連イベントの詳細」ポートレットで、イベント・テーブルの「イベント」タブでイベントを右クリックするか、「相関ルール」タブでイベントを右クリックします。メニューが表示されます。
- 5. メニューから、「イベントの削除」を選択します。
- 6. 確認メッセージが表示されたら、「はい」または「いいえ」を選択します。

#### タスクの結果

イベントがグループから削除され、「イベント」タブのイベント・リストにも、 「相関ルール」タブのイベント・リストにも表示されなくなります。

#### 関連イベントのアーカイブ

関連イベント・グループをアーカイブすることによって関連イベントをアーカイブ できます。

## 始める前に

「関連イベントの表示」ポートレットで、イベント・グループとイベントを表示し ます。 194 ページの『関連イベントの表示』と 195 ページの『グループ別の関連 イベントの表示』を参照してください。

#### このタスクについて

関連イベント・グループ内のイベントが関連しなくなったと思われる場合、そのグ ループをアーカイブできます。関連イベント・グループをアーカイブするには、以 下の手順に従います。

### 手順

- 関連イベントの表示ポートレット内で関連イベント・グループをアーカイブする
   には、以下の手順に従います。
  - 1. 関連イベントの表示ポートレット内で、「新規」、「ウォッチ対象」、「ア クティブ」、または「有効期限切れ」タブを選択します。
  - 選択したタブの「グループ」テーブルでイベント・グループを選択して右ク リックします。メニューが表示されます。
  - 3. メニューから、「アーカイブ」を選択します。
- 関連イベントの詳細ポートレット内で関連イベント・グループをアーカイブする
   には、以下の手順に従います。

- 1. 関連イベントの表示ポートレット内で、「新規」、「ウォッチ対象」、「ア クティブ」、または「有効期限切れ」タブを選択します。
- 選択したタブの「グループ」テーブルでイベント・グループを選択するか、 「イベント」テーブルでイベントを選択して右クリックします。メニューが 表示されます。
- 3. メニューから「詳細の表示」を選択すると、関連イベントの詳細ポートレットが開きます。
- 関連イベントの詳細ポートレット内の「イベント」または「相関ルール」タ ブで、「アーカイブ」を選択します。成功メッセージが表示されます。

## タスクの結果

関連イベント・グループが関連イベントの表示ポートレットの「アーカイブ済み」 タブに移動します。

## 次のタスク

「アーカイブ済み」タブで、アーカイブ済みグループのリストからグループを選択 して右クリックします。メニューが表示され、選択したグループに対して選択でき るタスクが示されます。

- 「アーカイブ済み」タブからグループを「新規」タブに移動するには、メニューから「新規」を選択します。「新規」タブ内のグループおよびイベントに対して、さまざまなアクションを実行できます。 191 ページの『関連イベントの処理』を参照してください。
- システムから関連イベント・グループを削除する場合は、メニューから「削除」
   を選択します。システムから関連イベント・グループを削除する方法は、これ以外にありません。

#### ピボット・イベントの変更

ピボット・イベントを変更して、関心のある関連イベントを表示することができま す。

### このタスクについて

ピボット・イベントは、グループ内のイベントのシーケンスを判別するためのベー スラインとして使用します。ピボット・イベントは、関連イベントの詳細ポートレ ット内に表示されます。関連イベントの詳細ポートレット内でピボット・イベント を変更できます。また、最近の 20 件のピボット・イベントからなるピボット・イ ベント履歴を利用して、再度アクセスすることができます。

- 関連イベントの表示ポートレット内のイベントから関連イベントの詳細ポートレットを開くと、そのイベントが関連イベントの詳細ポートレット内のピボット・イベントになります。
- ・ 関連イベントの表示ポートレット内のグループから関連イベントの詳細ポートレットを開くと、そのグループのイベントの1つが関連イベントの詳細ポートレット内のピボット・イベントになります。ピボット・イベントは、常に親イベントであるとは限りません。

ピボット・イベントを変更するには、以下の手順に従います。

## 手順

- 1. 関連イベントの表示ポートレット内で、イベントまたはグループを右クリックし ます。メニューが表示されます。
- 2. メニューから、「詳細の表示」を選択します。「関連イベントの詳細」ポートレットが開きます。
- 関連イベントの詳細ポートレットには、ピボット・イベントに関する情報が表示 されます。
  - イベント・グループ・インスタンス・テーブルの「ピボット・イベントを含む」列に、グループ・インスタンスがピボット・イベントを持つかどうかが報告されます。
  - イベント・テーブルでは、ピボット・イベントが赤枠で示されます。
  - 「グループ名」項目の横に「ピボット・イベント」リンクが表示されます。
     ピボット・イベントの詳細を表示するには、「ピボット・イベント」リンクをクリックします。「詳細情報」ウィンドウが開き、ピボット・イベントの詳細が表示されます。
- 関連イベントの詳細ポートレット内の「イベント」タブの「イベント」テーブル で、ピボット・イベントとして識別するイベントを右クリックします。メニュー が表示されます。
- 5. メニューから、「ピボット・イベントとして設定」を選択します。

## タスクの結果

選択したイベントは、赤枠が付いたピボット・イベントになります。タイムライ ン・チャート、「ピボット・イベント」リンク、「イベント・グループ・インスタ ンス」テーブル、「イベント」テーブルのデータが更新されます。

#### 次のタスク

関連イベントの詳細ポートレット内で、最近の 20 件のピボット・イベントのいず れかを現在のピボット・イベントとして再選択できます。「イベント」タブ・ツー ルバーで、前矢印または後矢印を使用して、最近の 20 件のピボット・イベントの いずれかを選択します。

# 相関ルールおよび関連イベント

相関ルールとは、トリガー条件が満たされた場合、ObjectServer によって受信され るリアルタイム・イベントに対する自動アクションを可能にするメカニズムです。 結果として、オペレーターがトラブルシューティングを行うイベント・ビューアー 内のイベントの数が少なくなります。

相関ルールをコードで記述するのは複雑ですが、関連イベント機能を使用すれば、 管理者が相関ルールのコーディングを行う必要がなくなります。その代わり、関連 イベント機能によって関連イベントの構成から相関ルールを導出して相関ルールを デプロイすることを、すべて GUI 操作で実行できます。相関ルールが稼働環境に デプロイされた後、トリガー条件が満たされた場合、自動アクションが発生しま す。

- Tivoli Netcool/OMNIbus ObjectServer 上での 1 つのイベント・グループからの 1 つ以上の関連イベント・タイプの発生がトリガー条件となります。親イベントは 1 つのイベントのみである必要があります。関連イベント・タイプは関連イベントの構成から導出されます。
- 自動アクションとは、親イベントの一部のプロパティーを使用して合成イベント を自動的に作成し、この合成イベントのもとでイベント・グループのイベントを 自動的にグループ化することです。

# 相関ルールを形成するイベントの表示

「関連イベントの詳細」ポートレットで、相関ルールを形成する関連イベントを表 示することができます。

#### このタスクについて

管理者は、相関ルールを形成する関連イベントを表示して、イベント間の関連を把 握することができます。相関ルールを形成する関連イベントを表示するには、以下 の手順を実行します。

#### 手順

- 1. 関連イベントの表示 ポートレットを開始し、 154 ページの『現在の分析構成の 表示』を参照してください。
- 「関連イベントの表示」ポートレットで、イベントを「イベント」テーブルで選択して右クリックするか、イベント・グループを「グループ」テーブルで選択して右クリックします。メニューが表示されます。
- 3. メニューから、「詳細の表示」を選択します。「関連イベントの詳細」ポートレットが開きます。
- 4. 「関連イベントの詳細」ポートレットで、「相関ルール」タブを選択します。

#### タスクの結果

相関ルールを形成する関連イベントのリストを含むテーブルが表示されます。

# 相関ルールの根本原因イベントの選択

相関ルールの根本原因イベントを選択できます。

#### このタスクについて

相関ルールの根本原因イベントを選択すると、選択したイベントが親イベントにな ります。親イベントの一部のプロパティーを使用して親合成イベントが作成され、 親合成イベントと関連イベントとの間に親子関係が作成されます。これらのイベン トが稼働環境内で発生した場合、親合成イベントの子イベントとして 1 つのグルー プにまとめられて、イベント・ビューアーに表示されます。このようにイベントが 表示されるため、他の関連イベントを調べなくても、イベントの根本原因を迅速に 特定できます。

相関ルールの根本原因イベントを選択するには、以下の手順を実行します。グルー プの根本原因イベントに関する自動的な提案を表示する場合は、構成の詳細を 142 ページの『ロールアップ構成の更新』で参照してください。

## 手順

- 相関ルールを形成するすべてのイベントを表示します。 207 ページの『相関ル ールを形成するイベントの表示』を参照してください。
- 「関連イベントの詳細」ポートレットの「相関ルール」タブで、イベントを右ク リックして「親合成イベントの値を使用」を選択します。

## タスクの結果

「相関ルール」タブのテーブルが更新され、選択したイベントの「親合成イベント の値を使用」列が「はい」に更新されます。これは、このイベントが親イベントに なったことを示しています。

関連イベント・グループの場合、親合成イベントのすべての子をイベント・ビュー アーでクリアすると、親合成イベントもイベント・ビューアー内でクリアされま す。同じグループに別の関連イベントが追加された場合、親合成イベントの状況に 応じて、親合成イベントがイベント・ビューアーで再オープンされるか再作成され ます。

#### 相関ルールの監視

相関ルールをデプロイしてルールでライブ・データを相関させる前に、相関ルール を監視してルールのパフォーマンスをモニターできます。

## 始める前に

相関ルールを形成する関連イベントと親イベントをレビューしておきます。必要な 場合は、相関ルールまたは関連イベントの構成を変更します。

#### このタスクについて

相関ルールに問題がない場合は、相関ルールの「監視」を選択することができま す。

相関ルールの「監視」を選択すると、ルールが「関連イベントの表示」ポートレットの現在のタブから「ウォッチ対象」タブに移動します。ルールが「ウォッチ対象」になっている間は、ルールによる合成イベントの作成や相関は実行されませんが、パフォーマンス統計の記録は実行されます。ルールをデプロイしてルールでライブ・データを相関させる前に、ルールのパフォーマンスを確認できます。

相関ルールを「監視」するには、以下の手順を実行します。

#### 手順

- 「関連イベントの表示」ポートレットで、以下の手順を実行します。
  - 1. グループ別に関連イベントを表示します。 195 ページの『グループ別の関連 イベントの表示』を参照してください。
  - 「関連イベントの表示」ポートレットのグループ・テーブルで、関連イベント・グループまたは関連イベント構成を選択して右クリックします。メニューが表示されます。
  - 3. メニューから、「監視」を選択します。

- グループまたはイベントの「関連イベントの詳細」ポートレットで、以下の手順 を実行します。
  - 関連イベントまたは関連イベント・グループを表示します。 194 ページの 『関連イベントの表示』と 195 ページの『グループ別の関連イベントの表示』を参照してください。
  - 2. イベントまたは関連イベント・グループを選択します。
    - 「関連イベントの表示」ポートレットのグループ・テーブルで、 関連イベント・グループを選択して右クリックします。メニューが表示されます。
    - 「関連イベントの表示」ポートレットのイベント・テーブルで、イベント を選択して右クリックします。メニューが表示されます。
  - 3. メニューから、「詳細の表示」を選択します。「関連イベントの詳細」ポー トレットが開きます。
  - 4. 「関連イベントの詳細」ポートレットの任意のタブで、「監視」を選択しま す。

#### タスクの結果

ルールが、「ウォッチ対象」タブに表示されます。

#### 次のタスク

「ウォッチ対象」タブで、ルールのパフォーマンス統計をモニターします。パフォ ーマンス統計に問題がない場合は、『相関ルールのデプロイ』を検討します。

#### 相関ルールのデプロイ

相関ルールをデプロイして、ルールでライブ・データを相関させることができます。

## 始める前に

相関ルールを形成する関連イベントと親イベントをレビューしておきます。必要な 場合は、相関ルールまたは関連イベントの構成を変更します。

## このタスクについて

相関ルールに問題がない場合は、相関ルールの「デプロイ」を選択することができます。

相関ルールの「デプロイ」を選択すると、ルールが「関連イベントの表示」ポート レットの現在のタブから「アクティブ」タブに移動します。「アクティブ」ルール のアルゴリズムは、有効な着信イベント内の関連イベントを特定して相関させま す。そのためオペレーターは、どのイベントに重点を置くべきかを知ることができ ます。ルールについてのパフォーマンス統計が記録されます。その統計を使用し て、デプロイされたルールが起動されているかどうかを確認できます。

相関ルールを「デプロイ」するには、以下の手順を実行します。

#### 手順

• 「関連イベントの表示」ポートレットで、以下の手順を実行します。

- 1. グループ別に関連イベントを表示します。 195 ページの『グループ別の関連 イベントの表示』を参照してください。
- 「関連イベントの表示」ポートレットのグループ・テーブルで、関連イベント・グループまたは関連イベント構成を選択して右クリックします。メニューが表示されます。
- 3. メニューから、「デプロイ」を選択します。
- グループまたはイベントの「関連イベントの詳細」ポートレットで、以下の手順 を実行します。
  - 関連イベントまたは関連イベント・グループを表示します。 194 ページの 『関連イベントの表示』と 195 ページの『グループ別の関連イベントの表示』を参照してください。
  - 2. イベントまたは関連イベント・グループを選択します。
    - 「関連イベントの表示」ポートレットのグループ・テーブルで、 関連イベント・グループを選択して右クリックします。メニューが表示されます。
    - 「関連イベントの表示」ポートレットのイベント・テーブルで、イベント
       を選択して右クリックします。メニューが表示されます。
  - 3. メニューから、「詳細の表示」を選択します。「関連イベントの詳細」ポー トレットが開きます。
  - 4. 「関連イベントの詳細」ポートレットの任意のタブで、「デプロイ」を選択 します。

#### タスクの結果

ルールが、「関連イベントの表示」ポートレットの「新規」タブから「アクティ ブ」タブに移動します。

#### 次のタスク

関連イベントの構成によって生成されるルールおよびグループで信頼性を確立する 際に、将来、生成されるすべてのグループを自動的にデプロイする必要が生じる場 合があります。生成されたすべてのグループを自動的にデプロイする場合は、 156 ページの『新規分析構成の作成または既存の分析構成の変更』に戻り、「関連イベ ントの構成」ウィンドウのオプション「この構成によってディスカバーされたルー ルを自動的にデプロイ」にチェック・マークを付けます。

#### 相関ルールのパフォーマンス統計の表示

「関連イベントの表示」ポートレットの「ウォッチ対象」、「アクティブ」、また は「有効期限切れ」タブに、相関ルールのパフォーマンス統計を表示できます。

### グループ・テーブル内のパフォーマンス統計

起動回数: ルールがアクティブになってからルールが実行された回数の合計。 先月の起動回数: 当月にルールが起動した回数の合計。月はグループの作成日から 計算されます。新しい月が始まると、この値はリセットされて 0 に戻ります。 最終起動: ルールが起動した最後の日付または時刻。 最後の発生 I: 最後に起動したルール内でグループから発生したイベントのパーセ ント。
最後の発生 II: 最後から 2 番目に起動したルール内でグループから発生したイベントのパーセント。

最後の発生 III: 最後から 3 番目に起動したルール内でグループから発生したイベ ントのパーセント。

### イベント・テーブル内のパフォーマンス統計

発生:ルールが起動したすべての時期についてイベントが発生した回数。

### パフォーマンス統計のリセット

「ウォッチ対象」、「アクティブ」、または「有効期限切れ」タブで、グループの パフォーマンス統計をゼロにリセットできます。パフォーマンス統計をリセットす るには、グループ名を右クリックし、メニューから「パフォーマンス統計のリセッ ト」を選択します。この操作を行うと選択した相関ルールの統計データがリセット されることを示すメッセージが表示されます。このメッセージには、このデータを 回収できなくなることも示されます。「はい」をクリックして、操作を続行する か、「いいえ」をクリックして、操作を停止します。「はい」を選択すると、成功 メッセージが表示されます。

グループのパフォーマンス統計をゼロにリセットすると、「起動回数」、「先月の 起動回数」、および「最終起動」の各列もクリアされます。「アーカイブ済み」タ ブではパフォーマンス統計が収集されないことに注意してください。ルールが 1 つ の状態から別の状態に移行すると、パフォーマンス統計がリセットされます。アク ションがルールによってトリガーされるたびに、パフォーマンス統計が増加しま す。

# パターンの作成

関連イベントのグループは、関連イベント分析を使用してディスカバーされます。 ディスカバーされたグループを基盤として使用して、パターンを作成できます。

「関連イベントの表示」ポートレット内の自動的にディスカバーされたグループを 使用して、パターンを作成できます。ディスカバーされたグループが特定のリソー スに固有であるのに対して、イベント・パターンは単一のリソースに固有のもので はありません。例えば、ディスカバーされたグループは、特定のサーバー上の3つ のイベントで構成されています。関連付けられた作成済みのイベント・パターン は、特定のリソースに対して固有ではないため、これら3つの特定のイベントがい ずれかのサーバーで発生すると、「関連イベントの表示」ポートレットの「グルー プ・ソース」テーブルにグループが作成されます。

作成されたパターンは、以下の点で関連イベント・グループより優れています。

- 単一のパターン定義に、複数のイベント・グループを含めることができます。単 一のパターン定義は、いずれのリソースで発生したイベントでも取り込むことが できます。
- パターンには、前はイベント履歴になかったイベントのグループ化を含めることができます。これまで特定のリソース上で発生しなかったイベント・グループは、パターンによって識別されます。これは、パターンがリソースに依存していないためです。

パターン定義には、定義したイベント・タイプのイベントのグループを含めることができます。パターンには、パターン定義内のイベント・タイプのサブセットである、イベントのすべてのグループを含めることもできます。いずれのパターンのインスタンスについても、パターンを適用するのに、定義内のすべてのイベントが発生する必要があるわけではありません。これは「トリガー・アクション」設定に依存します。「トリガー・アクション」設定について詳しくは、213ページの『イベント・パターンの作成』を参照してください。

# 「イベント・パターン」ポートレットの開始

管理者は、Event Analytics の UI 上のいくつかの場所から「イベント・パター ン」ポートレットを開始できます。

## 始める前に

「関連イベントの表示」、「関連イベントの詳細」、および「イベント・パター ン」の各ポートレットにアクセスするには、ユーザーに ncw\_analytics\_admin 役割 が割り当てられている必要があります。

### このタスクについて

「イベント・パターン」ポートレットは、「関連イベントの表示」ポートレットま たは「関連イベントの詳細」ポートレットから開始できます。「関連イベントの詳 細」ポートレットから「イベント・パターン」ポートレットを直接開始した場合、 グループの詳細を確認してから「関連イベントの表示」ポートレットに戻って「イ ベント・パターン」ポートレットを開始する必要はありません。

## 手順

「イベント・パターン」ポートレットは、「関連イベントの表示」ポートレットまたは「関連イベントの詳細」ポートレットから開始できます。

- 「関連イベントの表示」ポートレットから「イベント・パターン」ポートレット を開始するには、「関連イベントの表示」ポートレットを開始して、以下のいず れかのオプションを選択します。「関連イベントの表示」ポートレットの開始に ついて詳しくは、194ページの『関連イベントの表示』を参照してください。
  - a. パターンを作成するには、次の手順を実行します。
    - 1) 「グループ」テーブルで関連イベント・グループを選択します。
    - 関連イベント・グループを右クリックして、「パターンの作成」を選択します。
  - b. 既存のパターンを編集するには、以下の手順を実行します。
    - 1) 「グループ・ソース」テーブルでパターンを選択します。
    - 2) パターンを右クリックして、「パターンの編集」を選択します。
- 2. 「関連イベントの詳細」ポートレットから「イベント・パターン」ポートレット を開始するには、以下の手順を実行します。
  - a. 関連イベントの詳細ポートレットを開始します。詳しくは、 194 ページの 『季節性イベントの関連イベントの詳細の表示』を参照してください。
  - b. 「パターンの作成」をクリックします。

注: 「イベント・パターン」ポートレットが新規に選択した各グループで更新されま す。

3.

### 次のタスク

「イベント・パターン」ポートレットにパターンの詳細を入力します。「イベント・パターン」ポートレットへの入力について詳しくは、『イベント・パターンの 作成』を参照してください。

# イベント・パターンの作成

自動的にディスカバーされたグループに基づいて、パターンを作成できます。

### 始める前に

「関連イベントの表示」ポートレットと「イベント・パターン」ポートレットにア クセスするには、ユーザーに ncw\_analytics\_admin 役割が割り当てられている必要 があります。

## このタスクについて

関連イベント構成により、特定の管理対象リソースに適用されるイベントのグルー プが自動的にディスカバーされます。自動的にディスカバーされたグループに基づ いて、リソースに固有ではないイベント・パターンを作成できます。

### 手順

- グループの「イベント・パターン」ポートレットを開始します。ポートレットの 開始について詳しくは、212 ページの『「イベント・パターン」ポートレット の開始』を参照してください。
- 2. 「イベント・パターン」ポートレットの「パターン基準」タブで、パラメータ ー・フィールドに入力します。

マージ先

関連イベント・グループを既存のパターンにマージするか、「NONE」 を選択して新規パターンを作成します。グループをパターンにマージす るには、両者間に共通のイベント・タイプが 1 つ以上含まれているパ ターンのリストから選択します。「なし」はデフォルトのオプションで す。

- 名前 パターンの名前。名前には英数字を使用する必要があります。特殊文字 は使用できません。
- パターン・フィルター

パターンに適用される ObjectServer の SQL フィルター。このフィル ターは、パターンを適用するイベントを制限するために使用されます。 例えば、Summary NOT LIKE '%maintenance%' などを入力します。

- 最初のイベントと最後のイベントの間隔
  - このパターン内で、最初のイベントから最後のイベントまでの発生間に 経過することが許容される最大時間 (分単位で計測)。デフォルト値は、

パターンが基にしている「関連イベント・グループ」によって決まりま す。この時間枠外に発生するイベントは、このグループの一部とはみな されません。

トリガー・アクション

選択したイベントが ObjectServer へと送信されるときにライブ・イベ ントをグループ化するには、「トリガー・アクション」チェック・ボッ クスを選択します。選択したイベント・タイプのイベントが発生したと きに、グループ化の開始がトリガーされます。作成されるグループ化に は、選択したすべてのイベント・タイプを含むイベントが含められま す。

例えば、A、B、および C の 3 つのイベント・タイプがパターン基準に 含まれていて、イベント C に対してのみ「トリガー・アクション」チ ェック・ボックスが選択されている場合、イベント・タイプ C のイベ ントが発生したときにのみグループ化が発生します。グループ化には、 3 つのイベント・タイプすべてのイベントが含められます。

イベント・タイプ

パターンに含まれるイベント・タイプ (複数可)。「イベント・タイプ」 には、選択したパターンの既存のイベント・タイプが事前に取り込まれ ていますが、これは変更することができます。

リソース列

アクションが適用されるリソース (複数可)。「リソース列」には、選択 したパターンの既存のイベント・タイプ・リソースが事前に取り込まれ ていますが、これは変更することができます。

注: 三角形、円、および正方形のアイコンは、グループが既存のパターンにマー ジされるときの、イベント・タイプの発生元を示します。

三角形 (Triangle)

既存のパターンとグループの両方に共通。

円 (Circle)

グループの一部。

正方形 (Square)

既存のパターンの一部。

注:「イベント・タイプ」と「リソース列」のペアは、重複できません。

#### 正規表現

(オプション)正規表現アイコンをクリックして、選択した列からリソー ス情報を抽出するための正規表現パターンを指定します。

注: リソースに対する正規表現を構成するには、リソース列でリソース を 1 つ選択します。

例えば、: myhost.xxxxxxx.com : のアプリケーション abc でリカ バリー不能エラーが発生したとします。

リソース情報が常にコロン (:) の間に配置されており、ホスト名の末 尾が xxx.com であると想定した場合、以下の正規表現により、イベン ト・パターンの作成時にこのリソース情報が抽出されます。

[^: ]\*.com

正規表現の作成と編集について詳しくは、 216 ページの『パターン基 準への正規表現の適用』および 217 ページの『パターン基準の正規表 現の編集』を参照してください。

- 3. 「イベント・パターン」ポートレットの「親イベント」タブで、以下のいずれか の親イベント・オプションを選択します。
  - タイプ別の最重要イベント

システムは、イベントの発生時にそのイベントを検査します。イベント は、UI で定義された順序に基づいてランキングされます。最高ランキ ングのイベントが親イベントです。親イベントは、低いランキングのイ ベント後にそれより高いランキングのイベントが発生すると変更されま す。親イベントが動的に変更されないようにするには、「合成イベン ト」を選択します。

イベントを選択して「上へ移動」矢印や「下へ移動」矢印をクリックす ると、ランキングを手動で再配列できます。

合成イベント

親イベントとして動作するイベントを作成するか、「選択したイベント をテンプレートとして使用」を選択して既存のイベントを親イベントと して使用します。

合成イベントを作成または変更するには、必要に応じて次のパラメーター・フィ ールドに値を設定します。合成イベントのフィールドはすべてオプションです。

ノード

イベントの発生元の管理対象エンティティー。季節性イベントの発生元 の管理対象エンティティーが表示されます。

- 要約 イベント記述。
- 重大度

イベントの重大度。「重大度」ドロップダウン・リストから、以下のい ずれかの値を選択します。

重重 軽 警 不確定

クリア

アラート・グループ

イベントが属するアラート・グループ。

フィールドの追加

「フィールドの追加」チェック・ボックスを選択して、合成親イベント にさらにフィールドを追加します。

4. 「イベント・パターン」ポートレットの「テスト」タブでテストを行うと、自動 的にディスカバーされた、パターン基準を満たす既存のグループを表示できま す。テストによって、選択した基準で突き合わせたイベントのタイプが表示され ます。テストを実行するには、「テストの実行」をクリックします。「テストの キャンセル」を選択すると、いつでもテストをキャンセルできます。

- 5. パターンを保存、監視、またはデプロイするには、以下のいずれかのオプション を選択します。
  - 「保存」をクリックして、パターンの詳細を「関連イベントの表示」の「新 規」タブに保存します。
  - 「監視」を選択して、パターンを「関連イベントの表示」の「ウォッチ対象」タブに追加します。
  - 「デプロイ」を選択して、パターンを「関連イベントの表示」の「アクティブ」タブに追加します。

## タスクの結果

イベント・パターンが作成され、「関連イベントの表示」ポートレットの「グルー プ・ソース」テーブルに表示されます。

注: パターンに 0 グループおよび 0 イベントと表示されている場合、パターン作成 プロセスが完了していません。プロセスが実行されていることを確認するには、以 下の手順を実行します。

- 「サービス」タブの「ポリシー・ロガー」サービスから、ポリシー・ロガー・フ ァイルにポリシー名を追加します。ポリシー・ロガーの構成について詳しくは、 『ポリシー・ロガー・サービスの構成』を参照してください。
- 2. 以下のログ・ファイルを確認します。

\$IMPACT\_HOME/logs/<serverName>\_policylogger\_PG\_ALLOCATE\_PATTERNS\_GROUPS.log

プロセスが実行されていない場合は、「Event Analytics のトラブルシューティン グ」ガイドを参照してください。

# パターン基準への正規表現の適用

パターン基準に正規表現を適用することにより、選択したリソース列の非構造化デ ータから情報を抽出できます。

### 始める前に

「関連イベントの表示」ポートレットと「イベント・パターン」ポートレットにア クセスするには、ユーザーに ncw\_analytics\_admin 役割が割り当てられている必要 があります。

### このタスクについて

正規表現により、選択したリソース列内の非構造化データから具体的な情報が抽出 されます。

- グループの「イベント・パターン」ポートレットを開始します。ポートレットの 開始について詳しくは、212 ページの『「イベント・パターン」ポートレット の開始』を参照してください。
- 「イベント・パターン」ポートレットの「パターン基準」タブで、正規表現記号 を選択します。「正規表現」ダイアログ・ボックスが表示されます。
- 3. 正規表現を「式」フィールドに挿入します。

- 正規表現を適用するイベント・タイプを変更または選択するには、「テスト・デ ータ」フィールドのドロップダウン・リストからイベント・タイプを選択しま す。
- 5. 正規表現をテストするには、「テスト」を選択します。テスト結果が「結果」フ ィールドに表示されます。

注:指定した正規表現に一致するものが複数ある場合は、それらが「結果」フィ ールドにコンマ区切りのリストとして表示されます。

6. 正規表現を保存して適用するには、「保存」を選択します。「正規表現」ダイア ログ・ボックスが閉じられます。リソース列の横に確認記号が表示されます。

## パターン基準の正規表現の編集

選択したリソース列の非構造化データから情報を抽出するためにパターン基準に適 用された既存の正規表現を編集できます。

### 始める前に

「関連イベントの表示」ポートレットと「イベント・パターン」ポートレットにア クセスするには、ユーザーに ncw\_analytics\_admin 役割が割り当てられている必要 があります。

### このタスクについて

正規表現により、選択したリソース列内の非構造化データから具体的な情報が抽出されます。

### 手順

- グループの「イベント・パターン」ポートレットを開始します。ポートレットの 開始について詳しくは、212 ページの『「イベント・パターン」ポートレット の開始』を参照してください。
- 2. 「イベント・パターン」ポートレットの「パターン基準」タブで、確認記号を選択します。「正規表現」ダイアログ・ボックスが表示されます。
- 3. 「式」フィールド内の正規表現を編集します。
- 正規表現を適用するイベント・タイプを変更または選択するには、「テスト・デ ータ」フィールドのドロップダウン・リストからイベント・タイプを選択しま す。
- 5. 正規表現をテストするには、「テスト」を選択します。テスト結果が「結果」フ ィールドに表示されます。

注:指定した正規表現に一致するものが複数ある場合は、それらが「結果」フィ ールドにコンマ区切りのリストとして表示されます。

6. 正規表現を保存して適用するには、「保存」を選択します。「正規表現」ダイア ログ・ボックスが閉じられます。リソース列の横に確認記号が表示されます。 「イベント・パターン」ポートレットでの関連イベントの詳細の表 示

> グループに対して新しいパターンを作成するときに、選択した関連イベント・グル ープについて、関連イベントの詳細を「イベント・パターン」ポートレットに表示 できます。

### 始める前に

「関連イベントの表示」ポートレットと「イベント・パターン」ポートレットにア クセスするには、ユーザーに ncw\_analytics\_admin 役割が割り当てられている必要 があります。

### 手順

「イベント・パターン」ポートレットで関連イベントの詳細を表示するには、以下 の手順を実行します。

- 1. 関連イベントの表示ポートレットを開きます。
- 2. 「グループ」テーブルで関連イベント・グループを選択します。
- 3. 関連イベント・グループを右クリックして、「パターンの作成」を選択します。 「イベント・パターン」ポートレットが表示されます。

### タスクの結果

「イベント・パターン」ポートレットの「パターン基準」タブの「グループ・イン スタンス」テーブルと「イベント」テーブルに、関連イベントの詳細が表示されま す。

注: 「イベント・パターン」ポートレットの「パターン基準」タブ内の関連イベント の詳細の列は、「関連イベントの詳細」ポートレットの列に一致しています。

### 既存のパターンの編集

既存のパターンを編集して、パターン基準を変更することができます。

### 始める前に

「関連イベントの表示」ポートレットと「イベント・パターン」ポートレットにア クセスするには、ユーザーに ncw\_analytics\_admin 役割が割り当てられている必要 があります。

- 関連イベントの表示ポートレットを開始します。関連イベントの表示ポートレットの開始について詳しくは、194ページの『関連イベントの表示』を参照してください。
- 2. 「グループ・ソース」テーブルでパターンを選択します。
- 3. パターンを右クリックして、「パターンの編集」を選択します。
- 「パターン基準」タブと「親イベント」タブで、パラメーター・フィールドを変 更します。パラメーターの変更について詳しくは、 213 ページの『イベント・ パターンの作成』を参照してください。

- 5. パターンを保存、監視、またはデプロイするには、以下のいずれかのオプション を選択します。
  - 「保存」をクリックして、パターンの詳細を「関連イベントの表示」の「新 規」タブに保存します。
  - 「監視」を選択して、パターンを「関連イベントの表示」の「ウォッチ対象」タブに追加します。
  - 「デプロイ」を選択して、パターンを「関連イベントの表示」の「アクティブ」タブに追加します。

## 既存のパターンの削除

既存のパターンを削除して、「グループ・ソース」テーブルから除去することがで きます。

### 始める前に

「関連イベントの表示」ポートレットと「イベント・パターン」ポートレットにア クセスするには、ユーザーに ncw\_analytics\_admin 役割が割り当てられている必要 があります。

### 手順

- 1. 関連イベントの表示ポートレットを開始します。関連イベントの表示ポートレットの開始について詳しくは、 194 ページの『関連イベントの表示』を参照して ください。
- 2. 「グループ・ソース」テーブルで、削除するパターンを選択します。
- 3. パターンを右クリックして、「パターンの削除」を選択します。
- パターンを削除するには、確認ダイアログ・ウィンドウで「はい」を選択します。

### タスクの結果

選択したパターンが削除されます。

## パターン汎用化テスト結果の Microsoft Excel へのエクスポート

特定の構成についてのパターン汎用化テスト結果を、サポート対象ブラウザーから Microsoft Excel スプレッドシートにエクスポートできます。

## 始める前に

「関連イベントの表示」、「関連イベントの詳細」、および「イベント・パター ン」の各ポートレットにアクセスするには、ユーザーに ncw\_analytics\_admin 役割 が割り当てられている必要があります。

### このタスクについて

「イベント・パターン」ポートレットは、「関連イベントの表示」ポートレットま たは「関連イベントの詳細」ポートレットから開始できます。「関連イベントの詳 細」ポートレットから「イベント・パターン」ポートレットを直接開始した場合、 グループの詳細を確認してから「関連イベントの表示」ポートレットに戻って「イ ベント・パターン」ポートレットを開始する必要はありません。

### 手順

特定の構成についてのパターン汎用化テスト結果を Microsoft Excel スプレッドシ ートにエクスポートするには、以下の手順を実行します。

- 1. 関連イベントの表示ポートレットを開きます。
- 2. 構成テーブルから特定の構成を選択します。
- 3. パターン基準を入力し、「イベント・パターン」ポートレットの「テスト」タブ にナビゲートして、「テストの実行」を選択します。
- 4. ツールバーの「汎用化テスト結果のエクスポート (Export Generalization Test Results)」ボタンをクリックします。 しばらくすると、「エクスポート結果の ダウンロード」リンクが表示されます。
- 5. リンクをクリックして Microsoft Excel ファイルをダウンロードし、保存しま す。

### タスクの結果

この Microsoft Excel ファイルには、以下のタブのあるスプレッドシートが含まれ ています。

- Groups Information: このタブには、選択した構成の関連イベント・グループが 含まれています。
- Groups Instances: このタブには、選択した構成のすべての関連イベント・グル ープについての、すべての関連イベント・インスタンスが含まれています。
- Group Events: このタブには、選択した構成の関連イベント・グループで発生したすべてのイベントのリストが含まれています。
- Instance Events: このタブには、選択した構成のすべての関連イベント・グループのすべての関連イベント・インスタンスで発生したすべてのイベントが含まれています。
- Export Comments: このタブには、エクスポートに関するコメントが通知のために 格納されています (例えば、スプレッドシートの見出しが切り捨てられている場 合や、スプレッドシートの行が切り捨てられている場合などです)。

# Netcool/Impact でイベント・パターンの作成に使用するタイプの プロパティーの構成

生成された NOI Shared Configuration プロパティー・ファイルを編集すると、イ ベント・パターンの作成を Netcool/Impact でどのように処理するかを構成できま す。

## 始める前に

注: この構成タスクを実行してから、イベント・パターンの作成に関連付けられたグ ローバル・タイプのプロパティーを使用する関連イベント構成を実行してくださ い。この構成タスクは、イベント内でのタイプ情報の場所に影響するような変更が 環境内で行われたときにのみ実行されると予期されています。 デフォルトの NOI Shared Configuration プロパティー・ファイルは複数のセクシ ョンに分かれており、各セクションにはいくつかのプロパティーが含まれていま す。これらのプロパティーを使用すると、Netcool/Impact でさまざまな操作を処理 する方法 (イベント・パターンの作成を処理する方法など)を指示することができま す。以下のように、NOI Shared Configuration プロパティー・ファイルで定義さ れるイベント・パターン作成プロパティーのカテゴリーは 3 つあります。

- Netcool/Impact でイベント・パターン分析を行う際に使用する必要がある、イベント履歴データベースのテーブル列の構成に関連したプロパティー。
- イベント履歴データベース内のデフォルトの固有のイベント ID とイベント・タ イプの構成に関連したプロパティー。これらは、イベント・タイプ・インデック スに関連したプロパティーの中で一致するものがない場合に Netcool/Impact で 使用する必要があります。
- 1 つ以上のイベント ID とイベント・タイプ・インデックスの構成に関連したプ ロパティー。

表 20 に、NOI Shared Configuration プロパティー・ファイルで定義されたイベ ント・パターン作成プロパティーを示します。以下の説明に従って、ご使用の環境 に適した値を構成してください。

表 20. イベント・パターン作成プロパティー

| ガローバル・タイプ              | 当旧                                                                                               | (A)                                                                                                    |
|------------------------|--------------------------------------------------------------------------------------------------|----------------------------------------------------------------------------------------------------|
|                        | 1元17月                                                                                            |                                                                                                    |
| イベント履歴データベース内の         | )テーブル列の構成に関連したフ                                                                                  | パロパティー                                                                                                    |
| type.resourcelist      | Netcool/Impact がイベン<br>ト・パターン分析の実行に使<br>用する必要があるイベント履<br>歴データベース内のテーブル<br>列の名前を指定します。            | nci_trigger コマンドで生成<br>する NOI Shared<br>Configuration プロパティ<br>ー・ファイルには、以下のデ<br>フォルト値が用意されていま<br>す。<br>type.resourcelist=NODE                                                                  |
|                        |                                                                                                  | 注: テフォルト値 NODE を使<br>用してください。                                                                                                    |
| type.servername.column | イベント履歴データベースに<br>到着する特定のイベントに関<br>連付けられたサーバーの名前<br>が含まれている、イベント履<br>歴データベース内のテーブル<br>列の名前を指定します。 | nci_trigger コマンドで生成<br>する NOI Shared<br>Configuration プロパティ<br>ー・ファイルには、以下のデ<br>フォルト値が用意されていま<br>す。<br>type.servername.column=<br>SERVERNAME<br>注: デフォルト値 SERVERNAME<br>を使用してください (可能な<br>場合)。 |

表 20. イベント・パターン作成プロパティー (続き)

| グローバル・タイプ                                        | 説明                                                                                                    | 例                                                                                                    |
|--------------------------------------------------|----------------------------------------------------------------------------------------------------|----------------------------------------------------------------------------------------------------|
| <b>type.serverserial.column</b><br>イベント履歴データベース内 | イベント履歴データベースに<br>到着する特定のイベントに関<br>連付けられたサーバーのシリ<br>アル番号が含まれている、イ<br>ベント履歴データベース内の<br>テーブル列の名前を指定しま<br>す。サーバーのシリアル番号<br>は固有でなければならないこ<br>とに注意してください。                                                                                                    | nci_trigger コマンドで生成<br>する NOI Shared<br>Configuration プロパティ<br>ー・ファイルには、以下のデ<br>フォルト値が用意されていま<br>す。<br>type.serverserial.column=<br>SERVERSERIAL<br>注: デフォルト値<br>SERVERSERIAL を使用してく<br>ださい (可能な場合)。 |
| プロパティー                                           |                                                                                                    |                                                                                                    |
| type.default.eventid                             | このプロパティーには、デフ<br>オルトのイベント ID として<br>指定する必要がある、イベン<br>ト履歴データベース内のデー<br>タベース・フィールドが含ま<br>れています。イベント ID<br>は、イベント履歴データベー<br>ス内の固有のイベントを識別<br>するデータベース・フィール<br>ドです。関連イベント構成を<br>構成するときに、使用可能な<br>フィールドのドロップダウ<br>ン・リストから、イベント<br>ID に使用するデータベー<br>ス・フィールドを選択しま<br>す。構成ファイル内の設定を<br>オーバーライドするときは、<br>ユーザー・インターフェース<br>の「拡張」タブからこれを実<br>行します。<br>Netcool/Impact では、<br>type.index.eventid プロパ<br>ティーで指定した値の中で一 | nci_trigger コマンドで生成<br>する NOI Shared<br>Configuration プロパティ<br>ー・ファイルには、以下のデ<br>フォルト値が用意されていま<br>す。<br>type.default.eventid=<br>IDENTIFIER                                                           |
|                                                  | <ul> <li>致するものがない場合、この<br/>プロパティーで指定したデー<br/>タベース・フィールドがデフ<br/>ォルトのイベント ID として<br/>使用されます。</li> <li>注:このプロパティーに指定<br/>されているデータベース・フ<br/>ィールドに、タイム・スタン<br/>プ・コンポーネントを含める<br/>ことはできません。</li> </ul>                                                                                                    |                                                                                                    |

表 20. イベント・パターン作成プロパティー (続き)

| グローバル・タイプ                                | 説明                                                                                                    | 例                                                                                                    |
|------------------------------------------|----------------------------------------------------------------------------------------------------|----------------------------------------------------------------------------------------------------|
| type.default.eventtype                   | <ul> <li>汎用化するイベント・パター<br/>ンを作成するときに使用す</li> <li>る、デフォルトの関連イベント・タイプを指定します。</li> <li>Netcool/Impact では、</li> <li>type.index.eventtype プロパティーの中で一致するものがない場合、このデフォルトの関連イベント・タイプを使用します。</li> </ul> | nci_trigger コマンドで生成<br>する NOI Shared<br>Configuration プロパティ<br>ー・ファイルには、以下のデ<br>フォルト値が用意されていま<br>す。<br>type.default.eventtype=<br>EVENTID |
|                                          | 注: 汎用化パターンを作成す<br>るフィールドに基づいて、関<br>連イベント・タイプの値を選<br>択します。例えば、パターン<br>を作成して、イベントの「イ<br>ベント ID」に基づいてその<br>パターンを汎用化する場合<br>は、その値をこのプロパティ<br>ーに指定します。                                              |                                                                                                    |
|                                          | 関連イベント構成が完了し、<br>汎用化のパターンを作成する<br>と、パターン汎用化画面にド<br>ロップダウン・メニューが表<br>示されます。このドロップダ<br>ウン・メニューには、イベン<br>ト履歴データベースで見つか<br>ったすべてのイベント ID が<br>リストされます。その後、そ<br>のパターン用に選択したすべ                       |                                                                                                    |
|                                          | てのイベント ID に適用する<br>パターン/ルールを作成でき<br>ます。つまり、パターンの定<br>義を拡張して、関連イベン<br>ト・グループのタイプのみで<br>はなく、すべてのタイプを含<br>めることができます。                                                                              |                                                                                                    |
| ー。このセクションで説明されているプロパティーごとに値を指定する必要があります。 |                                                                                                    |                                                                                                    |

表 20. イベント・パターン作成プロパティー (続き)

| グローバル・タイプ                                      | 説明                                                                                                    | 例                                                                                                    |
|------------------------------------------------|----------------------------------------------------------------------------------------------------|----------------------------------------------------------------------------------------------------|
| <pre>type_number_of_ type_configurations</pre> | NOI Shared Configuration<br>プロパティー・ファイルでグ<br>ローバル・タイプ構成に使用<br>するタイプの数を指定しま<br>す。構成できるタイプ数に制<br>限はありません。   | 次の例では、グローバル・タ<br>イプ構成に 2 つのタイプを<br>指定しています。<br>type_number_of_<br>type_configurations=2<br>したがって、次のようにし<br>て、他の type.index 関連プ<br>ロパティーを定義します。イ<br>ンデックスの番号付けは、0<br>(ゼロ) で始まることに注意し<br>てください。                                                                                                    |
|                                                |                                                                                                    | <pre>type.0.eventid=Identifier<br/>type.0.eventtype=ACMEType<br/>type.0.filterclause=<br/>Vendor='ACME'<br/>type.0.osfilterclause=<br/>Vendor='ACME'<br/>type.1.eventid=SUMMARY,<br/>NODE<br/>type.1.eventtype=<br/>TAURUSType<br/>type.1.filterclause=<br/>Vendor = 'TAURUS'<br/>type.1.osfilterclause=<br/>Vendor = 'TAURUS'</pre> |
| type. <i>index</i> .eventid                    | イベント ID として指定する<br>イベント履歴データベース内<br>のデータベース・フィールド<br>を指定します。複数のフィー<br>ルドは、コンマで区切りま<br>す。                  | 以下に、イベント ID として<br>使用されるデータベース・フ<br>ィールドの例を示します。<br>type.0.eventid=SUMMARY<br>イベント ID として使用され<br>る複数のデータベース・フィ<br>ールドの例を次に示します。<br>type.0.eventid=NODE,<br>SUMMARY, ALERTGROUP                                                                                                    |
| type. <i>index</i> .eventtype                  | パターン汎用化用に返すイベ<br>ント・タイプを指定します。<br>注:返されたイベント・タイ<br>プは、パターン汎用化画面の<br>イベント・タイプのドロップ<br>ダウン・メニューに表示され<br>ます。 | パターン汎用化に対して返す<br>イベント・タイプの例を次に<br>示します。<br>type.0.eventtype=EVENTID                                                                                                    |

表 20. イベント・パターン作成プロパティー (続き)

| グローバル・タイプ                          | 説明                                                                                                    | 例                                         |
|------------------------------------|----------------------------------------------------------------------------------------------------|-------------------------------------------|
| type. <i>index</i> .filterclause   | イベントのセットを定義する<br>イベント履歴データベース・<br>フィルターを指定します。こ<br>のフィルターによって定義さ<br>れるイベントのセットに対す<br>るイベント・タイプは、<br>type.index.eventtype プロ<br>パティーのテーブル列にあり<br>ます。<br>注: 照会を迅速に行うため、<br>type.index.filterclause で<br>使用されるフィールドについ<br>て、reporter status テーブル<br>に 1 つ以上のデータベース<br>索引を作成することをお勧め<br>します。      | type.0.filterclause=<br>Vendor = 'ACME'   |
| type. <i>index</i> .osfilterclause | <ul> <li>一致するイベント・タイプを<br/>フィルターに掛けるための</li> <li>ObjectServer フィルターを指定します。</li> <li>注</li> <li>: type.index.osfilterclause<br/>プロパティーに指定するフィ<br/>ルターは、このプロパティー<br/>では ObjectServer 構文を使<br/>用することを除き、<br/>type.index.filterclause プ<br/>ロパティーに指定するフィル<br/>ターと意味が同一である必要<br/>があります。</li> </ul> | type.0.osfilterclause=<br>Vendor = 'ACME' |

# このタスクについて

Netcool/Impact で汎用化のために使用するイベント・パターン作成プロパティーを 構成するには、デフォルトの NOI Shared Configuration プロパティー・ファイル を変更する必要があります。このファイルは <*Impact\_install\_location*>/bin ディ レクトリーにあります。

- 1. IBM Tivoli Netcool/Impact が格納され実行されているサーバーにログインします。
- 2. <Impact install location>/bin ディレクトリーに移動します。
- 3. 以下のコマンドを入力します。./nci\_trigger <server\_name> </userID>/<password> NOI\_DefaultValues\_Export FILENAME <Full Path to the file name><name\_of\_propsfile>

### <server\_name>

Netcool/Impact が保管され実行されているサーバーの名前を指定します。

### <UserID>

Netcool/Impact ユーザーの ID を指定します。

#### <password>

Netcool/Impact ユーザーのパスワードを指定します。

### <Full Path to the file name><name\_of\_propsfile>

デフォルトの NOI Shared Configuration プロパティー・ファイルが存在 するディレクトリーを指定します。ディレクトリーの指定には、デフォルト の NOI Shared Configuration プロパティー・ファイルの名前も含まれま す。

例:

./nci\_trigger NCI impactadmin/impactpass NOI\_DefaultValues\_Export
/tmp/bin/noi\_def\_values.props

- NOI Shared Configuration プロパティー・ファイルを生成したディレクトリー に移動し、編集のためにこのファイルを開きます。
- 5. 生成された NOI Shared Configuration プロパティー・ファイルのバックアッ プ・コピーを作成します。
- 6. 任意のエディターで、生成された NOI Shared Configuration プロパティー・ ファイルを編集のために開きます。
- 221 ページの表 20に記載されているイベント・パターン作成プロパティーに関 する情報を参照して、ご使用の環境に適した値を指定します。以下のプロパティ ーのデフォルト値は変更しないでください。
  - type.resourcelist
  - type.servername.column
  - type.serverserial.column
- 8. 該当する値をイベント・パターン作成プロパティーに指定した後で、NOI Shared Configuration プロパティー・ファイルを作成して、終了します。
- デフォルトの NOI Shared Configuration プロパティー・ファイルでイベン ト・パターン作成プロパティーに指定した値を更新するには、次のコマンドを実 行します。

./nci\_trigger <server\_name> <UserID>/<password> NOI\_DefaultValues\_Configure
FILENAME <Full Path to the file name><name\_of\_propsfile>

例:

```
./nci_trigger NCI impactadmin/impactpass NOI_DefaultValues_Configure
FILENAME /tmp/bin/noi_def_values.props
```

### 例

次の例では、イベント ID が設定され、イベントのセットが定義され、イベント履 歴データベースの指定したテーブル列にあるタイプ情報が検出されます。

type\_number\_of\_type\_configurations=1 type.0.eventid=NODE,SUMMARY,ALERTGROUP type.0.eventtype=ACMEType type.0.filterclause=Vendor = 'ACME' type.0.osfilterclause=Vendor = 'ACME' 具体的には、この例では、イベントが存在し、そのイベントの Vendor の値が ACME である場合、ACMEType というテーブル列を調べてイベント・タイプを見つけます。

次の例では、前の例が拡張されて、2 つの構成

(type\_number\_of\_type\_configurations プロパティーの値 2 が示すとおり) が表示 されます。

type\_number\_of\_type\_configurations=2
type.0.eventid=NODE
type.0.eventtype=ACMEType
type.0.filterclause=Vendor = 'ACME'
type.0.osfilterclause=Vendor = 'ACME'
type.1.eventid=NODE,SUMMARY,ALERTGROUP
type.1.eventtype=TAURUSType
type.1.filterclause=Vendor = 'TAURUS'
type.1.osfilterclause=Vendor = 'TAURUS'

注: Netcool/Impact は、各イベントを、まず構成 0 に定義されているフィルター と突き合わせます。イベントが構成 0 に定義されているフィルターと一致すると、 Netcool/Impact はそのイベントのタイプをフィルターに定義されているとおりに定 義します。イベントが 構成 0 に定義されているフィルターと一致しない場合、 Netcool/Impact は、そのイベントを、構成 1 に定義されているフィルターと突き 合わせます。イベントが構成 1 に定義されているフィルターと一致すると、 Netcool/Impact はそのイベントのタイプをフィルターに定義されているとおりに定 義します。Netcool/Impact は、定義した構成タイプの数だけこの処理シーケンスを 続行します。

定義した構成タイプ内のフィルターに一致するイベントがない場合、 Netcool/Impact は、デフォルトの構成を使用して、タイプと ID の場所を判別しま す。

# リファレンス

Event Analytics に関するリファレンス情報を以下に示します。

# Netcool/Impact のインストール・コンポーネント

インストールする Netcool/Impact コンポーネントを選択します。

IBM Netcool Operations Insight を購入した場合は、Impact サーバー拡張機能コ ンポーネントがリストに表示され、自動的に選択されます。このコンポーネントに は、IBM Netcool Operations Insight と連動する追加の Impact サーバーのフィー チャーが含まれています。

デフォルトの選択を受け入れる場合、GUI サーバーと Impact サーバーが両方とも 同じコンピューター上にインストールされます。実稼働環境では、Impact サーバー と GUI サーバーを別個のコンピューターにインストールします。したがって、例 えば、Impact サーバーが別のコンピューター上に既にインストール済みである場合 は、GUI サーバーを単独でインストールするように選択できます。

Installation Manager を使用してまだインストールされていないシステムでは、コ ンポーネント Installation Manager が自動的に選択されています。 Netcool/Impact ではアラビア語およびヘブライ語がサポートされていないため、 Event Analytics ユーザーがアラビア語またはヘブライ語を使用して作業を行う場合 は、翻訳されていない英語のテキストが表示されることがあります。

# Event Analytics ObjectServer の構成

SQL を実行し、関連イベント機能について Event Analytics ObjectServer を更新 する必要があります。

このタスクについて

ObjectServer オブジェクトとデータを作成および変更するためのコマンドが SQL で提供されます。以下の手順を実行して、ObjectServer を更新するために SQL を 実行します。

### 手順

- SQL ファイル IMPACT\_HOME/add-ons/RelatedEvents/db/ relatedevents\_objectserver.sql を Netcool/Impact から ObjectServer 上の tmp ディレクトリーにコピーします。
- 2. ObjectServer に対して SQL を実行し、以下のコマンドを入力します。

Windows の場合は、以下のコマンドを入力します。%OMNIHOME %¥..¥bin¥redist¥isql -U <username> -P <password> -S <server\_name> < C:¥tmp¥relatedevents\_objectserver.sql

Linux および UNIX の場合は、以下のコマンドを入力します。 \$OMNIHOME/bin/nco\_sql -user <username> -password <password> -server <server\_name> < /tmp/relatedevents\_objectserver.sql

3. これまでに Event Analytics ObjectServer を構成していない場合は、次のコマ ンドを入力する必要があります。

Windows の場合は、以下のコマンドを入力します。%OMNIHOME %¥..¥bin¥redist¥isql -U <username> -P <password> -S <server\_name> < C:¥tmp¥relatedevents\_objectserver.sql

Linux および UNIX の場合は、以下のコマンドを入力します。 \$OMNIHOME/bin/nco sql -user <username> -password <password> -server

<server\_name> < /tmp/relatedevents\_objectserver.sql</pre>

4. すべてのユーザーが ObjectServer に対して SQL を実行し、以下のコマンドを 入力する必要があります。

Windows の場合は、以下のコマンドを入力します。%OMNIHOME %¥...¥bin¥redist¥isql -U <username> -P <password> -S <server\_name> < C:¥tmp¥relatedevents\_objectserver\_update\_fp5.sql Linux および UNIX の場合は、以下のコマンドを入力します。 \$OMNIHOME/bin/nco\_sql -user <username> -password <password> -server <server\_name> < /tmp/relatedevents\_objectserver\_update\_fp5.sql

### 次のタスク

Event Analytics の関連イベント機能のイベント相関では、ObjectServer が追加された ParentIdentifier 列を使用します。インストール済み環境でこの ID フィールドのサイズが変更された場合は、イベント・グループの自動化

relatedevents\_objectserver.sql を作成する ObjectServer SQL ファイル内で ParentIdentifier 列の値を変更して、両方の値を同じにする必要があります。更新 した SQL は自動的に取り込まれます。 関連タスク:

40 ページの『Netcool/OMNIbus および Netcool/Impact のインストール』

# Impact での Oracle データベース接続の構成

有効な Oracle データベースへの接続を IBM Tivoli Netcool/Impact 内から構成で きます。

## 始める前に

アーカイブ・データベースとして Oracle を使用するには、Netcool/Impact へのリ モート接続をセットアップする必要があります。詳しくは、 235 ページの 『Netcool/Impact リモート接続』を参照してください。

### このタスクについて

ユーザーは、Oracle で時刻範囲および名前を指定して、季節性イベント・レポート および関連イベントの構成を実行することができます。ObjectServer データ・ソー スまたはデータ型を構成するには、以下の手順を実行します。

### 手順

1. Netcool/Impact UI にログインします。

https://impacthost:port/ibm/console

- 2. ObjectServer データ・ソースおよびデータ型を構成します。
  - a. Netcool/Impact UI の使用可能プロジェクト・リストで、「NOI プロジェ クト」を選択します。
  - b. 「データ・モデル」タブを選択してから「**ObjectServerForNOI**」を選択し ます。
    - 1) 「編集」をクリックし、<username>、<password>、<host name>、および <port> の情報を入力します。
    - 2) Netcool/Impact データ・ソースを保存します。「接続のテスト」をク リックし、次に「保存」アイコンをクリックします。
  - c. データ型を編集します。データ・ソース ObjectServerForNOI を展開し、
     ObjectServer イベント履歴データベース・タイプに対応するようにデータ型
     を編集します。 例: AlertsForNOITable。
  - d. Base Table に対して、<database table> を選択します。
  - e. スキーマおよび表を更新するため、「最新表示」をクリックして、「保存」 をクリックします。
  - f. 「データ・モデル」タブを選択してから「ObjectServerHistoryOrclForNOI」を選択します。
    - 1) 「編集」をクリックし、<username>、<password>、<host name>、<port>、および <sid> の情報を入力します。
    - Netcool/Impact データ・ソースを保存します。「接続のテスト」をクリックし、次に「保存」アイコンをクリックします。

- g. データ型を編集します。データ・ソース **ObjectServerHistoryOrclForNOI** を展開し、AlertsHistoryOrclTable データ型を編集します。
- h. Base Table に対して、<*database name*> と <*database table name*> を選択し ます。
- i. スキーマおよび表を更新するため、「最新表示」をクリックして、「保存」 をクリックします。
- j. 「サービス」タブを選択し、以下のサービスが開始されていることを確認し ます。

ProcessRelatedEvents

ProcessSeasonalityEvents

ProcessRelatedEventConfig

- レポート生成で Oracle データベースを使用するように構成します。デフォルト のプロパティーをエクスポートし、デフォルト構成を変更して、プロパティーを 更新します。
  - a. プロパティー・ファイルを生成します。<*Impact install location*>/bin デ ィレクトリーに移動して nci\_trigger ユーティリティーを見つけ、コマン ド行インターフェースから以下のコマンドを実行します。

```
nci_trigger <server> <username>/<password> NOI_DefaultValues_Export
FILENAME directory/filename
```

Where

<server>

Event Analytics がインストールされているサーバー。

#### <user name>

Event Analytics ユーザーのユーザー名。

#### <password>

Event Analytics ユーザーのパスワード。

#### directory

プロパティー・ファイルが保管されているディレクトリー。

### filename

プロパティー・ファイルの名前。

例えば、次のようにします。

./nci\_trigger NCI impactadmin/impactpass NOI\_DefaultValues\_Export
FILENAME /tmp/seasonality.props

- b. 生成されたプロパティー・ファイルによって上書きされたプロパティー値を 変更する必要があります。プロパティーの完全なリストについては、 236 ページの『生成されたプロパティー・ファイル』を参照してください。
  - これらのプロパティーについて以下の値が設定されていない場合、プロ パティー・ファイルを更新してこれらのプロパティー値を反映してくだ さい。

history\_datasource\_name=ObjectServerHistoryOrclForNOI
history\_datatype\_name=AlertsHistoryOrclTable
history\_database\_table=<database table name>
history\_database\_type=Oracle

 ポリシーからの Oracle データベースのタイム・スタンプ・フォーマット である以下の値を history\_db\_timestampformat プロパティーに入力し ます。

history\_db\_timestampformat=yyyy-mm-dd hh24:mi:ss

注: history\_db\_timestampformat プロパティーのプロパティー・ファイ ルでのデフォルト値は、yyyy-MM-dd HH:mm:ss.SSS です。 history\_db\_timestampformat プロパティーのこのデフォルトのタイム・ スタンプ・フォーマットは Oracle では処理されません。したがって、前 の手順を実行して、このデフォルト値を、ポリシーからの Oracle データ ベースのタイム・スタンプ・フォーマット (yyyy-mm-dd hh24:mi:ss) に 変更する必要があります。

c. 以下のコマンドを使用して、変更したプロパティー・ファイルを Netcool/Impact にインポートします。

nci\_trigger <Server> <username>/<password> NOI\_DefaultValues\_Configure
 FILENAME directory/filename

例えば、次のようにします。

./nci\_trigger NCI impactadmin/impactpass NOI\_DefaultValues\_Configure
FILENAME /tmp/seasonality.props

# Impact 内の DB2 データベース接続の構成

IBM Tivoli Netcool/Impact 内からの、有効な DB2 データベースへの接続を構成 することができます。

## このタスクについて

DB2 で時刻範囲と名前を指定して、季節性イベント・レポートと関連イベントの構成を実行することができます。ObjectServer データ・ソースまたはデータ型を構成するには、以下の手順を実行します。

### 手順

1. Netcool/Impact UI にログインします。

https://impacthost:port/ibm/console

- 2. ObjectServer データ・ソースおよびデータ型を構成します。
  - a. Netcool/Impact UI の使用可能プロジェクト・リストで、「NOI プロジェ クト」を選択します。
  - b. 「データ・モデル」タブを選択してから「**ObjectServerForNOI**」を選択し ます。
    - 「編集」をクリックし、<username>、<password>、<host name>、<port> の情報を入力します。
    - Netcool/Impact データ・ソースを保存するため、「接続のテスト」を クリックし、次に「保存」アイコンをクリックします。
  - c. データ型を編集します。データ・ソースを展開し、ObjectServer イベント履 歴データベース・タイプに対応するようにデータ型を編集します。例: AlertsForN0ITable
  - d. Base Table に対して、<database table> を選択します。

- e. スキーマおよび表を更新するため、「最新表示」をクリックして、「保存」 をクリックします。
- f. 「データ・モデル」タブを選択してから
   「ObjectServerHistoryDB2ForNOI」を選択します。
  - 「編集」をクリックし、<username>、<password>、<host name>、<port>の情報を入力します。
  - 2) Netcool/Impact データ・ソースを保存するため、「接続のテスト」を クリックし、次に「保存」アイコンをクリックします。
- g. データ型を編集します。**ObjectServerHistoryDB2ForNOI** データ・ソース を展開して AlertsHistoryDB2Table を編集します。
- h. Base Table に対して、<database name> と <database table name> を選択し ます。
- i. スキーマおよび表を更新するため、「最新表示」をクリックして、「保存」 をクリックします。
- j. 「サービス」タブを選択し、以下のサービスが開始されていることを確認し ます。

ProcessRelatedEvents

ProcessSeasonalityEvents

ProcessRelatedEventConfig

- 以前に Oracle または MSSQL 用に DB2 データベース接続が構成されていた 場合は、Netcool/Impact でその接続を構成します。以下の手順により、DB2 デ ータベースを使用するレポート生成を構成します。デフォルトのプロパティーを エクスポートし、デフォルト構成を変更して、プロパティーを更新します。
  - a. プロパティー・ファイルを生成し、<*Impact*のインストール・ロケーション
     >/bin ディレクトリーに移動して nci\_trigger を見つけ、コマンド行イン ターフェースから以下のコマンドを実行します。

nci\_trigger <server> <username>/<password> NOI\_DefaultValues\_Export
FILENAME directory/filename

ここで、

<server>

Event Analytics がインストールされているサーバー。

<user name>

Event Analytics ユーザーのユーザー名。

<password>

Event Analytics ユーザーのパスワード。

#### directory

ファイルが保管されているディレクトリー。

### filename

プロパティー・ファイルの名前。

例えば、次のようにします。

./nci\_trigger NCI impactadmin/impactpass NOI\_DefaultValues\_Export
FILENAME /tmp/seasonality.props

- b. プロパティー・ファイルを更新します。一部のプロパティー値は、生成され たプロパティー・ファイルによって上書きされますが、生成されたプロパテ ィー・ファイル内のその他のプロパティー値については、更新する必要があ る場合があります。影響を受ける全プロパティーのリストについては、 236 ページの『生成されたプロパティー・ファイル』を参照してください。
  - 以下のパラメーター値が設定されていない場合、プロパティー・ファイルを更新してこれらのパラメーター値を反映してください。

history\_datasource\_name=ObjectServerHistoryDB2ForNOI
history\_datatype\_name=AlertsHistoryDB2Table
history\_database\_table=<database table name>
history\_database\_type=DB2

c. 変更したプロパティー・ファイルを Netcool/Impact にインポートするため に、以下のコマンドを入力します。

nci\_trigger <Server> <username>/<password> NOI\_DefaultValues\_Configure
 FILENAME directory/filename

例えば、次のようにします。

./nci\_trigger NCI impactadmin/impactpass NOI\_DefaultValues\_Configure
FILENAME /tmp/seasonality.props

関連タスク:

40 ページの『Netcool/OMNIbus および Netcool/Impact のインストール』

# Impact での MS SQL データベース接続の構成

有効な MS SQL データベースへの接続を IBM Tivoli Netcool/Impact 内から構成 できます。

## 始める前に

MS SQL をサポートするには、少なくとも IBM Tivoli Netcool/Impact 7.1.0.1 が 必要です。

アーカイブ・データベースとして MS SQL を使用するには、Netcool/Impact への リモート接続をセットアップする必要があります。詳しくは、 235 ページの 『Netcool/Impact リモート接続』を参照してください。

## このタスクについて

ユーザーは、MS SQL で時刻範囲および名前を指定して、季節性イベント・レポートおよび関連イベントの構成を実行することができます。ObjectServer データ・ソースとデータ型を構成するには、以下の手順を実行します。

### 手順

1. Netcool/Impact UI にログインします。

https://impacthost:port/ibm/console

- 2. ObjectServer データ・ソースおよびデータ型を構成します。
  - a. Netcool/Impact UI の使用可能プロジェクト・リストで、「NOI プロジェ クト」を選択します。
  - b. 「データ・モデル」タブを選択してから「**ObjectServerForNOI**」を選択し ます。

- 「編集」をクリックし、<username>、<password>、<host name>、<port> の情報を入力します。
- Netcool/Impact データ・ソースを保存します。「接続のテスト」をクリックし、次に「保存」アイコンをクリックします。
- c. データ型を編集するため、データ・ソースを展開し、ObjectServer のイベン ト履歴データベース・タイプに対応するようにデータ型を編集します。例: AlertsForNOITable
- d. Base Table に対して、<database table> を選択します。
- e. スキーマおよび表を更新するため、「最新表示」をクリックして、「保存」 をクリックします。
- f. 「データ・モデル」タブを選択してから
   「ObjectServerHistoryMSSQLForNOI」を選択します。
  - 「編集」をクリックし、<username>、<password>、<host name>、<port>、<sid> の情報を入力します。
  - Netcool/Impact データ・ソースを保存します。「接続のテスト」をクリックし、次に「保存」アイコンをクリックします。
- g. データ型を編集します。データ・ソース
   ObjectServerHistoryMSSQLForNOI を展開して AlertsHistoryMSSQLTable
   を編集します。
- h. Base Table に対して <database table name> を選択します。
- i. スキーマおよび表を更新するため、「最新表示」をクリックして、「保存」 をクリックします。
- j. 「サービス」タブを選択し、以下のサービスが開始されていることを確認し ます。

ProcessRelatedEvents

ProcessSeasonalityEvents

ProcessRelatedEventConfig

- 3. レポート生成で MS SQL データベースを使用するように構成します。
  - a. プロパティー・ファイルを生成するため、<*Impact* のインストール・ロケー ション>/bin ディレクトリーに移動して nci\_trigger を見つけ、コマンド 行インターフェースで以下のコマンドを入力します。

nci\_trigger <server> <username>/<password> NOI\_DefaultValues\_Export
FILENAME directory/filename

<server>

Event Analytics がインストールされているサーバー。

#### <user name>

Event Analytics ユーザーのユーザー名。

### <password>

Event Analytics ユーザーのパスワード。

directory

ファイルが保管されているディレクトリー。

filename

プロパティー・ファイルの名前。

例えば、「./nci\_trigger NCI impactadmin/impactpass NOI\_DefaultValues\_Export FILENAME /tmp/seasonality.props」 のように 入力します。

- b. プロパティー・ファイルを更新します。一部のプロパティー値は、生成されたプロパティー・ファイルによって上書きされますが、生成されたプロパティー・ファイル内のその他のプロパティー値については、更新する必要がある場合があります。影響を受ける全プロパティーのリストについては、 236 ページの『生成されたプロパティー・ファイル』を参照してください。
  - 以下のパラメーター値が設定されていない場合、プロパティー・ファイルを更新してこれらのパラメーター値を反映してください。

history\_datasource\_name=ObjectServerHistoryMSSQLForNOI
history\_datatype\_name=AlertsHistoryMSSQLTable
history\_database\_table=<database\_table name>
history\_database\_type=MSSQL

c. 変更したプロパティー・ファイルを Netcool/Impact にインポートするために、以下のコマンドを入力します。

nci\_trigger <Server> <username>/<password> NOI\_DefaultValues\_Configure
FILENAME directory/filename

例えば、以下のようになります。

./nci\_trigger NCI impactadmin/impactpass NOI\_DefaultValues\_Configure
FILENAME /tmp/seasonality.props

# Netcool/Impact リモート接続

デフォルトのアーカイブ・データベースは DB2 です。アーカイブ・データベース として Oracle または MS SQL を使用するには、Netcool/Impact へのリモート接 続をセットアップする必要があります。

このタスクについて

IBM Dashboard コンソールと Netcool/Impact の接続では HTTPS を使用する必要があります。

- 1. IBM Dashboard コンソールにログインします。Dashboard コンソールに接続 できない場合は、コンピューターのファイアウォールを無効にしてください。
- 2. 「コンソール」アイコンをクリックします。
- 3. 「接続」を選択します。
- 4. 「新規リモート・プロバイダーの作成」アイコンをクリックします。
- 5. Netcool/Impact UI サーバーのホスト名、ポート、名前、パスワード を入力します。
- 6. 「検索」をクリックします。
- 7. 使用するデータ・プロバイダーとして Impact\_NCICLUSTER を選択します。
- 8. 「**OK**」をクリックします。

# 生成されたプロパティー・ファイル

```
生成されたプロパティー・ファイルで、上書きされたプロパティー値を更新できま
す。
生成されたプロパティー・ファイルを編集し、季節性イベントと関連イベントに対
応するように Netcool/Impact をセットアップおよびカスタマイズできます。生成
されたプロパティー・ファイルで定義されているプロパティーは以下のとおりで
す。
#
*************************
                      NOI Shared Configuration
####
                                                             ####
***********
# If you are updating the Rollup configuration, go to
# The end of the file
# Following section holds the configuration for accessing
# Alerts historical information and storing results
# history_datasource_name Contains the Impact datasourcename
# history datatype name Contains the Impact datatype name
# history database type Contains the Impact datasource type (DB2, Oracle, MSSQL)
# history database table Contains the database table and if required, the schema,
to access the event history
# results_database_type Contains the database type for storing results.
# Most likely you do not have to change this configuration
history datasource name=ObjectServerHistoryDB2ForNOI
history datatype name=AlertsHistoryDB2Table
history_database_table=DB2INST1.REPORTER_STATUS
history database type=DB2
results database type=DERBY
# Column name for the analysis
history column names analysis=SUMMARY
# The column name where the timestamp associated with the records is stored
history column name timestamp=FIRSTOCCURRENCE
#
history db timestampformat=yyyy-MM-dd HH:mm:ss.SSS
configuration db timestampformat=yyyy-MM-dd HH:mm:ss.SSS
*************************
                 Seasonality Only Configuration
####
                                                            ####
****************
# Will only save and process events of this confidence level or higher
save event threshold=.85
# Used in determining the confidentialiy level ranges, by determining the
threshold values.
# level threshold high Level is high, when confidentiality is greater than
or equal to
# level threshold medium Level is medium, when confidentiality is greater
than or equal to
# level threshold low Level is low, when confidentiality is greater than or
```

equal to # If the confidentiality doesn't meet any of these conditions, level will be set to unknown. level threshold high=99 level threshold medium=95 level threshold low=0 # Rollup configuration adds additional information to the Seasonal Report data # number of rollup configuration Contains the number of additional rollup 構成 # rollup <number where its 1 to n > column nameContains the column name from which the data is retreived # rollup\_ <number where its 1 to n >\_type Contains the type value # rollup\_ <number where its 1 to n >\_display\_name A name that needs to be defined in the UI # Types can be defined as follows : # MAX, MIN, SUM, NON ZERO, DISTINCT and EXAMPLE MAX: The maximum value observed for the column, if no value is ever seen # this will default to Integer.MIN VALUE MIN: The minimum value observed for the column, if no value is ever seen this will default to Integer.MAX VALUE SUM: The sum of the values observed for the column. # # NON ZERO: A counting column, that counts "Non-Zero"/"Non-Blank" occurrences of events, this can be useful to track the proportion of events that have been actioned, or how many events had a ticket number associated with them. # DISTINCT: The number of distinct values that have been seem for this key, # value pair EXAMPLE: Show the first non-blank "example" of a field that contained this key, useful when running seasonality on a non-digestible field such as ALERT IDENTIFIER, and you want an # example human readable SUMMARY to let you understand the type of problem # number\_of\_rollup\_configuration=2 rollup 1 column name=SEVERITY rollup 1 type=MIN rollup 1 display name=MINSeverity rollup 2 column name=SEVERITY rollup 2 type=MAX rollup 2 display name=MAXSeverity \*\*\*\*\*\*\*\*\*\*\*\*\*\*\*\*\*\*\*\*\*\*\*\*\*\* #### Related Events Only Configuration #### \*\*\*\*\*\*\*\*\*\*\*\*\*\*\*\*\*\*\*\*\*\* # Rollup configuration adds additional information to the Related Events data # reevent\_number\_of\_rollup\_configuration Contains the number of additional rollup configuration # reevent\_rollup\_ <number where its 1 to n >\_column\_nameContains the column name from which the data is retrieved # reevent\_rollup\_ <number where its 1 to n > type Contains the type value
# reevent\_rollup\_ <number where its 1 to n >\_display\_name A name that needs to be defined in the UI # reevent rollup <number where its 1 to n > actionable Numeric only column that determines the weight for probable root cause # Types can be defined as follows : MAX, MIN, SUM, NON ZERO, DISTINCT and EXAMPLE MAX: The maximum value observed for the column, if no value is ever # seen this will default to Integer.MIN VALUE MIN: The minimum value observed for the column, if no value is ever # seen this will default to Integer.MAX VALUE SUM: The sum of the values observed for the column. NON ZERO: A counting column, that counts "Non-Zero"/"Non-Blank" occurrences of events, this can be useful to

```
track the proportion of events that have been actioned, or
how many events had a ticket number associated
                 with them.
       DISTINCT: The number of distinct values that have been seem for this
#
key, value pair
       EXAMPLE: Show the first non-blank "example" of a field that contained
this key, useful when running Seasonality on a
                non-digestible field such as ALERT IDENTIFIER, and you want
#
an example human readable
                SUMMARY to let you understand the type of problem
#
reevent number of rollup configuration=3
reevent rollup 1 column name=ORIGINALSEVERITY
reevent_rollup_1_type=MAX
reevent_rollup_1_display_name=MAXSeverity
reevent_rollup_1_actionable=true
reevent_rollup_2_column_name=ACKNOWLEDGED
reevent_rollup_2_type=NON_ZER0
reevent_rollup_2_display_name=Acknowledged
reevent_rollup_2_actionable=true
reevent rollup 3 column name=ALERTGROUP
reevent rollup 3 type=EXAMPLE
reevent_rollup_3_display_name=AlertGroup
reevent rollup 3 actionable=false
# Group Information adds additional group information under the Show Details ->
Group More Information portion of the UI
# reevent num groupinfo Contains the number of group information columns to
display
# reevent_groupinfo_ <number where its 1 to n >_columnContains the column
name from which the data is retrieved
  The following columns are allowed :
#
       PROFILE, EVENTIDENTITIES, INSTANCES, CONFIGNAME, TOTALEVENTS,
#
UNIQUEEVENTS, REVIEWED, GROUPTTL
#
       PROFILE: The relationship profile, or strength of the group.
#
       EVENTIDENTITIES: A comma separated list that creates the event identity.
#
       INSTANCES: The total number of group instances.
#
       CONFIGNAME: The configuration name the group was created under.
#
       TOTALEVENTS: The total number of events within the group.
       UNIQUEEVENTS: The total number of unique events within the group.
       REVIEWED: Whether the group has been reviewed by a user or not.
       GROUPTTL: The number of seconds the group will stay active after the
first event occurs.
reevent num groupinfo=3
reevent_groupinfo_1_column=PROFILE
reevent_groupinfo_2_column=EVENTIDENTITIES
reevent groupinfo 3 column=INSTANCES
# Event Information adds additional event information under the Show Details ->
Event More Information portion of the UI
# reevent num eventinfo Contains the number of event information columns to
display
# reevent_eventinfo_ <number where its 1 to n >_columnContains the column name
from which the data is retrieved
  The following columns are allowed :
       PROFILE, INSTANCES, EVENTIDENTITY, EVENTIDENTITIES, CONFIGNAME, and GROUPNAME
#
       \ensuremath{\mathsf{PROFILE}} : The relationship profile, or strength of the related event.
#
#
       INSTANCES: Total number of instance for the related event.
       EVENTIDENTITY: The unique event identity for the related event.
#
       EVENTIDENTITIES: A comma separated list that creates the event identity.
#
       CONFIGNAME: The configuration name the related event was created under.
#
       GROUPNAME: The group name the related event is created under.
reevent num eventinfo=1
reevent eventinfo 1 column=INSTANCES
```

```
#
######
                                  ####
                        NOI Shared Configuration
                                                                   ####
*********************
# If you are updating the Rollup configuration, go to
# The end of the file
# Following section holds the configuration for accessing
# Alerts historical information and storing results
# history_datasource_name Contains the Impact datasourcename
# history datatype name Contains the Impact datatype name
# history database type Contains the Impact datasource type (DB2, Oracle, MSSQL)
# history database table Contains the database table and if required, the schema,
to access the event history
# results database type Contains the database type for storing results.
# Most likely you do not have to change this configuration
#
history datasource name=ObjectServerHistoryDB2ForNOI
history datatype name=AlertsHistoryDB2Table
history database table=DB2INST1.REPORTER STATUS
history database type=DB2
#
#
results_database_type=DERBY
#
# Column name for the analysis
history column names analysis=SUMMARY
# The column name where the timestamp associated with the records is stored
history column name timestamp=FIRSTOCCURRENCE
#
history db timestampformat=yyyy-MM-dd HH:mm:ss.SSS
configuration db timestampformat=yyyy-MM-dd HH:mm:ss.SSS
****
                                                                  #####
                   Seasonality Only Configuration
####
                                                                   ####
***********************
# Will only save and process events of this confidence level or higher
#
save event threshold=.85
# Used in determining the confidentialiy level ranges, by determining the
threshold values.
# level threshold high Level is high, when confidentiality is greater than
or equal to
# level threshold medium Level is medium, when confidentiality is greater
than or equal to
# level threshold low Level is low, when confidentiality is greater than or
equal to
# If the confidentiality doesn't meet any of these conditions, level will be
set to unknown.
level threshold high=99
level threshold medium=95
level threshold low=0
#
# Rollup configuration adds additional information to the Seasonal Report data
# number of rollup configuration Contains the number of additional rollup
構成
# rollup <number where its 1 to n > column nameContains the column name from
```

```
which the data is retreived
# rollup_ <number where its 1 to n >_type Contains the type value
# rollup_ <number where its 1 to n >_display_name A name that needs to be
defined in the UI
# Types can be defined as follows :
       MAX, MIN, SUM, NON ZERO, DISTINCT and EXAMPLE
       MAX: The maximum value observed for the column, if no value is ever seen
#
this will default to Integer.MIN VALUE
       MIN: The minimum value observed for the column, if no value is ever seen
#
this will default to Integer.MAX_VALUE
       SUM: The sum of the values observed for the column.
       NON_ZERO: A counting column, that counts "Non-Zero"/"Non-Blank"
#
occurrences of events, this can be useful to
                 track the proportion of events that have been actioned,
or how many events had a ticket number associated
                 with them.
       DISTINCT: The number of distinct values that have been seem for this key,
#
value pair
       EXAMPLE: Show the first non-blank "example" of a field that contained this
#
key, useful when running seasonality on a
                non-digestible field such as ALERT IDENTIFIER, and you want an
example human readable
                SUMMARY to let you understand the type of problem
number of rollup configuration=2
rollup_1_column_name=SEVERITY
rollup_1_type=MIN
rollup_1_display_name=MINSeverity
rollup_2_column_name=SEVERITY
rollup_2_type=MAX
rollup 2 display name=MAXSeverity
*****
####
                     Related Events Only Configuration
                                                                         ####
*************
# Rollup configuration adds additional information to the Related Events data
# reevent number of rollup configuration Contains the number of additional
rollup configuration
# reevent rollup <number where its 1 to n > column nameContains the column
name from which the data is retrieved
# reevent_rollup_ <number where its 1 to n >_type Contains the type value
# reevent rollup <number where its 1 to n > display name A name that needs
to be defined in the UI
# reevent rollup <number where its 1 to n > actionable Numeric only column
that determines the weight for probable root cause
   Types can be defined as follows :
      MAX, MIN, SUM, NON_ZERO, DISTINCT and EXAMPLE
      MAX: The maximum value observed for the column, if no value is ever
seen this will default to Integer.MIN VALUE
      MIN: The minimum value observed for the column, if no value is ever
seen this will default to Integer.MAX VALUE
#
       SUM: The sum of the values observed for the column.
#
       NON ZERO: A counting column, that counts "Non-Zero"/"Non-Blank"
occurrences of events, this can be useful to
                 track the proportion of events that have been actioned, or
how many events had a ticket number associated
                 with them.
#
       DISTINCT: The number of distinct values that have been seem for this
key, value pair
       EXAMPLE: Show the first non-blank "example" of a field that contained
this key, useful when running Seasonality on a
               non-digestible field such as \ensuremath{\mathsf{ALERT}}\xspace IDENTIFIER, and you want
#
an example human readable
                SUMMARY to let you understand the type of problem
#
reevent number of rollup configuration=3
```

```
reevent rollup 1 column name=ORIGINALSEVERITY
reevent_rollup_1_type=MAX
reevent_rollup_1_display_name=MAXSeverity
reevent_rollup_1_actionable=true
reevent_rollup_2_column_name=ACKNOWLEDGED
reevent_rollup_2_type=NON ZER0
reevent rollup 2 display name=Acknowledged
reevent rollup 2 actionable=true
reevent_rollup_3_column_name=ALERTGROUP
reevent_rollup_3_type=EXAMPLE
reevent rollup 3 display name=AlertGroup
reevent rollup 3 actionable=false
# Group Information adds additional group information under the Show Details ->
Group More Information portion of the UI
# reevent num groupinfo Contains the number of group information columns to
display
# reevent_groupinfo_ <number where its 1 to n >_columnContains the column
name from which the data is retrieved
   The following columns are allowed :
#
       PROFILE, EVENTIDENTITIES, INSTANCES, CONFIGNAME, TOTALEVENTS,
UNIQUEEVENTS, REVIEWED, GROUPTTL
       PROFILE: The relationship profile, or strength of the group.
#
       EVENTIDENTITIES: A comma separated list that creates the event identity.
#
       INSTANCES: The total number of group instances.
#
       CONFIGNAME: The configuration name the group was created under.
       TOTALEVENTS: The total number of events within the group.
#
       UNIQUEEVENTS: The total number of unique events within the group.
       REVIEWED: Whether the group has been reviewed by a user or not.
       GROUPTTL: The number of seconds the group will stay active after the
first event occurs.
reevent num groupinfo=3
reevent groupinfo 1 column=PROFILE
reevent groupinfo 2 column=EVENTIDENTITIES
reevent_groupinfo_3_column=INSTANCES
#
# Event Information adds additional event information under the Show Details ->
Event More Information portion of the UI
# reevent num eventinfo Contains the number of event information columns to
display
# reevent eventinfo <number where its 1 to n > columnContains the column name
from which the data is retrieved
#
  The following columns are allowed :
       PROFILE, INSTANCES, EVENTIDENTITY, EVENTIDENTITIES, CONFIGNAME, and GROUPNAME
#
       PROFILE: The relationship profile, or strength of the related event.
#
       INSTANCES: Total number of instance for the related event.
       EVENTIDENTITY: The unique event identity for the related event.
       EVENTIDENTITIES: A comma separated list that creates the event identity.
       CONFIGNAME: The configuration name the related event was created under.
#
#
       GROUPNAME: The group name the related event is created under.
reevent num eventinfo=1
reevent eventinfo 1 column=INSTANCES
**************
# The following properties are used to configure event pattern creation
                                                                                ##
# type.resourcelist=<columns include information. Comma separated list >
                                                                                ##
# type.servername.column=<SERVERNAME column name if different than default>
                                                                                ##
# type.serverserial.column=<SERVERSERIAL column name if different than default> ##
 type.default.eventid=<default event identities when there is no mactch
                                                                                ##
                        found in the types configuration. Comma separated list
                                                                                ##
                        The id should not include a timestamp component.
                                                                                ##
# type.default.eventtype=<default event type when there is no match</pre>
                                                                                ##
                           found in the types configuration.
                                                                                ##
# type index starts with 0
                                                                                ##
# type_number_of_type_configurations=number of type configurations
                                                                                ##
```

# type.index.eventid=event identity column name ## # type.index.eventtype=event column includes the type to use ## # type.index.filterclause=History DB filter to filter events to find the types ## # type.index.osfilterclause=ObjectServer filter tp filter matching events types ## ## ## # NOTE : It is recommended to create database index(s) on the reporter status ## table for the fields used in the filtercaluse to speed the query(s). ## Example to create an index: ## create index types\_index on db2inst1.reporter\_stuats (Severity) ## ## ## #Use the following as an example creating one type only ## ## #type number of type configurations=1 ## #type.0.eventid=NODE,SUMMARY,ALERTGROUP ## #type.0.eventtype=ACMEType ## #type.0.filterclause=Vendor = 'ACME' ## #type.0.osfilterclause=Vendor = 'ACME' ## \*\*\*\*\*\*\*\*\*\*\* type.resourcelist=NODE type.default.eventid=IDENTIFIER type.default.eventtype=ALERTGROUP type.servername.column=SERVERNAME type.serverserial.column=SERVERSERIAL

```
type_number_of_type_configurations=1
type.0.eventid=SUMMARY
type.0.eventtype=ALERTGROUP
type.0.filterclause=Severity >=3
type.0.osfilterclause=Severity >=3
```

# Netcool/Impact 環境へのクラスターの追加

Netcool/Impact 環境にクラスターを追加する場合は、IBM Tivoli Netcool/Impact のデータ・ソースを更新する必要があります。

このタスクについて

クラスターを Netcool/Impact 環境に追加する際に、以下のデータ・ソースを更新 します。

seasonalReportDataSource

RelatedEventsDatasource

NOIReportDatasource

以下の手順を実行して、データ・ソースを更新します。

- 1. Netcool/Impact で、「データベース障害ポリシー」に移動します。
- 必要な高可用性のタイプに応じて、「フェイルオーバー」または「フェイルバック」を選択します。詳しくは、フェイルオーバーおよびフェイルバックに関する 説明を参照してください。
- 3. 「バックアップ・ソース」 に移動します。
- 4. 2 次 Impact サーバーの Derby の ホスト名、ポート、およびデータベース の 情報を入力します。

```
標準フェイルオーバー
標準フェイルオーバーとは、1 次サーバーが使用不可になった場合に、
```

SQL データベース DSA が 2 次データベース・サーバーに切り替わ り、その後は Netcool/Impact が再始動するまで 2 次データベース・ サーバーを継続して使用するという構成です。

フェイルバック

フェイルバックとは、1 次サーバーが使用不可になった場合に、SQL デ ータベース DSA が 2 次データベース・サーバーに切り替わり、その 後は 1 次サーバーが再び使用可能になったかどうかを判別するために 1 次サーバーへの再接続を周期的に試行するという構成です。

## 次のタスク

エラー ATKRST132E が返された場合は、 245 ページの『Event Analytics のトラブ ルシューティング』で詳細を参照してください。

イベントを処理している Netcool/Impact クラスターに同じキャッシュを保持さ せ、同じ時刻またはそれに近い時刻にキャッシュを更新させる場合は、nco\_sql を 指定してファイル relatedevents\_objectserver.sql を実行する必要があります。 relatedevents\_objectserver.sql ファイルには、以下のコマンドが含まれていま す。

create database relatedevents; create table relatedevents.cacheupdates persistent (name varchar (20) primary key, updates integer); insert into relatedevents.cacheupdates (name, updates) values ('RE CACHE', 0);

# 追加のフェイルオーバー機能

関連イベントでは、標準の ObjectServer コンポーネントを使用して、高可用性ソリ ューションが提供されます。Netcool/Impact ノード上のキャッシュがリフレッシュ される前に、ObjectServer ペアの 1 次 ObjectServer が停止した場合でも高可用性 を確保できるように、これらの ObjectServer コンポーネントに対して追加の構成を 行う必要があります。

このシナリオでは、相関ルールをデプロイした場合に、ObjectServer テーブル間で 複製をセットアップしていれば、そのルールが適用されます。それ以外の場合は、 新規ルールが適用されず、別の新規ルールをデプロイするまで、この状態が継続し ます。ObjectServer テーブル間で複製をセットアップするには、以下のステップを 実行します。

- .GATE.map ファイルに、以下の行を追加します。 CREATE MAPPING RE\_CACHEMAP ( 'name' = '@name' ON INSERT ONLY, 'updates' = '@updates' );
- 使用している構成で標準の StatusMap ファイルを使用しない場合は、 alerts.status を制御するために使用している StatusMap ファイルに以下の行 を追加します。StatusMap ファイルは、.tblrep.def ファイル内にあります。

'ParentIdentifier' = '@ParentIdentifier'

• .tblrep.def ファイルに、以下の行を追加します。

```
REPLICATE ALL FROM TABLE 'relatedevents.cacheupdates'
USING map 'RE_CACHEMAP';
```

収集 ObjectServer と表示 ObjectServer を環境に追加する方法について詳しくは、 IBM Tivoli Netcool/OMNIbus の IBM Knowledge Center (http://www-01.ibm.com/support/knowledgecenter/SSSHTQ/landingpage/ NetcoolOMNIbus.html?lang=en) の以下のトピックを参照してください。

標準の複数階層環境のセットアップ
 双方向集約 ObjectServer ゲートウェイの構成
 単一方向 1 次収集 ObjectServer ゲートウェイ

# イベント・ビューアーでの履歴上のイベントの表示

履歴上のイベントをイベント・ビューアーで表示することができます。

## このタスクについて

履歴上のイベントをイベント・ビューアーで表示するには、IBM Tivoli Netcool/Impact の履歴データベースへの接続を作成する必要があります。以下の手 順を実行します。

- 1. Netcool/Impact GUI にログインして「NOI プロジェクト」を選択します。
- 2. 「データ・モデル」タブを選択して「新規データ・ソース」アイコンをクリッ クします。
- 3. 「データベース **SQL**」 を指して、ご使用のデータベース・タイプを選択しま す。例えば、DB2 を選択します。
- 4. 「データ・ソース名」フィールドに、historicalEventsDatasource と入力しま す。
- 5. 指定されたフィールドにユーザー名とパスワードを入力して、「保存」 アイコ ンをクリックします。
- 6. ナビゲーション・ペインで、「historicalEventsDatasource」を右クリックし、 「新規データ・タイプ」を選択します。
- 7. 「データ・タイプ名」フィールドで、historicalEventData と入力します。
- 8. 「UI データ・プロバイダー経由でデータにアクセスする」チェック・ボック スを有効にします。
- 9. 「最新表示」をクリックして、テーブルの説明を更新します。
- 10. テーブルの説明で、1 つ以上のフィールドをキー・フィールドとして選択しま す。次に、「保存」アイコンをクリックします。
- IBM Tivoli Netcool/OMNIbus Web GUI で、イベント・ビューアーの「パー ソナライズ」画面を使用して、イベント・ビューアーのデータ・プロバイダー を変更します。Web GUI でのイベントの表示をカスタマイズする方法につい て詳しくは、http://www-01.ibm.com/support/knowledgecenter/ SSSHTQ\_8.1.0/com.ibm.netcool\_OMNIbus.doc\_8.1.0/webtop/wip/task/ web\_cust\_jsel\_settingportletpreferences.htmlを参照してください。

# タイムライン・チャートについて

「関連イベントの詳細」ポートレットのイベント情報は、図表フォーマットで表示 されます。

「関連イベントの詳細」ポートレットを使用すると、関連イベントの詳細を確認で きます。例えば、タイムライン・チャートでは、グラフ形式のイベント情報を見る ことができます。グラフ形式のイベント情報を表示する方法について詳しくは、 202 ページの『表形式のイベント情報とグラフ形式のイベント情報の切り替え』を 参照してください。

タイムライン・チャートに、グループ内のイベント・タイプごとに、ピボット・イ ベントに対する相対的なイベント分布が表示されます。ピボット・イベントは常に 0 秒、0 分、または 0 時間の位置にあります。

タイムライン・チャートのくしはそれぞれイベント・タイプを表し、歯はイベン ト・タイプのインスタンスの数を表します。青のイベント・マーカーは、ピボッ ト・イベントに対して相対的な、すべてのイベント発生時刻を表します。赤のイベ ント・マーカーは、選択したグループ・インスタンスでのイベント発生時刻を表し ます。

# Event Analytics のトラブルシューティング

以下のトラブルシューティング情報を使用して、Event Analytics の構成に関する問 題を解決してください。

大量の検索結果が原因で低下した Event Analytics パフォーマンスの向上

Event Analytics の前のバージョンからのアップグレードを実行する場合、アップグレードによって、前のバージョンから既存のデータが再度取り込まれ、このデータが新しいスキーマ、テーブル、およびビューと整合されます。これにより、Event Analytics 操作のパフォーマンスが低下する可能性があります。パフォーマンスの低下の例を以下に示しますが、問題はこれだけには限定されません。

- レポートがハングする可能性があります。
- レポートが完了しても、季節性イベントのデータが表示されません。

1.3.1 以降のリリースへのアップグレードによって低下した Event Analytics 操作の パフォーマンスを向上させるには、次のように SE\_CLEANUPDATA ポリシーを実行し ます。

- IBM Tivoli Netcool/Impact が格納され実行されているサーバーにログインします。管理者としてログインする必要があります (つまり、 ncw analytics admin 役割が割り当てられている必要があります。)。
- 2. 「ポリシー」タブにナビゲートし、SE CLEANUPDATA ポリシーを検索します。
- 3. このポリシーをダブルクリックして開きます。
- 4. 「ポリシー」画面のツールバーの「実行」ボタンを使用して、ポリシーを実行し ます。

SE\_CLEANUPDATA ポリシーは、データをクリーンアップします。具体的には、 SE\_CLEANUPDATA ポリシーは、以下のように動作します。

- 結果テーブルからデータを除去および削除しません。結果テーブルは、分析に関 する元の情報をすべて保持します。
- パフォーマンスを向上させるために、元のテーブルに加えていくつかの追加ビューおよび追加テーブルを提供します。
- 関連イベント、季節性イベント、ルール、および統計からの一部の情報を結合します。
- 追加テーブルおよび追加ビューのみをクリーンアップします。

## 季節性イベント・レポートが完了前に実行を停止する

季節性イベント・レポートの実行は完了しません。エラーは表示されません。レポ ートの進行状況は進みません。

この問題は、季節性イベント・レポートの実行中に Netcool/Impact バックエン ド・サーバーがオフラインになった一方で Impact UI サーバーは使用可能なままで ある、という場合に発生します。 Impact UI にはエラーが表示されず、ウィジェッ ト/ダッシュボードにもデータが表示されません。

この問題を解決するには、Netcool/Impact サーバーを確実に稼働させるようにしま す。季節性イベント・レポートを編集して再実行します。

# 季節性イベント・レポートを複数実行すると Netcool/Impact バック エンド・サーバーで障害が発生する

複数の季節性イベント・レポートの実行が完了しません。エラーは表示されません。レポートの進行状況は進みません。

この問題は、Netcool/Impact のヒープ・サイズ設定をデフォルトより増加させない まま、複数の季節性イベント・レポートを同時に実行した場合に発生します。 Netcool/Impact のデフォルトのヒープ・サイズ設定は 1200 MB です。このヒー プ・サイズを超えると、Netcool/Impact バックエンド・サーバーに障害が発生しま す。

この問題を解決するには、ヒープ・サイズ設定値を大きくします。ガイドラインとしては、ご使用のシステム上の空きメモリーの 80% までヒープ・サイズ設定値を 増加させます。

詳しくは、Netcool/Impact のトピック『Impact サーバー上の Java 仮想マシンのメ モリーの増加』および『Impact Liberty プロファイルでの Java 仮想マシン用メモリ ーの設定』を参照してください。これらの資料へは、IBM Tivoli Network Management IBM Knowledge Center (http://www-01.ibm.com/support/ knowledgecenter/SSSHYH/welcome) からアクセスできます。

# Microsoft Internet Explorer ブラウザーでの季節性イベント・グラ フの表示でエラーが発生する

季節性イベント・グラフが Microsoft Internet Explorer ブラウザーで表示されません。
この問題は、Microsoft Internet Explorer で季節性イベント・グラフを表示するの には Microsoft Silverlight プラグインを必要とするために発生します。

この問題を解決するには、Microsoft Silverlight プラグインをインストールしてく ださい。

## 送信済み季節性イベント・レポートが 0% のままである

季節性イベント・レポートが実行されません。0%のままです。

この問題は、Event Analytics が ProcessSeasonalityEvents サービスにアクセスで きない場合に発生します。季節性イベント・レポートは、ProcessSeasonalityEvents サービスにアクセスせずに作成することはできません。

この問題を解決するには、ProcessSeasonalityEvents サービスが Impact サーバー 上で確実に実行させるようにします。

季節性イベント・レポートの作成でエラー・メッセージ「レポートの 作成エラー。季節性の構成が無効です」が表示される

季節性イベント・レポートが実行されません。エラー・メッセージが表示されま す。

レポートの作成エラー。 季節性の構成が無効です。 設定を確認してから再試行してください。

この問題は、季節性イベント・レポートを実行する前に Event Analytics が正しく 構成されていない場合に発生します。

この問題を解決するには、Event Analytics のインストールおよび構成ガイドを確認 して、前提条件がすべて満たされ、かつ構成の手順がすべて完了していることを確 認してください。また、標準の REPORTER\_STATUS 以外のテーブル名を使用する場合 は、以下の構成トピックで説明されている設定を確認する必要もあります。

231 ページの『Impact 内の DB2 データベース接続の構成』

229 ページの『Impact での Oracle データベース接続の構成』

233 ページの『Impact での MS SQL データベース接続の構成』

#### **Event Analytics** のファイルとディレクトリーが欠落している

スタンドアロンの Netcool/Impact GUI サーバーに、正しくない列名と翻訳されて いないテキスト・ストリングが含まれています。

この問題は、スタンドアロンの Netcool/Impact GUI サーバーがインストールされ ている場合に発生します。Event Analytics の一部のファイルとディレクトリーが正 しくインストールされていません。

この問題を解決するには、バックエンド・サーバーの以下に示すディレクトリーに あるファイルとディレクトリーを、スタンドアロンの Netcool/Impact GUI サーバ ーにコピーします。

\$IMPACT\_HOME/uiproviderconfig

# 大規模なデータ・セットを使用すると季節性レポートがタイムアウト になる

季節性ポリシーは、レポートの処理を開始する前に、データベース照会を発行し て、処理する必要のあるデータの行数を確認します。データベースに多数の行があ り、データベースがこの照会を処理するように調整されていない場合は、このデー タベース照会がタイムアウトになります。<impact install>/logs/

impact\_server.log ファイルには、以下のメッセージが表示されます。

02 Sep 2014 13:00:28,485 ERROR [JDBCVirtualConnectionWithFailOver] JDBC Connection Pool recieved error trying to connect to data source at: jdbc:db2://localhost:50000/database

02 Sep 2014 13:02:28,500 ERROR [JDBCVirtualStatement] JDBC execute failed twice. com.micromuse.common.util.NetcoolTimeoutException: TransBlock [Executing SQL query: select count(\*) as COUNT from DB2INST1.PRU REPORTER where ((Severity >= 4) AND ( FIRSTOCCURRENCE >

 $^{12007-}$ 

09-02 00:00:00.000' )) AND ( FIRSTOCCURRENCE < '2014-09-02 00:00:00.000')] timed out after 120000ms.

FIRSTOCCURRENCE フィールドと、指定したすべての追加フィルター・フィールド (Severity など) に索引があることを確認します。データベース調整ユーティリティ ーを使用するか、データベース統計を最新表示するか、またはデータベース管理者 に連絡してください。impact.server のタイムアウト値をデフォルトの 120s より 大きい値にしてください。http://www-01.ibm.com/support/ docview.wss?uid=swg21621488 を参照してください。

## 季節性レポートの完了率が 0% のままで進行しない

<install>/impact/logs/NCO\_policylogger.log内で、以下のトレース項目が表示され、それより後のトレース項目が表示されません。

12 Sep 2014 11:23:08,817: [ConfigureResults][pool-3-thread-18]Parser log: About to Add a new Data

この問題は、季節性サービスが開始されていない場合に発生します。

この問題を解決するには、以下の手順に従ってください。

- 1. Netcool/Impact の UI で、「季節性」プロジェクトを選択します。
- 2. 「季節性」プロジェクト内で、「サービス」タブを選択します。
- 3. 「サービス」タブで、以下のポリシーを開始します。

StartSeasonalityProcessing

ProcessSeasonalityEvents

# 季節性レポートまたは関連イベント構成が停止し、エラー ATKRST132E がログに記録される

クラスター・メンバーを開始すると、複製が開始され、Netcool/Impact データベー スがダウンします。実行中の季節性レポートまたは関連イベント構成はすべて停止 し、以下のエラー・メッセージが Netcool/Impact サーバー・ログに記録されま す。

ATKRST132E An error occurred while transferring a request to the following remote provider: 'Impact\_NCICLUSTER.server.company.com'. Error Message is 'Cannot access data provider - Impact NCICLUSTER.server.company.com'.

この問題を解決するには、影響を受けたレポートまたは構成を手動で再始動する か、またはスケジュールで再始動します。

# イベント・ビューアーに季節性イベントを表示できず、ATKRST103E が ログに記録される

以下のタイプの手順を実行すると、イベント・ビューアーに季節性イベントが表示 されず、エラー ATKRST103E がログに記録されます。

- 1. イベント・ビューアーを開き、ウィジェット・メニューからウィジェットを選択 して編集します。
- 2. 編集画面上のリストから、Impact Cluster データ・プロバイダーを選択しま す。
- 3. 季節性レポートとレポート名のいずれかを選択して表示します。
- 4. 構成を保存します。

この問題を解決するには、用意された季節性イベント・ページを使用して季節性イベントを表示し、Tivoli Netcool/OMNIbus データ・プロバイダーを使用して関連 イベントの親子関係を表示します。

## ObjectServer フェイルオーバーのための Netcool/Impact の構成

Netcool/Impact は、ObjectServer フェイルオーバーの後で Event Analytics の新 規イベントを処理しません。新規イベントが処理されるときに、Netcool/Impact サ ーバーが ObjectServer フェイルオーバーのために正しく構成されていない場合、季 節性イベント・ルール・アクションは適用されません。例えば、季節性イベント・ ルールが合成イベントを作成した場合に、その合成イベントがイベント・リスト内 に表示されません。あるいは、季節性イベント・ルールがイベントの列値を変更し た場合に、その値が変更されません。

この問題は、Netcool/Impact が ObjectServer フェイルオーバーのために正しく構成されていない場合に発生します。

この問題を解決するには、ObjectServer フェイルオーバーのための追加の Netcool/Impact 構成が必要です。 Netcool/Impact を正しく構成するには、 Netcool/Impact V 7.1.0.3 資料の『新規イベントまたは挿入に対する *ObjectServer* ペアを使用した *OMNIbusEventReader* の管理』のトピック (https://www-01.ibm.com/support/knowledgecenter/SSSHYH\_7.1.0.3/ com.ibm.netcoolimpact.doc/common/dita/ ts\_serial\_value\_omnibus\_eventreader\_failover\_failback.html) の手順を実行してくだ

さい。

構成された場合、Netcool/Impact は、フェイルオーバー ObjectServer を使用して イベントを処理します。

# **7.1.0.2** から **7.1.0.3** 以降へのアップグレード後に季節性イベントの 日付範囲を更新する

Netcool/Impact および Web GUI の 7.1.0.2 から 7.1.0.3 以降にアップグレードした後に、季節性イベント構成の日付範囲を更新する必要があります。7.1.0.2 では、季節性イベント構成の日付範囲は固定されています。 7.1.0.3 以降では、デフォルトの日付範囲は相対的です。

7.1.0.3 以降へのアップグレード後に日付範囲を更新するには、以下の手順を実行します。

- 「分析の構成」ポートレットで季節性イベント構成を選択します。
- 「固定日付範囲」ラジオ・ボタンをクリックします。
- 「保存」をクリックして、構成を実行せずに保存するか、または「保存して実 行」をクリックして、構成を保存して実行します。

正しい固定日付範囲値が 7.1.0.2 からインポートされます。

# Netcool/Impact 7.1.0.3 以降へのアップグレード後に季節性レポートの情報が欠落している

Netcool/Impact 7.1.0.1 および 7.1.0.2 から Netcool/Impact 7.1.0.3 以降にアップ グレードした後、「季節性イベントの表示」ポートレットのグループ・テーブル内 の列から情報が欠落しています。

アップグレードした後、「季節性イベントの表示」ポートレットに表示されるグル ープ・テーブル内の特定の列から情報が欠落しています。7.1.0.3 以降で欠落してい る情報は、Netcool/Impact および Netcool Operations Insight の以前のバージョ ンでは表示されませんでした。

これらの列で欠落している情報を表示するには、マイグレーション済みの構成を最 新ビルドで再実行します。

注:マイグレーション済みの構成を最新ビルドで再実行することにより、以前に実行 された構成に存在したデータが上書きされます。

**Netcool Operations Insight 1.4.0.1** 以降にアップグレードする前に 作成した構成に対してパターンを作成できない

Netcool Operations Insight 1.4.0.1 以降にアップグレードする前に作成した構成で は、分析構成ファイルに定義されている「グローバル・イベント ID のオーバーラ イド」設定を使用していました。この分析構成内のグループに対してパターンを作 成することはできません。

Netcool Operations Insight 1.4.0.1以降へのアップグレード後、SERVERSERIAL フィ ールドおよび SERVERNAME フィールド、またはそれらに相当する使用フィールドに 基づいてイベント履歴データベースに索引が付けられていることを確認してくださ い。履歴データベースがデフォルトの履歴データベースから作成された場合は、索 引が付けられています。 既存の構成にパターンを適用するには、元の構成設定とグローバル・イベント ID を使用して、Netcool Operations Insight 1.4.0.1 以降で構成を再作成してください。

## 季節性イベントの分析の構成に関する警告メッセージが出る

イベント構成の構成時に季節性イベントの分析が有効になっていると、ログ・ファ イルに以下の警告メッセージが出力されます。

WARNING: Follow this instruction: This error is after the analysis is done. The last step is to reinsert the data for UI views.

You login to the Impact UI, go to the Policies tab, and execute the following policy:

SE\_CLEANUPDATA

Following these steps corrects the error and reinserts the data.

ー般に、この警告メッセージがログ・ファイルに出力されるのは、季節性の構成が 完了していて、エラーが発生した場合です。

このエラーを修正してデータを再挿入するには、以下の手順で SE\_CLEANUPDATA ポ リシーを実行します。

注: SE\_CLEANUPDATA ポリシーを実行する前に、\$IMPACT\_HOME/etc/ ServerName\_server.props プロパティー・ファイル内に定義されている impact.server.timeout プロパティーの指定値を大きくすることをお勧めします。 具体的には、impact.server.timeout=120000 を impact.server.timeout=3600000 で置き換えます。値 3600000 を指定すると、Apache Derby データベースが複雑な 照会を処理するための時間が 60 分に増えます。impact.server.timeout プロパテ ィーの編集後に Netcool/Impact サーバーを再始動する必要があります。

- IBM Tivoli Netcool/Impact が格納され実行されているサーバーにログインします。管理者としてログインする必要があります (つまり、 ncw analytics admin 役割が割り当てられている必要があります。)。
- 2. 「ポリシー」タブにナビゲートし、SE CLEANUPDATA ポリシーを検索します。
- 3. このポリシーをダブルクリックして開きます。
- 4. 「ポリシー」画面のツールバーの「実行」ボタンを使用して、ポリシーを実行し ます。

SE\_CLEANUPDATA ポリシーは、データをクリーンアップします。具体的には、 SE CLEANUPDATA ポリシーは、以下のように動作します。

- 結果テーブルからデータを除去および削除しません。結果テーブルは、分析に関する元の情報をすべて保持します。
- パフォーマンスを向上させるために、元のテーブルに加えていくつかの追加ビューおよび追加テーブルを提供します。
- 関連イベント、季節性イベント、ルール、および統計からの一部の情報を結合し ます。
- 追加テーブルおよび追加ビューのみをクリーンアップします。

## SE\_CLEANUPDATA ポリシーを実行できない

季節性レポートの実行時に Netcool/Impact サーバーのタイムアウトに達すると、 「分析の構成」ポートレットに以下のメッセージが表示されます。

Finished with Errors

この場合に SE\_CLEANUPDATA ポリシーを実行しようとすると、Netcool/Impact サー バーでポリシーがロックされます。この問題を回避するには、SE\_CLEANUPDATA ポリ シーを含むファイルのロックを手動で解除する必要があります。その後、 SE\_CLEANUPDATA ポリシーを再度実行します。SE\_CLEANUPDATA ポリシーのロックを 解除するには、以下の手順を実行します。

- IBM Tivoli Netcool/Impact が格納され実行されているサーバーにログインします。管理者としてログインする必要があります (つまり、 ncw analytics admin 役割が割り当てられている必要があります。)。
- 2. 「ポリシー」タブにナビゲートし、SE CLEANUPDATA ポリシーを検索します。
- 3. SE\_CLEANUPDATA ポリシーを右クリックして、ドロップダウン・メニューから 「ロックを解除」を選択します。

「タイプの構成が見つかりません」というエラー・メッセージが出る

Event Analytics を IBM Netcool Operations Insight 1.4.0.1 にアップグレードす ると、Event Analytics のパターン汎用化機能を使用できます。 Event Analytics のパターン汎用化機能を使用するには、IBM Tivoli Netcool/Impact でのイベン ト・パターン作成に使用されるタイプ・プロパティーを構成する必要があります。 IBM Tivoli Netcool/Impact でのイベント・パターン作成用のタイプ・プロパティ ーを構成せずに、構成を作成または実行しようとすると、以下のエラー・メッセー ジが表示されます。

タイプの構成が見つかりません

IBM Tivoli Netcool/Impact でのイベント・パターン作成に使用するタイプ・プロ パティーの構成について詳しくは、 220 ページの『Netcool/Impact でイベント・ パターンの作成に使用するタイプのプロパティーの構成』を参照してください。

## パターンに 0 件のグループと 0 件のイベントが表示される

作成され、「関連イベントの表示 」ポートレットの「グループ・ソース」テーブル に表示されるイベント・パターンに、0 件のグループと 0 件のイベントが表示され ます。

以下のいずれかの理由で、パターンに 0 件のグループと 0 件のイベントが表示されます。

- パターン作成プロセスが完了していない。データ・セットが大きく、推奨される パターンが多数あると、パターン作成プロセスに時間がかかる場合があります。
- パターン作成プロセスが、完了前に停止した。

パターンに 0 件のグループと 0 件のイベントが表示される理由を確認するには、 以下の手順を実行します。

1. プロセスが実行されていることを確認するには、以下の手順を実行します。

- a. 「サービス」タブの「ポリシー・ロガー」サービスから、ポリシー・ロガ ー・ファイルにポリシー名を追加します。ポリシー・ロガーの構成について 詳しくは、『ポリシー・ロガー・サービスの構成』を参照してください。
- b. 以下のログ・ファイルを確認します。

\$IMPACT\_HOME/logs/<serverName>\_policylogger\_PG\_ALLOCATE\_PATTERNS\_GROUPS.log

プロセスが実行中であるとログ・ファイルに示されている場合は、プロセスが完 了するのを待ってください。プロセスが完了しないで停止したとログ・ファイル に示されている場合は、ステップ 2 に進んでください。

- UI からパラメーターを指定せずにグローバル・プロジェクト・ポリシーの PG\_ALLOCATE\_PATTERNS\_GROUPS\_FORCE を実行して、すべての構成およびパターン の再割り振りを強制します。
- \$IMPACT\_HOME/logs/
   <serverName>\_policylogger\_PG\_ALLOCATE\_PATTERNS\_GROUPS\_FORCE.log ログ・ファイルをモニターして、プロセスの完了を追跡します。

## 構成が未完了で停止し、開始されない

「分析の構成」ポートレットで構成が完了せず、停止するか、開始に失敗します。

この問題は、Event Analytics のインストール後、または Netcool/Impact サーバーの再始動後に、サービスが開始されていない場合に発生します。

これらの問題を解決するには、以下の手順を実行します。

- 1. Netcool/Impact UI で、「Impact サービス」タブを選択します。
- 2. 以下の各サービスが開始されていることを確認します。サービスを開始するに は、サービスを右クリックし、「開始」を選択します。

ProcessClosedPatternInstances

ProcessPatternGroupsAllocation

ProcessRelatedEventConfig

ProcessRelatedEventPatterns

ProcessRelatedEventTypes

ProcessRelatedEvents

ProcessSeasonalityAfterAction

ProcessSeasonalityConfig

ProcessSeasonalityEvents

ProcessSeasonalityNonOccurrence

UpdateSeasonalityExpiredRules

# **Event Analytics:** イベント・カウント照会に時間がかかりすぎるため、レポートを実行できない

データ・セットが大きすぎたり、最適化されていないために、Netcool/Impact サー バーのタイムアウトが発生してレポートが完了しないと、レポートの実行が失敗し ます。 この問題を解決するには、Netcool/Impact サーバーのタイムアウト値を大きくし て、これらのイベントがタイムアウトになる前に、Netcool/Impact サーバーがそれ らを確実に処理できるようにします。このサーバー・タイムアウト値を増やした結 果として、Netcool/Impact サーバーはイベントがカウントされるまで待機し、レポ ートが完了して適切なポートレットに表示されるようになります。

以下にある、Netcool/Impact の impact.server.timeout 値を編集してください。 \$IMPACT HOME/etc/*ServerName* server.props

デフォルトでは、impact.server.timeout プロパティーは 120000 ミリ秒に設定さ れており、これは 2 分に相当します。サーバー・タイムアウト値は少なくとも 5 分に設定することが推奨されます。それでも問題が解決しない場合は、レポートが 正常に完了して適切なポートレットに表示されるまで、サーバー・タイムアウト値 を増やしてください。

# Event Analytics 1.4.0.1 にアップグレードする前の Apache Derby データベースのバックアップ

Event Analytics を Netcool Operations Insight 1.4.0.1 にアップグレードする前 に、Apache Derby データベースのバックアップを作成してください。

Apache Derby データベースのバックアップを作成するには、以下の手順を実行します。

- 1. ImpactDatabase サービスを停止します。
- \$NCHOME/db/<SERVER\_NAME>/derby ディレクトリーからファイルをバックアップ します。
- 3. ImpactDatabase サービスを再始動します。

Apache Derby データベースをバックアップ・ファイルからリストアするには、以下の手順を実行します。

- 1. ImpactDatabase サービスを停止します。バックアップ・ファイルをリストアす る前に、既存の ImpactDB データベースのコピーを作成してください。
- バックアップ・ファイルを \$NCHOME/db/<SERVER\_NAME>/derby ディレクトリーに コピーします。
- 3. ImpactDatabase サービスを再始動します。

障害後に Apache Derby データベースをリストアするには、アップグレード・バー ジョンに基づいて、以下の手順を実行します。

1. 次のディレクトリーに移動します。

cd \$IMPACT\_HOME/add-ons/NOI/db

\$IMPACT\_HOME/add-ons/NOI/db ディレクトリーにあるファイルをリスト表示します。例:

ls
.
.
.
noi\_derby\_updatefp03.sql
noi\_derby\_updatefp04.sql
noi\_derby\_updatefp05.sql

noi\_derby\_upgrade\_71fp2.sql

- 3. 編集前に各ファイルのバックアップ・コピーを作成します。
- テキスト・エディターを使用して各ファイルを編集するために開き、以下の行を 見つけます。
   connect 'jdbc:derby://\_PRIMARY\_HOST\_:\_\_ PRIMARY\_PORT\_/ \_\_PRIMARY\_DB\_; user=\_DBUSER\_;password=\_DBPASSWORD\_;';
- 5. 各ファイルの接続パラメーターを変更します。
- 6. 各ファイルに書き込んだ後、それらのファイルを閉じます。
- 7. 以下のコマンドを実行します。

\$IMPACT\_HOME/bin/nci\_db connect -sqlfile <one of the sql files>

注: 以下のように、旧バージョンのファイルをフィックスパック 5 まですべて 実行します。

- noi\_derby\_upgrade\_71fp2.sql -- フィックスパック 1 からアップグレードす る場合はここから開始します。
- noi\_derby\_updatefp03.sql -- フィックスパック 2 からアップグレードする 場合はここから開始します。
- noi\_derby\_updatefp04.sql -- フィックスパック 3 からアップグレードする 場合はここから開始します。
- noi\_derby\_updatefp05.sql
- 8. Netcool/Impact サーバーを再始動します。

# 親イベントと子イベントがフィルターに一致する場合にのみイベン ト・ビューアーにイベント関係が表示される

イベント・ビューアーにイベント間の関係を表示できるのは、親イベントと子イベ ントが、フィルターに一致するすべてのイベントである場合のみです。親イベント または子イベントがフィルターに一致しないという、関連イベントのユース・ケー スがいくつか存在します。

## 背景

使用中のイベント・ビューアーに関連付けられた Web GUI 関係が存在する場合、 Netcool/OMNIbus Web GUI はイベント・ビューアーにイベント間の関係を表示 することができます。この関係では、イベントの親の ID を格納するフィールド と、現在のイベントの ID を格納するフィールドが定義されます。イベント関係の 定義について詳しくは、http://www-01.ibm.com/support/knowledgecenter/ SSSHTQ\_8.1.0/com.ibm.netcool\_OMNIbus.doc\_8.1.0/webtop/wip/task/ web\_cust\_jsel\_evtrelationshipmanage.html を参照してください。

関係機能はイベント・リストに含まれている一連のイベントに基づいて動作し、関 連する Web GUI フィルターに一致するイベントがイベント・リストに表示されま す。以下の例を参照してください。すべての重大イベントを表示する Critical と いう名前のフィルターがある場合、このフィルター節は Severity = 5 です。この 場合、親イベントと子イベントの関係がすべて Severity = 5 であれば、該当する イベント間の関係が表示されます。親イベントがフィルター Severity = 5 に一致 するが、子イベントへの関係の重大度が「重要」(Severity = 4) である場合、この ような子の関係はイベント・リストに表示されません。なぜなら、子イベントがフ ィルターに一致していないからです。さらに、このような子の関係は、サーバーか らイベント・ビューアーに返される一連のイベントに含まれません。

#### 解決策

この問題を解決するには、サーバーからイベント・ビューアーに返されるデータに 関連イベントが確実に含まれるような、適切なフィルター条件が指定されたフィル ターを定義する必要があります。以下の例を参照してください。この例は、『背 景』セクションで使用した例に基づいて作成されています。

- Critical フィルターのコピーを作成し、そのコピーに CriticalAndRelated と いう名前を付けます。これで、フィルターが 2 つになりました。重大イベント のみを表示する場合は、元のフィルターを使用します。関連イベントが重大イベ ントでない場合でも、関連イベントを表示するには、新しいフィルターを使用し ます。
- 関連イベントを含むように、CriticalAndRelated フィルターのフィルター条件 を手動で変更します。このフィルター条件を手動で変更するには、Web GUI Filter Builder の拡張モードを使用します。以下のサンプルの条件は、現在の例 に基づいています。

主要フィルター条件は Severity = 5 です。

イベント内で、親イベントの ID を示すフィールドの名前は ParentSerial です。

ParentSerial フィールドの値 (設定された場合) は、イベントの Serial (シ リアル番号) です。

ParentSerial が 0 の場合、この値はデフォルト値であり、他のイベントを参照しません。

 関連する子イベントを含めます。イベントの直接の子イベントであり、主要 フィルターに一致するイベントを含めるには、以下のフィルター条件を設定 します。

Severity = 5 OR ParentSerial IN (SELECT Serial FROM alerts.status WHERE Severity = 5)

 関連する親イベントを含めます。イベントの直接の親であり、主要フィルターに一致するイベントを含めるには、以下のフィルター条件を設定します。
 Severity = 5 OR

Serial IN (SELECT ParentSerial from alerts.status WHERE Severity = 5)

 関連する兄弟イベントを含めます。イベントの直接の親の他の子イベントであり、主要フィルターに一致するイベント(主要フィルターに一致するイベントの兄弟)を含めるには、以下のフィルター条件を設定します。
 Severity = 5 OR ParentSerial IN (SELECT ParentSerial from alerts.status WHERE Severity = 5 AND ParentSerial > 0)  関連する親、子、および兄弟をすべて含めます。新しい CriticalAndRelated フィルターによって、重大イベント、重大イベントの直接の子、重大イベントの直接の親、およびこれらの親イベントの直接の子(兄弟)を取得するよう に、前述のすべてのフィルター条件タイプを組み合わせます。以下のフィル ターを定義する必要があります。

```
Severity = 5
OR
ParentSerial IN (SELECT Serial FROM alerts.status WHERE Severity = 5)
OR
Serial IN (SELECT ParentSerial from alerts.status WHERE Severity = 5)
OR
ParentSerial IN (SELECT ParentSerial from alerts.status WHERE
Severity = 5 AND ParentSerial > 0)
```

2 世代以上離れた関連イベントを含めます。前述の例では、新しいフィルター条件は、初期の重大イベント・セットから、1 つ上または 1 つ下のレベルのみに適用されました。しかし、追加のフィルターを定義して、主要フィルターに一致するイベントから 2 世代以上離れたイベントを取得することができます。重大イベントの孫イベント(つまり、主要フィルター条件に一致するイベントから 2 つ下のレベル)と直接の子を取得する場合は、以下のフィルター条件を設定します。

```
    The initial set of Critical events
    Severity = 5
    OR
    Children of the Critical events
    ParentSerial IN (SELECT Serial FROM alerts.status WHERE Severity = 5)
    Children of the previous "child events"
    OR
    ParentSerial IN (SELECT Serial FROM alerts.status WHERE Severity = 5) )
```

```
同じ原則を使用して、2 つ上のレベルの親イベントと、その親イベントの兄
弟を取得します。このシナリオを準備するには、以下のフィルター条件を設
定します。
```

```
-- The initial set of Critical events
Severity = 5
```

#### OR

```
-- Children of the Critical events
ParentSerial IN (SELECT Serial FROM alerts.status WHERE
Severity = 5)
```

#### OR

```
-- Children of the previous "child events"
ParentSerial IN (SELECT Serial FROM alerts.status WHERE
    ParentSerial IN (SELECT Serial FROM alerts.status WHERE
Severity = 5) )
```

#### OR

-- Parents of the Critical events
Serial IN (SELECT ParentSerial from alerts.status WHERE Severity = 5)

#### OR

-- Parents of the previous "parent events"
Serial IN (SELECT ParentSerial from alerts.status WHERE
Serial IN (SELECT ParentSerial from alerts.status WHERE Severity = 5) )

-- Other children of the Critical events' parents
ParentSerial IN (SELECT ParentSerial from alerts.status WHERE
Severity = 5 AND ParentSerial > 0)

OR

-- Other children of the Critical events' grandparents ParentSerial IN (SELECT ParentSerial from alerts.status WHERE Serial IN (SELECT ParentSerial from alerts.status WHERE Severity = 5 AND ParentSerial > 0) AND ParentSerial > 0)

この原則を使用して、階層内の3つ以上のレベルへとさらに進むことができ ます。ただし、節を追加するごとに、埋め込まれたサブ照会により、照会の パフォーマンスが低下します。したがって、関連イベントをどの範囲まで含 めるかについては、実際的な限界が存在する可能性があります。

# **258** IBM Netcool Operations Insight: インテグレーション・ガイド

OR

# **IBM Networks for Operations Insight**

Networks for Operations Insight は、Netcool Operations Insight ソリューション にネットワーク管理機能を追加します。これらの機能によって、ネットワークのデ ィスカバリー、可視化、イベント相関、および根本原因分析と、構成およびコンプ ライアンスの管理が可能となり、それによって動的ネットワーク・インフラストラ クチャーでのサービス保証が実現します。このフィーチャーを使用することで、ア プリケーションおよびネットワークのパフォーマンス管理に対する包括的な運用上 の洞察を得ることができます。

Networks for Operations Insight 機能を使用可能にするには、Netcool Operations Insight で以下の製品をセットアップします。

- Network Manager。http://www-01.ibm.com/support/knowledgecenter/ SSSHRK/landingpage/product\_welcome\_itnm.htmlを参照してください。
- Netcool Configuration Manager。http://www-01.ibm.com/support/ knowledgecenter/SS7UH9/welcomeを参照してください。

Networks for Operations Insight のインストール方法について説明した資料につい ては、 32 ページの『フレッシュ・インストールの実行』を参照してください。既 存の Networks for Operations Insight からのアップグレード方法、または Networks for Operations Insight への移行方法について説明した資料については、 93 ページの『最新の Netcool Operations Insight へのアップグレード』を参照し てください。

Networks for Operations Insight によって提供される主な機能は、ネットワーク・ ヘルス・ダッシュボードです。新しいネットワーク・ヘルス・ダッシュボードは、 Netcool Operations Insight の一部として Network Manager を使用している場合 にのみ利用できます。ネットワーク・ヘルス・ダッシュボードは、選択されたネッ トワーク・ビューをモニターし、そのネットワーク・ビュー内のデバイスおよびイ ンターフェースの可用性を表示します。また、モニター対象のデバイスおよびイン ターフェースの KPI データのグラフ、テーブル、およびトレースを表示することに より、パフォーマンスについても報告します。ダッシュボード・タイムラインは、 デバイスの構成変更およびイベント・カウントについて報告します。これにより、 構成変更とイベントの相関付けが可能になります。ダッシュボードには、より詳細 なイベント情報を提供するイベント・ビューアーが組み込まれています。

# ネットワーク・ヘルス・ダッシュボード の管理

ユーザーのネットワーク・ヘルス・ダッシュボードを構成および管理するためにこ れらのタスクを実行します。

# 始める前に

Netcool Configuration Manager との統合がセットアップされている場合、デバイ ス構成変更データは構成およびイベント・タイムラインのみに表示できます。 Netcool Configuration Manager との統合について詳しくは、Network Manager Knowledge Center 内の次のトピックを参照してください。http://www01.ibm.com/support/knowledgecenter/SSSHRK\_4.2.0/itnm/ip/wip/install/task/ nmip\_con\_configintegrationwithncm.html

## このタスクについて

注: ネットワーク・ヘルス・ダッシュボードを表示するための最小画面解像度は 1536 x 864 です。ご使用の画面がこの最小解像度よりも低い場合は、ネットワー ク・ヘルス・ダッシュボード内の 1 つ以上のウィジェットにスクロール・バーが表 示されます。

# ネットワーク・ヘルス・ダッシュボード の構成

管理者は、ネットワーク・ヘルス・ダッシュボードにどのようにデータを表示する か、およびどのデータを表示するかを構成できます。

#### このタスクについて

ウィジェットの数量を 1 画面に収めるには、1536 x 864 以上の解像度が必要で す。

管理者は、オペレーターのニーズを満たすために、さまざま方法でネットワーク・ ヘルス・ダッシュボードを構成できます。

ダッシュボードのレイアウトの変更

ダッシュボードのレイアウトを変更できます。例えば、ウィジェットの位置 またはサイズを変更できます。詳しくは、Network Manager Knowledge Center で次のトピックを参照してください。http://www-01.ibm.com/ support/knowledgecenter/SSSHRK\_4.2.0/isc/edit\_page.html

ネットワーク・ヘルス・ダッシュボードのすべてのウィジェットのリフレッシュ期 間の変更

> ネットワーク・ヘルス・ダッシュボード内の Network Manager ウィジェ ットは、デフォルトで 20 秒ごとに更新されます。以下の手順を実行して、 この更新頻度を変更できます。

注: イベント・ビューアー・ウィジェットは、デフォルトで 60 秒ごとに更 新されます。

- 1. 構成ファイル \$NMGUI\_HOME/profile/etc/tnm//nethealth.properties を編集します。
- 次の行を見つけて、更新期間を希望する値(秒単位)に更新します。 nethealth.refresh.period=60
- 3. ファイルを保存します。
- 「ネットワーク・ヘルス・ダッシュボード」タブを閉じてからもう一度 開き、変更を有効にします。

構成およびイベント・タイムラインで使用されるイベント重大度値に関連付けられ た色の変更

以下の手順を実行して、構成およびイベント・タイムラインで使用されるイ ベント重大度値に関連付けられている色を更新できます。

1. 構成ファイル \$NMGUI\_HOME/profile/etc/tnm/status.properties を編 集します。

- プロパティー status.color.background.severity\_number を見つけま す。severity\_number は、重大度の数値に対応します。例えば、5 は「重 大」の重大度に対応します。
- 3. 重大度値の RGB 値を希望する値に変更します。
- 4. ファイルを保存します。

ネットワーク・ヘルス・ダッシュボードでネットワーク・ビューを選択したときの 「ネットワーク・ビュー」タブの起動を無効化

ユーザーがネットワーク・ヘルス・ダッシュボードでネットワーク・ビュー を選択したとき、デフォルトでは「ネットワーク・ビュー」という別のタブ が開きます。このタブには、ネットワーク・ビュー GUI、イベント・ビュ ーアー、および構造ブラウザーで構成されたダッシュボードが組み込まれて おり、選択したネットワーク・ビューが表示されます。ネットワーク・ビュ ーが非常に大きい場合にこの第2のタブが表示されると、システムのパフ ォーマンスに影響を及ぼす場合があります。このようなパフォーマンスへの 影響を避けるために、以下の手順を実行して、「ネットワーク・ビュー」タ ブの起動を無効にすることができます。

- 1. 構成ファイル \$NMGUI\_HOME/profile/etc/tnm/topoviz.properties を編 集します。
- 2. 以下の行を検索します。

# Defines whether the dashboard network view tree fires a launchPage event when the user clicks a view in the tree topoviz.networkview.dashboardTree.launchpage.enabled=true

- プロパティー topoviz.networkview.dashboardTree.launchpage.enabled を false に 設定します。
- 4. ファイルを保存します。

ネットワーク・ヘルス・ダッシュボード のトラブルシューティン グ

> この情報は、ネットワーク・ヘルス・ダッシュボードのトラブルシューティングに 役立ちます。

ネットワーク・ヘルス・ダッシュボード のログ・ファイル

ネットワーク・ヘルス・ダッシュボードのログ・ファイルを調べて、トラブルシュ ーティング作業に役立てます。

ネットワーク・ヘルス・ダッシュボードのログ・ファイルは以下の場所にあります。

表 21. ネットワーク・ヘルス・ダッシュボードのログ・ファイルの場所

| ファイル      | 場所                                                             |
|-----------|----------------------------------------------------------------|
| ログ・ファイル   | \$NMGUI_HOME/profile/logs/tnm/ncp_nethealth.0.log              |
| トレース・ファイル | <pre>\$NMGUI_HOME/profile/logs/tnm/ncp_nethealth.0.trace</pre> |

# ネットワーク・ヘルス・ダッシュボードのウィジェットのデータ・ソ ース

以下の情報は、ネットワーク・ヘルス・ダッシュボードのウィジェットがどこから データを取得するかを説明しています。この情報は、ネットワーク・ヘルス・ダッ シュボードでデータ表示に関する問題のトラブルシューティングに役立つ可能性が あります。

#### 構成およびイベント・タイムライン・ウィジェット

このウィジェットには、以下の統合によってデータが取り込まれます。

- Tivoli Netcool/OMNIbus のイベントを分析し、指定した期間のイベント重大度 に基づいてカウントを表示する Tivoli Netcool/OMNIbus 統合。
- 構成変更の配布を取得する Netcool Configuration Manager 統合。

### 可用性パーセンテージ・ウィジェット

このウィジェットのデータ・ソースは、ヒストリカル・ポーリング・データ・テー ブル pdEwmaForDay です。ウィジェットには、以下のスコープで、pdEwmaForDayテ ーブルからのデバイス・ポーリング PingResult からのデータが表示されます。

- ネットワーク・ヘルス・ダッシュボードから呼び出されている場合、スコープは 選択されているネットワーク・ビューです。
- トポロジー・マップ内の右クリック・コマンドから呼び出されている場合、スコ ープはコンテキスト内のデバイスかインターフェースです。

注: このウィジェットは、データが適用される時間の終了時にのみ更新されます。

トップ・パフォーマー・ウィジェット

このウィジェットのデータ・ソースは、以下のようなさまざまはヒストリカル・ポ ーリング・データ・テーブルです。

- pdEwmaForDay
- pdEwmaForWeek
- pdEwmaForMonth
- pdEwmaForYear

データのスコープは以下のとおりです。

- ネットワーク・ヘルス・ダッシュボードから呼び出されている場合、スコープは 選択されているネットワーク・ビューです。
- トポロジー・マップ内の右クリック・コマンドから呼び出されている場合、スコ ープはコンテキスト内のデバイスかインターフェースです。

#### 使用不可リソース・ウィジェット

このウィジェットには、Tivoli Netcool/OMNIbus イベントを分析し、イベント・ データを使用して、デバイスまたはインターフェースが影響を受けるかどうか、お よび問題が ICMP または SNMP のどちらに起因しているかを判別する Tivoli Netcool/OMNIbus 統合によってデータが取り込まれます。

# ネットワーク・ヘルス・ダッシュボードでのデータ表示に関する問題 の調査

ネットワーク・ヘルス・ダッシュボードのいずれかのウィジェットでデータが表示 されない場合、表示するデータがない可能性があります。しかし、解決する必要の ある根本的な問題がある場合もあります。管理者はポーリング・ポリシーとポーリ ング定義を構成して、ユーザーがネットワーク・ヘルス・ダッシュボードに表示す る必要のあるデータを表示できるようにすることができます。また、ヒストリカ ル・ポーリング・データを処理および保管する基本システムに関する問題など、そ の他の潜在的な根本的問題を調べることもできます。

#### このタスクについて

ポーリング・ポリシーを構成するには、Network Manager Knowledge Center で 次のトピックを参照してください。http://www-01.ibm.com/support/ knowledgecenter/SSSHRK\_4.2.0/itnm/ip/wip/poll/task/ nmip\_poll\_creatingpollswithmultiplepolldefinitions.html。

ポーリング・ポリシー・エディターを編集するときは、ネットワーク・ヘルス・ダ ッシュボードにポーリング・ポリシーからのデータを表示できるかどうかを判別す るために、ポーリング・ポリシー・エディターでの次の操作が重要になります。

ポーリング有効

ポーリング・ポリシーを有効にするときは、このオプションにチェック・マ ークを付けます。

保管しますか?

ポーリング・ポリシーのヒストリカル・データを保管する場合は、このオプ ションにチェック・マークを付けます。

注: このオプションにチェック・マークを付けると、ヒストリカル・ポーリ ング・データのストレージ・システムがアクティブ化されます。これによ り、システムに大容量のデータが保管されます。ヒストリカル・ポーリン グ・データのストレージ・システムについて詳しくは、Network Manager Knowledge Center の次のトピックを参照してください。

http://www-01.ibm.com/support/knowledgecenter/SSSHRK\_4.2.0/itnm/ ip/wip/poll/task/nmip\_poll\_administeringstorm.html

ネットワーク・ビュー

このタブでは、ネットワーク・ヘルス・ダッシュボードでモニターするネッ トワーク・ビュー内でポーリング・ポリシーがアクティブであることを確認 します。

ネットワーク・ヘルス・ダッシュボードのさまざまなウィジェットでデータを使用 できるようにするには、以下のようにポーリング・ポリシーを構成します。

さまざまな Network Manager ポーリング・ポリシーとポーリング定義について詳 しくは、Network Manager Knowledge Center の次のトピックを参照してくださ い。http://www-01.ibm.com/support/knowledgecenter/SSSHRK\_4.2.0/itnm/ip/ wip/ref/reference/nmip\_ref\_pollingref.html 使用不可リソース・ウィジェット

使用不可リソース・ウィジェットでデータを使用できるようにするには、次 のポーリング・ポリシーを構成します。

|                         | 該当するネットワーク・ビューで有効                                                                                                    |
|-------------------------|----------------------------------------------------------------------------------------------------|
| 応答データを表示する対象            | になっていることを確認する必要のある 1 つ以上のポーリング・ポリシー                                                                                      |
| ping ポーリングに基づくシャーシ・デバイス | 1 つ以上のシャーシ ping ポーリング<br>定義を使用するすべてのポーリング・<br>ポリシー。例えば、デフォルト・シャ<br>ーシ ping ポーリング・ポリシーなど<br>が、このタイプのポーリング・ポリシ<br>ーです。     |
| ping ポーリングに基づくインターフェース  | 1 つ以上のシャーシ ping ポーリング<br>定義を使用するすべてのポーリング・<br>ポリシー。例えば、デフォルト・イン<br>ターフェース ping ポーリング・ポリ<br>シーなどが、このタイプのポーリン<br>グ・ポリシーです。 |
| SNMP ポーリングに基づくシャーシ・デバイス | 1 つ以上の SNMP ポーリング定義を<br>使用するすべてのポーリング・ポリシ<br>ー。例えば、snmpInBandwidth ポー<br>リング・ポリシーなどが、このタイプ<br>のポーリング・ポリシーです。             |
| SNMP ポーリングに基づくインターフェース  | SNMP リンク状態ポーリング・ポリ<br>シー。                                                                                                |

表 22. 使用不可リソース・ウィジェット:構成するポーリング・ポリシー

可用性パーセンテージ・ウィジェット

可用性パーセンテージ・ウィジェットでシャーシの全体的な可用性データを 表示するために、デフォルト・シャーシ ping ポーリング・ポリシーを有効 にします。

- トップ・パフォーマー・ウィジェット
  - トップ・パフォーマー・ウィジェットのメトリック トップ・パフォーマー・ウィジェットの「メトリック」ドロップダ ウン・リストに特定のメトリックを表示するには、そのメトリック に関連するポーリング定義を含むポーリング・ポリシーを有効にす る必要があります。あるいは、新しいポーリング定義を作成し、有 効なポーリング・ポリシーにそれを追加します。

注: これらは、保管可能で、次のいずれかのタイプに分類されるポ ーリング定義である必要があります。

- 基本しきい値
- Ping
- SnmpLinkState

例えば、Network Manager で提供されているデフォルトのポーリ ング・ポリシーとポーリング定義を使用して、有効化するポーリン グ・ポリシーと、「メトリック」ドロップダウン・リストで使用で きるようになる、対応するメトリックの例を示します。

|                 | 有効にするポーリング・ポリシ  | このポーリング定義を含     |
|-----------------|-----------------|-----------------|
| 表示対象のメトリック      | -               | むもの             |
| ifInDiscards    | ifInDiscards    | ifInDiscards    |
| ifOutDiscards   | ifOutDiscards   | ifOutDiscards   |
| snmpInBandwidth | snmpInBandwidth | snmpInBandwidth |

表 23. トップ・パフォーマー・ウィジェット: 構成するポーリング・ポリシーの例

トップ・パフォーマー・ウィジェットのヒストリカル・ポーリング・データ 「直近の 1 日」、「先週」、「先月」、および「昨年」ボタンをク リックして、トップ・パフォーマー・ウィジェットでメトリックの ヒストリカル・ポーリング・データを表示できます。この方法で表 示するヒストリカル・ポーリング・データを収集するには、メトリ ックに関連する関連ポーリング定義のヒストリカル・データを保管 するオプションを選択する必要があります。例えば、Network Manager で提供されているデフォルトのポーリング・ポリシーとポ ーリング定義を使用する、構成対象のポーリング定義の例を示しま す。

注: ヒストリカル・データは、NCPOLLDATA データベースで収 集、処理、および保管された後、トップ・パフォーマーで表示でき るようになります。例えば、これを読んでいるときに、1 カ月前の ポーリング定義のポーリング・データを保管するオプションを選択 した場合、「昨年」オプションには 1 カ月分のデータのみが表示さ れます。

表 24. トップ・パフォーマー・ウィジェット:構成するポーリング定義の例

| ビストリカル・データを表示す<br>るメトリック | 「保管しますか?」オプション<br>を選択するポーリング定義 | 包含するポーリング・ポ<br>リシー |
|--------------------------|--------------------------------|--------------------|
| ifInDiscards             | ifInDiscards                   | ifInDiscards       |
| ifOutDiscards            | ifOutDiscards                  | ifOutDiscards      |
| snmpInBandwidth          | snmpInBandwidth                | snmpInBandwidth    |

重要: 関心のあるメトリックのヒストリカル・ポーリング・データ のストレージを正しく構成していたのに、「直近の 1 日」、「先 週」、「先月」、および「昨年」ボタンのいずれかをクリックして もデータが表示されない場合、ヒストリカル・ポーリング・データ を処理および保管する基本システムに問題が生じている可能性があ ります。特に、ヒストリカル・ポーリング・データを処理する Apache Storm システムが稼働していない可能性や、Apache Storm でヒストリカル・ポーリング・データが保管されている NCPOLLDATA データベースへの接続が失われている可能性があり ます。詳しくは、Network Manager Knowledge Center で次のト ピックを参照してください。http://www-01.ibm.com/support/ knowledgecenter/SSSHRK\_4.2.0/itnm/ip/wip/poll/task/ nmip\_poll\_administeringstorm.html

#### 構成およびイベント・タイムライン

Netcool Configuration Manager を使用した構成がインストール時に設定されていた場合に、構成変更データが構成およびイベント・タイムラインに表示されない場合、統合に関する問題が原因である可能性があります。 Netcool Configuration Manager との統合について詳しくは、Network Manager Knowledge Center 内の次のトピックを参照してください。 http://www-01.ibm.com/support/knowledgecenter/SSSHRK\_4.2.0/itnm/ ip/wip/install/task/nmip\_con\_configintegrationwithncm.html

# トップ・パフォーマー・ウィジェットが **32** ビットを超える値を表示 できない場合

トップ・パフォーマー・ウィジェットは 32 ビットを超える値を表示できません。 選択したメトリックのデータがトップ・パフォーマー・ウィジェットに表示されな い場合は、いくつかの原因が考えられます。1 つの可能性として、そのメトリック のデータの値が 32 ビットを超えていることが挙げられます。

選択したメトリックのデータがトップ・パフォーマー・ウィジェットに表示されな い場合は、以下の SQL 照会を実行してエラーが出るかどうか調べます。エラーが 出る場合は、そのエラー・コードを確認します。

SELECT errorcode, value, datalabel
FROM ncpolldata.polldata pd
INNER JOIN ncpolldata.monitoredobject mo ON mo.monitoredobjectid = pd.monitoredobjectid
WHERE datalabel =poll\_of\_interest

エラー・コードについては、KNP\_POLL\_DATA\_COLLECTION サポート資料 (http://www-01.ibm.com/support/docview.wss?uid=swg21422092) に記載されて いる ERROR\_CODE の値を参照してください。エラー・コードが 112 の場合は、 ポーリングされてメトリックに入れられた値が、32 ビット整数フィールドに格納で きる数値を超えています。

**可用性パーセンテージ・ウィジェットの最新表示に時間がかかる場合** 可用性パーセンテージ・ウィジェットの最新表示に時間がかかる場合の1つの解決 策は、このウィジェットで使用可能なスレッドの数を増やすことです。この解決策 は、大規模ネットワークを使用する顧客に最適です。

#### このタスクについて

使用可能なスレッドの数を増やすには、以下の手順を実行します。

#### 手順

- 1. 構成ファイル \$NMGUI\_HOME/profile/etc/tnm//nethealth.properties を編集し ます。
- 2. 以下の行を検索します。

## Widget thread count for availability widget
nethealth.threads.availability=5

- 3. nethealth.threads.availability プロパティーの値を増加させます。指定可能 な最大値は 10 です。
- 4. ファイルを保存します。

# カスタム・ダッシュボードの作成

ネットワークの各部の状況に関する情報を表示するための「ダッシュボード」とし て機能するページを作成したり、ネットワーク・ヘルス・ダッシュボードなどの既 存ダッシュボードを編集したりすることができます。Network Manager、Tivoli Netcool/OMNIbus Web GUI で提供されているウィジェットから選択すること も、Dashboard Application Services Hub 環境にデプロイされているその他の製品 から選択選択することもできます。

## このタスクについて

Dashboard Application Services Hub でのページの作成および編集の基本的な情報 については、Network Manager Knowledge Center で次のトピックを参照してく ださい。http://www-01.ibm.com/support/knowledgecenter/SSSHRK\_4.2.0/isc/ edit\_page.htmlDashboard Application Services Hub について詳しくは、Jazz for Service Management インフォメーション・センター (http://www-01.ibm.com/ support/knowledgecenter/SSEKCU/welcome) を参照してください。

## 開始する前に

•

- ページに表示するウィジェットを決定します。
- ページにカスタム Web GUI ゲージを表示する場合は、ゲージ表示をフィー ドするメトリックを作成します。
- ページにアクセスできるユーザー、グループ、またはユーザー役割を決定 し、それに基づいて役割を割り当てます。
- カスタム・ワイヤーでのウィジェット間の通信を行う場合は、ウィジェット 間の通信を制御するワイヤーを作成します。

# ネットワークのイベント・ドリブン・ビューの表示

ネットワーク・アラート・データによって駆動されるダッシュボード・ネットワー ク・ビュー・ウィジェットとその他のウィジェットが含まれるようにダッシュボー ドを構成できます。ここで説明されている構成では、ユーザーがダッシュボード・ ネットワーク・ビュー・ウィジェットのネットワーク・ビュー・ツリーでノードを クリックすると、ダッシュボード内の他のウィジェットが更新され、選択したネッ トワーク・ビュー内のエンティティーに対するイベントに基づいてデータが表示さ れます。このダッシュボードではネットワーク・アラートのリアルタイム・ビュー や、デバイスおよびインターフェースの可用性のリアルタイム・ビューを使用でき るため、ネットワークのリアルタイムの状況を確認する必要のあるネットワーク・ オペレーション・センターに有用です。このダッシュボードのウィジェットではヒ ストリカル・ポーリング・データは使用されないため、ポーリング・データが保管 されていない場合、ネットワーク・ヘルス・ダッシュボードの代替として使用でき ます。

## 始める前に

ページに関する要件がある場合は、それに基づいて、『カスタム・ダッシュボード の作成』に記載されているタスクの一部またはすべてを実行します。

## このタスクについて

ネットワーク・アラート・データによって駆動されるダッシュボード・ネットワー ク・ビュー・ウィジェットと他のウィジェットをワイヤリングするページを作成す るには、以下の手順を実行します。

#### 手順

- 1. iscadmins 役割を持つユーザーとしてログインします。
- ページを作成し、それをナビゲーション内のロケーションに割り当て、ユーザー がページを表示するために必要な役割を指定します。 デフォルトの場所は「デ フォルト」であり、このタスクではこのデフォルトの場所を使用することを想定 しています。別の場所を使用する場合、このタスクで「デフォルト」が使用され ている箇所では、必ず選択した場所に置き換えてください。
- 3. ダッシュボード・ネットワーク・ビュー・ウィジェットをページに追加します。
- 構成およびイベント・タイムラインをページに追加します。 Network Manager と Netcool Configuration Manager との統合が構成されている場合、このウィ ジェットには最大で 24 時間のタイムラインが表示され、イベントの最初のオカ レンスによる構成変更データとイベント・データが表示されます。統合を設定し ていない場合、ウィジェットにはタイムラインにイベント・データがそのまま表 示されます。
- 使用不可リソース・ウィジェットをページに追加します。 このウィジェットには、選択したネットワーク・ビュー内でいくつのデバイスとインターフェースが使用不可であるかが表示されます。
- 6. イベント・ビューアーをページに追加します。
- 7. 「保存して終了」をクリックして、ページを保存します。

注: このページにはワイヤリングは必要ありません。ダッシュボード・ネットワ ーク・ビュー・ウィジェットによって NodeClickedOn イベントが自動的にブ ロードキャストされ、他のウィジェットはこのイベントを自動的にサブスクライ ブし、それに応じてデータを更新します。

## タスクの結果

ダッシュボード・ネットワーク・ビュー・ウィジェットのネットワーク・ビュー・ ツリーでネットワーク・ビューをクリックすると、他のウィジェットが自動的に更 新され、イベント・データを表示できるようになりました。

- 使用不可リソース・ウィジェットには、選択したネットワーク・ビュー内で使用 不可になっているデバイスとインターフェースの数を示す棒グラフが表示されま す。このウィジェットに表示される正確なデータは、以下のポーリング・ポリシ ーが有効であるかどうかによって異なります。
  - デバイス: デフォルト・シャーシ ping および SNMP ポーリングの失敗ポー リング・ポリシーは有効にする必要があります。
  - インターフェース: デフォルト・インターフェース ping および SNMP リン ク状態ポーリング・ポリシーは有効である必要があります。

- 構成およびイベント・タイムラインには、最初のオカレンスによるイベントを示 すタイムラインが表示されます。また、Netcool Configuration Manager 統合が 構成されている場合、ネットワーク・ビュー内のすべてのエンティティーに関す る構成変更データが表示されます。
- イベント・ビューアーには、ネットワーク・ビュー内のすべてのエンティティー に関するイベントが表示されます。

注:使用不可リソース・ウィジェットのバーをクリックすると、イベント・ビュ ーアーがさらにフィルタリングされ、そのバーのデバイスまたはインターフェー スに関連する可用性イベントのみが表示されます。

# ネットワーク・ビューのエンティティーに関するトップ・パフォー マー・データの表示および比較

複数のトップ・パフォーマー・ウィジェットを含むダッシュボードを作成し、選択 したネットワーク・ビュー内の複数のエンティティーとメトリックにわたってヒス トリカル・ポーリング・データを比較できます。このダッシュボードは、特定の期 間にわたってデバイスとインターフェースがどのように機能しているかということ や、根本的な問題があるかどうかを判別するためのバックグラウンド調査や分析に 特に有用です。

## 始める前に

ページに関する要件がある場合は、それに基づいて、 267 ページの『カスタム・ダッシュボードの作成』に記載されているタスクの一部またはすべてを実行します。

### このタスクについて

ネットワーク・ビュー・ウィジェットと複数のトップ・パフォーマー・ウィジェッ トをワイヤリングするページを作成して、選択したネットワーク・ビュー内の複数 のエンティティーとメトリックにわたってヒストリカル・ポーリング・データを比 較できるようにするには、以下の手順を実行します。

#### 手順

- 1. iscadmins 役割を持つユーザーとしてログインします。
- ページを作成し、それをナビゲーション内のロケーションに割り当て、ユーザー がページを表示するために必要な役割を指定します。 デフォルトの場所は「デ フォルト」であり、このタスクではこのデフォルトの場所を使用することを想定 しています。別の場所を使用する場合、このタスクで「デフォルト」が使用され ている箇所では、必ず選択した場所に置き換えてください。
- 3. ネットワーク・ビュー・ウィジェットをページに追加します。
- 4. 2 つのトップ・パフォーマー・ウィジェットをページに追加します。

注:2 つのトップ・パフォーマー・ウィジェットを追加すると、基本的な比較を 行えます。例えば、2 つの異なる期間にわたって、同じデバイスまたはインター フェースでのメトリック・トレースを表示できます。3 つ以上のトップ・パフ ォーマー・ウィジェットを追加することもできます。これにより、より広範囲に わたるデータに対して比較を実行できるようになります。例えば、4 つのトッ プ・パフォーマー・ウィジェットを追加して、4 つの異なる期間にわたって同じ デバイスまたはインターフェースのメトリック・トレースを表示できます。

5. 「保存して終了」をクリックして、ページを保存します。

注: このページにはワイヤリングは必要ありません。ネットワーク・ビュー・ウ ィジェットによって NodeClickedOn イベントが自動的にブロードキャストさ れ、他のウィジェットはこのイベントを自動的にサブスクライブし、それに応じ てデータを更新します。

### 次のタスク

このダッシュボードを使用して、メトリック・トレースまたはグラフを比較できます。

# 例:異なる期間にわたる同じデバイスまたはインターフェースのメト リック・トレースの比較

2 つのトップ・パフォーマー・ウィジェットを含むカスタム・ダッシュボードを使 用して、異なる期間での同じデバイスまたはインターフェースのメトリック・トレ ースを比較します。例えば、特定のインターフェースで snmpInBandwidth などの メトリックの現在の生データ・トレースで急上昇が見つかる場合があります。これ が独立した急上昇であるか、より深刻な進行中の問題であるかを判別するために、 同じダッシュボードで直近の 1 日間や直近の 1 週間など、より長期間にわたり、 同じインターフェース上の同じ snmpInBandwidth メトリックに対するトレースを 表示し、直近の 1 日または 1 週間にわたり、このインターフェースで高い snmpInBandwidth が継続的に発生しているかどうかを視覚的に判別できます。

#### このタスクについて

ダッシュボードを使用して、同じデバイスまたはインターフェースでの異なる期間 のメトリック・トレースを比較するには、以下の手順を実行します。

#### 手順

- ネットワーク・ビュー・ウィジェットでネットワーク・ビューを選択します。2 つのトップ・パフォーマー・ウィジェットが更新され、選択したネットワーク・ ビューのデータが表示されます。
- 各トップ・パフォーマー・ウィジェットから「メトリック」ドロップダウン・リ ストをクリックし、対象のメトリック (snmpInBandwidth など) を選択しま す。両方のトップ・パフォーマー・ウィジェットで同じメトリックを選択しま す。これにより、両方のグラフのトップ・エンティティーが常に同じになりま す。
- いずれかのトップ・パフォーマー・ウィジェットで、トップバーをクリックして そのグラフ内で最高値を持つエンティティーのトレースを表示します。 これに より、snmpInBandwidth メトリックに関する現在の生データの時間ベースのト レースが表示されます。
- もう一方のトップ・パフォーマー・ウィジェットで、トップバーをクリックして そのグラフ内で最高値を持つエンティティーのトレースを表示します。これ で、両方のウィジェットに同一の時間トレースが表示されます。

 2 番目のトップ・パフォーマー・ウィジェットで、時間フレームを変更します。 例えば、「直近の1日」をクリックします。これで、最初のウィジェットに snmpInBandwidth データの現在の生データ・トレースが表示され、2番目のウ ィジェットに同じインターフェースの snmpInBandwidth データの過去1日分 のトレースが表示されます。最初のウィジェットの短時間の生データを、過去1 日間のデータ平均と比較できます。

# 例:同じデバイスまたはインターフェースでの異なるメトリック・ト レースの比較

2 つのトップ・パフォーマー・ウィジェットを含むカスタム・ダッシュボードを使 用して、同じデバイスまたはインターフェースで異なるメトリック・トレースを比 較します。例えば、直近の 1 日間に特定のインターフェースで高い snmpInBandwidth が生じた回数を確認できます。このインターフェースでの高い 着信 SNMP 帯域幅使用量が同じインターフェース上の出力 SNMP 帯域幅使用量 に影響を及ぼしているかどうかを判別するには、同じダッシュボードで、同じイン ターフェースの snmpOutBandwidth メトリックに対するトレースを表示し、直近 の 1 日間のトレースも表示して、2 つのトレースを視覚的に比較できます。

#### このタスクについて

ダッシュボードを使用して、同じデバイスまたはインターフェースの異なるメトリ ック・トレースを比較するには、以下の手順を実行します。

#### 手順

- 1. ネットワーク・ビュー・ウィジェットでネットワーク・ビューを選択します。
- 各トップ・パフォーマー・ウィジェットから「メトリック」ドロップダウン・リストをクリックし、対象のメトリック (snmpInBandwidth など)を選択します。両方のトップ・パフォーマー・ウィジェットで同じメトリックを選択します。これにより、両方のグラフのトップ・エンティティーが常に同じになります。
- いずれかのトップ・パフォーマー・ウィジェットで、トップバーをクリックして そのグラフ内で最高値を持つエンティティーのトレースを表示します。 これに より、snmpInBandwidth メトリックに関する現在の生データの時間ベースのト レースが表示されます。
- もう一方のトップ・パフォーマー・ウィジェットで、トップバーをクリックして そのグラフ内で最高値を持つエンティティーのトレースを表示します。これ で、両方のウィジェットに同一の時間トレースが表示されます。
- 5. 2 番目のトップ・パフォーマー・ウィジェットで「メトリック」ドロップダウ ン・リストをクリックして snmpOutBandwidth を選択します。 これで、1 つ のウィジェットのネットワーク・ビューに最高の着信 SNMP 帯域幅使用量を持 つインターフェースでの着信 SNMP 帯域幅使用量のトレースと、同じインター フェースでの出力 SNMP 帯域幅使用量のトレースが表示されます。2 つのトレ ースを視覚的に比較して、相関関係があるかどうかを確認できます。

#### 例: 異なるトップ 10 メトリック・グラフの比較

2 つのトップ・パフォーマー・ウィジェットを含むカスタム・ダッシュボードを使 用して、異なるトップ 10 メトリック・グラフを比較します。これにより、あるメ トリックで著しいパフォーマンス低下を示している複数のデバイスにわたって、そ のメトリックの、別のメトリックに対する潜在的な影響を確認できます。例えば、 上位 10 件の着信 SNMP 帯域幅使用量の値を示しているデバイスを示すグラフ と、上位 10 件の出力 SNMP 帯域幅使用量の値を示しているデバイスを示すグラ フを比較できます。

#### このタスクについて

ダッシュボードを使用して異なるトップ 10 メトリック・グラフを比較するには、 以下の手順を実行します。

#### 手順

- 1. ネットワーク・ビュー・ウィジェットでネットワーク・ビューを選択します。
- いずれかのトップ・パフォーマー・ウィジェットで「メトリック」ドロップダウン・リストをクリックし、対象のメトリック (snmpInBandwidth など)を選択します。 トップ・パフォーマー・ウィジェットが更新され、最も高い着信SNMP 帯域幅使用量の値を持つ、ネットワーク・ビュー内の 10 個のインターフェースの棒グラフが表示されます。
- もう一方のトップ・パフォーマー・ウィジェットで「メトリック」ドロップダウン・リストをクリックし、対象の2番目のメトリック (snmpOutBandwidth など)を選択します。 トップ・パフォーマー・ウィジェットが更新され、最高の出力 SNMP 帯域幅使用量の値を持つ、ネットワーク・ビュー内の10個のインターフェースの棒グラフが表示されます。

#### タスクの結果

これで、2 つのグラフを比較して、データに相関関係があるかどうかを確認できます。

# ゲージ・グループ内のネットワーク・ビュー・イベント・データの 表示

ワイヤーを使用してネットワーク・ビュー・ウィジェットと Dashboard Application Services Hub ゲージ・グループを構成し、お互いにデータを渡せるようにすることができます。ここで説明されている構成では、ネットワーク・ビュ ー・ウィジェットのネットワーク・ビュー・ツリーでノードをクリックすると、ゲ ージ・グループが更新されて多数の状況ゲージが表示されます。必要な数の状況ゲ ージを構成できます。ここで説明されている例では、重大度 3 (軽微)、重大度 4 (重要)、および重大度 5 (重大) という 3 つのゲージが構成され、さらにネットワ ーク・ビュー内のデバイスにその重大度のイベントが現在いくつ存在するかを示す 数が各状況ゲージ内に表示されます。このトピックでは、2 つのウィジェットをワ イヤリングする場合のオプションの 1 つを説明しています。

### 始める前に

ページに関する要件がある場合は、それに基づいて、 267 ページの『カスタム・ダッシュボードの作成』に記載されているタスクの一部またはすべてを実行します。

### このタスクについて

ネットワーク・ビュー・ウィジェットと Dashboard Application Services Hub ゲ ージ・グループをワイヤリングするページを作成するには、以下の手順を実行しま す。

# 手順

- 1. iscadmins 役割を持つユーザーとしてログインします。
- ページを作成し、それをナビゲーション内のロケーションに割り当て、ユーザ ーがページを表示するために必要な役割を指定します。 デフォルトの場所は 「デフォルト」であり、このタスクではこのデフォルトの場所を使用すること を想定しています。別の場所を使用する場合、このタスクで「デフォルト」が 使用されている箇所では、必ず選択した場所に置き換えてください。
- 3. ネットワーク・ビュー・ウィジェットをページに追加します。
- 4. Dashboard Application Services Hub ゲージ・グループをページに追加しま す。
- 5. ゲージ・グループ・ウィジェットを編集します。
- ゲージ・グループのデータ・セットを選択します。「ゲージ・グループ:デー タ・セットの選択」ウィンドウで、「Netcool/OMNIbus WebGUI」 > 「す べてのデータ」 > 「フィルター・サマリー」データ・セットを検索します。 これを行う方法の1つとして、以下を実行します。
  - a. 「ゲージ・グループ: データ・セットの選択」ウィンドウの左上にある検索 テキストボックスに、「filter」と入力します。
  - b. 「検索」をクリックします。この検索により、2 つの「フィルター・サマ リー」データ・セットが取得されます。
  - c. 「プロバイダー: Netcool/OMNIbus WebGUI」 > 「データ・ソース: す べてのデータ」というラベルの付いたプロバイダー・タイトルを持つデー タ・セットを選択します。
- ゲージ・グループをどのように表示するかを構成します。「ゲージ・グループ: 視覚化設定」ウィンドウで、以下の手順を実行して 3 つの値の状況ゲージを追加します。
  - a. 「ウィジェットの選択」をクリックし、ドロップダウン・リストから 「ValueStatus ゲージ」を選択します。次に、「追加」をクリックしま す。
  - b. 前の手順の説明に従って、さらに 2 つの「ValueStatus ゲージ」ウィジェ ットを追加します。

これで、「選択したウィジェット」リストに 3 つの「ValueStatus ゲージ」 ウィジェットが表示されます。

8. 以下を表示する 3 つの値の状況ゲージを構成します。

- ・ 最初の値の状況ゲージは、重大度 3 (軽微) シンボル 
   (軽微) イベントの数を表示します。
- ・ 2 番目の値の状況ゲージは、重大度 4 (重要) シンボル ♥ 内に重大度 4 (重要) イベントの数を表示します。
- 3 番目の値の状況ゲージは、重大度 5 (重大) シンボル Ø 内に重大度 5 (重大) イベントの数を表示します。

以下の手順を実行して、重大度3(軽微)の値の状況ゲージを構成します。

- a. 「選択したウィジェット」リストで最初の値の状況ゲージ項目を選択しま す。
- b. 「必要な設定」をクリックします。
- c. 「値」ドロップダウン・リストをクリックし、ドロップダウン・リストから「重大度 3 イベント数」を選択します。
- d. 「オプション設定」をクリックします。
- e. 「ゲージ上のラベル」ドロップダウン・リストをクリックし、ドロップダ ウン・リストから「重大度 3 イベント数の名前」を選択します。
- f. 「軽微」スピナーで、0 を入力してしきい値を 0 に設定します。 このしきい値により、重大度 3 (軽微)のイベントが 1 つでもあれば重大度 3 の値の状況ゲージが生成されるようになります。

以下の手順を実行して、重大度 4 (重要)の値の状況ゲージを構成します。

- a. 「選択したウィジェット」リストで最初の値の状況ゲージ項目を選択しま す。
- b. 「必要な設定」をクリックします。
- c. 「値」ドロップダウン・リストをクリックし、ドロップダウン・リストか ら「重大度 4 イベント数」を選択します。
- d. 「オプション設定」をクリックします。
- e. 「ゲージ上のラベル」ドロップダウン・リストをクリックし、ドロップダ ウン・リストから「重大度 4 イベント数の名前」を選択します。
- f. ♥ 「重要」スピナーで、0 を入力してしきい値を 0 に設定します。 この しきい値により、重大度 4 (重大) のイベントが 1 つでもあれば重大度 4 の値の状況ゲージが生成されるようになります。
- 以下の手順を実行して、重大度 5 (重大)の値の状況ゲージを構成します。
- a. 「選択したウィジェット」リストで最初の値の状況ゲージ項目を選択しま す。
- b. 「必要な設定」をクリックします。
- c. 「値」ドロップダウン・リストをクリックし、ドロップダウン・リストか ら「重大度 5 イベント数」を選択します。
- d. 「オプション設定」をクリックします。
- e. 「ゲージ上のラベル」ドロップダウン・リストをクリックし、ドロップダ ウン・リストから「重大度 5 イベント数の名前」を選択します。

- f. <sup>●</sup>「重大」スピナーで、0 を入力してしきい値を 0 に設定します。 このしきい値により、重大度 5 (重大) のイベントが 1 つでもあれば重大度 5 の値の状況ゲージが生成されるようになります。
- 9. 「保存して終了」をクリックして、ページを保存します。
- 10. ページ・アクション・リストから、「ページの編集」を選択します。
- 11. 「ワイヤーの表示」 をクリックし、次にウィンドウの「ワイヤーの要約」セクションで「新規ワイヤー」をクリックします。
- 12. ネットワーク・ビュー・ウィジェットをDashboard Application Services Hub ゲージ・グループに接続するワイヤーを指定します。
  - 「新規ワイヤーのソース・イベントを選択」ウィンドウで「ネットワーク・ ビュー」 > 「NodeClickedOn」をクリックし、「OK」をクリックしま す。
  - 「新規ワイヤーのターゲットを選択」ウィンドウで「デフォルト」 > name\_of\_page > 「イベント・ビューアー」をクリックします。
     name\_of\_page は、手順 2 で作成したページの名前です。
  - 「変換」ウィンドウで「ゲージ・イベントの表示」を選択し、「OK」をクリックします。
- 13. 右上隅にある X 記号をクリックして、ウィンドウの「ワイヤーの要約」セク ションを閉じます。
- 14. 「保存して終了」をクリックして、ページを保存します。

#### タスクの結果

ネットワーク・ビュー・ウィジェットでネットワーク・ビュー・ツリーのネットワ ーク・ビューをクリックし、ゲージ・グループを更新して、重大度 3 (軽微)、重大 度 4 (重要)、および重大度 5 (重大) という 3 つの状況値に加え、選択したネット ワーク・ビュー内のデバイスにその重大度のイベントが現在いくつ存在するかを示 す数字が各状況ゲージ内に表示されます。

# ネットワーク・ヘルス・ダッシュボード・ウィジェットのイベント 情報

この表を参照して、ネットワーク・ヘルス・ダッシュボード・ウィジェットのパブ リッシュ・イベントとサブスクライブ・イベントに関する情報を得てください。新 しいカスタム・ウィジェットを作成し、カスタム・ウィジェットを既存のネットワ ーク・ヘルス・ダッシュボード・ウィジェットとワイヤリングする場合は、このイ ベント情報を使用してください。

| ウィジェット名         | イベント・タイプ           | イベント名         | イベント記述                |
|-----------------|--------------------|---------------|-----------------------|
| 構成およびイベン        | サブスクライブ・イ          | NodeClickedOn | NodeClickedOn イベ      |
| ト・タイムライン        | ベント                |               | ントをサブスクライ             |
|                 |                    |               | ブし、イベントの              |
|                 |                    |               | ViewId と datasource   |
|                 |                    |               | に基づいてデータを             |
|                 |                    |               | 表示します。                |
| 可用性パーセンテー       | サブスクライブ・イ          | NodeClickedOn | NodeClickedOn イベ      |
| ジ               | ベント                |               | ントをサブスクライ             |
|                 |                    |               | ブし、イベントの              |
|                 |                    |               | ViewId と datasource   |
|                 |                    |               | に基づいてデータを             |
|                 |                    |               | 表示します。                |
| Network Manager | サブスクライブ・イ          | NodeClickedOn | NodeClickedOn イベ      |
| ポーリング・グラフ       | ベント                |               | ントをサブスクライ             |
|                 |                    |               | ブし、イベントの              |
|                 |                    |               | ViewId と datasource   |
|                 |                    |               | に基づいてデータを             |
|                 |                    |               | 表示します。                |
| 使用不可リソース        | パブリッシュ・イベ          | showEvents    | 表示されているグラ             |
|                 | レト                 |               | フのバーをクリック             |
|                 |                    |               | すると、ウィジェッ             |
|                 |                    |               | トによって、一時フ             |
|                 |                    |               | イルターの名前を含             |
|                 |                    |               | む showEvents イベ       |
|                 |                    |               | ントかハノリッシュ             |
|                 |                    |               |                       |
|                 | サブスクライブ・イ<br> 、、、、 | NodeClickedOn | NodeClickedOn イベ      |
|                 | ペント                |               | ントをサフスクライ             |
|                 |                    |               |                       |
|                 |                    |               | viewia C aatasource   |
|                 |                    |               | に至ういしアータを<br>  主三) ます |
| 1               |                    |               | 衣示しより。                |

表 25. ネットワーク・ヘルス・ダッシュボード・ウィジェットのイベント情報

#### \_\_\_\_\_\_ ネットワーク・ヘルス・ダッシュボードを使用したネットワークのモニター

この情報を使用し、ネットワーク・ヘルス・ダッシュボードを使用して何らかのネ ットワーク問題が発生していないかを判別する方法と、ダッシュボードから製品の 他の部分に移動してより詳細な情報を取得する方法を理解してください。

ネットワーク・ヘルス・ダッシュボードは、選択されたネットワーク・ビューをモ ニターし、そのネットワーク・ビュー内のデバイスおよびインターフェースの可用 性を表示します。また、モニター対象のデバイスおよびインターフェースの KPI デ ータのグラフ、テーブル、およびトレースを表示することにより、パフォーマンス についても報告します。ダッシュボード・タイムラインは、デバイスの構成変更お よびイベント・カウントについて報告します。これにより、構成変更とイベントの 相関付けが可能になります。ダッシュボードには、より詳細なイベント情報を提供 するイベント・ビューアーが組み込まれています。

# ネットワーク・ヘルス・ダッシュボードのモニタリング

担当している領域 (地理的領域など) や特定のネットワーク・サービス (BGP や VPN など) 内のネットワーク・ビューを選択し、ダッシュボードの他のウィジェッ トに表示されるデータを確認して、ネットワーク・ヘルス・ダッシュボードをモニ ターします。担当する領域内のネットワーク・ビューを含むデフォルトのネットワ ーク・ビュー・ブックマークをセットアップしていた場合は、そのブックマークの ネットワーク・ビューはダッシュボード内のネットワーク・ビュー・ツリーに表示 されます。

### 始める前に

ネットワーク・ヘルス・ダッシュボードのネットワーク・ビュー・ツリーについて 詳しくは、 287 ページの『ネットワーク・ヘルス・ダッシュボードに表示されるネ ットワーク・ビュー・ツリーの構成』を参照してください。

#### このタスクについて

注: ネットワーク・ヘルス・ダッシュボードを表示するための最小画面解像度は 1536 x 864 です。ご使用の画面がこの最小解像度よりも低い場合は、ネットワー ク・ヘルス・ダッシュボード内の 1 つ以上のウィジェットにスクロール・バーが表 示されます。

# ネットワーク・ビューでのデバイスおよびインターフェースの可用性 の表示

使用不可リソース・ウィジェットを使用すると、選択したネットワーク・ビュー内 の、構成可能な時間を超えて開かれているデバイスおよびインターフェースの可用 性アラートの数をモニターできます。デフォルトでこのウィジェットに図示される のは、開かれてから 10 分以内、10 分超で 1 時間以内、および 1 時間超のデバイ スおよびインターフェースの可用性アラートの数です。

#### このタスクについて

選択したネットワーク・ビュー内の開かれたデバイスおよびインターフェースの可 用性アラートをモニターするには、以下の手順を実行します。

#### 手順

- 1. 「インシデント」アイコンをクリックし、「ネットワーク可用性」 > 「ネット ワーク・ヘルス・ダッシュボード」を選択します。
- ネットワーク・ヘルス・ダッシュボードで、左上にあるネットワーク・ビューの ネットワーク・ビュー・ツリーからネットワーク・ビューを選択します。他のウ ィジェットが更新され、選択したネットワーク・ビューに基づいて情報が表示さ れます。特に、使用不可リソース・ウィジェットが更新され、選択したネット ワーク・ビューでのデバイスとインターフェースの可用性が表示されます。2 番目のタブ「ネットワーク・ビュー」が開きます。このタブには、ネットワー ク・ビュー GUI、イベント・ビューアー、および構造ブラウザーで構成された ダッシュボードが組み込まれており、選択したネットワーク・ビューが表示され ます。この2番目のタブを使用して、ネットワーク・ヘルス・ダッシュボード に表示しているネットワーク・ビューのトポロジーを検討できます。

ネットワーク・ヘルス・ダッシュボードに表示するネットワーク・ビュー・ツリ ーの指定については、 287 ページの『ネットワーク・ヘルス・ダッシュボード に表示されるネットワーク・ビュー・ツリーの構成』を参照してください。

3. 使用不可リソース・ウィジェットで、以下の手順を実行します。

使用不可のデバイスおよびインターフェース・アラート数を判別するには、グラ フの以下のセクションを使用し、積み重ねバー・セグメントの色、および各セグ メント内の数値を確認します。

制約事項: デフォルトでは、以下で説明するすべてのバーが表示されるように構成されます。しかし、特定のバーのみを表示するように「使用不可リソース」ウィジェットを構成できます。例えば、「デバイス ping」バーおよび「インターフェース ping」バーのみを表示するようにウィジェットを構成した場合は、それらのバーのみがウィジェット内に表示されます。

注: デフォルトでは、「使用不可リソース」ウィジェット内のデータは、20 秒 ごとに更新されます。

- SNMP ポーリングの失敗 色分けされた積み重ねバーを使用して、指定時間フレーム内の SNMP ポーリングの失敗アラートの数を表示します。
- SNMP リンク状態 色分けされた積み重ねバーを使用して、指定時間フレーム内の SNMP リンク状態アラートの数を表示します。
- インターフェース ping

色分けされた積み重ねバーを使用して、指定時間フレーム内のインター フェース ping アラートの数を表示します。

デバイス ping

色分けされた積み重ねバーを使用して、指定時間フレーム内のデバイス ping アラートの数を表示します。

積み重ねバーの色分けは以下のとおりです。

表 26. 「使用不可リソース」ウィジェット内の色分け

オープンされてから 10 分以内のアラートの数。 黄 オープンされてから 10 より長く 1 時間以内のアラートの数。 ピンク オープンされてから 1 時間を超えているアラートの数。 青

これらのいずれかのバーをクリックすると、ネットワーク・ヘルス・ダッシュボ ードの下部にあるイベント・ビューアー内にデバイスおよびインターフェースの 対応するアラートが表示されます。

注: このウィジェットに表示される時間しきい値を変更できます。デフォルトの しきい値設定は 10 分および 1 時間です。可用性要件が厳しくない場合は、こ れを 30 分および 3 時間などの値に変更できます。変更は、ユーザーごとに適 用されます。 現在のネットワーク・ビュー内に、これらのいずれかのポーリングによってポー リングされているデバイスがない場合、対応する積み重ねバーには常にゼロ値が 表示されます。例えば、現在のネットワーク・ビュー内に、「SNMP ポーリン グの失敗」ポーリングによってポーリングされているデバイスがない場合、 「SNMP ポーリングの失敗」バーには常にゼロ値が表示されます。ネットワー ク・ポーリング GUI 内の「ポーリング・ポリシーの構成」パネルにアクセスで きる場合は、そのテーブル上の「デバイス・メンバーシップ」フィールドを使用 して、さまざまなポーリング・ポリシーによってポーリングされるすべてのネッ トワーク・ビューでのすべてのデバイスのリストを表示できます。

#### 全体的なネットワーク・ビューの可用性の表示

可用性パーセンテージ・ウィジェットを使用して、選択したネットワーク・ビュー 内のシャーシ・デバイスの全体的な可用性をモニターできます。

#### このタスクについて

選択したネットワーク・ビュー内のシャーシ・デバイスの全体的な可用性を表示す るには、以下の手順を実行します。

#### 手順

- 1. 「インシデント」アイコンをクリックし、「ネットワーク可用性」 > 「ネット ワーク・ヘルス・ダッシュボード」を選択します。
- ネットワーク・ヘルス・ダッシュボードで、左上にあるネットワーク・ビューの ネットワーク・ビュー・ツリーからネットワーク・ビューを選択します。他のウ ィジェットが更新され、選択したネットワーク・ビューに基づいて情報が表示さ れます。特に、可用性パーセンテージ・ウィジェットが更新され、ネットワー ク・ビューのシャーシ・デバイスの全体的な可用性が表示されます。2番目の タブ「ネットワーク・ビュー」が開きます。このタブには、ネットワーク・ビュ GUI、イベント・ビューアー、および構造ブラウザーで構成されたダッシュ ボードが組み込まれており、選択したネットワーク・ビューが表示されます。こ の2番目のタブを使用して、ネットワーク・ヘルス・ダッシュボードに表示し ているネットワーク・ビューのトポロジーを検討できます。

ネットワーク・ヘルス・ダッシュボードに表示するネットワーク・ビュー・ツリ ーの指定については、 287 ページの『ネットワーク・ヘルス・ダッシュボード に表示されるネットワーク・ビュー・ツリーの構成』を参照してください。

3. 可用性パーセンテージ・ウィジェットで、以下の手順を実行します。

「可用性パーセンテージ」ウィジェットは、24 個の個別の時間バーを表示しま す。各バーには、直前の 1 時間の ping 結果の指数加重移動平均が表示されま す。このバーは、その 1 時間が経過した後にしか表示されません。バーの値 は、その時間内の合計数ではなく、可用性率のパーセントを表しています。バー の色は、以下を意味します。

- 緑:80% 以上。
- オレンジ: 50% から 80%。
- 赤: 50% 未満。

#### ネットワーク・ビューでの最高および最低パフォーマンスの表示

トップ・パフォーマー・ウィジェットを使用して、選択したネットワーク・ビュー 内のすべてのデバイスとインターフェースにわたって、最高および最低のポーリン グ・データ・メトリックをモニターできます。

#### このタスクについて

選択したネットワーク・ビュー内のすべてのデバイスとインターフェースの最高お よび最低ポーリング・データ・メトリックを表示するには、以下の手順を実行しま す。

#### 手順

- 1. 「インシデント」アイコンをクリックし、「ネットワーク可用性」 > 「ネット ワーク・ヘルス・ダッシュボード」を選択します。
- ネットワーク・ヘルス・ダッシュボードで、左上にあるネットワーク・ビューの ネットワーク・ビュー・ツリーからネットワーク・ビューを選択します。他のウ ィジェットが更新され、選択したネットワーク・ビューに基づいて情報が表示さ れます。特に、トップ・パフォーマー・ウィジェットが更新され、ネットワー ク・ビューのシャーシ・デバイスの全体的な可用性が表示されます。2番目の タブ「ネットワーク・ビュー」が開きます。このタブには、ネットワーク・ビュ ー GUI、イベント・ビューアー、および構造ブラウザーで構成されたダッシュ ボードが組み込まれており、選択したネットワーク・ビューが表示されます。こ の2番目のタブを使用して、ネットワーク・ヘルス・ダッシュボードに表示し ているネットワーク・ビューのトポロジーを検討できます。

ネットワーク・ヘルス・ダッシュボードに表示するネットワーク・ビュー・ツリ ーの指定については、 287 ページの『ネットワーク・ヘルス・ダッシュボード に表示されるネットワーク・ビュー・ツリーの構成』を参照してください。

3. トップ・パフォーマー・ウィジェットで、以下の手順を実行します。

「トップ・パフォーマー」ウィジェットに表示するグラフ、テーブル、またはト レースのデータの種類およびその表示方法を以下のコントロールから選択しま す。

メトリック

選択されたポーリング・データ・メトリックのセットを表示するには、 このドロップダウン・リストをクリックします。ドロップダウン・リス トに表示されるメトリックは、選択されたネットワーク・ビューで有効 になっているポーリング・ポリシーによって異なります。これらのいず れかのメトリックを選択して、関連付けられたデータをウィンドウのメ イン部分に表示します。

- 順序 選択されたポーリング・データ・メトリックに適用する統計を表示する には、このドロップダウン・リストをクリックします。
  - 統計は、SnmpLinkStatus メトリックを除くすべてのメトリックで使用できます。

上から: 選択されたメトリックの上位 10 件の値を表示する棒グラ フまたはテーブルを表示します。これらの最大値を持つデバイスま たはインターフェースが、棒グラフまたはテーブルにリストされま す。

下から: 選択されたメトリックの下位 10 件の値を表示する棒グラ フまたはテーブルを表示します。これらの最小値を持つデバイスま たはインターフェースが、棒グラフまたはテーブルにリストされま す。

統計は、SnmpLinkStatus メトリックで使用できます。いずれの場合
 も、棒グラフまたはテーブルが表示され、選択された統計のデバイスが表示されます。

使用不可:この統計はデフォルトで表示されます。この統計が表示 されたデバイスには、問題があります。

管理者によるダウン: デバイスは管理者によってこの状態に変更されるため、この統計が表示されたデバイスには、問題がありません。

使用可能: この統計が表示されたデバイスには、問題がありません。

注: ウィジェットには、選択されたメトリックに応じて、デバイスまた はインターフェースがリストされます。

- デバイスに適用されるメトリック (memoryUtilization など) が選択 された場合、上位 10 件のリストにはデバイスが含まれます。
- インターフェースに適用されるメトリック (ifInDiscards など) が選 択された場合、上位 10 件のリストにはインターフェースが含まれま す。
- グラフの表示

10 件の最大値または最小値を含む棒グラフを表示します。「グラフの 表示」は、ウィジェットを初めて開いたときの表示オプションです。

**日** テーブルの表示

10 件の最大値または最小値に関連付けられたデータのテーブルを表示します。

÷.

フィルターの定義

このボタンは、「テーブルの表示」 田 モードの場合にのみ表示されます。「トップ・パフォーマー」テーブル・データに適用するフィル ターを定義するには、ここをクリックします。

ウィンドウのメイン部分には、以下のいずれかの形式のデータが含まれます。 グラフ

10 件の最大値または最小値を含む棒グラフ。グラフ内のいずれかのバーをクリックすると、対応するデバイスまたはインターフェースの時間 トレースが表示されます。 テーブル

10 件の最大値または最小値に関連付けられたデータのテーブル。この テーブルには、以下の列があります。

- エンティティー名: デバイスまたはインターフェースの名前。
- トレースの表示:いずれかの行内のリンクをクリックすると、対応するデバイスまたはインターフェースの時間トレースが表示されます。
- 最後のポーリング時刻:このエンティティーが最後にポーリングされた時刻。
- 値:このエンティティーが最後にポーリングされたときのメトリックの値。
- トレース
  - 単一のデバイスまたはインターフェースのデータの時間トレース。この トレース内をナビゲートするには、以下の操作を実行します。
  - トレースにズームインするには、マウス・ホイールを前に動かします。
  - トレースからズームアウトするには、マウス・ホイールを後に動かします。
  - 通常のズーム・レベルを復元するには、ダブルクリックします。
  - 任意の時点での正確な値を表示する移動可能な縦線を表示するには、
     トレース領域内をクリックします。

ウィンドウのメイン部分に表示する現在のポーリング・データまたはヒストリカ ル・ポーリング・データを指定するには、以下のいずれかのボタンをクリックし ます。このボタンは、現在表示されているモード (棒グラフ、テーブル、または 時間トレース) に関係なくデータを更新します。

制約事項:「メトリック」ドロップダウン・リスト内のいずれかのポーリング・ データ・メトリックのポーリング・データを保管しないことを管理者が選択した 場合、ヒストリカル・ポーリング・データは、以下のいずれかのボタンをクリッ クしても使用できません。

- 直近の1日
- 先週
- 先月
- 昨年
- 現在 現在の生ポーリング・データを表示するには、このボタンをクリックし ます。時間トレース・モードの場合、時間トレースには、関連付けられ たポーリング・ポリシーのポーリングの頻度に応じて、最大で 2 時間 分のすべてのデータが表示されます。

#### 直近の1日

- 定期的に計算された日次平均に基づいたデータを表示するには、このボ タンをクリックします。
  - 棒グラフ・モードまたはテーブル・モードでは、日次指数加重移動平 均 (EWMA) に基づいて、上位 10 件の最大値または最小値が表示さ れます。
時間トレース・モードでは、平均値に基づいて、過去 24 時間の時間 トレースが表示されます。

ウィジェットの「直近の 1 日」セクションでは、EWMA 値はデフォル トで 15 分ごとに計算され、生ポーリング・データの直前の 15 分間に 基づいています。その後、ウィジェットのこのセクションに表示されて いるデータは、15 分ごとに最新の EWMA 値で更新されます。

- 先週 定期的に計算された週次平均に基づいたデータを表示するには、このボ タンをクリックします。
  - 棒グラフ・モードまたはテーブル・モードでは、週次指数加重移動平 均 (EWMA) に基づいて、上位 10 件の最大値または最小値が表示さ れます。
  - 時間トレース・モードでは、平均値に基づいて、過去7日の時間トレースが表示されます。

ウィジェットの「先週」セクションでは、EWMA 値はデフォルトで 30 分ごとに計算され、生ポーリング・データの直前の 30 分間に基づいて います。その後、ウィジェットのこのセクションに表示されているデー タは、30 分ごとに最新の EWMA 値で更新されます。

- 先月 定期的に計算された月次平均に基づいたデータを表示するには、このボ タンをクリックします。
  - 棒グラフ・モードまたはテーブル・モードでは、月次指数加重移動平 均 (EWMA) に基づいて、上位 10 件の最大値または最小値が表示さ れます。
  - 時間トレース・モードでは、平均値に基づいて、過去 30 日の時間トレースが表示されます。

ウィジェットの「先月」セクションでは、EWMA 値はデフォルトで 2 時間ごとに計算され、生ポーリング・データの直前の 2 時間に基づい ています。その後、ウィジェットのこのセクションに表示されているデ ータは、2 時間ごとに最新の EWMA 値で更新されます。

- 昨年 定期的に計算された年次平均に基づいたデータを表示するには、このボ タンをクリックします。
  - 棒グラフ・モードまたはテーブル・モードでは、年次指数加重移動平均 (EWMA) に基づいて、上位 10 件の最大値または最小値が表示されます。
  - 時間トレース・モードでは、平均値に基づいて、過去 365 日の時間 トレースが表示されます。

ウィジェットの「昨年」セクションでは、EWMA 値はデフォルトで毎 日計算され、生ポーリング・データの直前の 24 時間に基づいていま す。その後、ウィジェットのこのセクションに表示されているデータ は、最新の EWMA 値で毎日更新されます。

### 構成およびイベント・タイムラインの表示

構成およびイベント・タイムライン・ウィジェットを使用して、選択したネットワ ーク・ビュー内のすべてのデバイスに関して、最大 24 時間にわたるデバイスの構 成変更やネットワーク・アラート・データを示すタイムラインを表示できます。こ のタイムライン上でデバイスの構成変更とネットワーク・アラートを相関させるこ とで、構成の変更によってネットワーク問題が生じる可能性のある場合を特定する のに役立てることができます。

### このタスクについて

選択したネットワーク・ビュー内のすべてのデバイスに関するデバイスの構成変更 とネットワーク・アラート・データを示すタイムラインを表示するには、以下の手 順に従います。

### 手順

- 1. 「インシデント」アイコンをクリックし、「ネットワーク可用性」 > 「ネット ワーク・ヘルス・ダッシュボード」を選択します。
- ネットワーク・ヘルス・ダッシュボードで、左上にあるネットワーク・ビューの ネットワーク・ビュー・ツリーからネットワーク・ビューを選択します。他のウ ィジェットが更新され、選択したネットワーク・ビューに基づいて情報が表示さ れます。 特に、構成およびイベント・タイムラインが更新され、選択したネッ トワーク・ビューのイベント・データと構成の変更が表示されます。 2 番目の タブ「ネットワーク・ビュー」が開きます。このタブには、ネットワーク・ビュ ー GUI、イベント・ビューアー、および構造ブラウザーで構成されたダッシュ ボードが組み込まれており、選択したネットワーク・ビューが表示されます。この 2 番目のタブを使用して、ネットワーク・ヘルス・ダッシュボードに表示し ているネットワーク・ビューのトポロジーを検討できます。

ネットワーク・ヘルス・ダッシュボードに表示するネットワーク・ビュー・ツリ ーの指定については、 287 ページの『ネットワーク・ヘルス・ダッシュボード に表示されるネットワーク・ビュー・ツリーの構成』を参照してください。

3. 構成およびイベント・タイムライン・ウィジェットで、以下の手順を実行しま す。

構成およびイベント・タイムラインに表示される構成変更は、以下のいずれかに なります。タイムライン上で任意の時点に行われたさまざまなタイプの構成変更 をリストしているツールチップを表示するには、構成変更バーの上にマウスを移 動します。

注: Netcool Configuration Manager をインストールしていない場合、このタイ ムラインに構成データは表示されません。

### Netcool Configuration Manager によって管理される変更

これらの変更は、Netcool Configuration Manager の完全な制御の下で 行われます。タイムラインでは、成功(「適用済み」)または失敗 (「未適用」)になる可能性があるスケジュールされた(ポリシー・ベー スの)変更と、Netcool Configuration Manager 内の IDT 監査端末機 能を使用して行われた一回限りの変更とが区別されます。

### 適用済み

Netcool Configuration Manager の制御の下で行われて成功した、スケジュールされた (ポリシー・ベースの) デバイス構成変更のセット。

未適用

Netcool Configuration Manager の制御の下で行われて失敗し た、スケジュールされた (ポリシー・ベースの) デバイス構成変 更のセット。

IDT Netcool Configuration Manager 内の監査端末機能を使用して 行われたデバイス構成変更。この機能を使用すると、デバイス への一回限りのコマンド行ベースの構成変更を行うことができ ます。

管理されない変更

OOBC

アウト・オブ・バンド変更。Netcool Configuration Manager の制御の範囲外でデバイスに対して行われた手動構成変更。

イベントは、タイムライン内で積み重ねバーとして表示されます。ここで、積み 重ねバー内の各エレメントの色は、対応するイベントの重大度を示しています。 各重大度レベルのイベントの数をリストしているツールチップを表示するには、 積み重ねバーの上にマウスを移動します。イベントおよび構成変更の両方の X 軸の細分度は、タイムラインで選択する時刻範囲によって異なります。

表 27. 構成およびイベント・タイムラインでの X 軸の細分度

| 選択する時刻範囲 | X 軸の細分度 |
|----------|---------|
| 6 時間     | 15 分    |
| 12 時間    | 30 分    |
| 24 時間    | 1 時間    |

さまざまなタイプの構成変更について詳しくは、Netcool Configuration Manager Knowledge Center (http://www-01.ibm.com/support/ knowledgecenter/SS7UH9/welcome) を参照してください。

構成およびイベント・タイムラインに表示するデータを定義するには、以下のコ ントロールから選択します。

- 時刻 タイムラインの期間を選択します。
  - 6 時間: 6 時間のタイムライン期間を設定するには、ここをクリック します。
  - 12 時間: 12 時間のタイムライン期間を設定するには、ここをクリックします。
  - 24 時間: 24 時間のタイムライン期間を設定するには、ここをクリックします。

オカレンス別のイベント

最初のオカレンス: イベントの最初のオカレンス時刻に基づいてタイムライン上のイベントを表示するには、ここをクリックします。

最後のオカレンス: イベントの最後のオカレンス時刻に基づいてタイムライン上のイベントを表示するには、ここをクリックします。

# **日** テーブルの表示

構成変更データを表形式で表示します。このテーブルには、以下の列が あります。

注: Netcool Configuration Manager をインストールしていない場合、 このボタンは表示されません。

- 番号: 行番号を示すシリアル値。
- デバイス:影響を受けるデバイスのホスト名または IP アドレス。
- 作業単位 (UoW): 自動化された Netcool Configuration Manager 構 成変更の場合に、この構成変更が処理された Netcool Configuration Manager 作業単位。
- 結果:変更が成功したかどうかを示します。
- 開始時刻:構成変更が開始された時刻。
- 終了時刻:構成変更が完了した時刻。
- ユーザー:変更を適用したユーザー。
- 説明: この変更に関連付けられたテキスト形式の説明。

## ▶ グラフの表示

元のデフォルトのグラフ・ビューに切り替えるには、ここをクリックします。

注: Netcool Configuration Manager をインストールしていない場合、 このボタンは表示されません。

タイムラインでズームインおよびズームアウトするには、タイムラインの下にあ るスライダーを使用します。タイムラインの下の凡例は、次の項目を表示するた めにタイムラインで使用されている色を示しています。

- イベント重大度の値。
- 構成変更タイプ。

注: Netcool Configuration Manager との統合がセットアップされたが、 Netcool Configuration Manager からのデータ取得に関して問題がある場 合、凡例に表示される構成変更タイプには次のアイコンでマークが付けられ

## ネットワーク・ヘルス・ダッシュボード の構成

エンド・ユーザーは、希望するデータが表示されるようにネットワーク・ヘルス・ ダッシュボードを構成できます。

## ネットワーク・ヘルス・ダッシュボードに表示されるネットワーク・ ビュー・ツリーの構成

ネットワーク・ヘルス・ダッシュボードのユーザーは、デフォルトのブックマーク を構成して、ネットワーク・ヘルス・ダッシュボードに表示されるデータを、担当 領域内のネットワーク・ビューに限定することができます。

### このタスクについて

ネットワーク・ヘルス・ダッシュボードのネットワーク・ビュー・ツリーに、デフ オルトのネットワーク・ビュー・ブックマーク内のネットワーク・ビューが自動的 に表示されます。デフォルトのブックマークにネットワーク・ビューがない場合 は、メッセージとともにネットワーク・ビュー GUI へのリンクが表示されます。 このリンクから、ネットワーク・ビューをデフォルトのブックマークに追加できま す。デフォルトのブックマークに追加したネットワーク・ビューは、ネットワー ク・ヘルス・ダッシュボード内のネットワーク・ツリーに表示されます。

ネットワーク・ビューをデフォルトのブックマークに追加するには、以下の手順を 実行します。

### 手順

- 表示されたメッセージ内で、提供されているリンクをクリックします。 ネット ワーク・ビュー GUI が別のタブで開きます。
- Network Manager Knowledge Center のトピックhttp://www-01.ibm.com/ support/knowledgecenter/SSSHRK\_4.2.0/itnm/ip/wip/visualize/task/ nmip\_vis\_addingnetworkviewstobookmark.html での説明に従ってください。

### タスクの結果

ネットワーク・ヘルス・ダッシュボードのネットワーク・ビュー・ツリーに、新た に構成されたデフォルト・ブックマーク内のネットワーク・ビューが表示されま す。

## 使用不可リソース・ウィジェットの構成

ネットワーク・ヘルス・ダッシュボードのユーザーは、使用不可リソース・ウィジ ェットによってネットワーク・ヘルス・ダッシュボードにどの可用性データを表示 するかを構成できます。例えば、SNMP ポーリングには基づかず、ping ポーリン グのみに基づいて可用性データを表示するようにウィジェットを構成できます。こ のウィジェットに表示される可用性データに適用される時間しきい値も構成できま す。例えば、デフォルトでウィジェットに図示されるのは、開かれてから 10 分以 内、10 分超、および 1 時間超のデバイスおよびインターフェースの可用性アラー トの数です。これらのしきい値を変更できます。

### このタスクについて

使用不可リソース・ウィジェットによってどの可用性データを表示するかを構成す るには、以下の手順を実行します。

### 手順

- 1. 「インシデント」アイコンをクリックし、「ネットワーク可用性」 > 「ネット ワーク・ヘルス・ダッシュボード」を選択します。
- 使用不可リソース・ウィジェットで、「ユーザー設定」 をクリックします。
- 3. 「使用不可リソース」ウィジェットを構成するには、以下のチェック・ボックス および数値ステッパーを使用します。

デバイス

デバイス可用性に関する情報を取得するために、「使用不可リソース」 ウィジェット内でモニターするデバイス・アラートを構成します。デフ ォルトで、これらのボックスはすべてオンに設定されています。

### デバイス ping

「デフォルト・シャーシ ping」アラートをモニターするには、 このボックスにチェック・マークを付けます。このオプション を選択すると、「使用不可リソース」ウィジェットは、オープ ンされているデバイス ICMP (ping) ポーリング・アラートの数 を表示します。

### **SNMP** ポーリングの失敗

「SNMP ポーリングの失敗」アラートをモニターするには、こ のボックスにチェック・マークを付けます。このオプションを 選択すると、「使用不可リソース」ウィジェットは、オープン されている SNMP ポーリングの失敗アラートの数を表示しま す。

### インターフェース

インターフェースの可用性に関する情報を取得するために、使用不可リ ソース・ウィジェットでどのインターフェース・アラートをモニターす るかを構成します。デフォルトで、これらのボックスはすべてオンに設 定されています。

### インターフェース ping

「デフォルト・インターフェース ping」アラートをモニターす るには、このボックスにチェック・マークを付けます。このオ プションを選択すると、「使用不可リソース」ウィジェット は、オープンされているインターフェース ICMP (ping) ポーリ ング・アラートの数を表示します。

### リンク状態

「SNMP リンク状態」アラートをモニターするには、このボッ クスにチェック・マークを付けます。このオプションを選択す ると、「使用不可リソース」ウィジェットは、オープンされて いる SNMP リンク状態アラートの数を表示します。

#### しきい値

- 上限 上位しきい値を時間および分単位で指定します。デフォルト で、上位しきい値は 1 時間に設定されています。このしきい値 により、「使用不可リソース」ウィジェットのグラフが次のよ うに更新されます。選択したネットワーク・ビューで使用可能 なアラートがオープンの状態のまま 1 時間のしきい値を超えた 場合、「使用不可リソース」グラフの関連するバーが更新さ れ、この使用不可状態が青色で色分けされたバー・セクション として表示されます。
- 下限 下位しきい値を時間および分単位で指定します。デフォルト で、下位しきい値は 10 分に設定されています。このしきい値 により、「使用不可リソース」ウィジェットのグラフが次のよ うに更新されます。選択したネットワーク・ビューで使用可能 なアラートがオープンの状態のまま 10 分のしきい値を超えた 場合、「使用不可リソース」グラフの関連するバーが更新さ れ、この使用不可状態がピンク色で色分けされたバー・セクシ ョンとして表示されます。

### 構成およびイベント・タイムライン の構成

構成およびイベント・タイムラインにどのイベント重大度値を表示するかを構成で きます。

### このタスクについて

構成およびイベント・タイムラインにどのイベント重大度値を表示するかを構成す るには、以下の手順を実行します。

### 手順

- 1. 「インシデント」アイコンをクリックし、「ネットワーク可用性」 > 「ネット ワーク・ヘルス・ダッシュボード」を選択します。
- 2. 構成およびイベント・タイムライン・ウィジェットで、「ユーザー設定」 ◆◆ をクリックします。
- 3. 構成およびイベント・タイムラインを構成するには、以下のリストを使用しま す。

使用可能な重大度

デフォルトで、すべてのイベント重大度の値がリストされます。これら のイベント重大度の値は、すべて構成およびイベント・タイムラインに 表示されます。

このリストから項目を削除するには、項目を選択し、右向き矢印をクリ ックします。複数の値を同時に選択して移動できます。

#### 選択された重大度

デフォルトで、このリストにはイベント重大度値は表示されません。 「使用可能な重大度」リストからこのリストに項目を移動し、それらの 値のみを構成およびイベント・タイムラインに表示します。例えば、構 成およびイベント・タイムラインの「重大」と「重要」項目のみを表示 する場合は、「重大」と「重要」項目を「使用可能な重大度」リストか ら「選択した重大度」リストに移動します。 このリストから項目を削除するには、項目を選択し、左向き矢印をクリ ックします。複数の値を同時に選択して移動できます。

# トポロジー検索

トポロジー検索機能は、Networks for Operations Insight フィーチャーの拡張機能 です。これは、Operations Analytics - Log Analysis の検索機能と分析機能を適用 して、ネットワーク・パフォーマンスに対する洞察を提供します。ネットワーク・ データによってエンリッチされたイベントは、Network Manager Insight Pack に よって分析され、ネットワーク・トポロジー上の 2 つのエンドポイント間の経路に ついて一定期間において最もコストが低いものを計算するために使用されます。指 定された期間にそれらの経路上で発生したイベントが識別され、重大度別に表示さ れます。トポロジー検索を使用するには、Networks for Operations Insight のフィ ーチャーをインストールして構成することが必要です。トポロジー検索機能は、ネ ットワーク内の 2 つのエンドポイント間について最もコストの低い経路をプロット し、経路上のデバイスで発生するすべてのイベントを表示することができます。

Network Manager 製品は、ネットワーク・トポロジー上のデバイスによって生成 されたすべてのイベント・データをエンリッチします。このデータは、Tivoli Netcool/OMNIbus に保管されます。これにより、Operations Analytics - Log Analysis 製品が、デバイスとイベントを相互参照できるようになります。Gateway for Message Bus を使用して、Tivoli Netcool/OMNIbus から Operations Analytics - Log Analysis にイベント・データが渡されます。また、Network Manager Insight Pack は、Network Manager の NCIM データベースからトポロ ジー・データを読み取り、デバイス間のトポロジー内のパスを識別します。

トポロジー検索機能の有効範囲は、すべての NCIM ドメインを含むトポロジー・ ネットワーク全体の有効範囲です。トポロジー検索を単一ドメインに制限するに は、Network Manager Insight Pack に含まれているプロパティー・ファイルを構 成することができます。

Insight Pack をインストールすると、Operations Analytics - Log Analysis UI か らアプリケーションを実行できます。Network Manager をインストールして構成 すると、ネットワーク・ビューの右クリック・ツールとしてアプリケーションを実 行することもできます。Tivoli Netcool/OMNIbus Web GUI をインストールして 構成すると、イベント・ビューアーやアクティブ・イベント・リスト (AEL) の右ク リック・ツールとしてアプリケーションを実行できます。

カスタム・アプリケーションは、Network Manager NCIM データベースのネット ワーク拡張イベント・データとトポロジー・データを使用します。カスタム・アプ リケーションは、2 つのノード (ネットワーク・エンティティー) 間のネットワーク 全体で最もコストの低い経路をプロットし、その経路上のノードで発生したイベン トをカウントします。経路およびイベントに対しては、さまざまな時間枠を指定で きます。このアルゴリズムでは、経路上のインターフェースの速度を使用して、最 もコストの低い経路が算出されます。つまり、起点から終点までパケットを最も速 く送信できる経路が、最もコストの低い経路になります。ネットワーク・トポロジ ーは、最新のディスカバリーに基づいています。過去の履歴経路は考慮されませ ん。変更可能なネットワーク・トポロジーを使用している場合、時間の経過に伴っ て、ノード間の経路も変わっていく可能性があります。ネットワークが安定してい る場合、経路は常に最新の状態に保たれます。

## 始める前に

ネットワークを十分に理解してからトポロジー検索機能を実装するようにしてくだ さい。 大規模ネットワーク・トポロジー全体にわたって、トポロジー検索がパフォ ーマンスに負荷を掛ける可能性があります。したがって、ネットワークのどの部分 にトポロジー検索を使用するかを決定することが重要です。ネットワークのそれら の部分を単一ドメインとして定義できます。あるいは、Network Manager のクロ スドメイン・ディスカバリー機能を実装して、検索する複数のドメインの単一集約 ドメインを作成することもできます。トポロジー検索の範囲をそのドメインまたは 集約ドメインに制限することができます。 小規模、中規模、および大規模ネットワ ークからなるネットワークをモニターするために、Network Manager をデプロイ することについて詳しくは、「*IBM Tivoli Network Manager IP Edition* 製品概要」 を参照してください。 クロスドメイン・ディスカバリー機能について詳しくは、 *IBM Tivoli Network Manager IP Edition* 製品概要してく

## サポートされる製品とコンポーネント

トポロジー検索機能は、製品とコンポーネントの特定の組み合わせでサポートされ ます。トポロジー検索を有効にする前に、必要なサポートが環境に備わっているこ とを確認してください。これらの要件は、新しい環境およびアップグレードされた 環境の両方に当てはまります。

トポロジー検索機能に必要な製品およびコンポーネントは以下のとおりです。

- Operations Analytics Log Analysis V1.3 以降 (OMNIbusInsightPack\_v1.3.0.2 および NetworkManagerInsightPack\_V1.3.0.0 を備える)。
- Tivoli Netcool/OMNIbus コア V8.1.0.2 および Tivoli Netcool/OMNIbus Web GUI V8.1.0.2 以降。IBM SmartCloud Analytics - Log Analysis を使用したイ ベント検索用のツールおよびメニューのインストール フィーチャーを Web GUI のインストールの一部としてインストールします。
- Gateway for Message Bus・パッケージのバージョン 6.0 以降。これ以前のパッケージ・バージョンには、トポロジー検索機能に必要な構成が含まれていません。
- Network Manager V4.1.1.1 以降。トポロジー検索機能を使用するには、ネット ワーク・トポロジー用の NCIM データベースとして、IBM DB2 9.7 または 10.1 が使用されている必要があります。Oracle 10g と 11g もサポートされてい ますが、DB2 よりも多くの構成が必要です。Network Manager 製品は、トポロ ジーを保管するために他のデータベースをサポートしますが、トポロジー検索機 能はこれらのデータベースでのみサポートされます。

### 関連タスク:

27 ページの『Netcool Operations Insight のインストール』

## トポロジー検索の構成

トポロジー検索機能を使用するには、Tivoli Netcool/OMNIbus コア、Web GUI コンポーネント、Gateway for Message Bus、Network Manager を構成する必要 があります。

### 始める前に

各製品の環境を以下のように設定します。

- サポートされている製品とコンポーネントの組み合わせがあることを確認します。 292 ページの『サポートされる製品とコンポーネント』を参照してください。
- イベント検索機能 (Gateway for Message Busを含む)を構成します。 100 ペ ージの『イベント検索の構成』を参照してください。トポロジー検索機能では、 Gateway for Message Busがイベント・データを Operations Analytics - Log Analysis に転送するように構成されていることが必要です。
- Operations Analytics Log Analysis が以前のバージョンからアップグレード されている場合、データを V1.3 インスタンスにマイグレーションしてください。 https://ibm.biz/BdEQmiを参照してください。
- イベント・データを Operations Analytics Log Analysis に転送する ObjectServer が、alerts.status テーブル内に NmosObjInst 列を持つようにして ください。NmosObjInst はデフォルトで提供されており、この構成に必須で す。ObjectServer SQL コマンドを使用して列の有無を調べ、列がない場合に追 加することができます。その方法は以下のとおりです。
  - alerts.status テーブルの列を読み取るには、DESCRIBE コマンドを使用します。
  - alerts.status テーブルに NmosObjInst を追加するには、ALTER TABLE コ マンドに ALTER COLUMN 設定を指定して使用します。

alerts.status テーブルおよび ObjectServer SQL コマンドについて詳しくは、 「*IBM Tivoli Netcool/OMNIbus* 管理ガイド」を参照してください。

- 以下のようにして Tivoli Netcool/OMNIbus Web GUI V8.1.0.4 を構成しま す。
  - Netcool Operations Insight Extensions for IBM Tivoli
     Netcool/OMNIbus Web GUI パッケージをインストールします。IBM
     Installation Manager により、このパッケージが Web GUI から個別にイン
     ストールされます。パッケージは明示的に選択する必要があります。
  - server.init ファイルを開き、scala\* プロパティーが以下のように設定され ていることを確認します。

scala.app.keyword=OMNIbus\_Keyword\_Search
scala.app.static.dashboard=OMNIbus\_Static\_Dashboard
scala.datasource=omnibus
scala.url=protocol://host:port
scala.version=1.2.0.3

この構成が必要になるのは、新しい環境の場合と、1.2.0.3 よりも前のバージョンの Operations Analytics - Log Analysis をアップグレードした環境の場合です。

- Web GUI Administration API クライアントをセットアップします。これは Operations Analytics - Log Analysis を起動するイベント・リスト・ツール をインストールするために必要です。「*IBM Tivoli Netcool/OMNIbus* インス トールとデプロイメント・ガイド」を参照してください。
- 以下のようにして Insight Pack をインストールして構成します。
  - OMNIbusInsightPack\_v1.3.0.2 をインストールします。古いバージョンから アップグレードした Netcool Operations Insight を現在の環境で使用してい る場合、このバージョンの Insight Pack にアップグレードしてください。 Netcool/OMNIbus Insight Pack を参照してください。
  - 2. データ・ソースを作成します。
  - Network Manager Insight Pack V1.3.0.0 を入手してインストールします。 Insight Pack のインストールを参照してください。

### 手順

 \$NCHOME/omnibus/extensions で、nco\_sql ユーティリティーを scala itnm configuration.sql ファイルに対して実行します。

./nco\_sql -user root -password myp4ss -server NCOMS

< /opt/IBM/tivoli/netcool/omnibus/extensions/scala/scala\_itnm\_configuration.sql

NCIM データベースからの Network Manager データによってイベントが拡張 されるまでイベントの保管を遅延するトリガーが ObjectServer に適用されま す。

- Gateway for Message Busがイベント・データを Operations Analytics Log Analysis に転送するように構成されていない場合、必要な構成を実行してくだ さい。<sup>1</sup>
- Web GUI から Operations Analytics Log Analysis UI 内の Network Manager Insight Pack のカスタム・アプリケーションを起動するツールおよび メニューをインストールします。 \$WEBGUI\_HOME/extensions/LogAnalytics で、 runwaapi コマンドを scalaEventTopology.xml ファイルに対して実行します。

\$WEBGUI\_HOME/waapi/bin/runwaapi -user username -password password -file
scalaEventTopology.xml

ここで、*username* および *password* は、WAAPI クライアントを制御する \$*WEBGUI\_HOME*/waapi/etc/waapi.init プロパティー・ファイル内で定義された管 理者ユーザーの資格情報です。

 Network Manager の GUI コンポーネントがインストールされているホスト で、ネットワーク・ビューから Operations Analytics - Log Analysis の GUI にある Network Manager Insight Pack のカスタム・アプリケーションを起動 するツールおよびメニューをインストールします。

- scalaTransformers.xml ファイル内でのエンドポイントの構成
- SSL 接続の構成 (必要な場合)
- scalaTransport.properties ファイル内でのトランスポート・プロパティーの構成

<sup>1.</sup> 上位レベルでは、これには以下が含まれます。

<sup>•</sup> Netcool/OMNIbus インターフェース・ファイル内でのゲートウェイ・サーバーの作成

<sup>•</sup> G\_SCALA.props プロパティー・ファイルの構成 (xml1302.map の指定を含む)

a. \$NMGUI\_HOME/profile/etc/tnm/topoviz.properties で、
 topoviz.unity.customappsui プロパティーを設定します。これは
 Operations Analytics - Log Analysis への接続を定義します。 例えば、次のようにします。

# Defines the LogAnalytics custom App launcher URL topoviz.unity.customappsui=https://server3:9987/Unity/CustomAppsUI

 b. \$NMGUI\_HOME/profile/etc/tnm/menus/ncp\_topoviz\_device\_menu.xml ファイ ルで、「イベント検索」メニュー項目を定義します。 以下のように、 「<menu id="Event Search"/>」項目をファイルに追加してください。

<tool id="showConnectivityInformation"/> <separator/> <menu id="Event Search"/>

5. Gateway for Message Bus を Operations Analytics - Log Analysis モードで 始動します。 例えば、次のようにします。

\$OMNIHOME/bin/nco\_g\_xml -propsfile \$OMNIHOME/etc/G\_SCALA.props

ゲートウェイにより、Tivoli Netcool/OMNIbus から Operations Analytics - Log Analysis へのイベントの送信が開始されます。

## 次のタスク

- 製品間のシングル・サインオン (SSO) を構成します。
- Web GUI のビューを再構成して NmosObjInst 列が表示されるようにします。 Network Manager Insight Pack のカスタム・アプリケーションを起動するツー ルは、この列に値を持つイベントに対してのみ機能します。 詳しくは、「IBM Tivoli Netcool/OMNIbus Web GUI 管理およびユーザーズ・ガイド」を参照して ください。

関連資料:

292 ページの『サポートされる製品とコンポーネント』

関連情報:

🕩 Gateway for Message Bus 資料

## トポロジー検索機能のためのシングル・サインオンの構成

Network Manager GUI コンポーネントをホストする Dashboard Application Services Hub と Operations Analytics - Log Analysis の間にシングル・サインオ ン (SSO) を構成することで、ユーザーが毎回ログインせずに 2 つの製品間を切り 替えられるようにします。最初に、専用のユーザーを LDAP ディレクトリーに作成 します。このディレクトリーは、ユーザー認証の際に両方の製品で使用する必要が あります。次に、SSO 接続を構成します。

### 手順

- 1. 専用のユーザーとグループを LDAP ディレクトリーに作成します。 例えば、 次のようにします。
  - a. NetworkManagement という名前の新規組織単位 (OU) を作成します。
  - b. NetworkManagement OU の下に、itnmldap という名前の新規グループを 作成します。

- c. NetworkManagement OU の下に、新規ユーザー itnm1、itnm2、itnm3、 および itnm4 を作成します。
- d. これらの新規ユーザーを itnmldap グループに追加します。
- Dashboard Application Services Hub で、ステップ 1 (295 ページ) で作成された itnmldap グループを、ネットワーク・ビューにアクセスできる Network Manager ユーザー・グループに割り当てます。 Network Manager ユーザー役割は、ユーザー・グループに対する割り当てによって制御されます。ネットワーク・ビューにアクセス可能な、考えられるユーザー・グループは、Network\_Manager\_IP\_Admin および Network\_Manager\_User です。
- Operations Analytics Log Analysis 製品から、Network Manager をホスト している Dashboard Application Services Hub インスタンスへの SSO 接続 を構成します。 Operations Analytics - Log Analysis のために SSO を構成す る方法について詳しくは、Operations Analytics - Log Analysis の資料を参照 してください。 以下は、Operations Analytics - Log Analysis SSO 構成の重 要なステップです。
  - Operations Analytics Log Analysis の役割をステップ 1 (295 ページ) で 作成したユーザーとグループに割り当てます。
  - \$SCALAHOME/wlp/usr/servers/Unity/server.xml/server.xml ファイルで、
     <webAppSecurity> エレメントに httpOnlyCookies="false" 属性が設定され ていることを確認します。終了エレメント </server> の前に、以下の行を追 加します。例:

<webAppSecurity ssoDomainNames="hostname" httpOnlyCookies="false"/>
</server>

httpOnlyCookies="false" 属性は、Operations Analytics - Log Analysis に よって生成された Cookie の httponly フラグを無効にします。これは、 Network Manager GUI で SSO を有効にするために必須です。

## 関連情報:

Configuring SSO with Operations Analytics - Log Analysis

## トポロジーの検索

トポロジー検索機能を構成した後、ネットワーク・トポロジー内の 2 つのデバイス 間の経路上で特定の時間枠内に発生したイベントを、Operations Analytics - Log Analysis に表示することができます。この機能は、例えば PE デバイスへのサービ ス妨害攻撃への対応など、ネットワーク上の問題を特定するために有用です。

Network Manager Insight Pack のカスタム・アプリケーションは、Operations Analytics - Log Analysis から実行することができます。また、構成によっては、 Network Manager のネットワーク・ビューおよび Web GUI のイベント・リスト から実行できます。カスタム・アプリケーションは、トポロジーのレイヤー 2 およ びレイヤー 3 での検索をサポートします。カスタム・アプリケーションは、 Network Manager NCIM データベースのネットワーク拡張イベント・データとト ポロジー・データを使用します。カスタム・アプリケーションは、2 つのノード (ネットワーク・エンティティー) 間のネットワーク全体で最もコストの低い経路を プロットし、その経路上のノードで発生したイベントをカウントします。経路およ びイベントに対しては、さまざまな時間枠を指定できます。このアルゴリズムで は、経路上のインターフェースの速度を使用して、最もコストの低い経路が算出さ れます。つまり、起点から終点までパケットを最も速く送信できる経路が、最もコ ストの低い経路になります。ネットワーク・トポロジーは、最新のディスカバリー に基づいています。過去の履歴経路は考慮されません。変更可能なネットワーク・ トポロジーを使用している場合、時間の経過に伴って、ノード間の経路も変わって いく可能性があります。ネットワークが安定している場合、経路は常に最新の状態 に保たれます。

## 始める前に

- トポロジー検索 から有意義な結果を得るためには、トポロジー内でのイベント についての知識 (環境内でのデバイスへの名前の付け方や、どのよういな情報を 使用してデバイスをエンリッチするかなど) が必要です。デバイス名は一般的 に、そのデバイスの機能を示しています。このレベルの理解があると、 Operations Analytics - Log Analysis 内での検索の実行に役立ちます。
- トポロジー検索機能を有効にするように製品を構成します。 293 ページの『トポロジー検索の構成』を参照してください。
- 製品間で起動するときにユーザー資格情報を再入力しないようにするために、 SSO を構成します。
- ネットワーク内で、ユーザー自身が担当していて、検索対象である部分を視覚化 するネットワーク・ビューを作成します。http://www-01.ibm.com/support/ knowledgecenter/SSSHRK\_4.1.1/com.ibm.networkmanagerip.doc\_4.1.1/itnm/ ip/wip/admin/task/nmip\_adm\_crtnwview.htmlを参照してください。
- Web GUI のビューを再構成して NmosObjInst 列が表示されるようにします。 Network Manager Insight Pack のカスタム・アプリケーションを起動するツー ルは、この列に値を持つイベントに対してのみ機能します。 詳しくは、「IBM Tivoli Netcool/OMNIbus Web GUI 管理およびユーザーズ・ガイド」を参照して ください。

### 手順

この手順のフローでは、2 つのノードを選択し、履歴上のイベント・データの検索 に使用するツールと、検索期間を選択します。次に、Operations Analytics - Log Analysis UI で、目的の経路を選択し、イベントを表示します。イベントについて 検索を実行し、結果を絞り込むことができます。

- 1. 以下のようにして、いずれかの製品からトポロジー検索を実行します。
  - Web GUI イベント・リスト:
    - a. イベント・ビューアーまたは AEL で、「NmosObjInst」列に値がある
       2 つの行を選択します。
    - b. 右クリックし、検索するトポロジーのレイヤーに応じて、「イベント検索」 > 「2 つのノード間のイベントの検索」 > 「レイヤー 2 トポロジー」または「イベント検索」 > 「2 つのノード間のイベントの検索」 > 「レイヤー 3 トポロジー」をクリックします。
    - c. 時間フィルターをクリックするか、「カスタム」をクリックして時間を選 択します。
  - Network Manager ネットワーク・ビュー:
    - a. 2 つのデバイスを選択します。

- b. 検索するトポロジーのレイヤーに応じて、「イベント検索」 > 「2 つの ノード間のイベントの検索」 > 「レイヤー 2 トポロジー」または「イ ベント検索」 > 「2 つのノード間のイベントの検索」 > 「レイヤー 3 トポロジー」をクリックします。
- c. 時間フィルターをクリックするか、「カスタム」をクリックして時間を選 択します。
- Operations Analytics Log Analysis UI。Operations Analytics Log Analysis UI では、アプリケーションを実行する前に、そのアプリケーションが検索結果を必要とします。検索結果で、NmosObjInst 列を選択しま す。アプリケーションは、選択された各イベントの発生元である 2 つのノー ド間でイベントを検出します。

重要: NmosObjInst のセルのみを選択してください。行全体を選択しないで ください。行全体を選択した場合、ネットワーク上のエンティティー間につ いて、結果が見るからないか、正しくない経路が検出されます。 UI の「ダッシュボードの検索 (Search Dashboards)」セクションで、表示 するネットワーク層に応じて、NetworkManagerInsightPack > レイヤー 2 トポロジーでの 2 つのノード間のイベントの検索またはレイヤー 3 トポロ ジーでの 2 つのノード間のイベントの検索をクリックします。

Operations Analytics - Log Analysis UI からアプリケーションを実行する方 法の例については、 299 ページの『例』を参照してください。

検索の結果が、Operations Analytics - Log Analysis UI に以下のように表示 されます。

- レイヤー 2 トポロジーでの 2 つのノード間のアラートの検出 このアプリケーションは、レイヤー 2 トポロジー内の 2 つのネットワ ーク・エンドポイント間の、最小コスト経路上におけるアラートの分布 を表示します。グラフには、指定の期間における各経路の重大度および アラート・グループ別の分布が表示されます。アラート・グループの ObjectServer フィールドは AlertGroup です。経路のリストが表示さ れ、そこから、指定の期間内に各経路で発生したイベントを検索できま す。
- レイヤー 3 トポロジーでの 2 つのノード間のアラートの検出 このアプリケーションは、レイヤー 3 トポロジー内の 3 つのネットワ ーク・エンドポイント間の、最小コスト経路上におけるアラートの分布 を表示します。グラフには、指定の期間における各経路の重大度および アラート・グループ別の分布が表示されます。アラート・グループの ObjectServer フィールドは AlertGroup です。経路のリストが表示さ れ、そこから、指定の期間内に各経路で発生したイベントを検索できま す。

アプリケーションは、現在の時刻に対して事前定義された期間内またはユーザー が指定可能なカスタム期間内に発生したイベントをカウントします。事前定義さ れた期間を使用する場合は、カスタム・アプリケーションの実行元となる製品に より、現在時刻の計算方法が異なります。Network Manager は、現在のタイ ム・スタンプを使用します。Tivoli Netcool/OMNIbus Web GUI は、イベン トの FirstOccurrence フィールドで指定された時刻を使用します。 制約事項: Web GUI と Operations Analytics - Log Analysis では、タイム・ スタンプの処理が異なります。Web GUI は、時間、分、秒を認識しますが、 Operations Analytics - Log Analysis は秒を無視します。この問題は、「ノー ドごとのイベント・ダッシュボードの表示」と「ノードごとのイベントの検索」 に影響します。タイム・スタンプ 8 January 2014 07:15:26 AM が渡される と、Operations Analytics - Log Analysis はこのタイム・スタンプを 8 January 2014 07:15 AM と解釈します。このため、後続の検索の結果が最初に 実行された検索と異なることがあります。

- 2. 棒グラフから、最も興味のある経路を特定します。次に、UI の右側で、その経路に対応するリンクをクリックします。 検索結果が返され、そのネットワーク 経路上で指定された時間枠内に発生したすべてのイベントが表示されます。
- 検索結果を絞り込みます。「検索パターン (Search Patterns)」にリストされているパターンを使用することができます。例えば、重大イベントの結果を検索するには、「検索パターン (Search Patterns)」>「重大度」>「重大」をクリックします。検索ストリングが検索フィールドにコピーされます。次に、「検索」をクリックします。
- 必要に応じて検索を拡張して絞り込みます。 Operations Analytics Log Analysis 内での検索について詳しくは、http://www-01.ibm.com/support/ knowledgecenter/SSPFMY\_1.3.1/com.ibm.scala\_1.3.1.doc/use/ iwa\_using\_ovw.html を参照してください。

## 例

Operations Analytics - Log Analysis UI からカスタム・アプリケーションを実行 する方法の例を示します。この例では、172.20.1.3 と 172.20.1.5 の 2 つの IP アド レス間で検索を行います。

- 新規に検索を実行するには、「検索の追加 (Add search)」をクリックし、 NodeAlias:"172.20.1.3" OR NodeAlias:"172.20.1.5" と入力します。 Operations Analytics - Log Analysis から、NodeAlias 172.20.1.3 または NodeAlias 172.20.1.5 を持つすべてのイベントが返されます。
- 結果の表示で、グリッド・ビューに切り替えます。「NmosObjInst」列が表示 されるまでスクロールします。「NmosObjInst」の値が異なる 2 つの行を特定 します。
- 3. これらの行について、「NmosObjInst」列のセルを選択します。
- UI の「ダッシュボードの検索 (Search Dashboards)」セクションで、表示する ネットワーク層に応じて、NetworkManagerInsightPack > レイヤー 2 トポロ ジーでの 2 つのノード間のイベントの検索またはレイヤー 3 トポロジーでの 2 つのノード間のイベントの検索をクリックします。

## **IBM Connections** への統合の構成

IBM Tivoli Netcool/Impact は、Netcool/Impact の IBMConnections アクション 関数を使用することで、IBM Connections に統合されます。IBMConnections アク ション関数を使用すると、ユーザーは、フォーラム・リストおよびトピック・リス トの照会、新しいフォーラムの作成、新しいトピックの作成、既存のトピックの更 新を行うことができます。IBMConnections アクション関数パッケージは、 \$IMPACT\_HOME/integrations/IBMConnections ディレクトリーにあります。

## このタスクについて

以下のステップを実行して、IBM Connections サーバーと統合するように Netcool/Impact を構成します。

## 手順

 \$IMPACT\_HOME/add-ons/IBMConnections ディレクトリーに移動します。このディ レクトリーは、IBM Connections 統合パッケージのディレクトリーです。この パッケージには以下のサブディレクトリーが含まれています。

### importData

ポリシー、データ・ソース、データ・タイプ、およびサービスを含むプロジェクトです。このプロジェクトは、IBM Connections 内のトピックへの接続、トピックの作成、更新の方法、およびトピックの例を提供します。

- プロジェクト \$IMPACT\_HOME/bin/nci\_ import <ServerName>
   \_Extraction\_Directory\_/importData をインポートします。
- 3. \$IMPACT\_HOME/etc/<NCI>\_server.props ファイル内に、以下のパラメーターを追加します。

impact.ibmconnections.forum.title.maxsize= *number*。デフォルト値は 0 で す。任意のストリング・サイズを使用できます。

impact.ibmconnections.forum.content.maxsize= *number*。デフォルト値は 0 です。任意のストリング・サイズを使用できます。

impact.ibmconnections.topic.title.maxsize= *number*。デフォルト値は 255 です。トピックと応答用です。

impact.ibmconnections.topic.content.maxsize = number。デフォルト値は 0 です。任意のストリング・サイズを使用できます。

4. Netcool/Impact サーバーを再始動します。

関連タスク:

40 ページの『Netcool/OMNIbus および Netcool/Impact のインストール』

## **IBM Connections** の概要

IBM Connections は、組織が優秀な人材と接触し、技術革新を加速化し、成果を上 げていくための先進的なソーシャル・ソフトウェア・プラットフォームです。

セキュリティーの高いこの統合プラットフォームを使用することにより、重要なビ ジネス・プロセスという状況で専門家のネットワークと連携できます。このプラッ トフォームにより、誰もが自信を持ってアクションを起こし、新たなチャンスを予 測して、それに対応することができます。

IBM Connections については、以下を参照してください。

http://www-03.ibm.com/software/products/en/conn

## IBMConnections 関数のパラメーター

Netcool/Impact と IBM Connections の統合には、IBMConnections 関数と呼ばれ る新規ポリシー・アクション関数を使用します。 IBMConnections 関数は、IBM Connections サーバーに接続し、IBM Connections サーバーでアクションを実行す るために、任意のポリシー内で使用できます。この関数は、Action Option パラメ ーターと Impact Object パラメーターの、2 つの入力パラメーターを受け入れま す。

Action Option パラメーター

Action Option パラメーターは、以下のいずれかのアクション項目を受け入れま す。それらは、大文字小文字が区別されません。一部のアクション項目では、大文 字小文字が区別されるプロパティー情報を必要とします。

IBM Connections のフォーラム、トピック、または応答のコンテンツには、HTML フォーマット設定タグの br、b、および a を使用できます。サポート対象の HTML タグについて詳しくは、http://www-03.ibm.com/software/products/en/ conn を参照してください。

### CREATEFORUM

フォーラムを作成します。

大文字小文字が区別される、以下のプロパティーを情報を入力します。タグは、 変数名に渡される前に作成する必要があります。

props.ForumTitle=タイトル;

props.ForumContent=本文の全文;

props.ForumTags=List\_Of\_Tags; はオプションであり、オブジェクトは Netcool/Impact オブジェクトでなければなりません。

Tags=NewObject();

Tags.Tag1=タグ;

Tags.Tag2=タグ 2; は、複数のタグが必要な場合のオプションです。

#### CREATETOPIC

トピックを作成します。

大文字小文字が区別される、以下のプロパティーを情報を入力します。

props.TopicTitle=タイトル;

props.TopicContent=本文の全文;

props.ForumId=フォーラム ID: ここで、フォーラム ID は ID であり、フォ ーラム名ではありません。

#### DELETEFORUM

ログイン・ユーザーが作成したフォーラム名と、それに属するトピックまたは応 答のすべてを削除します。

大文字小文字が区別される、以下のプロパティーを情報を入力します。

props.ForumId=フォーラム *ID*; または props.ForumId=フォーラム・タイトル;

props.FirstMatchOnly=*true*; または props.FirstMatchOnly=*false*; props.FirstMatchOnly プロパティーは、最初に見つかった一致するフォーラ ムまたは一致するトピックを削除します。または、一致するフォーラムまたは 一致するトピックをすべて削除します。そのデフォルト値は true です。

### DELETEPUBLICFORUM

指定した公開フォーラム名と、それに属するトピックまたは応答をすべて削除し ます。

大文字小文字が区別される、以下のプロパティーを情報を入力します。

props.ForumId=フォーラム *ID*; または props.ForumId=フォーラム・タイトル;

props.FirstMatchOnly=*true*; または props.FirstMatchOnly=*false*; props.FirstMatchOnly プロパティーは、最初に見つかった一致するフォーラ ムまたは一致するトピックを削除します。または、一致するフォーラムまたは 一致するトピックをすべて削除します。そのデフォルト値は true です。

#### DELETEREPLY

フォーラム ID のトピックのトピック応答を削除します。

大文字小文字が区別される、以下のプロパティーを情報を入力します。

props.ForumId= $7 \pi - 5 \Delta ID$ ; ここで、 $7 \pi - 5 \Delta ID$  は ID であり、タイトルではありません。

props.TopicTitle=タイトル; または props.TopicTitle=ID;

props.ReplyTitle=応答タイトル; または props.ReplyTitle=応答 ID;

props.FirstMatchOnly=*true*; または props.FirstMatchOnly=*false*;

props.FirstMatchOnly プロパティーは、最初に見つかった一致するフォーラ ムまたは一致するトピックを削除します。または、一致するフォーラムまたは 一致するトピックをすべて削除します。そのデフォルト値は true です。

#### DELETETOPIC

フォーラム ID のトピックを削除します。

大文字小文字が区別される、以下のプロパティーを情報を入力します。

props.ForumId= $7 \pi - 5 \Delta ID$ ; ここで、 $7 \pi - 5 \Delta ID$  は ID であり、タイトルではありません。

props.TopicTitle=タイトル; または props.TopicTitle=ID;

props.FirstMatchOnly=*true*; または props.FirstMatchOnly=*false*; props.FirstMatchOnly プロパティーは、最初に見つかった一致するフォーラ ムまたは一致するトピックを削除します。または、一致するフォーラムまたは 一致するトピックをすべて削除します。そのデフォルト値は true です。

#### GETCOMMUNITYFORUMID

ログイン・ユーザーが作成したコミュニティーの ID を取得します。

大文字小文字が区別される、以下のプロパティーを情報を入力します。

props.CommunityName=コミュニティー名;

props.ForumName=フォーラム名;

#### **GETFORUMTOPICS**

フォーラム ID のトピックのリストを取得します。

大文字小文字が区別される、以下のプロパティーを情報を入力します。

props.ForumId=フォーラム *ID*;

### GETMYCOMMUNITYID

ログイン・ユーザーのコミュニティーの ID を取得します。

大文字小文字が区別される、以下のプロパティーを情報を入力します。

props.CommunityName=コミュニティー名;

### GETMYFORUMID

ログイン・ユーザーが作成したフォーラムの ID を取得します。

大文字小文字が区別される、以下のプロパティーを情報を入力します。

props.ForumName=ログイン・ユーザーが作成した実際のフォーラム名

#### GETMYFORUMS

ログイン・ユーザーのすべてのフォーラムを取得します。

#### GETPUBLICCOMMUNITYID

指定した公開コミュニティー ID の ID を取得します。

大文字小文字が区別される、以下のプロパティーを情報を入力します。

props.CommunityName=コミュニティー名;

### GETPUBLICFORUMID

指定した公開フォーラム名の ID を取得します。

大文字小文字が区別される、以下のプロパティーを情報を入力します。

props.ForumName=実際の公開フォーラム名

#### **GETPUBLICFORUMS**

すべての公開フォーラムのリストを取得します。

### **GETTOPICREPLIES**

トピックの応答のリストを取得します。

大文字小文字が区別される、以下のプロパティーを情報を入力します。

props.TopicId=トピック *ID*; ここで、トピック *ID* は、トピック名ではな く、トピック *ID* でなければなりません。

### REPLYTOTOPIC

既存のトピックへの応答を作成します。

大文字小文字が区別される、以下のプロパティーを情報を入力します。 props.TopicId=トピック ID; ここで、トピック ID は、トピック名ではな く、トピック ID でなければなりません。 props.ReplyTitle=タイトル;

props.ReplyContent=本文の全文;

## **Impact Object** パラメーター

Impact Object パラメーターは、以下のプロパティー情報を受け入れます。認証情報、および接続プロパティー情報は必須です。

props = NewObject();

props.Protocol=HTTPS;

props.Host=IBM Connections サーバーのホスト/IP;

props.Port=\_PORT\_;

props.Username=ユーザー名;

props.Password=パスワード; パスワードは、Netcool/Impact nci\_crypt ツー ル、またはポリシー関数 Encrypt() のいずれかを使用して暗号化できます。パス ワードが暗号化されている場合、プロパティー props.DecryptPassword=true; を 使用する必要があります。

## IBMConnections プロジェクトと成果物

インポートされた IBMConnections プロジェクトには、4 つのカテゴリーに分類される成果物が含まれています。

## データ・ソース

- IBMConnectionsObjectServerDSA
- Internal

## データ型

- TopicCreationTracker
  - 名前の重複を避けるために、トピックの作成を追跡するのに使用する内部データ型です。
- InternetOutageEvents
  - UI データ・プロバイダー・ウィジェットの重大イベントを参照するのに使用 できる、ObjectServer のデータ型です。重大度を状況データ型として取り込 んで、カラフルなイメージを表示します。

## ポリシー

- IBMConnectionsUtils
  - データ項目から値を抽出するためのユーティリティー関数を含みます。
- IBMConnectionsUtilsCaller
  - IBMConnectionsUtils のユーティリティー関数を呼び出す方法を示します。
- IBMConnectionsUtilsJS

- JavaScript ポリシー用です。
- IBMConnectionsUtilsCallerJS
  - JavaScript ポリシー用です。
- NetworkMonitorExample
  - トピックを作成および更新するためにイベント・リーダーによって実行されるポリシーの例です。
- NetworkMonitorForOpView
  - オペレーター・ビューによって ObjectServer イベント・リスト・ツールか ら実行されるポリシーの例です。
- Opview\_IBMConnectionsOpView
  - AEL ツールによって実行されます。

### サービス

- NetworkMonitorExample
  - オブジェクト・サーバーのデータ・ソースに接続し、デフォルトのフィルター Node in ('US'、'France'、'UK') and Identifier Like
     'Monitoring Network for'を使用します。このデフォルト・フィルターはいつでも変更できます。 NetworkMonitorExample ポリシーが実行されます。

## 自動トピック管理

IBM Connections 統合パッケージには、Netcool/OMNIbus Object Server および 特定のイベント用のフィルターに接続する NetworkMonitorExample イベント・リー ダー・サービスが含まれています。一致があると、サービスは、トピックに応答を 送信してトピックを更新するポリシーを実行するか、トピックが存在しない場合は トピックを作成するポリシーを実行します。

この例で使用されているフォーラムは、オブジェクト・サーバー・イベント内の AlertKey と同じ名前です (forumName = @IBMConnections Forum)。

\$IMPACT\_HOME/integrations/IBMConnections/db ディレクトリー内の SQL スクリ プトを使用してオブジェクト・サーバー内に追加フィールドを作成するか、既存の フィールドを使用できます。

トピック・タイトルは以下のように、ハードコーディングされたストリングとイベ ントからのノード・フィールドの組み合わせで作成されます。

topicTitleVar="Network Monitor is down on node: @Node@" ; IBMConnectionsUtils.extractParametersAndSubstitute (topicTitleVar,EventContainer,result); topicTitle = result;

ポリシーは、トピックが内部データ・タイプ TopicCreationTracker を照会するこ とで作成されたかどうかを確認します。トピックが存在する場合、ポリシーは新規 のトピックを作成する代わりに、応答を送信します。

## イベント管理ツールによる自動トピック管理

オペレーター・ビュー・ポリシーが、既存のトピックの更新や新規トピックの作成 を自動的に行う NetworkMonitorForOpView ポリシーを実行するために更新されま す。

## 手順

- 1. イベント管理ツールを作成します。詳しくは Netcool/OMNIbus の資料を参照 してください。
- イベント管理ツールで、executable box タブを選択し、以下のテキストを入力 します。start "" "https://<impactgui\_server>:<port>/opview/displays/ NCICLUSTER-IBMConnectionsOpView.html?Node=@Node&Serial=@Serial &Severity=@Severity&Acknowledged=@Acknowledged&AlertKey=@AlertKey &AlertGroup=@AlertGroup&Summary=@Summary"

デフォルト・クラスターは NCICLUSTER ですが、異なるクラスター名を使用して いる場合は、ご使用のクラスター名でこの URL を更新してください。

上記のテキストは、Windows 上の Object Server 用に入力するテキストの例で す。

- 3. 新しい イベント管理ツールを「AlertsStatus」ツール・メニューに追加しま す。詳しくは Netcool/OMNIbus の資料を参照してください。
- イベントを右クリックするときに、このツールをクリックして URL を開始し てポリシーを実行します。オペレーター・ビューが開始され、トピックが作成ま たは更新されたことを、使用するトピックの URL へのリンクと共に通知しま す。

関連情報:

▶ イベント管理ツールの作成

## 履歴上のイベントの有効化

イベント・ビューアーで履歴上のイベントを参照するには、Impact の履歴データベ ースへの接続を作成します。

### 手順

- Dashboard Application Services Hub にログインし、「データ・モデル」タブ を選択します。
- 2. 「新規データ・ソース」アイコンをクリックします。
- 3. 「データベース **SQL**」 を指して、ご使用のデータベース・タイプを選択しま す。例えば、「**DB2**」などです。
- 「データ・ソース名」フィールドに、historicalEventsDatasource と入力します。
- 5. 指定されたフィールドにユーザー名とパスワードを入力して、「保存」 アイコ ンをクリックします。
- 6. 左側のナビゲーション・ペインで、「ImpactHistoricalEventData」を右クリッ クし、「新規データ・タイプ」を選択します。

- 7. 「データ・タイプ名」フィールドで、historicalEventData と入力します。
- 8. 「最新表示」 をクリックします。

## リリース情報

IBM Netcool Operations Insight V1.4.0.2 が利用可能になりました。このリリース 情報では、互換性やインストール手順、また作業の始めにおける他の問題について 説明しています。

## 目次

- 『説明』
- 『互換性』
- 311 ページの『システム要件』
- 312 ページの『新機能』
- 313 ページの『eGA 時点での既知の問題』
- 319 ページの『サポート』

### 説明

Netcool Operations Insight では、Netcool Operations Insight のリアルタイムの イベントの統合と相関の機能を、イベント検索および Event Analytics と結合して います。さらに、定期的に発生する問題の検出を支援する季節性分析を提供しま す。Netcool Operations Insight では、アプリケーション・トポロジーを含む異種 システム間で発生したアラートに対して、素早い応答を可能にするためのリアルタ イムのエンリッチと相関も可能にしています。

### 互換性

IBM Netcool Operations Insight V1.3.x および V1.4.x リリースには、以下の製品 およびコンポーネントのバージョンが含まれています。

Netcool Operations Insight 製品およびコンポーネントについて詳しくは、 4 ペ ージの『サポートされる製品とコンポーネント』を参照してください。

表 28. 製品およびコンポーネントのバージョン

|            |              |              |                |              | Netcool     | Netcool    |
|------------|--------------|--------------|----------------|--------------|-------------|------------|
|            | Netcool      | Netcool      | Netcool        | Netcool      | Operations  | Operations |
|            | Operations   | Operations   | Operations     | Operations   | Insight     | Insight    |
| 含まれている     | Insight V1.3 | Insight V1.3 | Insight V1.3.1 | Insight V1.4 | V1.4.0.1    | V1.4.0.2   |
| コンポーネン     | (2015 年 3 月  | (2015年 9 月   | (2015 年 12 月   | (2016 年 2 月  | (2016 年 3 月 | (2016年6月   |
| ト<br>      | GA リリース)     | 更新)          | GA リリース)       | GA リリース)     | GA リリース)    | GA リリース)   |
| IBM Tivoli | V8.1.0.3     | V8.1.0.4     | V8.1.0.5       |              | V8.1.0.7    | V8.1.0.8   |
| Netcool/   |              |              |                |              |             |            |
| OMNIbus の  |              |              |                |              |             |            |
| コア・コンポ     |              |              |                |              |             |            |
| ーネント       |              |              |                |              |             |            |

表 28. 製品およびコンポーネントのバージョン (続き)

|                                  |                 |                 |                                                                                                    |              | Netcool                       | Netcool         |
|----------------------------------|-----------------|-----------------|----------------------------------------------------------------------------------------------------|--------------|-------------------------------|-----------------|
|                                  | Netcool         | Netcool         | Netcool                                                                                                    | Netcool      | Operations                    | Operations      |
|                                  | Operations      | Operations      | Operations                                                                                                   | Operations   | Insight                       | Insight         |
| 含まれている                           | Insight V1.3    | Insight V1.3    | Insight V1.3.1                                                                                               | Insight V1.4 | V1.4.0.1                      | V1.4.0.2        |
| コンポーネン                           | (2015 年 3 月     | (2015年9月        | (2015 年 12 月                                                                                                 | (2016 年 2 月  | (2016 年 3 月                   | (2016 年 6 月     |
| ۲-                               | GA リリース)        | 更新)             | GA リリース)                                                                                                    | GA リリース)     | GA リリース)                      | GA リリース)        |
| Tivoli<br>Netcool/               | V8.1.0.2        | V8.1.0.3        | V8.1.0.4                                                                                                    |              | V8.1.0.5                      | V8.1.0.6        |
| OMNIbus<br>Web GUI               |                 |                 |                                                                                                    |              |                               |                 |
| IBM Tivoli<br>Netcool/<br>Impact | V7.1.0.2        | V7.1.0.3        | V7.1.0.4                                                                                                    |              | V7.1.0.5                      | V7.1.0.6        |
| Operations                       | V1.3.0          | V1.3.1          | V1                                                                                                    | .3.2         | V1.3.2                        |                 |
| Analytics -                      |                 |                 | 注: V1.3.1 も                                                                                                  | サポートされま      | 注: V1.3.3 もサポートされま            |                 |
| Log Analysis                     |                 |                 | す                                                                                                    | •            | す                             | 0               |
|                                  |                 |                 |                                                                                                    |              | 注: Netcool Operations Insight |                 |
|                                  |                 |                 |                                                                                                    |              | V1.4.0.2 は、Operations         |                 |
|                                  |                 |                 |                                                                                                    |              | Analytics - I                 | Log Analysis    |
|                                  |                 |                 |                                                                                                    |              | V1.3.3 フィックスパック 1 も           |                 |
|                                  |                 |                 |                                                                                                    |              | サポートします。                      |                 |
| Event                            | IBM Tivoli      | IBM Tivoli      | IBM Tivoli Net                                                                                               | cool/Impact  | IBM Tivoli                    | IBM Tivoli      |
| Analytics                        | Netcool/        | Netcool/        | Server Extension                                                                                             | ns for IBM   | Netcool/                      | Netcool/        |
|                                  | Impact Server   | Impact Server   | Netcool Operations<br>Insight_7.1.0.4 (Netcool/Impact<br>フィックスパックで提供)                                        |              | Impact Server                 | Impact Server   |
|                                  | Extensions for  | Extensions for  |                                                                                                    |              | Extensions for                | Extensions for  |
|                                  | IBM Netcool     | IBM Netcool     |                                                                                                    |              | IBM Netcool                   | IBM Netcool     |
|                                  | Operations      | Operations      |                                                                                                    |              | Operations                    | Operations      |
|                                  | Insight_7.1.0.2 | Insight_7.1.0.3 | IBM Netcool Operations<br>Insight Extension for IBM<br>Tivoli Netcool/OMNIbus Web<br>GUI_1.3.1 (Web GUI フィック |              | Insight_7.1.0.5               | Insight_7.1.0.6 |
|                                  | (Netcool/       | (Netcool/       |                                                                                                    |              | (Netcool/                     | (Netcool/       |
|                                  | Impact フィッ      | Impact フィッ      |                                                                                                    |              | Impact フィッ                    | Impact フィッ      |
|                                  | クスパックで          | クスパックで          |                                                                                                    |              | クスパックで                        | クスパックで          |
|                                  | 提供)             | 提供)             | スパックで提供)                                                                                                    | 提供)          | 提供)                           |                 |
|                                  | IBM Netcool     | IBM Netcool     |                                                                                                    |              | IBM Netcool                   | IBM Netcool     |
|                                  | Operations      | Operations      |                                                                                                    |              | Operations                    | Operations      |
|                                  | Insight         | Insight         |                                                                                                    |              | Insight                       | Insight         |
|                                  | Extension for   | Extension for   |                                                                                                    |              | Extension for                 | Extension for   |
|                                  | IBM Tivoli      | IBM Tivoli      |                                                                                                    |              | IBM Tivoli                    | IBM Tivoli      |
|                                  | Netcool/        | Netcool/        |                                                                                                    |              | Netcool/                      | Netcool/        |
|                                  | OMNIbus         | OMNIbus         |                                                                                                    |              | OMNIbus                       | OMNIbus         |
|                                  | Web GUI_1.3.0   | Web             |                                                                                                    |              | Web                           | Web             |
|                                  | (Web GUI フ      | GUI_1.3.0.1     |                                                                                                    |              | GUI_1.4.0.1                   | GUI_1.4.0.2     |
|                                  | イックスパッ          | (Web GUI フ      |                                                                                                    |              | (Web GUI フ                    | (Web GUI フ      |
|                                  | クで提供)           | ィックスパッ          |                                                                                                    |              | イックスパッ                        | ィックスパッ          |
|                                  |                 | クで提供)           |                                                                                                    |              | クで提供)                         | クで提供)           |

表 28. 製品およびコンポーネントのバージョン (続き)

|               |                                                                                 |              |                                              |              | Netcool     | Netcool     |
|---------------|---------------------------------------------------------------------------------|--------------|----------------------------------------------|--------------|-------------|-------------|
|               | Netcool                                                                         | Netcool      | Netcool                                      | Netcool      | Operations  | Operations  |
|               | Operations                                                                      | Operations   | Operations                                   | Operations   | Insight     | Insight     |
| 含まれている        | Insight V1.3                                                                    | Insight V1.3 | Insight V1.3.1                               | Insight V1.4 | V1.4.0.1    | V1.4.0.2    |
| コンポーネン        | (2015 年 3 月                                                                     | (2015年 9 月   | (2015 年 12 月                                 | (2016 年 2 月  | (2016 年 3 月 | (2016 年 6 月 |
| ۲<br>۲        | GA リリース)                                                                        | 更新)          | GA リリース)                                     | GA リリース)     | GA リリース)    | GA リリース)    |
| イベント検索        | Tivoli                                                                          | Tivoli       | Tivoli Netcool/OMNIbus Insight Pack V1.3.0.2 |              |             |             |
|               | Netcool/                                                                        | Netcool/     |                                              |              |             |             |
|               | OMNIbus                                                                         | OMNIbus      | (Operations Analytics - Log Analysis で提供)    |              |             |             |
|               | Insight Pack                                                                    | Insight Pack |                                              |              |             |             |
|               | V1.3.0.0                                                                        | V1.3.0.1     |                                              |              |             |             |
|               | (Operations                                                                     | (Operations  |                                              |              |             |             |
|               | Analytics -                                                                     | Analytics -  |                                              |              |             |             |
|               | Log Analysis                                                                    | Log Analysis |                                              |              |             |             |
|               | で提供)                                                                            | で提供)         |                                              |              |             |             |
| トポロジー検        | Network Manager Insight Pack V1.3.0.0 (Operations Analytics - Log Analysis で提供) |              |                                              |              |             |             |
| 索             |                                                                                 | 0 0          | ·                                            | 1 ,          | 0 ,         |             |
| IBM Tivoli    |                                                                                 | V3.9.0.4     |                                              |              | V4.2        |             |
| Network       |                                                                                 |              |                                              |              |             |             |
| Manager IP    |                                                                                 | V4.1.1.1     |                                              |              |             |             |
| Edition       |                                                                                 |              |                                              |              |             |             |
| IBM Tivoli    |                                                                                 | V6.4.1       |                                              | V6           | .4.2        | V6.4.2.1    |
| Netcool       |                                                                                 |              |                                              |              |             |             |
| Configuration |                                                                                 |              |                                              |              |             |             |
| Manager       |                                                                                 |              |                                              |              |             |             |
| IBM Network   | N/A                                                                             |              |                                              | V1.1.1       |             |             |
| Performance   |                                                                                 |              |                                              |              |             |             |
| Insight       |                                                                                 |              |                                              |              |             |             |
| Jazz for      | V1.:                                                                            | 1.0.3        |                                              | V1.          | 1.2.1       |             |
| Service       |                                                                                 |              |                                              |              |             |             |
| Management    |                                                                                 |              |                                              |              |             |             |

## システム要件

各コンポーネントのハードウェアおよびソフトウェアの互換性と詳細なシステム要 件については、「IBM Software Product Compatibility Reports」Web サイトを参 照してください。

http://www-969.ibm.com/software/reports/compatibility/clarity/index.html

ヒント: レポートを作成するときは、Netcool Operations Insight を探して、ご使用 のバージョン (例えば、V1.4) を選択してください。レポートでは、吹き出しヘルプ および追加のリンクによって役立つ追加情報が使用可能です。 例えば、各コンポーネントのオペレーション・システムとの互換性を確認するに は、「オペレーティング・システム」タブに移動してご使用のオペレーション・シ ステムの行を探し、「コンポーネント」列内のアイコンにカーソルを移動します。 制限事項について詳しくは、「詳細」列の「表示」リンクをクリックしてくださ い。

## 新機能

IBM Netcool Operations Insight V1.4.0.2 では、以下の新機能が提供されていま す。Netcool Operations Insight に含まれているすべての製品、コンポーネント、 およびフィックスをインストールした後、これらの各機能を活用できます。

更新された Networks for Operations Insight の製品バージョン

Netcool Operations Insight V1.4.0.2 ソリューションには、以下の製品およ びバージョンのフィックスパックや拡張機能フィックスパックで提供される 機能が含まれています。

- Tivoli Netcool/OMNIbus V8.1.0.8 のコア・コンポーネント
- Tivoli Netcool/OMNIbus Web GUI V8.1.0.6
- Netcool/Impact V7.1.0.6

注: Netcool Operations Insight V1.4.0.1 から V1.4.0.2 にアップグレードするには、Netcool/Impact および Web GUI で提供されているフィックスパックと拡張機能を適用してください。

ヒント: オプション: Netcool Configuration Manager 6.4.2.1 (フィックス パック 1) を適用することもできます。このフィックスパックは、IBM Fix Central (http://www.ibm.com/support/fixcentral/) から入手できます。 フィックスパック 1 について詳しくは、http://www.ibm.com/support/ knowledgecenter/SS7UH9\_6.4.2/ncm/wip/relnotes/ncm\_rn\_6421.html を 参照してください。

詳細情報: 『 4 ページの『サポートされる製品とコンポーネント』』

**IBM Operations Analytics - Log Analysis V1.3.3** および **V1.3.3** フィックスパッ ク 1 のサポート

Netcool Operations Insight V1.4.0.2 に含まれる Tivoli Netcool/OMNIbus Insight Pack では、付属する IBM Operations Analytics - Log Analysis V1.3.2 バージョンに加えて、V1.3.3 がサポートされます。

Insight Pack のバージョンは以前のリリース (OMNIbusInsightPack\_v1.3.0.2) から変更ありません。 IBM Operations Analytics - Log Analysis V1.3.2 を使用する場合も、V1.3.3 を使用する場 合も、構成に違いはありません。

注: Netcool Operations Insight V1.4.0.2 は、Operations Analytics - Log Analysis V1.3.3 フィックスパック 1 もサポートします。

**Event Analytics** の以下の新機能のサポート:

 正規表現 - パターン基準に正規表現を適用することにより、選択したリ ソース列の非構造化データから情報を抽出できます。

詳細については、 216 ページの『パターン基準への正規表現の適用』お よび 217 ページの『パターン基準の正規表現の編集』を参照してくださ い。 Microsoft Excel へのイベント・データのエクスポート - 関連イベント、関連イベント・グループ、季節性イベント、季節性イベント・グラフ、履歴上のイベント、およびイベント・パターンを Microsoft Excel にエクスポートできます。

詳細情報: 『

- 』 166 ページの『特定の構成についてのすべての季節性イベントの Microsoft Excel へのエクスポート』
- 219 ページの『パターン汎用化テスト結果の Microsoft Excel への エクスポート』
- 189 ページの『特定の季節性イベントについての履歴上のイベント・データの Microsoft Excel へのエクスポート』
- 199 ページの『選択した関連イベント・グループの Microsoft Excel へのエクスポート』
- 198 ページの『特定の構成についての関連イベントの Microsoft Excel へのエクスポート』
- 184 ページの『特定の季節性イベントについての季節性イベント・ グラフの Microsoft Excel へのエクスポート』
- 167 ページの『特定の構成についての選択した季節性イベントの Microsoft Excel へのエクスポート』

## eGA 時点での既知の問題

以下に IBM Netcool Operations Insight V1.4.0.2 についての eGA 時点での既知 の問題を示します。

**IBM Operations Analytics - Log Analysis V1.3.3** でのイベント検索: HeatMap グラフ・タイプが正しくレンダリングされない

IBM Operations Analytics - Log Analysis V1.3.3 を使用する際に、 HeatMap タイプのグラフが「Parameter category is invalid for Heat Map」というエラーを表示してレンダリングに失敗します。このエラーは、 Operations Analytics - Log Analysis 1.3.2 と 1.3.3 のグラフの定義方法が 異なることが原因です。

影響を受けるグラフは以下のとおりです。

- 「OMNIbusInsightPack」 > 「直近 1 日間」 > 「動的イベント・ダ ッシュボード」の以下のグラフ:
  - ノードおよびアラート・グループ別ホット・スポット
  - アラート・グループおよび重大度別ホット・スポット
- Web GUI の「イベント検索」タブで右クリックして「ノードごとのイベント・ダッシュボードの表示」を選択することで開く、「OMNIbus\_Static\_Dashboard」の以下のグラフ:
  - ノードおよびアラート・グループ別ホット・スポット
  - アラート・グループおよび重大度別ホット・スポット

この問題を修正するには、以下のグラフ仕様ファイルを編集し、category のインスタンスをすべて検索して、それらを categories に変更します。

- \$UNITY\_HOME/AppFramework/Apps/OMNIbusInsightPack\_v1.3.0.2/ Last\_Day/OMNIbus\_Dynamic\_Dashboard.app
- \$UNITY\_HOME/AppFramework/Apps/OMNIbusInsightPack\_V1.3.0.2/ OMNIbus\_Static\_Dashboard.app

**IBM Operations Analytics - Log Analysis** でのイベント検索: 右クリックによる キーワード検索結果がデフォルトで非表示

Web GUI の「イベント検索」タブ内で右クリックし、「キーワードおよび イベント・カウントの表示」をクリックすると、検索結果が空です。この問 題は、Operations Analytics - Log Analysis ユーザー・インターフェース で「検索パターン (Search Patterns)」ペインがデフォルトで非表示にされ ていることが原因です。

「キーワードおよびイベント・カウントの表示」の結果を表示するには、ユ ーザー・インターフェースの左側にある三角形の「セクションのリストア (Restore Section)」のアイコンをクリックします。

ネットワーク・ヘルス・ダッシュボード: トップ・パフォーマー・ウィジェットにエ ラーが表示される

トップ・パフォーマー・ウィジェットのフッターに、ときどきエラー・メッ セージ「データ取得でエラーが発生しました (Data Retrieval Error)」が 表示されます。このエラーが表示された場合、ウィジェットは 10 秒後に最 新表示を試行します。この問題を直ちに回避するには、ネットワーク・ビュ ー・ツリーで再度ビューをクリックしてください。

ネットワーク・ヘルス・ダッシュボード: 可用性パーセンテージ・ウィジェットにエ ラーが表示される

可用性パーセンテージ・ウィジェットのフッターに、ときどきエラー・メッ セージ「データ取得でエラーが発生しました (Data Retrieval Error)」が 表示されます。このエラーが表示された場合、ウィジェットは最新表示して いません。この問題に対処するには、ネットワーク・ビュー・ツリーで再度 ビューをクリックしてください。

**IBM Installation Manager –** コンソール・モード: Netcool/OMNIbus コアと同時 に Web GUI または Netcool/Impact をインストールできない。

Netcool/OMNIbus コアと同時に Web GUI または Netcool/Impact を Installation Manager - コンソール・モードでインストールすると、Web GUI および Netcool/Impact のインストール・パスのプロンプトが表示さ れず、インストールは失敗します。Installation Manager - コンソール・モ ードでインストールを実行している場合、各コンポーネントは別々にインス トールする必要があります。

注: Jazz for Service Management および IBM WebSphere Application Server のインストールは、Installation Manager - コンソール・モードでは サポートしていません。

### **Operations Analytics - Log Analysis** のインストールに失敗する

Operations Analytics - Log Analysis V1.3.x は、サポートされるすべての オペレーティング・システム上で、最低 5 GB のディスク・スペースを必 要とします。 5 GB 未満しか検出されなかった場合、インストーラーは停 止します。エラー・メッセージは表示されません。この問題が発生した場 合、インストーラーを終了してください。 グローバリゼーションの問題

英語以外のバージョンの Netcool Operations Insight に、以下の問題が影 響します。

カウントおよびタイム・スタンプの吹き出しヘルプが一部のグラフで翻訳さ れない

> この問題は、イベント検索機能について発生します。これは OMNIbusInsightPack\_v1.3.0.2 に影響します。以下のテキストは翻 訳されず、英語でのみ表示されます。

- 積み重ね棒グラフ、ヒート・マップ、および円グラフでのタイム・スタンプおよびカウントの吹き出しヘルプ
- xxxOMNIbus Static Dashboard カスタム・アプリケーションの 「ノードおよびアラート・グループ別ホット・スポット」グラフ および「アラート・グループおよび重大度別ホット・スポット」 グラフの「カウント」フィールドの凡例
- OMNIbus Dynamic Dashboard カスタム・アプリケーションの 「直近 1 日間 - アラート・グループおよび重大度別ホット・ス ポット」グラフ、「直近 1 日間 - ノード別イベント・ストー ム」グラフ、「直近 1 日間 - ノードおよびアラート・グループ 別ホット・スポット」の「カウント」フィールドの凡例。
- エラー・メッセージが部分的にしか翻訳されていない

この問題は、トポロジー検索機能に影響します。これは Network Manager Insight Pack V1.3.0.0 に影響します。同じデバイスにつ いて 2 つのノード間でトポロジー検索を実行しようとすると、表示 されるエラー・メッセージが部分的にしか翻訳されていません。エ ラー・メッセージ全体は以下のようになります。

An error occurred calculating the path between 'X' and 'X',

The source and destination Node's cannot be the same

(ここで、X はデバイスの NmosObjInst の値です。メッセージの 最初の半分の「「X」と「X」の間のパスの計算中にエラーが発生し ました (An error occurred calculating the path between 'X' and 'X',)」は翻訳されています。メッセージの残り半分「The source and destination Node's cannot be the same」は翻訳され ず、常に英語で表示されます。

**Event Analytics:** イベントが発生しない場合の合成イベントの作成時に空白のフィールドがある。

ユーザーは、「追加フィールドの設定 (Set additional fields)」を選択する ことによって、追加列の値を 1 つ以上指定することを選択できます。「イ ベントの作成」ウィンドウで指定した値以外については、Node および Summary の値のみが合成イベントにコピーされます。

Event Analytics: NOI コンポーネントが無関係のエラー・メッセージを message.log ファイルと console.log ファイルに書き込む場合がある。

この問題は、NOI コンポーネントが、無関係で注意を必要としない以下の エラー・メッセージを message.log ファイルと console.log ファイルに書 き込む場合があることを示します。 [3/8/15 11:07:34:794 EDT] 0000009c SystemErr R RHINO USAGE WARNING: Missed Context.javaToJS() conversion: Rhino runtime detected object [] of class java.util.HashSet where it expected String, Number, Boolean or Scriptable instance. Please check your code for missing Context.javaToJS() call.

[15/08/05 10:55:53:668 JST] 0000009e SystemErr R RHINO USAGE WARNING: Missed Context.javaToJS() conversion: Rhino runtime detected object [] of class java.sql.Timestamp where it expected String, Number, Boolean or Scriptable instance. Please check your code for missing Context.javaToJS() call.

要約すると、上記のエラー・メッセージが message.log ファイルおよび console.log ファイルに表示された場合は無視します。

注: message.log ファイルと console.log ファイルは以下のディレクトリーにあります。

impact\_home/wlp/usr/servers/ImpactUI/logs

impact\_home/wlp/usr/servers/server\_name/logs

Event Analytics: 必要とされなくなった Netcool/Impact データ・モデルの削除 この問題は、以下の Netcool/Impactデータ・モデルが、IBM Netcool Operations Insight フィックスパックへのアップグレード後に必要とされな くなったことを示します。Netcool/Impact GUI を使用して、これらのデー タ・モデルを削除します。

### ObjectServerHistoryDB2ForSeasonality

**ObjectServerHistoryOrclForSeasonality** 

ObjectServerHistoryMSSQLForSeasonality

注: 上記のデータ・モデルを削除しないことを選択した場合、Event Analytics 機能には影響ありません。上記のデータ・モデルを削除するの は、外見上の目的に限られます。

注: アップグレードについては、このリリース情報の 312 ページの『新機 能』セクションの『アップグレードに関する注意』を参照してください。

**Event Analytics:** ユーザーが **DB2** を使用してロールアップ列を追加するときにエ ラーが発生する。

DB2 を使用してロールアップ列を追加するときにエラーが発生します。このエラーを避けるには、以下の手順を実行して、ロールアップ構成を更新します。

 <Impact install location>/bin ディレクトリーで、以下のコマンドを 入力します。

./nci\_trigger NCI <UserID>/<password> NOI\_DefaultValues\_Export
FILENAME <Full Path to the file name>.properties

2. プロパティー・ファイルを以下のように更新します。

a. レポートに追加する列の数を指定します。

季節性イベントの number\_of\_rollup\_configuration=2 パラメー ターの値を増やします。 関連イベントの reevent\_number\_of\_rollup\_configuration=2 パ ラメーターの値を増やします。

例えば、レポートに 1 つの列を追加するには、パラメーターの値を 1 つ大きくして 2 を 3 にします。

- b. 新しいロールアップ列の場合は、プロパティー情報を追加します。
  - 新しい季節性イベント・レポート列の場合は、以下のプロパティーを追加します。

rollup\_<rollup number>\_column\_name=<column name> rollup\_<rollup number>\_display\_name=<display name> rollup\_<rollup number>\_type=<type>

新しい関連イベント・レポート列の場合は、以下のプロパティーを追加します。

reevent\_rollup <rollup number>\_column\_name=<column\_name>
reevent\_rollup <rollup number>\_display\_name=<display\_name>
reevent\_rollup <rollup number>\_type=<type>
reevent\_rollup <rollup number>\_actionable=<true/false>

注: プロパティー・ファイル値について詳しくは、「Event Analytics の インストール」ガイドの 142 ページの『ロールアップ構成の更新』を 参照してください。

- 3. AlertsHistoryDB2Table のフィールドを最新表示するには、「最新表示」および「保存」をクリックします。
- 4. 以下のコマンドを実行して、現在の構成を更新します。

./nci\_trigger NCI <UserID>/<password> NOI\_DefaultValues\_Configure
FILENAME <Full Path to the file name>.properties

**Event Analytics: Netcool Operations Insight 1.4.0** にアップグレードした後、 **ProcessRelatedEvents** サービスと **ProcessRelatedEventConfig** サービスの自動開 始設定がクリアさる

ProcessRelatedEvents および ProcessRelatedEventConfig の自動開始設定 をリセットするには、以下の手順を実行します。

- 1. Netcool/Impact の UI で、「季節性 (Seasonality)」プロジェクトを選 択します。
- 2. 「季節性 (Seasonality)」プロジェクトで、「サービス」タブを選択しま す。
- 3. 「サービス」タブで、「ProcessRelatedEvents」を選択します。
  - a. 右クリックして、「編集」を選択します。
  - b. 「**ProcessRelatedEvents**」ペインで、「サーバー始動時に自動的に 開始」チェック・ボックスを選択します。
- 「サービス」タブで、「ProcessRelatedEventConfig」を選択します。
   a. 右クリックして、「編集」を選択します。
  - b. 「**ProcessRelatedEventConfig**」ペインで、「サーバー始動時に自動的に開始」チェック・ボックスを選択します。

### Event Analytics: イベント要約が切り捨てられる

イベント要約は、「関連イベントの詳細」ポートレットのタイムライン・ビ ュー内で切り捨てられることがあります。イベント要約を表示するには、一 時的に画面解像度を変更します。

- Event Analytics: 季節性ルール統計が実行されたアクションと一致しない イベントに対して実行されたアクションと生成された統計との間には矛盾が あります。アクションは予期したとおりにイベントに対して実行されます が、ルール統計は更新されません。
- Event Analytics: 時間条件付きの季節性イベント・ルールが実行されない 25 秒を超える一定の時間後に実行されるアクションの場合、季節性イベン ト・ルールは実行されません。一定の時間後に実行するようスケジュールさ れた季節性イベント・ルールが正しく実行されるようにするには、25 秒以 下の時間条件を選択してください。

Event Analytics: 「イベント・パターン」画面のレンダリングが遅い パターンの作成と編集の画面では、大規模なデータ・セットに関連付けられ ているイベント・タイプが多数存在することが原因で、レンダリングに時間 がかかる場合があります。この結果、パターン作成プロセスに遅延が生じま す。

イベント検索: ノード、アラート・キー別のホット・スポットが表示されない。 「ノード、アラート・グループ、アラート・キー別ホット・スポット

(Hotspots by Node, Alert Group and AlertKey)」グラフが 「Last\_Month」>「運用状況」ダッシュボードに表示されない場合は、 SOLR ヒープ・サイズを増やすことが必要な可能性があります。

注: 「ノード、アラート・グループ、アラート・キー別ホット・スポット (Hotspots by Node, Alert Group and AlertKey)」グラフは CPU への負 荷が高いため、データ量が多いシステムの場合はレンダリングが遅くなるこ とがあります。

詳細情報: 検索の実行時例外および IBM SmartCloud Analytics - Log Analysis Performance and Tuning Guide。

イベント検索:「重大度別イベント・トレンド」グラフの吹き出し値が軸と一致する ように表示されない。

特定の重大度のポイントにカーソルを移動すると、返される値がグラフの軸 と一致するように表示されないことがあります。これは、吹き出し値がその 重大度のみを表すのに対し、軸の値は累積値であるためです。例えば、重大 度が「中間」のイベント 20 個と、重大度が「重要」のイベント 26 個が線 上で表示されている場合、「重要」イベントは Y 軸上で 46 と表示されま す。

イベント検索:ドリルダウンで結果が返されない。

「Omnibus ツリー・マップ (Omnibus Tree Map)」タイプの場合、ドリル ダウン機能は使用できません。これは、「直近 1 カ月間」フォルダーにあ る「運用の効率性」ダッシュボード、および「直近 1 時間」フォルダーに ある「OMNIbus 運用マネージャー」ダッシュボードと「OMNIbus スポッ トの重要アラート」ダッシュボードのいくつかのグラフに影響します。

これらのグラフでドリルダウンが必要な場合は、代わりにデフォルトの「ツ リー・マップ (Tree Map)」仕様を使用できます。仕様を変更するには、グ ラフの右側にあるグラフ設定アイコンをクリックし、「グラフ・タイプ (Chart Type)」を「OMNIbus ツリー・マップ (OMNIbus Tree Map)」 から「ツリー・マップ (Tree Map)」に変更してください。
イベント検索:「イベント分析および削減」のヘルプ・テキストが双方向ロケールで 正しくレンダリングされない。

これは、「イベント・ボリュームの分析および削減」、「アプリケーション の概要」、および「有用なリンク」の「イベントの分析および削減」ダッシ ュボードのヘルプ・テキストに影響します。このヘルプ・テキストは、アラ ビア語およびヘブライ語のロケールでは正しくレンダリングされません。

双方向ロケールをサポートするブラウザーに HTML ファイルとしてテキス トを直接表示できます。関連ファイルは

Analyze\_and\_reduce\_event\_volumes.html,

Introduction\_to\_the\_Apps.html、および Helpful\_links.html です。これ らのファイルは \$UNITY\_HOME/AppFramework/Apps/

OMNIbusInsightPack\_v1.3.0.2/locale/<LOCALE>/LC\_MESSAGES にあります。

## サポート

IBM 電子サポートには、問題を診断して解決し、ご使用の IBM 製品を保守するた めの包括的な技術情報を提供する、オンライン・ツールおよびリソースのポートフ ォリオが用意されています。 IBM には、初期の段階で問題の発生を回避したり、 問題が発生したときに素早く簡単にトラブルシューティングしたりするための、多 くのスマートなオンライン・ツールおよびプロアクティブな機能が備えられていま す。詳しくは、以下を参照してください。

http://www.ibm.com/support/electronicsupport/about.html 関連概念:

1ページの『ソリューションの概要』

## 「マイ・コレクション」を使用したトピックのサブセットを含む独 自 **PDF** の作成

IBM Knowledge Center にサインインすると、個々のトピック、トピック群、また はコレクション全体を保存できます。コンテンツを「マイ・コレクション」に追加 して保存した後、トピックの再編成、削除、名前変更を行い、その後それらを PDF ファイルとしてフォーマットすることができます。

コレクションにトピックを追加するには、以下のようにします。

目次にあるトピックを右クリックし、「このトピックを既存のコレクション へ追加」または「このトピックを新規コレクションへ追加」を選択します。 代わりに、「コレクションに追加」をクリックすることもできます。

コレクション内のトピックの順序を変更するには:

「マイ・コレクション」ペインでコレクションを選択し、「編集」をクリッ クします。矢印キーを使用して、コレクションの階層内でトピックを上また は下に移動します。

コレクションからトピックを削除するには、以下のようにします。

「マイ・コレクション」ペインでコレクションを選択し、「編集」をクリッ クします。その後、トピック・タイトルの横にある「X」をクリックしま す。

コレクションの名前を変更するには:

「マイ・コレクション」ペインでコレクションを選択し、「編集」をクリッ クします。コレクションのタイトルをクリックして、コレクションの新しい 名前を入力します。

コレクションの PDF ファイルを作成するには:

「マイ・コレクション」ペインでコレクションを選択し、「PDF ファイル の作成」をクリックします。

## 特記事項

本書は米国 IBM が提供する製品およびサービスについて作成したものです。本書 に記載の製品、サービス、または機能が日本においては提供されていない場合があ ります。日本で利用可能な製品、サービス、および機能については、日本 IBM の 営業担当員にお尋ねください。本書で IBM 製品、プログラム、またはサービスに 言及していても、その IBM 製品、プログラム、またはサービスのみが使用可能で あることを意味するものではありません。これらに代えて、IBM の知的所有権を侵 害することのない、機能的に同等の製品、プログラム、またはサービスを使用する ことができます。ただし、IBM 以外の製品とプログラムの操作またはサービスの評 価および検証は、お客様の責任で行っていただきます。

IBM は、本書に記載されている内容に関して特許権 (特許出願中のものを含む) を 保有している場合があります。本書の提供は、お客様にこれらの特許権について実 施権を許諾することを意味するものではありません。実施権についてのお問い合わ せは、書面にて下記宛先にお送りください。

〒103-8510 東京都中央区日本橋箱崎町19番21号 日本アイ・ビー・エム株式会社 法務・知的財産 知的財産権ライセンス渉外

以下の保証は、国または地域の法律に沿わない場合は、適用されません。

IBM およびその直接または間接の子会社は、本書を特定物として現存するままの状態で提供し、商品性の保証、特定目的適合性の保証および法律上の瑕疵担保責任を 含むすべての明示もしくは黙示の保証責任を負わないものとします。

国または地域によっては、法律の強行規定により、保証責任の制限が禁じられる場 合、強行規定の制限を受けるものとします。

この情報には、技術的に不適切な記述や誤植を含む場合があります。本書は定期的 に見直され、必要な変更は本書の次版に組み込まれます。IBM は予告なしに、随 時、この文書に記載されている製品またはプログラムに対して、改良または変更を 行うことがあります。

本書において IBM 以外の Web サイトに言及している場合がありますが、便宜の ため記載しただけであり、決してそれらの Web サイトを推奨するものではありま せん。それらの Web サイトにある資料は、この IBM 製品の資料の一部ではあり ません。それらの Web サイトは、お客様の責任でご使用ください。

IBM は、お客様が提供するいかなる情報も、お客様に対してなんら義務も負うことのない、自ら適切と信ずる方法で、使用もしくは配布することができるものとします。

本プログラムのライセンス保持者で、(i) 独自に作成したプログラムとその他のプロ グラム (本プログラムを含む) との間での情報交換、および (ii) 交換された情報の 相互利用を可能にすることを目的として、本プログラムに関する情報を必要とする 方は、下記に連絡してください。

IBM Corporation 2Z4A/101 11400 Burnet Road Austin, TX 78758 U.S.A.

本プログラムに関する上記の情報は、適切な使用条件の下で使用することができま すが、有償の場合もあります。

本書で説明されているライセンス・プログラムまたはその他のライセンス資料は、 IBM 所定のプログラム契約の契約条項、IBM プログラムのご使用条件、またはそれ と同等の条項に基づいて、IBM より提供されます。

この文書に含まれるいかなるパフォーマンス・データも、管理環境下で決定された ものです。そのため、他の操作環境で得られた結果は、異なる可能性があります。 一部の測定が、開発レベルのシステムで行われた可能性がありますが、その測定値 が、一般に利用可能なシステムのものと同じである保証はありません。さらに、一 部の測定値が、推定値である可能性があります。実際の結果は、異なる可能性があ ります。お客様は、お客様の特定の環境に適したデータを確かめる必要がありま す。

IBM 以外の製品に関する情報は、その製品の供給者、出版物、もしくはその他の公 に利用可能なソースから入手したものです。IBM は、それらの製品のテストは行っ ておりません。したがって、他社製品に関する実行性、互換性、またはその他の要 求については確証できません。 IBM 以外の製品の性能に関する質問は、それらの 製品の供給者にお願いします。

IBM の将来の方向または意向に関する記述については、予告なしに変更または撤回 される場合があり、単に目標を示しているものです。

本書には、日常の業務処理で用いられるデータや報告書の例が含まれています。よ り具体性を与えるために、それらの例には、個人、企業、ブランド、あるいは製品 などの名前が含まれている場合があります。これらの名称はすべて架空のものであ り、名称や住所が類似する企業が実在しているとしても、それは偶然にすぎませ ん。

この情報をソフトコピーでご覧になっている場合は、写真やカラーの図表は表示さ れない場合があります。

## 商標

IBM、IBM ロゴおよび ibm.com は、世界の多くの国で登録された International Business Machines Corporation の商標です。他の製品名およびサービス名等は、 それぞれ IBM または各社の商標である場合があります。現時点での IBM の商標リ ストについては、http://www.ibm.com/legal/copytrade.shtml をご覧ください。 Adobe、Adobe ロゴ、PostScript、PostScript ロゴは、Adobe Systems Incorporated の米国およびその他の国における登録商標または商標です。

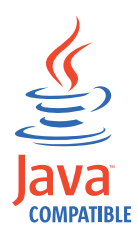

Java およびすべての Java 関連の商標およびロゴは Oracle やその関連会社 の米国およびその他の国における商標または登録商標です。

Linux は、Linus Torvalds の米国およびその他の国における登録商標です。

Microsoft、Windows、Windows NT および Windows ロゴは、Microsoft Corporation の米国およびその他の国における商標です。

UNIX は The Open Group の米国およびその他の国における登録商標です。